# Ishida WM-Ai

# **Automatic Wrapper and Labeler**

# **Operation Manual**

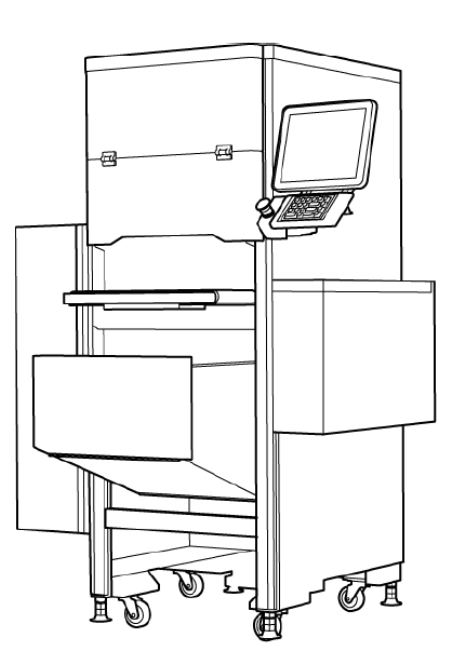

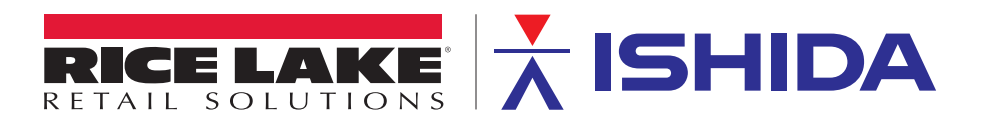

#### **IMPORTANT NOTICE**

Thank you for purchasing the ISHIDA WM-Ai.

This manual explains the procedures to install, operate, and maintain the machine.

Those who handle the machine must be aware of the hazards involved. These dangers may not be obvious, so it is imperative to follow the instructions detailed in this manual when installing, operating, and maintaining the machine. Therefore, we recommend that you thoroughly read and understand this manual before installing, operating, or maintaining the machine, and keep this manual in a safe place where you can refer to it whenever necessary.

Safety countermeasures should be carefully considered and implemented before performing any installation, operation, or maintenance procedure not specifically described in this manual or indicated on the machine itself.

ISHIDA is not liable for any damage, loss or injury that results from incorrect operation, insufficient caution, unauthorized modifications to the machine, or failure to follow the instructions contained in this manual.

#### **CHANGE IN SPECIFICATIONS**

Machine specifications and accessories may be changed at any time due to improvements or other reasons. Consult with your ISHIDA representative at any time to confirm the actual specifications of the purchased machine.

#### **ERRORS AND OMISSIONS**

The information in this manual has been carefully checked and is believed to be accurate. However, please understand that the descriptions in this manual may not agree with the actual machine due to machine improvements. The information is subject to change without prior notice in the future. ISHIDA assumes no responsibility for clerical, typographical or proofreading errors, or omissions.

#### LIMITATIONS OF LIABILITY

ISHIDA assumes no responsibility for special, indirect, or consequential damages, loss of profits or commercial loss in any way connected with the machine, whether such claim is based on contract, warranty, negligence, or strict liability.

ISHIDA shall assume responsibility for problems with the machine or the system based on an individual maintenance contract. However, ISHIDA shall not be responsible for secondary problems.

ISHIDA assumes no responsibility for the user's programming of this machine, or any consequence thereof.

In no event shall ISHIDA be responsible for warranty, repair, or other claims regarding the machine unless ISHIDA's analysis confirms that the machines were properly handled, stored, installed, and maintained and not subject to contamination, abuse, misuse, or inappropriate modification or repair.

#### **SIGNAL WORDS (TYPES & MEANING)**

The signal words shown in this manual are separated into two stages depending on the level of danger or the seriousness of potential injury. Fully understand the meanings of the signal words shown below and follow the directions as shown in this manual and on the stickers placed about the machine.

| Signal      | Meaning                                                                                                    |
|-------------|----------------------------------------------------------------------------------------------------|
| A DANGER    | Indicates an imminently hazardous situation which, if not avoided, is likely to result in serious injury or may result in death. Additionally there may be severe property damage. |
|             | Indicates a potentially hazardous situation, which, if not avoided, will result in severe injury or death.                                                                         |
|             | Indicates a potentially hazardous situation, which, if not avoided, may result in minor or moderate injury or in property damage.                                                  |
|             |                                                                                                    |
| NOTE        | Indicates information that needs to be noted or emphasized.                                                                                                    |
| INFORMATION | Indicates reference information when performing an operation.                                                                                                    |
| REFERENCE   | Indicates the reference page related to performance of an operation.                                                                                                    |

#### PRECAUTIONS FOR USE

For safe operation, the following safety considerations must be observed:

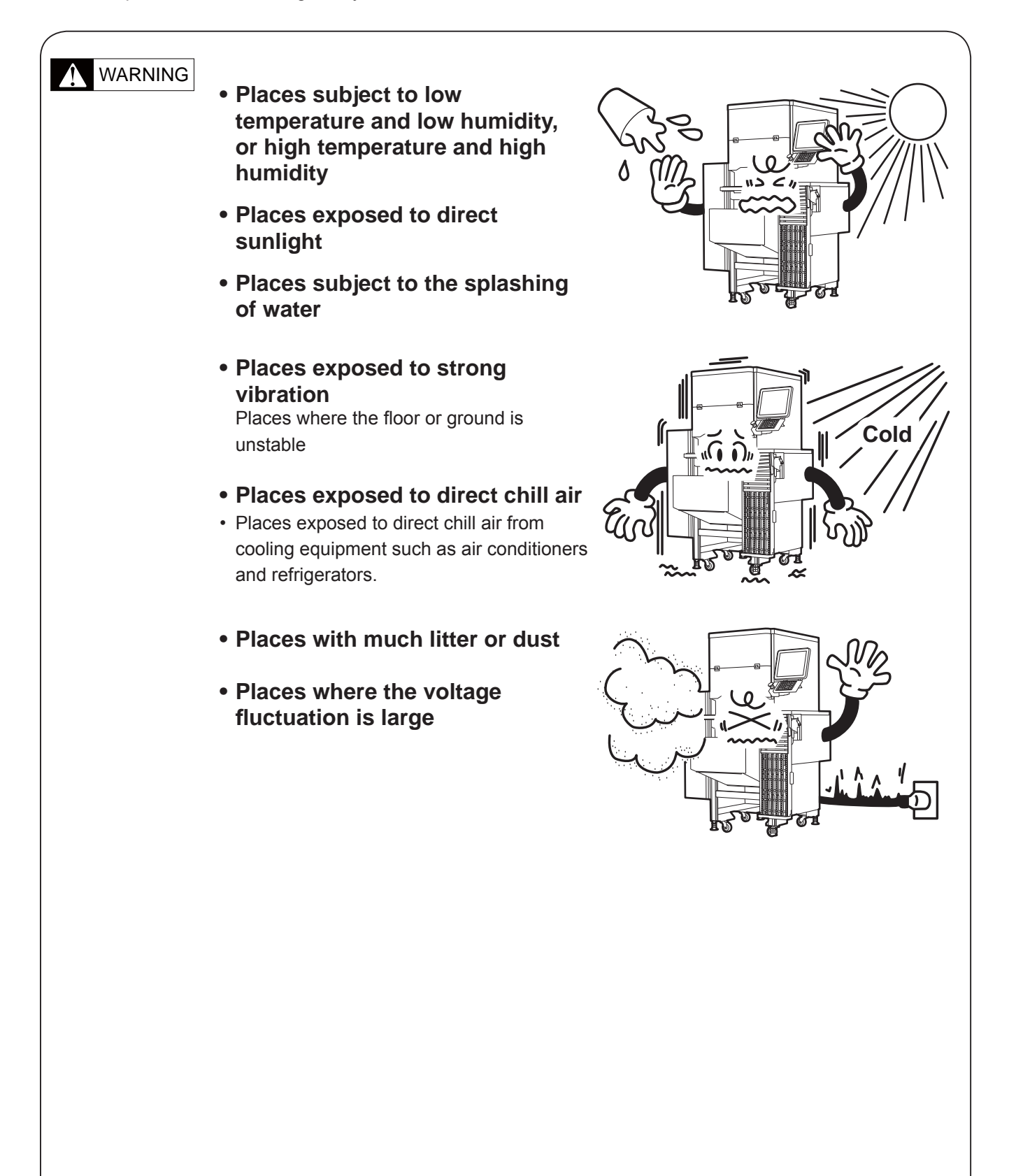

#### Regarding the Power Source

For the power source, use either a single-phase 200-240VAC or a three-phase 200-240VAC.
Power sources with voltage fluctuation may be a cause of machine malfunction.
Do not stand on, or place heavy objects on the power cable. Damage to the cable and its continued use may cause an accident or trouble.

#### Regarding Jacks for Fixing the Machine

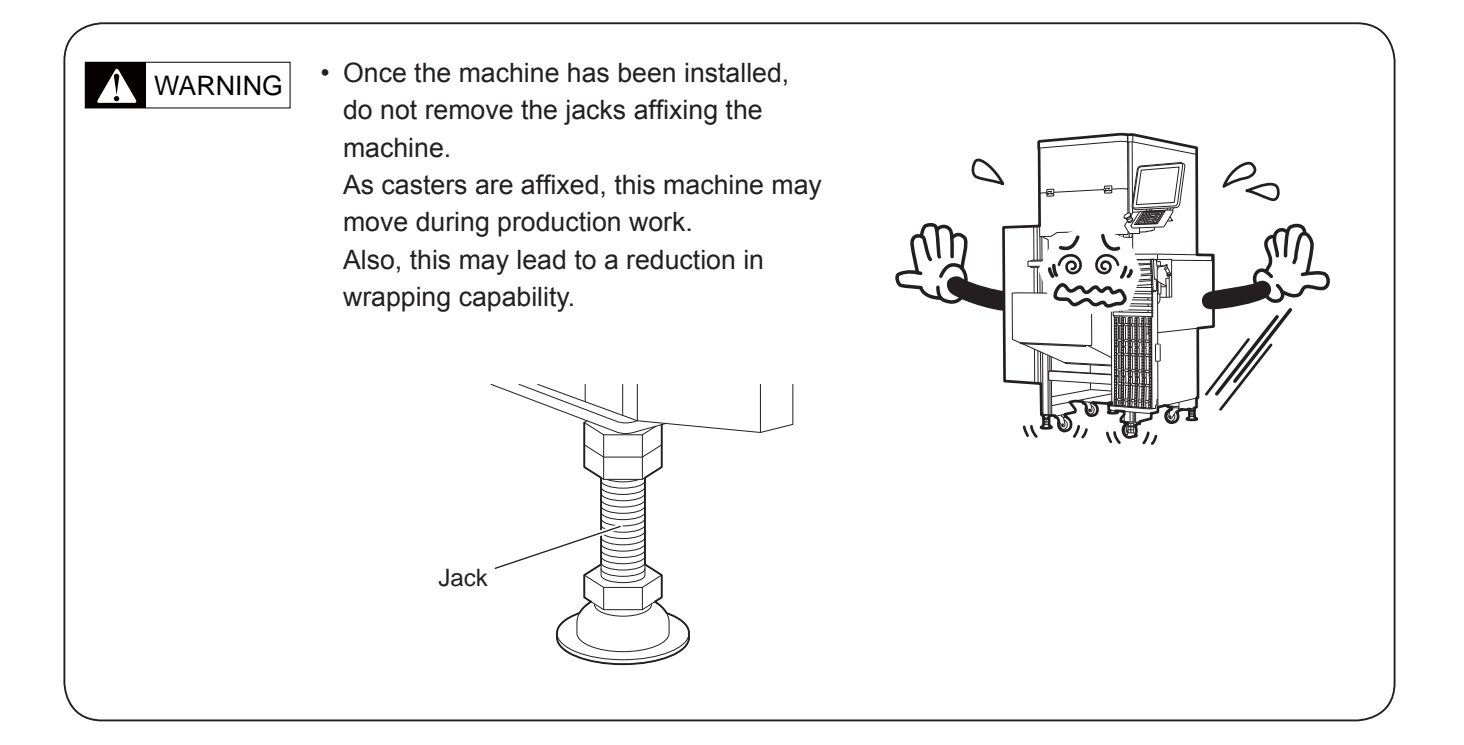

#### Regarding the Level Gauge

#### ! WARNING

Always ensure this machine is level.
If the level gauge is not used to correctly level the machine, erroneous weighing readings may occur and may be a cause for wrapping failure.
If the machine is not horizontally even, adjust using the four jacks used for fixing

the machine. The level gauge is located beneath the weighing platter.

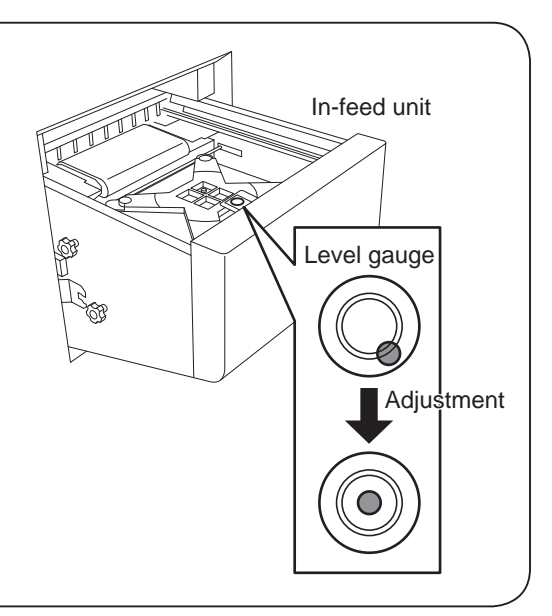

#### Providing sufficient installation space

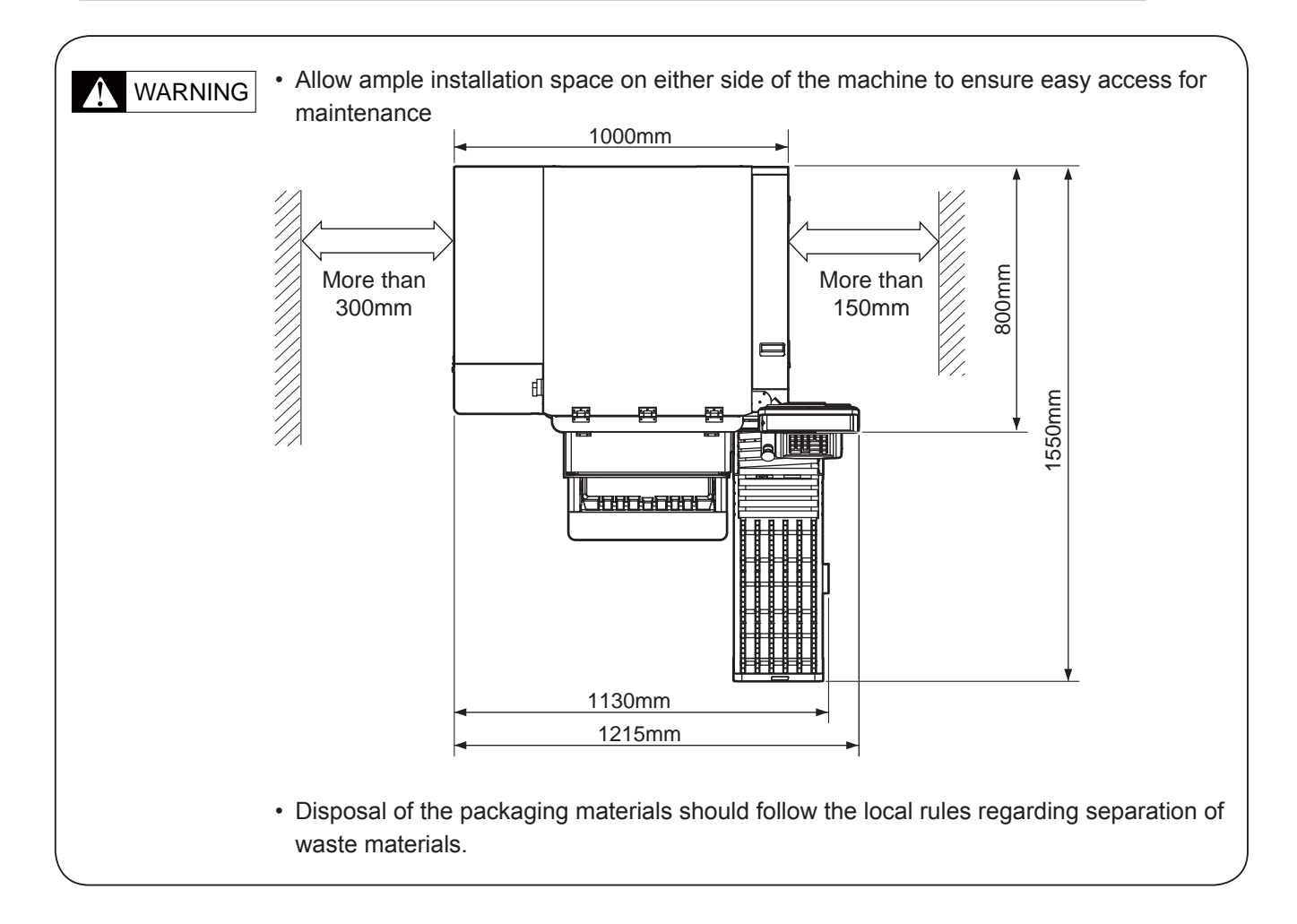

#### PRECAUTIONS FOR USE

Warning stickers are affixed to the machine to warn operators of possible dangers. Described here are the meanings and handling precautions of these warning stickers.

WARNING

Keep these stickers clean at all times.

Take precautions to ensure that they do not become unreadable or peel off.

#### Meaning of the Warning Stickers

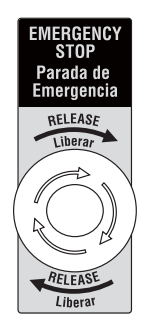

If you need to put your hand into the machine, if an irregular sound is emitted, or if for some reason it is dangerous to continue operation, press the Emergency Stop Switch Button before carrying out the operation, or maintenance.

| WARNING DO NOT REACH IN MACHINE WITHOUT PRESSING EMERGENCY STOP SWITCH. |  |
|-------------------------------------------------------------------------|--|
| Advertencia                                                             |  |
|                                                                         |  |

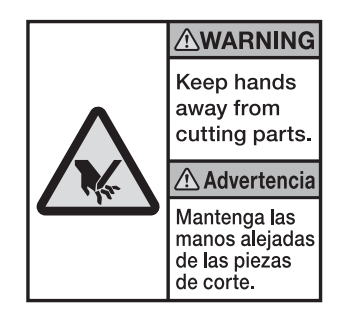

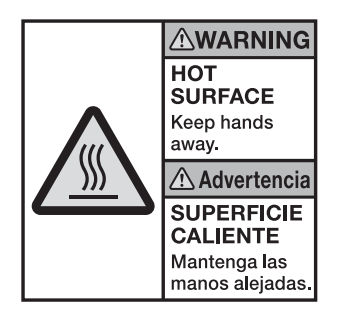

Always push the Emergency Stop Switch Button when removing a caught item from the wrapping unit or touching the wrapping unit other than through use of key manipulation.

This label has been placed on parts where there is a danger of the hand being cut by a cutting mechanism such as the cutter. Always press the Emergency Stop Switch Button before beginning any work near any cutting mechanism.

This label has been placed on the fan heater unit. Do not approach closely as the fan heater remains hot during use or even after power is cut.

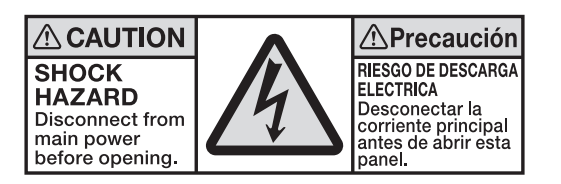

This label has been placed on the left and right sides of the machine and the electric box cover. Do not touch as there is the danger of electric shock.

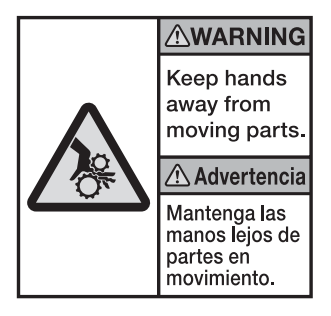

This label has been placed on the fan heater unit. Do not approach closely as you may become caught in the fans.

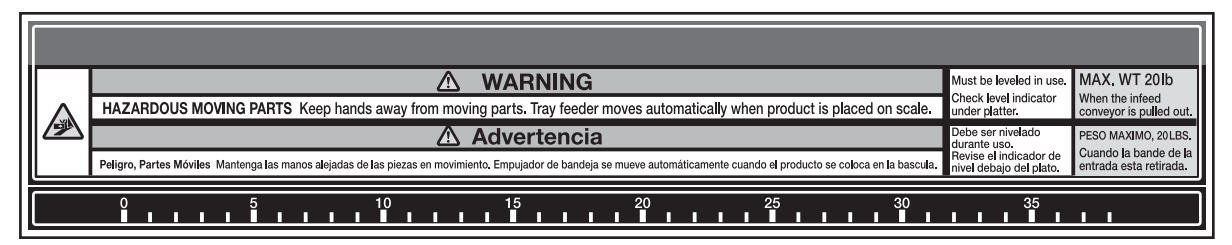

This label has been placed on the infeed unit. When weighing work is being carried out, the infeed bar will move. Do not touch the infeed bar as you may get your hand or fingers caught in the bar.

| WARNING Advertencia                                       | WARNING Advertencia                                    |
|-----------------------------------------------------------|--------------------------------------------------------|
| HIGH TEMPERATURE, BURN HAZARD Do not touch heater roller. | MECHANICAL HAZARD INSIDE Do not access inside machine. |

This label has been placed on the heater guard unit. Do not touch with hand or clothes as the heater guard unit remains hot during use or even after power is cut.

This label has been placed where there is a danger of your hand or fingers being caught during operation. Perform correct procedure as described in this manual.

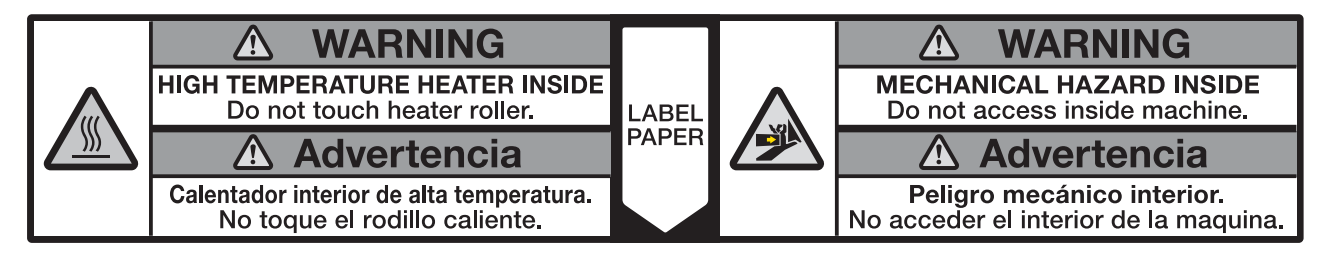

This label has been placed on the discharge unit. Do not touch directly with hand or clothes as the discharge unit remains hot during use or even after power is cut. Also, do not place your hand inside the cover while labels are being discharged as your hand may be caught during operation.

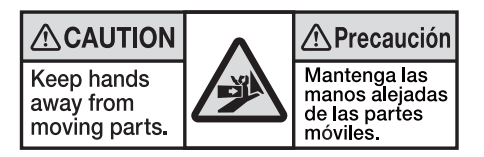

Placed on the stock conveyer in which your fingers, hand, and other parts may be caught during operation Perform correct procedures as described in this manual.

#### Positions of Warning Stickers and Handling Precautions

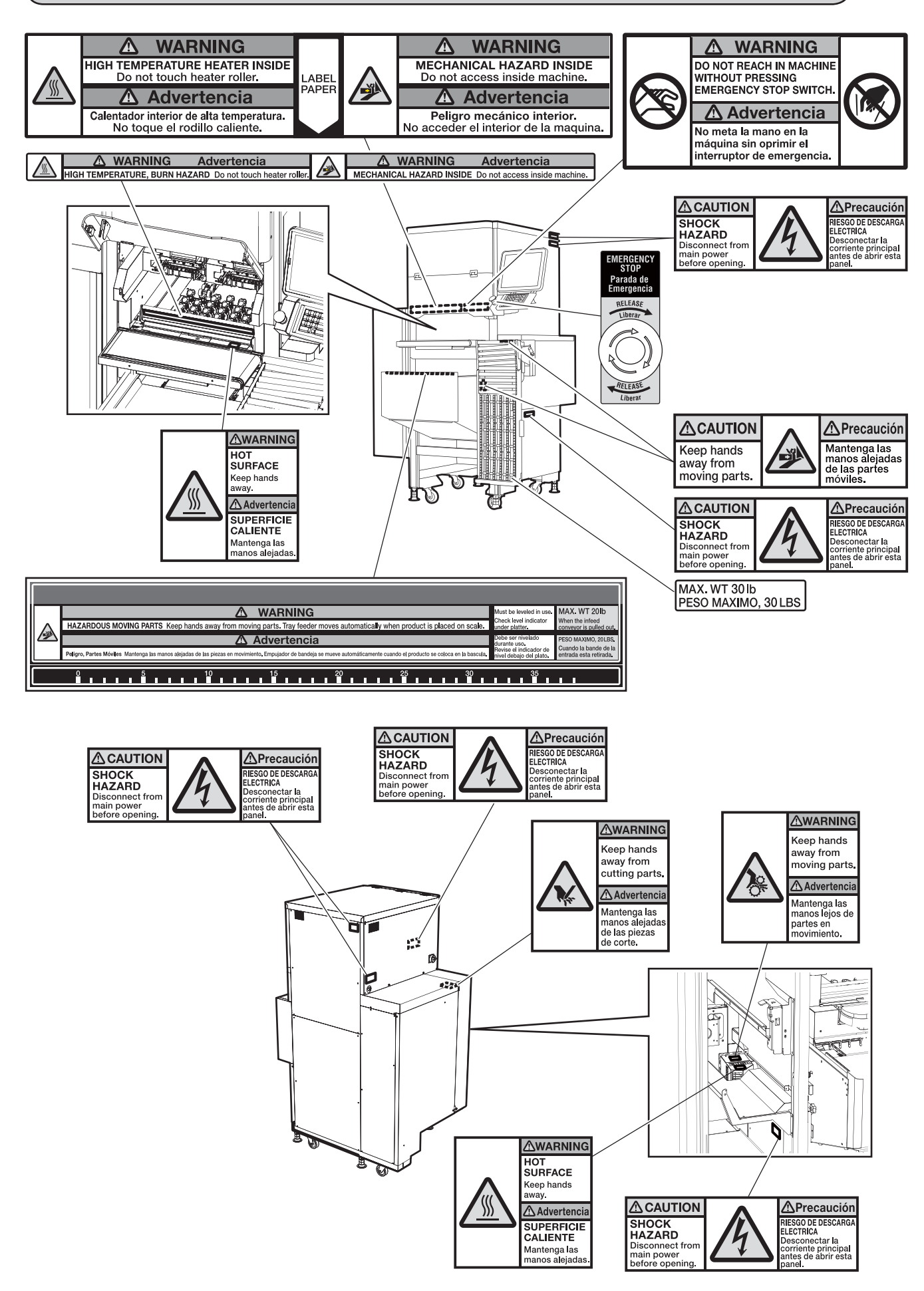

#### Cut-off and Display of the Power Source

Prior to maintenance and inspection of this machine, shut off power supply to this machine to ensure the safety of the operator. Also, to ensure that the power supply is not started-up during work, create a warning notice for preventing accidents and display it on the power cutoff part of the machine. For this machine, turn the power switch OFF. Dangle the warning notice for preventing accidents next to the power switch.

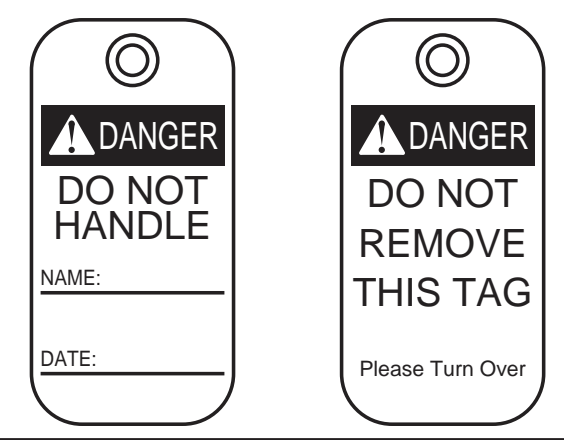

#### **General Notes**

This section describes some general notes for the safe use of this machine, which should be carefully observed.

| ANGER   | <ul> <li>Do not press switches and buttons with a wet hand. Doing so may result in electric shock.</li> <li>Electrical work should be performed by an electrical constructor or by a person qualified in electrical engineering.</li> <li>Do not touch any conducting part while power is being supplied. Doing so may result in electric shock.</li> <li>Maintenance and inspection should be performed by an electrical maintenance person. Maintenance and inspection performed other than such a person may result in electric shock or be a cause of malfunction to the machine.</li> </ul>                                                                                                    |
|---------|----------------------------------------------------------------------------------------------------|
| WARNING | <ul> <li>Operators of this machine should tie any long hair into a bundle, wear a cap and wear appropriate clothes and shoes for this type of work. Any long hair or unappropriated clothing may result in them becoming caught in rotating parts of this machine which may lead to injury.</li> <li>Before operating this machine, ensure that every cover has been mounted.</li> <li>Turn the power switch OFF when performing instruction and repair of parts other than those specifically instructed.</li> <li>Wait for a while prior to performing any inspection on this machine following turning-off of the power switch. Even if power is cut, parts of the machine may remain hot. Also if other devices are connected to this machine in the pre-process or post-process areas, ensure powers to all devices have been cutoff.</li> <li>To prevent other people around you from wrongly starting the power supply or moving devices, ensure you have given clear indication that maintenance and inspection are being performed to those around you.</li> </ul> |
| CAUTION | <ul> <li>Do not operate this machine while placing tools and other items on top of the machine.<br/>Doing so may cause these items to fall into the moving parts of the machine causing damage to the machine.</li> <li>When performing maintenance and inspection, wear working clothes. Also, avoid wearing cotton work gloves.</li> <li>Do not touch this machine or its packaging materials with dirtied hands through the handling of food etc. Doing so may be a cause of microbial contamination.</li> </ul>                                                                                                    |

#### Handling Precautions

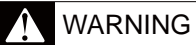

## • Do not put hand into the infeed unit or wrapping unit.

Do not put your hand in the infeeding, weighing, or wrapping areas. If you need to put your hand inside the wrapping area to take something out of the infeeding, weighing, or wrapping areas, always press the Emergency Stop Button first. Never put your hand inside the wrapping area, or it may be caught in the machine.

• Keep your hand away from the label applicator space when the label applicator arm is in operation.

If you need to operate near the label applicator space such as to remove labels, always press the Emergency Stop Switch Button first. Your hand may be caught in the machine while the label applicator arm is in operation.

## • Keep your hand away from the film cutter.

When you need to change the film or do anything near the film cutter, always press the Emergency Stop Switch Button first. Grievous injury may ensue should the film cutter jump out and cut your hand.

• Do not put your hand inside the electric box of the infeed unit.

There is a danger of electric shock if you touch the inside of the electric box of the infeed unit. Never touch directly or spill water into the unit. Also, never touch the power switch with wet hand.

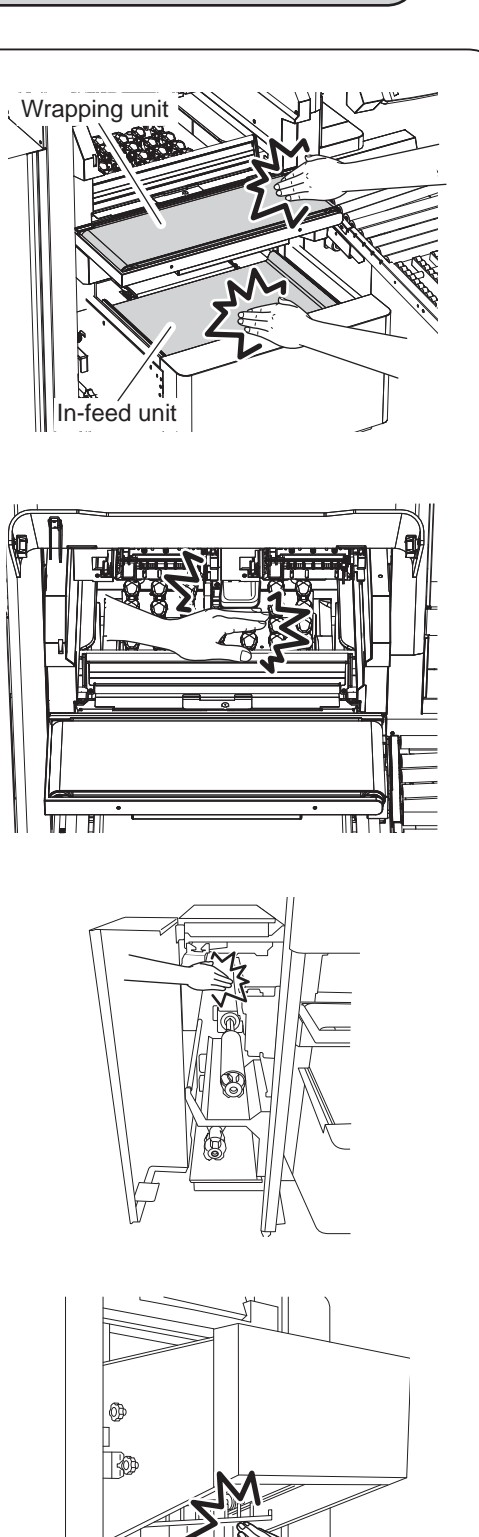

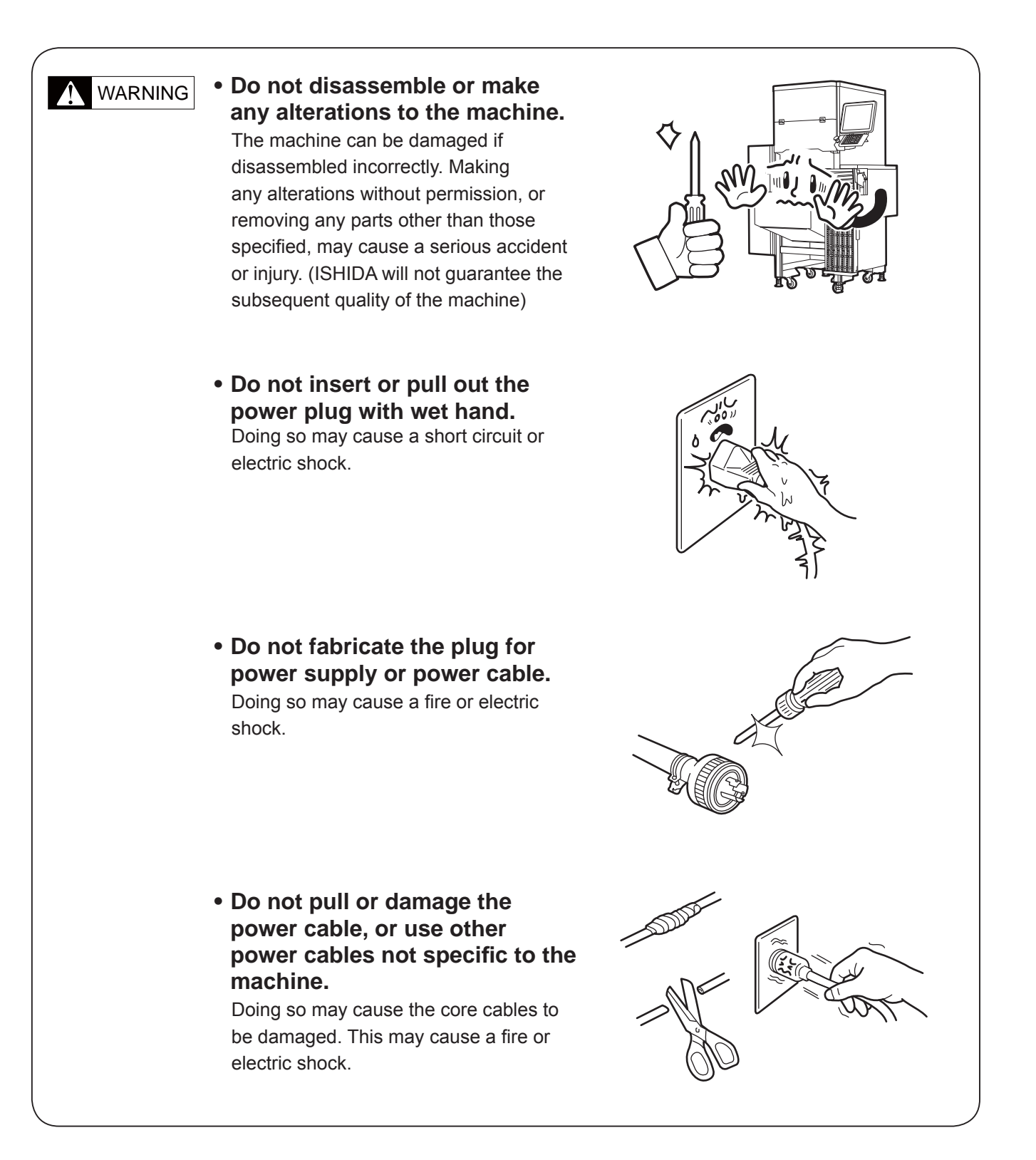

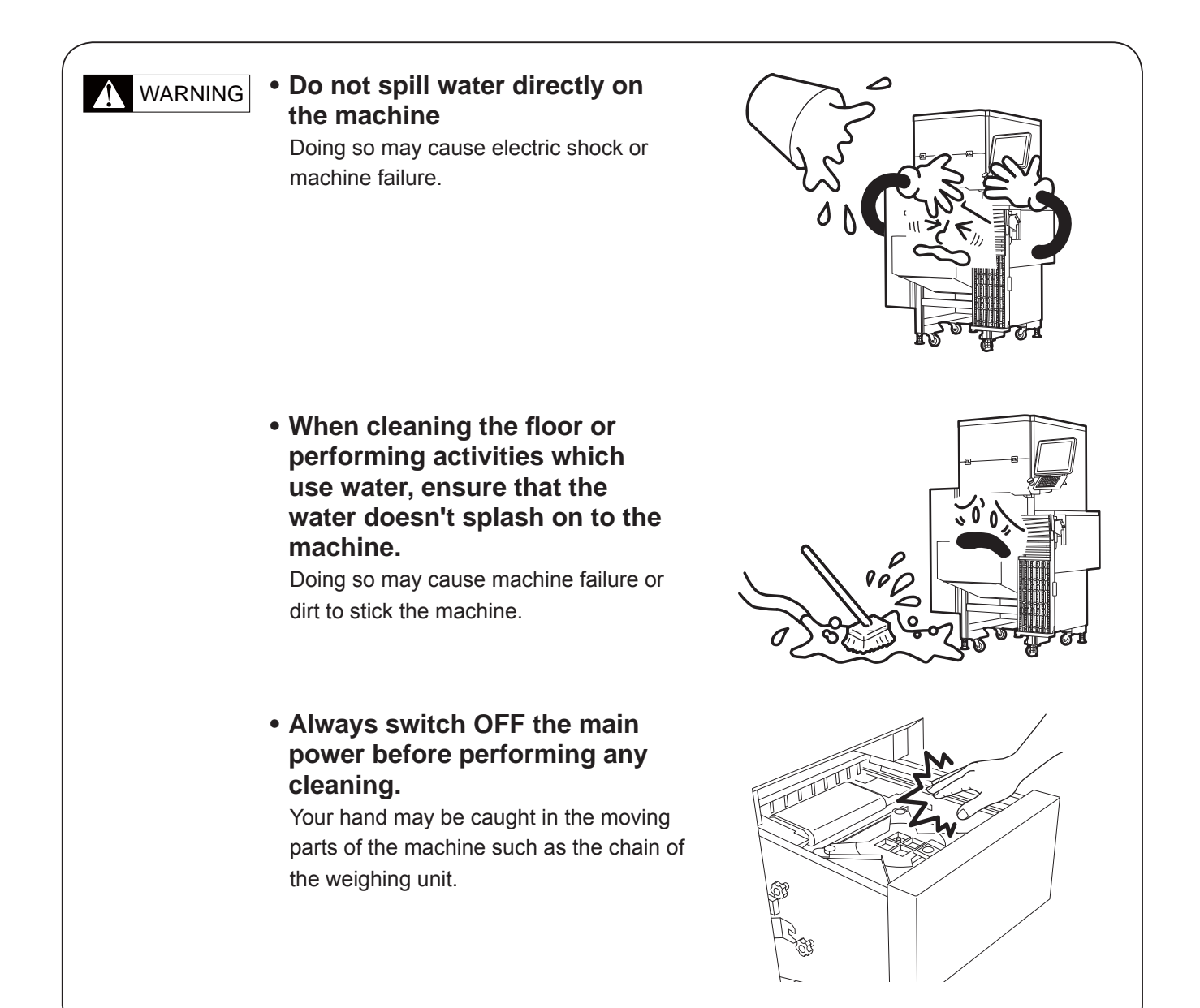

#### 

#### Do not touch, or allow clothing to touch the discharge heater unit.

The heater will remain hot during operation and even for some time even after the power is switched OFF. Touching the unit during this time may cause burns.

## • Do not remove any film from the wrapping unit.

Doing so may get your hand caught in the unit.

Open the film removal door and perform removal through this door.

# • Handle with care as this is a precision machine.

Bumps or shocks to the machine may cause damage and lower the wrapping speed.

• Do not remove or damage the warning stickers.

If the warning stickers are damaged in any way, contact your ISHIDA representative.

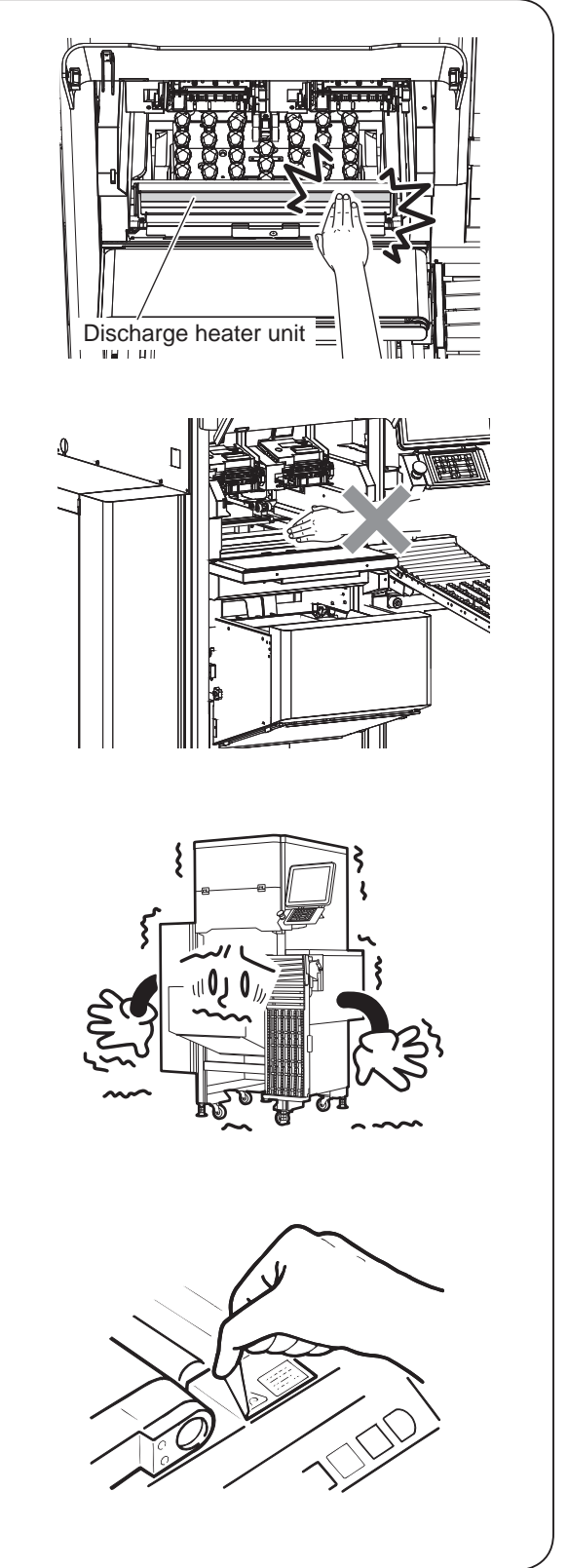

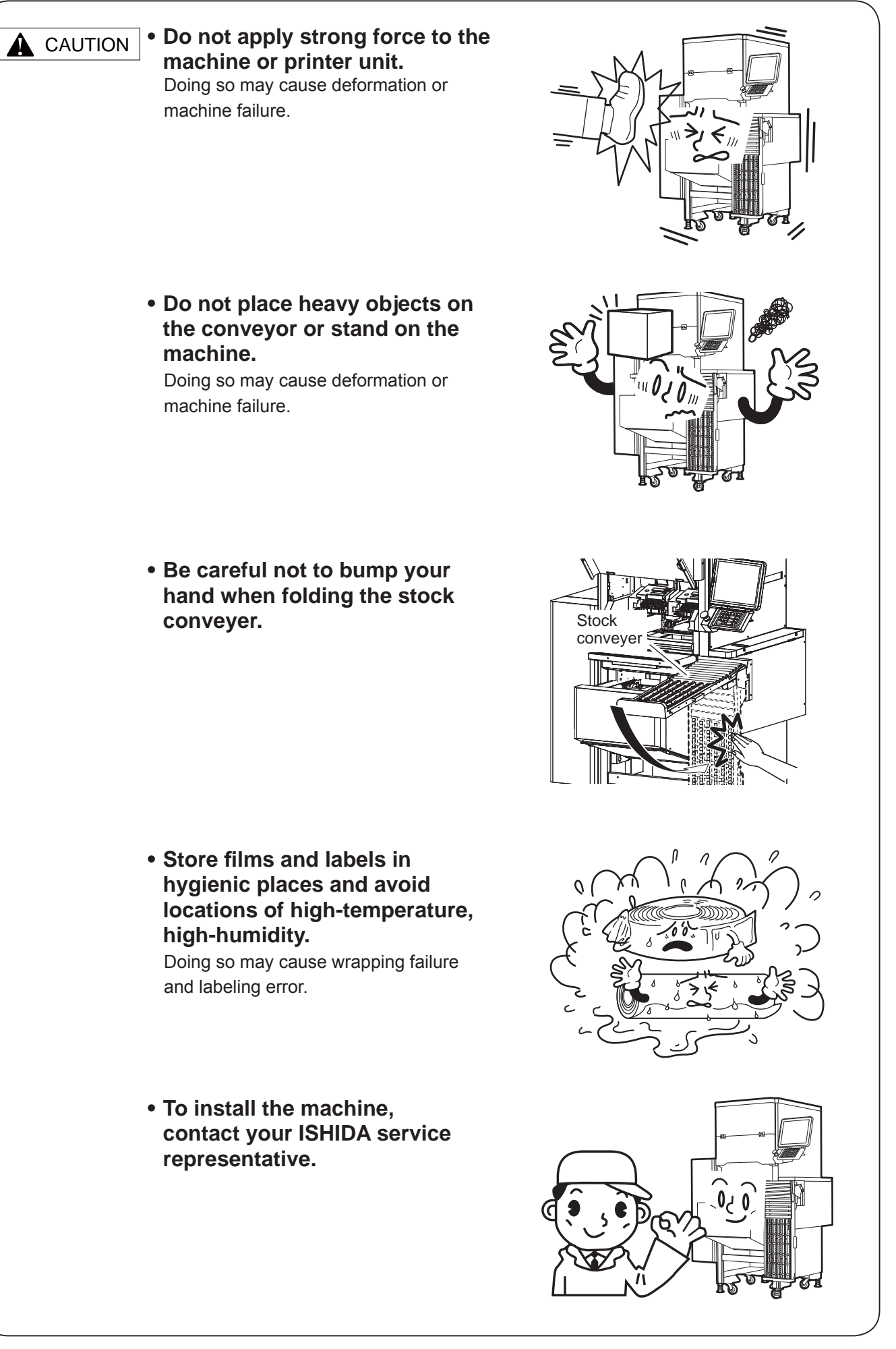

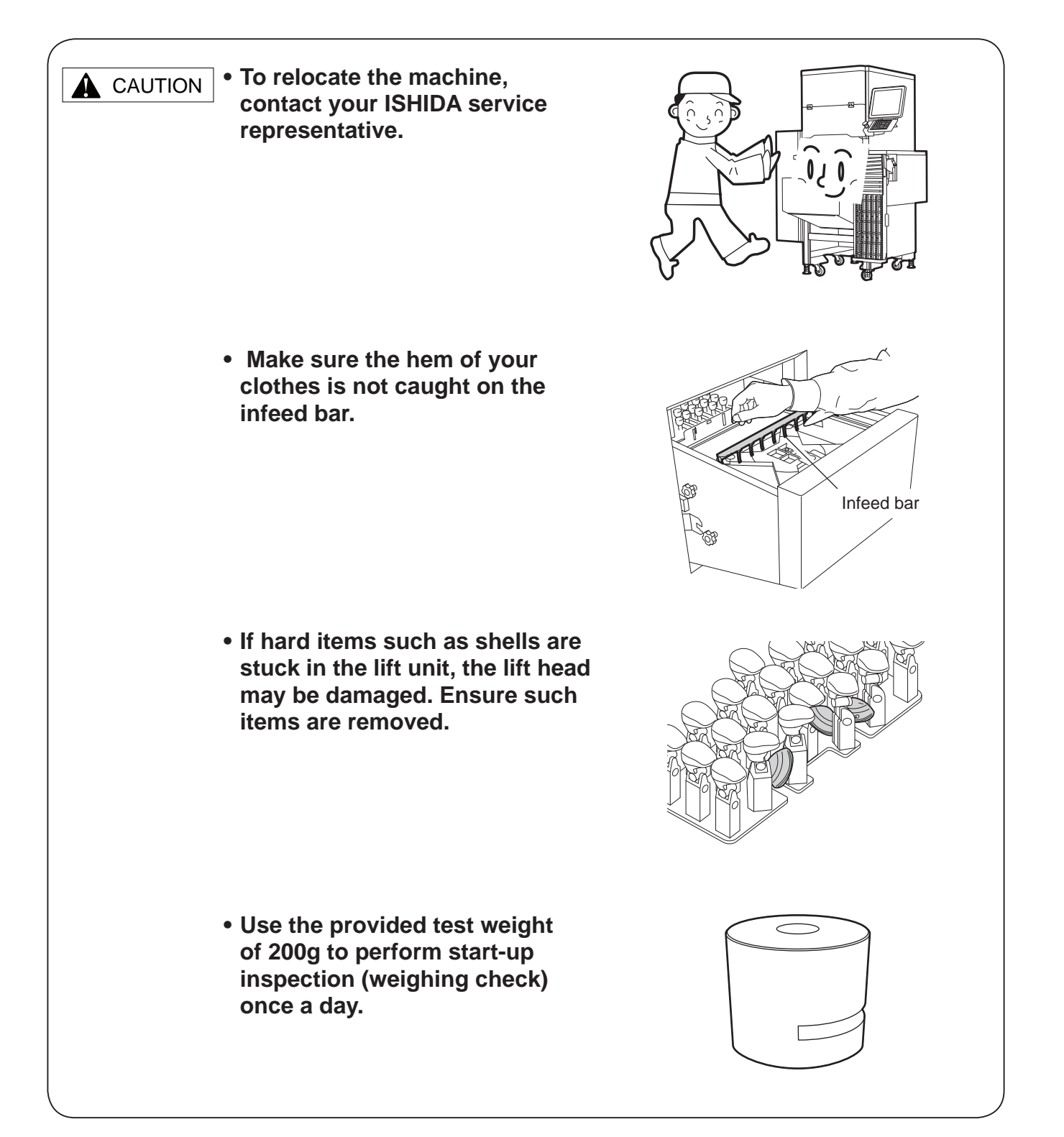

#### Safety Precautions

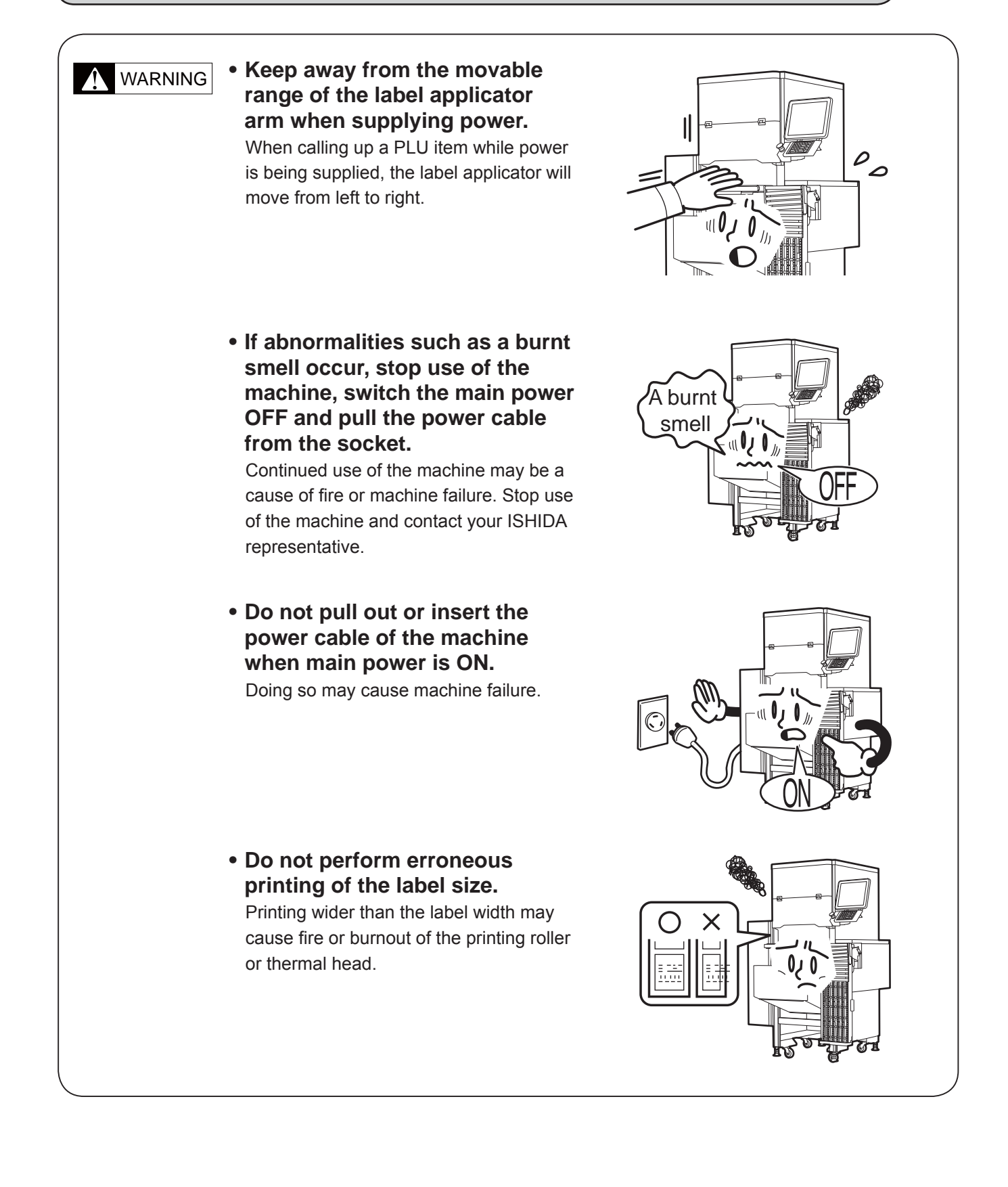

#### HOW TO USE THIS MANUAL

Shut off the power supply of this machines to secure the safety of the operator before any maintenance and inspection.

#### Format of Procedure Explanation

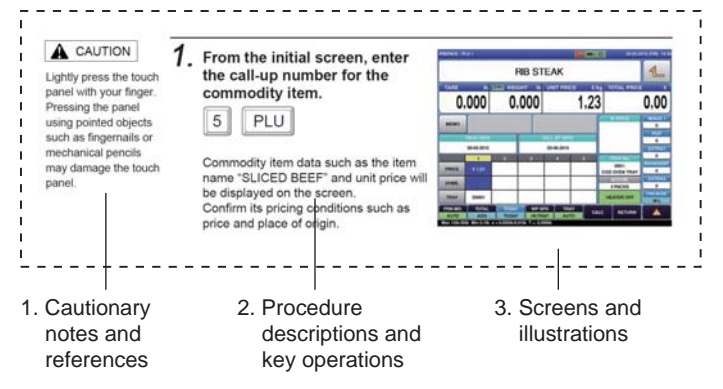

- On the left-side of each page are any precautions, reference information and reference pages important to the explanation.
- 2. Operational procedures are first explained and below them, the key operations are shown.
- 3. Screen displays or illustrations are shown corresponding to the operational procedure.

#### Regarding the Key Displays of this Manual

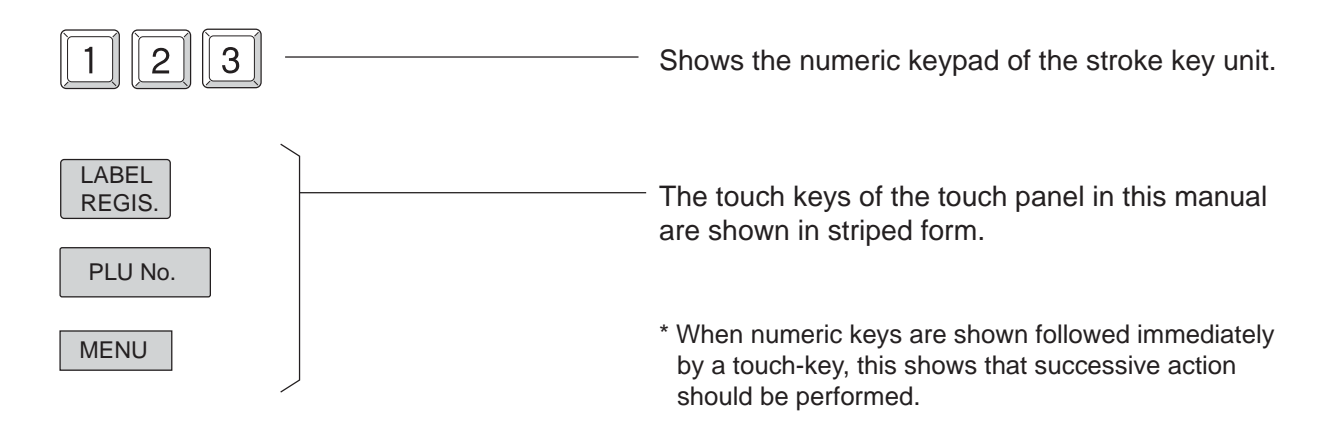

## TABLE OF CONTENTS

|     | IMPC  | RTANT   | NOTICE                                                               |      |
|-----|-------|---------|----------------------------------------------------------------------|------|
|     | CHAI  | NGE IN  | SPECIFICATIONS                                                       |      |
|     | ERR   | ORS AN  | D OMISSIONS                                                          |      |
|     | LIMIT | ATIONS  | OF LIABILITY                                                         |      |
|     | SIGN  |         | RDS (TYPES & MEANING)                                                | IV   |
|     | PRE   | CAUTIO  | NS FOR USE                                                           | V    |
|     | TABL  | E OF C  | ONTENTS                                                              | XX   |
| СНА | PTER  | 1 BEF   | ORE USING THE MACHINE                                                | 1-1  |
|     | 1.1   |         | AMES AND FUNCTIONS                                                   | 1-2  |
|     |       | 1.1.1   | External Appearances                                                 | 1-2  |
|     |       | 1.1.2   | Accessories                                                          | 1-2  |
|     |       | 1.1.3   | Stroke Kyes                                                          | 1-3  |
|     | 1.2   | USABL   | E LABELS                                                             | 1-3  |
|     | 1.3   | USABL   | E TRAYS AND FILMS                                                    | 1-4  |
|     |       | 1.3.1   | External Appearances                                                 | 1-4  |
|     |       | 1.3.2   | Film Types                                                           | 1-4  |
|     | 1.4   | DAILY I | MAINTENANCE                                                          | 1-5  |
|     | 1.5   | MACHI   | NE CLEANING                                                          | 1-6  |
|     |       | 1.5.1   | Precautions for Cleaning                                             | 1-6  |
|     |       | 1.5.2   | Disassembly and Cleaning                                             | 1-6  |
|     |       | 1.5.3   | Assembly                                                             |      |
|     |       | 1.5.4   | Operation Check                                                      | 1-13 |
|     | 1.6   | OPERA   | TION START/END                                                       | 1-16 |
|     |       | 1.6.1   | Starting Operation                                                   | 1-16 |
|     | 1.7   | FILM L  | OADING                                                               | 1-17 |
|     | 1.8   | LABEL   | SETTING                                                              | 1-20 |
|     | 1.9   | TRAY S  | STOCK FUNCTION                                                       | 1-23 |
|     |       | 1.9.1   | Using the Stock Conveyer /<br>Enabling the tray Stock Function       | 1-23 |
|     |       | 1.9.2   | Not Using the Stock Conveyer /<br>Disabling the Trace Stock Function | 1-24 |
|     |       | 1.9.3   | Disabling the Function To Release Errors                             | 1-25 |
|     | 1.10  | DEFINI  | TION OF TARE WEIGHT                                                  | 1-26 |

| CHA | PTER | 2 BASI  | C OPERATIONS                                                 | 2-1  |
|-----|------|---------|--------------------------------------------------------------|------|
|     | 2.1  | EXPLA   | NATION OF PRODUCTION MODE SCREEN                             | 2-2  |
|     |      | 2.1.1   | Display Fields on the Initial Screen                         | 2-2  |
|     |      | 2.1.2   | Touch Keys on the Initial Screen                             | 2-3  |
|     | 2.2  | WEIGH   | ING, WRAPPING AND LABELLING                                  | 2-4  |
|     |      | 2.2.1   | Weighing, Wrapping, and Labeling                             | 2-4  |
|     |      | 2.2.2   | Wrapping Only                                                | 2-6  |
|     |      | 2.2.3   | Labeling Only (Manual)                                       | 2-7  |
|     |      | 2.2.4   | Labeling Only (Automatic)                                    | 2-8  |
| СНА | PTER | 3 USE   | FUL FUNCTIONS                                                | 3-1  |
|     | 3.1  | OPERA   | TION OF AUTOMATIC TRAY RECOGNITION                           | 3-2  |
|     |      | 3.1.1   | Price Table                                                  | 3-2  |
|     | 3.2  | CALL UF | P THE ITEM DATA FROM THE DISPLAYED LIST                      | 3-3  |
|     |      | 3.2.1   | Search for the Item And Call It Up                           | 3-5  |
|     | 3.3  | CALLIN  | G ITEM DATA WITH MEMO PRESET KEYS                            | 3-6  |
|     |      | 3.3.1   | Registering Memo Preset Keys                                 | 3-6  |
|     |      | 3.3.2   | Call Up the Item by Using the Memo Preset Key                | 3-7  |
|     | 3.4  | CHANG   | E AND ADDITION OF ITEM DATA                                  | 3-8  |
|     |      | 3.4.1   | Change the Unit Price                                        | 3-8  |
|     |      | 3.4.2   | Enter the Tray Number in the Tray Field of the Price List    | 3-9  |
|     |      | 3.4.3   | Enter the Selling Price in the Price Field of the Price List | 3-10 |
|     |      | 3.4.4   | Changing Trays on the Tray List Screen                       | 3-11 |
|     |      | 3.4.5   | Changing the symbol for a fixed price Commodity item         | 3-12 |
|     |      | 3.4.6   | Performing Discount Processing                               | 3-13 |
|     | 3.5  | CHANG   | SING THE LABEL DATE AND TIME                                 | 3-14 |
|     | 3.6  | CHECK   | ING LABEL PRINTING CONTENTS                                  | 3-16 |
|     | 3.7  | USEFU   | L FEATURES OF FUNCTION KEYS                                  | 3-17 |
| СНА | PTER | 4 DATA  | REGISTRATION                                                 | 4-1  |
|     | 4.1  | PROGF   | RAM MENU                                                     | 4-2  |
|     | 4.2  | PLU RE  | GISTRATION                                                   | 4-3  |
|     |      | 4.2.1   | PLU Detail (Sale 1) Registration                             | 4-4  |
|     |      | 4.2.2   | PLU Detail (Msg.) Registration                               | 4-5  |
|     |      | 4.2.3   | PLU Detail (Image) Registration                              | 4-6  |
|     |      | 4.2.4   | PLU Detail (Print) Registration                              | 4-7  |
|     |      | 4.2.5   | PLU Detail (Date) Registration                               | 4-8  |
|     |      | 4.2.6   | PLU Detail (Code) Registration                               | 4-9  |
|     |      | 4.2.7   | PLU Detail (Wrap) Registration                               | 4-11 |
|     |      |         |                                                              |      |

| 4.3  | CAMPA  | AIGN REGISTRATION                                   | 4-12 |
|------|--------|-----------------------------------------------------|------|
| 4.4  | TRAY F | REGISTRATION                                        | 4-14 |
|      | 4.4.1  | Registration of Tray List Screen                    | 4-14 |
|      | 4.4.2  | Automatic Tray Registration                         | 4-15 |
|      | 4.4.3  | Manual Tray Registration                            | 4-17 |
|      | 4.4.4  | Simple Film Adjustment                              | 4-19 |
|      | 4.4.5  | Tray Name Registration                              | 4-21 |
|      | 4.4.6  | Labeling Registration                               | 4-22 |
| 4.5  | PRESE  | T KEY REGISTRATION                                  | 4-24 |
|      | 4.5.1  | Setting Preset Groups and Pages                     | 4-25 |
|      | 4.5.2  | Setting Preset Keys                                 | 4-25 |
|      | 4.5.3  | Changing Preset Key Sizes and Positions             | 4-26 |
|      | 4.5.4  | Editing Preset Keys                                 | 4-27 |
|      | 4.5.5  | Deleting Preset Keys                                | 4-29 |
| 4.6  | SCHEE  | DULE REGISTRATION                                   | 4-30 |
|      | 4.6.1  | Sleep Mode Setting                                  | 4-32 |
| 4.7  | STORE  | EREGISTRATION                                       | 4-35 |
| 4.8  | DEPAR  | TMENT REGISTRATION                                  | 4-37 |
| 4.9  | COOKI  | NG INSTRUCTION REGISTRATION                         | 4-39 |
| 4.10 | NUTRI  | TIONAL REGISTRATION                                 | 4-41 |
| 4.11 | EXTRA  | MESSAGE REGISTRATION                                | 4-43 |
| 4.12 | SCHEM  | AE TABLE REGISTRATION                               | 4-45 |
|      | 4.12.1 | Scheme Table / Detail (Control) Screen Registration | 4-47 |
|      | 4.12.2 | Scheme Table / Detail (Basic) Registration          | 4-48 |
|      | 4.12.3 | Scheme Table / Detail (Attrib.) Registration        | 4-49 |
| 4.13 | GEN T/ | ABLE REGISTRATION                                   | 4-50 |
| 4.14 | LOOKL  | JP TABLE REGISTRATION                               | 4-52 |
| 4.15 | MINCE  | TRACE REGISTRATION                                  | 4-55 |
| 4.16 | FIXED  | PRICE SYMBOL REGISTRATION                           | 4-56 |
| 4.17 | LABEL  | DATA CHECK                                          | 4-58 |
| 4.18 | NUTRI  | TION TEXT REGISTRATION                              | 4-59 |
| 4.19 | CHARA  | ACTER ENTRY METHOD                                  | 4-61 |
|      | 4.19.1 | Text Editing                                        | 4-63 |
|      | 4.19.2 | Font Style Selection                                | 4-64 |
|      | 4.19.3 | Line Data Deletion                                  | 4-65 |
|      | 4.19.4 | Data Erase                                          | 4-66 |
|      | 4.19.5 | Data Copy                                           | 4-67 |

| CHAPTER                                                                                         | ₹ 5 DATA TOTALIZATION                                                                                                    | 5-1                                                                                                   |
|-------------------------------------------------------------------------------------------------|----------------------------------------------------------------------------------------------------|----------------------------------------------------------------------------------------------------|
| 5.1                                                                                             | CHANGE TO TOTAL MODE                                                                                                    | 5-2                                                                                                   |
| 5.2                                                                                             | TOTALS                                                                                                    | 5-3                                                                                                   |
| 5.3                                                                                             | GRAND TOTAL                                                                                                    | 5-4                                                                                                   |
| 5.4                                                                                             | TOTAL PER DEPARTMENT                                                                                                    | 5-5                                                                                                   |
| 5.5                                                                                             | DESIGNATED ITEM TOTAL                                                                                                    | 5-6                                                                                                   |
| 5.6                                                                                             | TOTAL PER TYPE                                                                                                    | 5-7                                                                                                   |
| 5.7                                                                                             | TOTAL PER HOUR                                                                                                    | 5-9                                                                                                   |
| 5.8                                                                                             | TOTAL PER WRAPPING MODE                                                                                                    | 5-10                                                                                                  |
| 5.9                                                                                             | TOTAL PER TRAY                                                                                                    | 5-11                                                                                                  |
| 5.10                                                                                            | TOTAL CLEAR                                                                                                    | 5-12                                                                                                  |
| CHAPTER                                                                                         | 6 TOTAL DATA CORRECTION                                                                                                    | 6-1                                                                                                   |
| 6.1                                                                                             | SWITCHING TO SUBTRACTION MODE                                                                                                    | 6-2                                                                                                   |
| 6.2                                                                                             | SUBTRACTION BY NUMERICAL ENTRY                                                                                                    | 6-3                                                                                                   |
| 6.3                                                                                             | ADDITION BY NUMERICAL ENTRY                                                                                                    | 6-4                                                                                                   |
| CHAPTER                                                                                         | 7 SETTING MODE                                                                                                    | 7-1                                                                                                   |
| 7.1                                                                                             | SWITCHING TO SETTING MODE                                                                                                    | 7-2                                                                                                   |
| 7.2                                                                                             | PASSWORD SETTINGS                                                                                                    | 7-3                                                                                                   |
| 7 2                                                                                             |                                                                                                    |                                                                                                    |
| 1.5                                                                                             | KEY LOCK SETTINGS                                                                                                    | 7-3                                                                                                   |
| 7.3                                                                                             | KEY LOCK SETTINGS                                                                                                    |                                                                                                    |
| 7.3<br>7.4<br>7.5                                                                               | KEY LOCK SETTINGS<br>TOTAL ADDITION SETTINGS<br>ITEM DATA AUTO-UPDATE SETTINGS                                                                                                    | 7-3<br>7-4<br>7-5<br>7-6                                                                              |
| 7.3<br>7.4<br>7.5<br>7.6                                                                        | KEY LOCK SETTINGS<br>TOTAL ADDITION SETTINGS<br>ITEM DATA AUTO-UPDATE SETTINGS<br>PLU INITIAL DATA SETTINGS                                                                                                    |                                                                                                    |
| 7.3<br>7.4<br>7.5<br>7.6<br>7.7                                                                 | KEY LOCK SETTINGS<br>TOTAL ADDITION SETTINGS<br>ITEM DATA AUTO-UPDATE SETTINGS<br>PLU INITIAL DATA SETTINGS<br>ITEM DATA BATCH CHANGE SETTINGS                                                                                                    |                                                                                                    |
| 7.3<br>7.4<br>7.5<br>7.6<br>7.7<br><b>CHAPTER</b>                                               | KEY LOCK SETTINGS<br>TOTAL ADDITION SETTINGS<br>ITEM DATA AUTO-UPDATE SETTINGS<br>PLU INITIAL DATA SETTINGS<br>ITEM DATA BATCH CHANGE SETTINGS                                                                                                    |                                                                                                    |
| 7.3<br>7.4<br>7.5<br>7.6<br>7.7<br><b>CHAPTEF</b><br>8.1                                        | KEY LOCK SETTINGS<br>TOTAL ADDITION SETTINGS<br>ITEM DATA AUTO-UPDATE SETTINGS<br>PLU INITIAL DATA SETTINGS<br>ITEM DATA BATCH CHANGE SETTINGS<br>8 ADJUSTMENT MODE<br>SWITCH TO THE ADJUSTMENT MODE                                                                                                    |                                                                                                    |
| 7.3<br>7.4<br>7.5<br>7.6<br>7.7<br><b>CHAPTEF</b><br>8.1<br>8.2                                 | KEY LOCK SETTINGS<br>TOTAL ADDITION SETTINGS<br>ITEM DATA AUTO-UPDATE SETTINGS<br>PLU INITIAL DATA SETTINGS<br>ITEM DATA BATCH CHANGE SETTINGS<br>8 ADJUSTMENT MODE<br>SWITCH TO THE ADJUSTMENT MODE<br>DATE AND TIME ADJUSTMENT                                                                                      |                                                                                                    |
| 7.3<br>7.4<br>7.5<br>7.6<br>7.7<br><b>CHAPTEF</b><br>8.1<br>8.2<br>8.3                          | KEY LOCK SETTINGS<br>TOTAL ADDITION SETTINGS<br>ITEM DATA AUTO-UPDATE SETTINGS<br>PLU INITIAL DATA SETTINGS<br>ITEM DATA BATCH CHANGE SETTINGS<br><b>8 ADJUSTMENT MODE</b><br>SWITCH TO THE ADJUSTMENT MODE<br>DATE AND TIME ADJUSTMENT<br>TOUCH SCREEN ADJUSTMENT                                                    |                                                                                                    |
| 7.3<br>7.4<br>7.5<br>7.6<br>7.7<br><b>CHAPTEF</b><br>8.1<br>8.2<br>8.3<br>8.3<br>8.4            | KEY LOCK SETTINGS<br>TOTAL ADDITION SETTINGS<br>ITEM DATA AUTO-UPDATE SETTINGS<br>PLU INITIAL DATA SETTINGS<br>ITEM DATA BATCH CHANGE SETTINGS<br>8 ADJUSTMENT MODE<br>SWITCH TO THE ADJUSTMENT MODE<br>DATE AND TIME ADJUSTMENT<br>TOUCH SCREEN ADJUSTMENT<br>SCREEN BRIGHTNESS ADJUSTMENT                           |                                                                                                    |
| 7.3<br>7.4<br>7.5<br>7.6<br>7.7<br><b>CHAPTER</b><br>8.1<br>8.2<br>8.3<br>8.4<br><b>APPENDI</b> | KEY LOCK SETTINGS<br>TOTAL ADDITION SETTINGS<br>ITEM DATA AUTO-UPDATE SETTINGS<br>PLU INITIAL DATA SETTINGS<br>ITEM DATA BATCH CHANGE SETTINGS<br><b>8 ADJUSTMENT MODE</b><br>SWITCH TO THE ADJUSTMENT MODE<br>DATE AND TIME ADJUSTMENT<br>TOUCH SCREEN ADJUSTMENT<br>SCREEN BRIGHTNESS ADJUSTMENT<br><b>X OTHERS</b> | 7-4<br>7-5<br>7-6<br>7-6<br>7-6<br>7-7<br>7-8<br><b>8-1</b><br>8-2<br>8-3<br>8-3<br>8-4<br>8-5<br>8-5 |

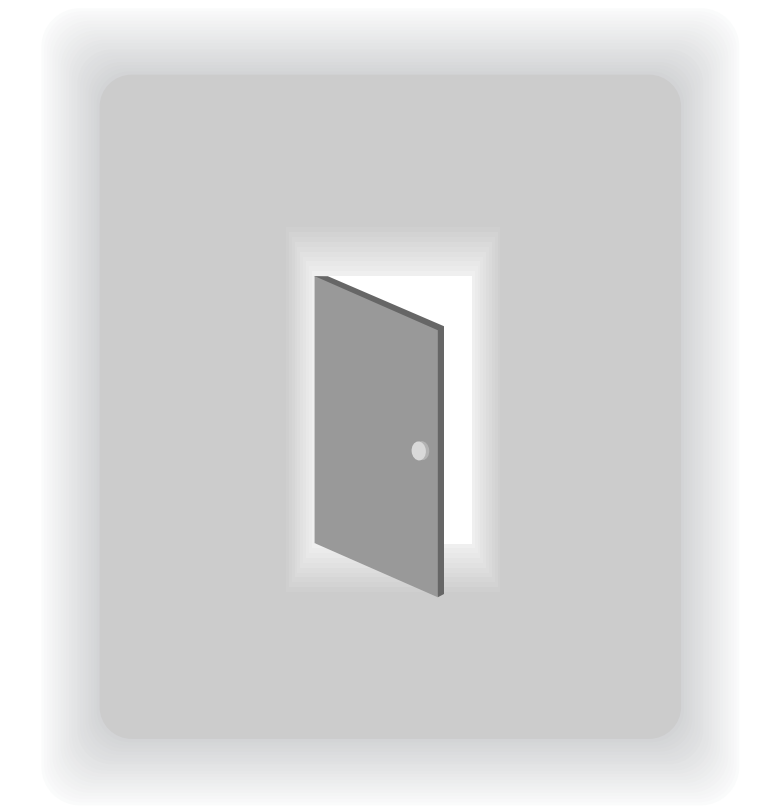

## **CHAPTER 1**

## **BEFORE USING THE MACHINE**

## 1.1 PART NAMES AND FUNCTIONS

This section provides a description of the name and function of each part of the machine. The names and functions of each part of the machine are explained below. In this manual, the following names for each part are used.

## 1.1.1 EXTERNAL APPEARANCES

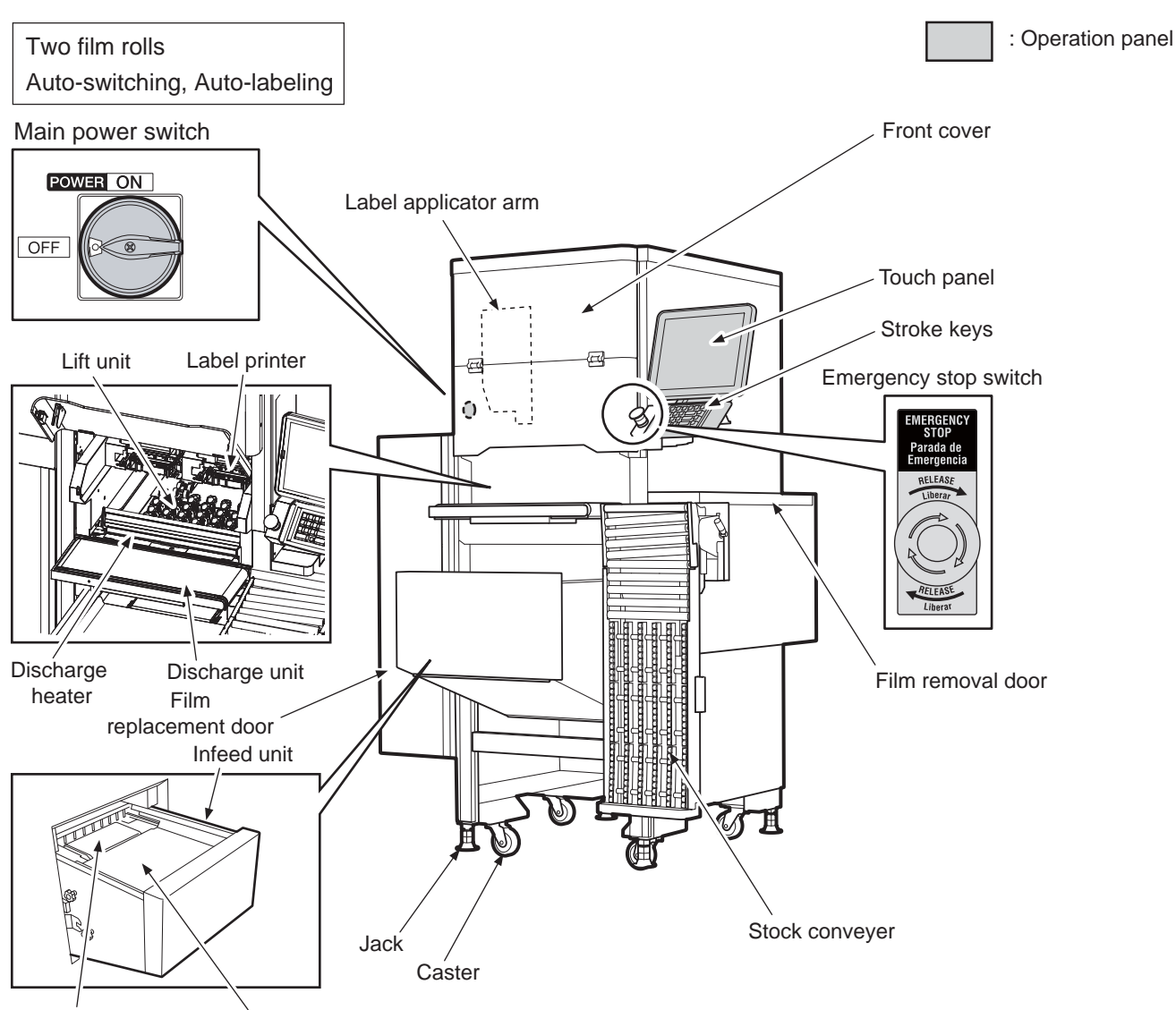

Centering conveyor Weighing platter

### 1.1.2 ACCESSORIES

- User Manual (this manual) : 1
- Thermal-head cleaner (felt pen, cleaning solution) : 1 set
- Brush used for cleaning : 1
- Test weight : 1
- Initial operation inspection sheet : 1
- Static electricity removal wire (length±450):2
- Static electricity removal wire (length±500):1
- Skintop:1
- Skintop nut:1

### 1.1.3 STROKE KYES

|                              | PRESET             | Used to change the fixed price, or change the unit price item to the fixed price item.        |
|------------------------------|--------------------|-----------------------------------------------------------------------------------------------|
| 4 5 6 FIX +0+<br>FIXED PRICE | FIX<br>FIXED PRICE | Used for changes in the fixed price, or changes from a unit price item to a fixed price item. |
|                              |                    | Used for changes in the unit price, or changes from a fixed price item to a unit price item.  |
|                              | PLU                | Used to call pre-registered data such as items, POPs, and comments.                           |
|                              | С                  | Used to delete the entered numerical data, or reset the error.                                |
|                              | FEED               | Used to feed a label.                                                                         |
|                              | →0←<br>ZERO        | Used to correct the zero point of the weighing unit.                                          |
|                              | PRINT              | Used to issue a label.                                                                        |
|                              | →T←<br>TARE        | Used to change the weight of inserts in a tare.                                               |

## 1.2 USABLE LABELS

For labels that can be used, be sure to use specified labels adaptable to the machine.

| Adaptable label condition  | : For full-auto (transfer labels) |
|----------------------------|-----------------------------------|
| Label roll diameter        | : φ230 mm or less                 |
| Label horizontal dimension | : 35 to 80 mm                     |
| Label vertical dimension   | : 27 to 105 mm (Single printer)   |
|                            | 27 to 60 mm (Dual printer)        |
|                            |                                   |

**CAUTION** If the label paper outside a specified range is used, labels may not be correctly printed or the paper may not be smoothly fed.

## 1.3 USABLE TRAYS AND FILMS

Use trays and films designed for this machine.

### 1.3.1 EXTERNAL APPEARANCES

#### Unusable Trays

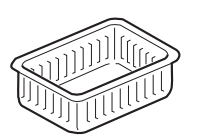

 Fragile trays The trays may break or collapse

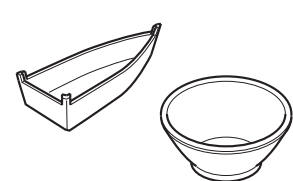

Trays of unusual shape Feeding and film tension adjustment are difficult

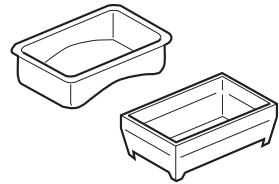

 Trays with rounded bottoms Labels cannot be added to the film

#### Trays not automatically recognized by the CMOS camera

The following trays cannot be operated under [AUTO TRAY] but can be operated under [DESIGNATE TRAY].

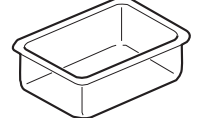

• Trays made of transparent materials

#### Filling trays

The quality of the wrapping depends greatly on the filling of the tray. To maintain stable wrapping, avoid filling like those examples below.

Dark-blue trays

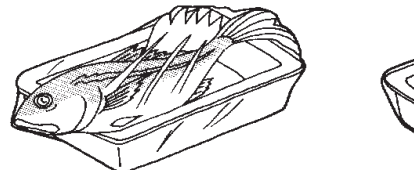

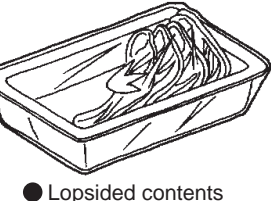

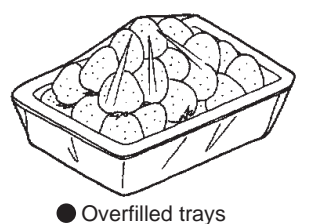

Tray shape other than square or

rectangular shape

Contents that do not fit the tray

Usuable tray size

• Width 95 - 380mm • Depth 80 - 260mm • Height 10 - 70mm

#### Trays not able to use the function [Auto-filling height]

The following trays cannot be operated under [AUTO FILLING HEIGHT] but can be operated under [SELECT MANUAL].

- Trays with high glossiness (silver trays etc.)
- Trays with transparent lids
- When film has been wrapped twice or three times over
- Where items are contained that have high glossiness

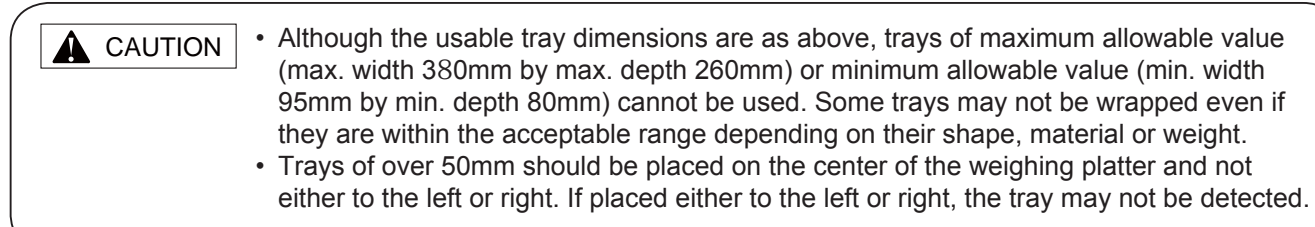

### 1.3.2 FILM TYPES

Use the film whose outside diameter of the roll is 200 mm, which matches the tray width to be wrapped (width 250, 300, 350, 400, 450, 500, 533mm (21inch)). Use only ISHIDA-grade designated film.

**CAUTION** Use of film other than those designated by ISHIDA may result in wrapping failure. For details regarding film, contact your ISHIDA service representative.

## 1.4 DAILY MAINTENANCE

**A** CAUTION

Make sure to turn the main power switch OFF when performing daily maintenance. Also, do not touch the discharge heaters directly by hand, as they will remain hot even after operation.

Daily maintenance is vital to prolonged machine use and to prevent trouble or failure. Keep the machine clean every day after work.

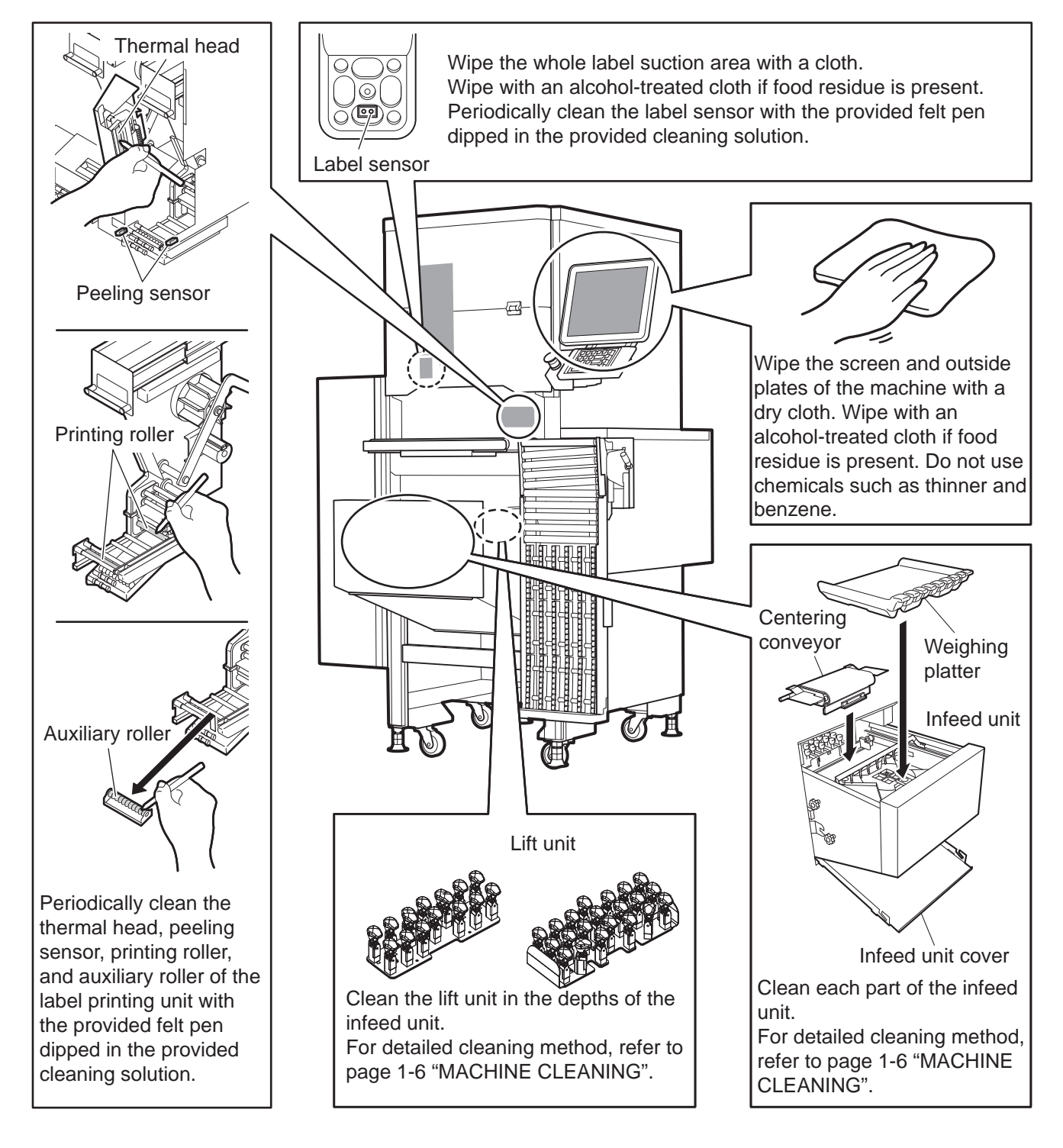

**A** CAUTION Lubrication of each drive unit with lubricating oil is not necessary. Also, do not apply water directly to the machine as it may be a cause of machine failure.

## 1.5 MACHINE CLEANING

This section will describe how to power-up the machine, the inspection methods for this machine prior to operation and a checking of its accessories.

#### 1.5.1 PRECAUTIONS FOR CLEANING

To ensure the best condition for performing daily work, the following inspection items should always be checked before actual operation.

| <ul> <li>Make sure to turn OFF the main power switch of the machine and only start cleaning after letting the machine sit for a while. Although main power has been shut off, the machine will remain hot.</li> <li>The person cleaning this machine should keep all long-hair up, wear a hat and wear appropriate clothing and shoes.</li> <li>Always wash your hands and wear hygenic gloves before startin cleaning work.</li> <li>Wet the cleaning cloth with a neutral detergent and wring it thoroughly before use.</li> <li>Spray alcohol (80% vol.) on the areas in direct contact with food trays for sterilization.</li> <li>If the numeric keys are becoming dirty under use, use a numeric key cover and clean when appropriate</li> </ul> | n<br>ng<br>d or |
|----------------------------------------------------------------------------------------------------|-----------------|
|----------------------------------------------------------------------------------------------------|-----------------|

#### 1.5.2 DISASSEMBLY AND CLEANING

The cleaning of each part will be described by order of disassembly.

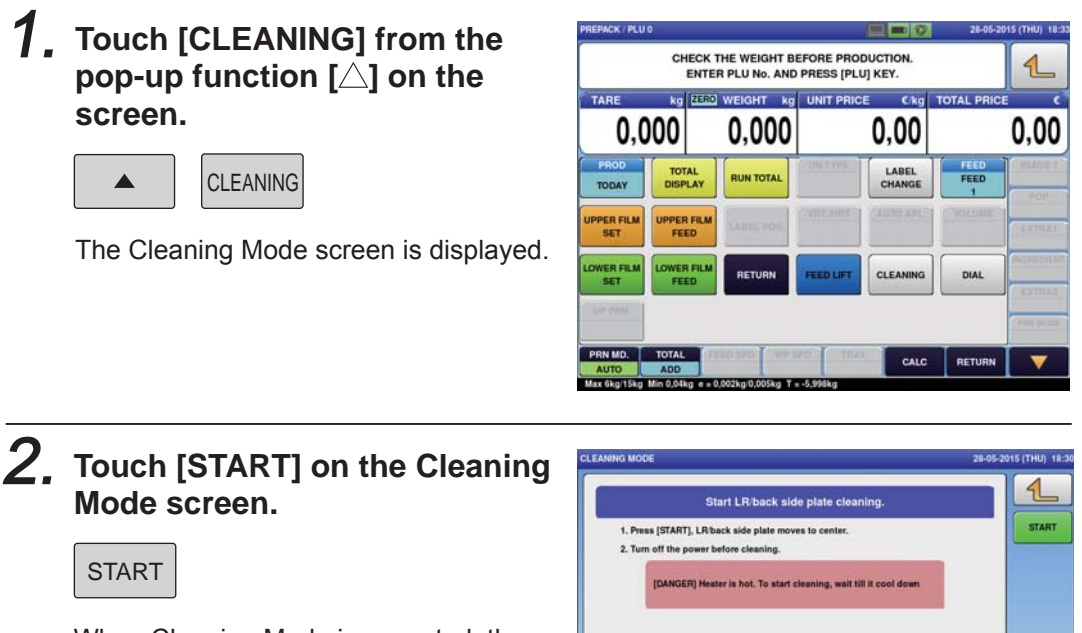

When Cleaning Mode is executed, the lift unit and right, left and rear wrapping plates move. The discharge pusher and left, right and rear planning plates are released and can be moved manually.

|                 | Start LR/back side plate cleaning.                           |   |
|-----------------|--------------------------------------------------------------|---|
| 1. Press [STAF  | IT], LR/back side plate moves to center.                     | _ |
| 2. Turn off the | power before cleaning.                                       |   |
| IDANG           | ER] Heater is hot. To start cleaning, wait till it cool down |   |
|                 | Once you finish cleaning.                                    |   |
| 1. Turn on the  | power.                                                       |   |
|                 |                                                              |   |
|                 |                                                              |   |
|                 |                                                              |   |
|                 |                                                              |   |

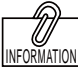

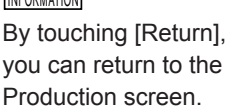

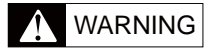

The discharge heaters remain hot even after the main power switch has been turned OFF. Wait over 30 minutes for the heaters to cool down and check that they are sufficiently cool before starting cleaning. **3.** Turn OFF the main power switch which can be found on the left-side of the machine.

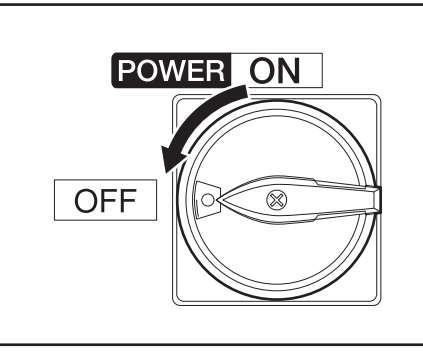

**4.** Open the front cover.

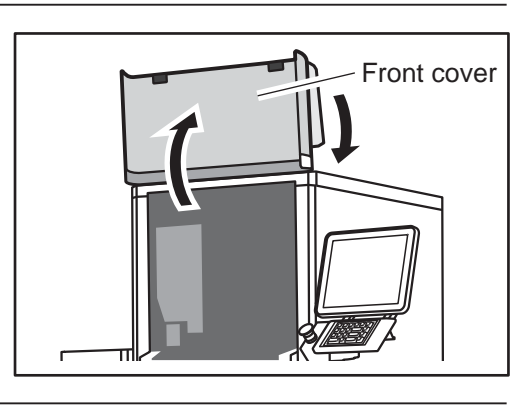

## **5.** Cleaning the discharge bottom cover and its underside.

Remove the discharge bottom cover and wipe-off any stains to each part with a cloth.

Wipe with an alcohol-treated cloth if food residue is present.

Once wiped-down, restore the discharge bottom cover to its original position.

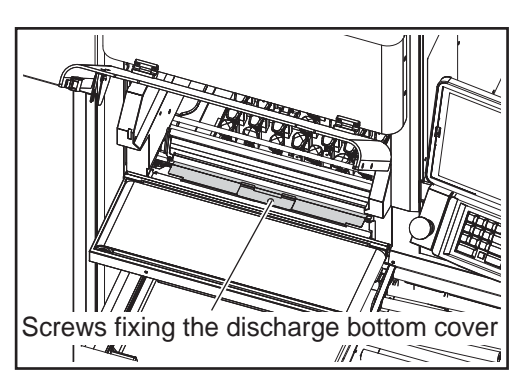

-1

## 6. Cleaning the discharge unit and discharge heater.

The discharge heaters are located behind the safety guard. Wipe-off any stains to each part with a cloth. Wipe with an alcohol-treated cloth if food residue is present.

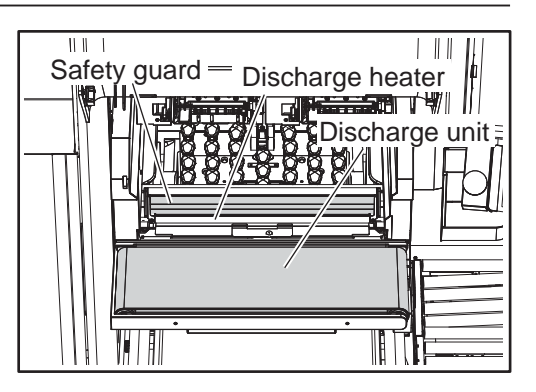

#### **7.** Cleaning the lift unit.

Rinse the detached lift unit with water. Spray alcohol on the lift detachable part.

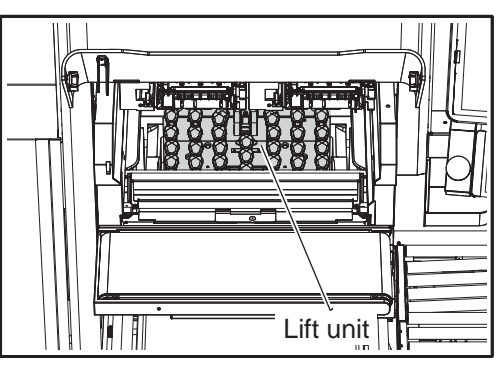

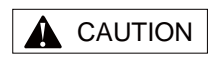

When detaching the lift units, ensure that you do not bump the lift units into the surrounding parts.

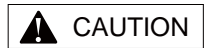

If hard objects such as shells are stuck in the lift unit, the lift heads may be damaged. Always ensure they are removed.

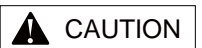

When detaching the lift unit, ensure that you do not touch the heaters as you may be burned.

#### Detaching the lift unit.

- 1. Detach lift unit A by pushing-up and releasing the lock lever following the direction of the arrow.
- 2. Detach lift unit B by pushing-up and releasing the lock lever following the direction of the arrow.

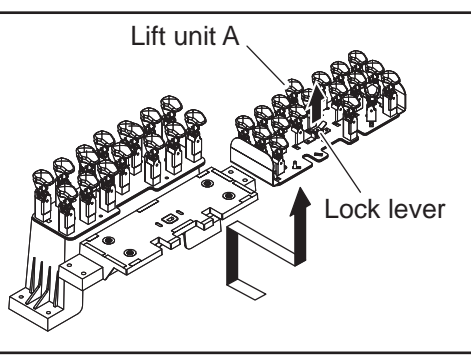

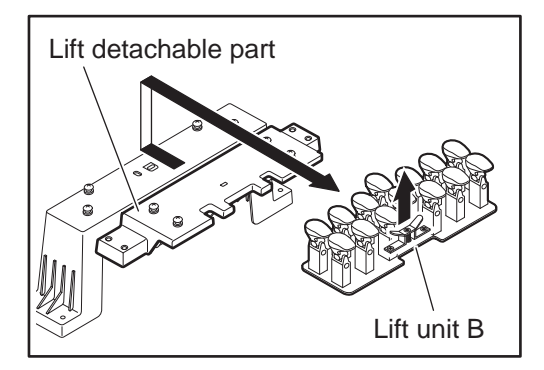

#### **CAUTION**

Be careful not to bump your hand into the tray press when pulling out the discharge pusher.

# **8**, Cleaning the Tray Press and Discharge Pusher.

Wipe-off any stains to each part with a cloth.

Raise the tray press and pull the discharge pusher to the front of the safety guard to clean the top and front side using the cloth.

Wipe with an alcohol-treated cloth if food residue is present.

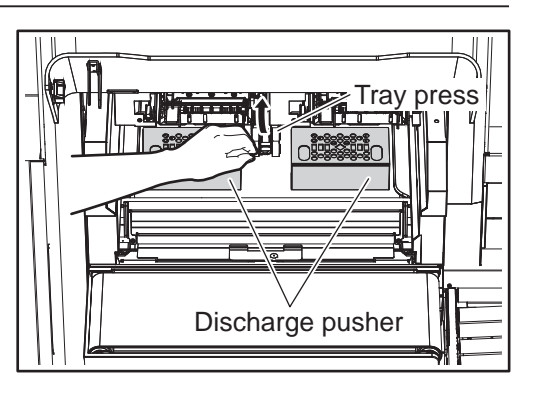

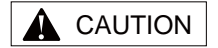

9.

Be careful not to bump your hand into the tray press when pulling out the rear wrapping plate. Also, be careful not to get your hand caught when moving the rear wrapping plate and discharge pusher back to their original positions.

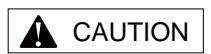

Be careful not to bump your hand into the tray press when pulling out the left and right wrapping plates. Also, be careful not to get your hand caught when moving the left and right wrapping plates back to their original positions.

#### Cleaning the Rear Wrapping Plate.

Raise the tray press and pull the rear wrapping plate to the front and wipe any stains using the cloth. Wipe with an alcohol-treated cloth if

food residue is present. Once wiped-down, restore the rear

wrapping plate to its original position.

# **10.** Cleaning the Left and Right Wrapping Plates.

Raise the tray press and pull the rear wrapping plate inwardsand wipe any stains using the cloth. Wipe with an alcohol-treated cloth if food residue is present.

Once wiped-down, restore the left and right wrapping plates to their original positions.

# **11.** Cleaning the underside of the Discharge unit.

Raise the discharge unit and clean the underside of the discharge unit using the provided cleaning brush.

After cleaning, move the discharge unit back to its original position.

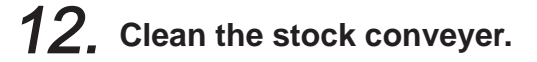

Wipe any stains with a cloth. Wipe with an alcohol-treated cloth if food residue is present.

After cleaning, move the stock conveyor back to its original position.

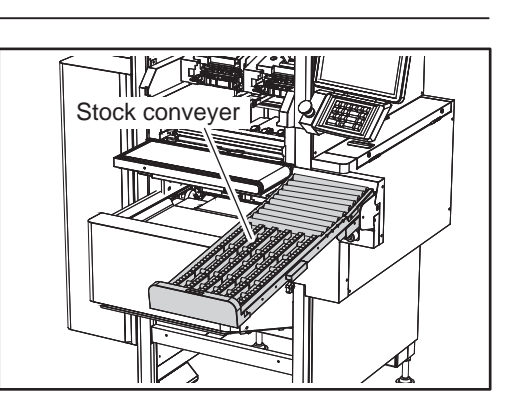

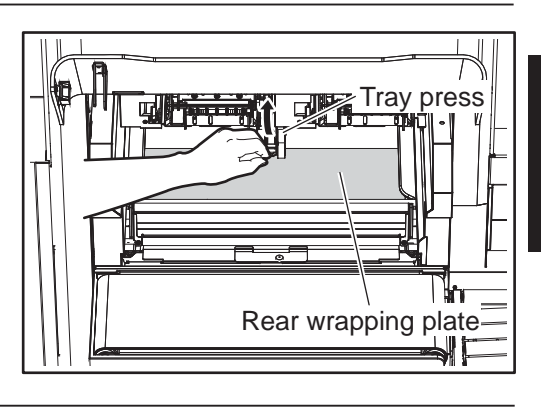

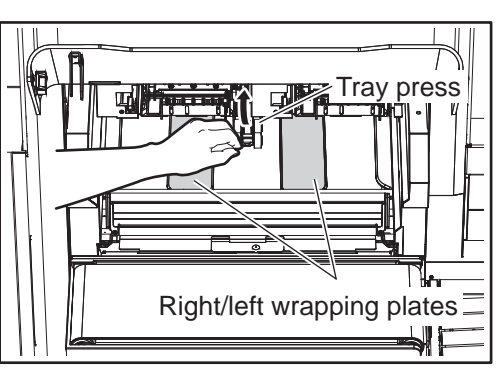

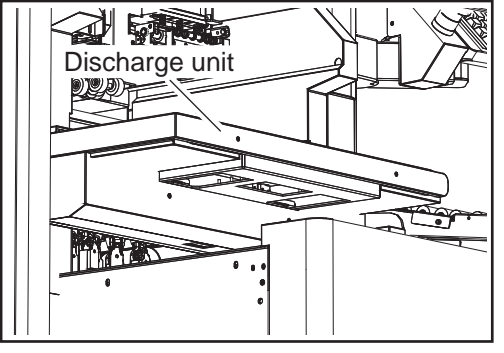

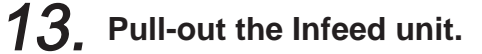

Loosen the side knobs on each side of the infeed unit (left and right-side) and pull forward.

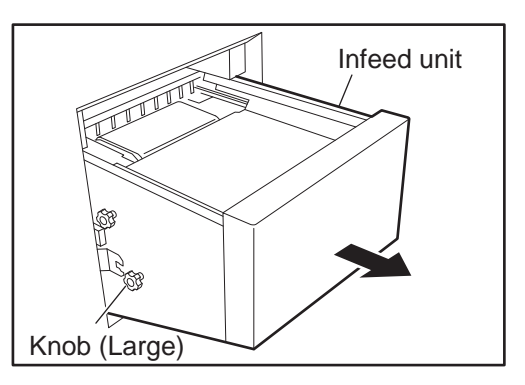

#### **14.** Cleaning the weighing platter.

Detach the weighing platter from the upper side of the infeed unit and rinse with water.

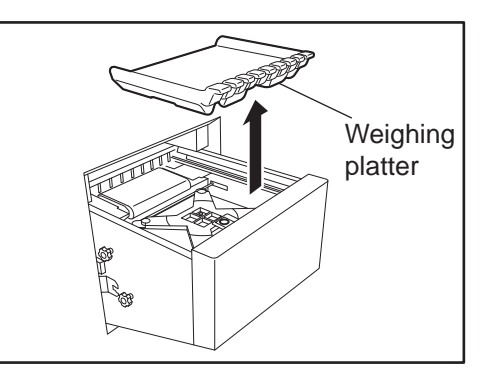

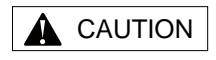

Do not rinse the centering conveyor with water.

#### **15.** Cleaning the Centering Conveyor.

Rotate the belt section of the centering conveyor and wipe any stains with the cloth.

Wipe with an alcohol-treated cloth if food residue is present. If the reverse side of the belt section is dirty, spray with alcohol.

#### Detaching the Centering Conveyor

1. Push the infeed bar out of the way and rotate the infeed unit roller until the notch and frame are in parallel.

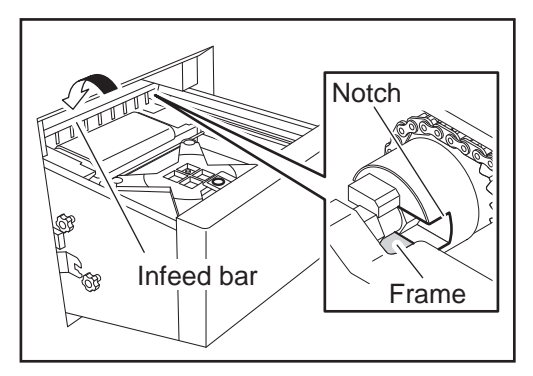

2. Loosen the side knobs on each side of the infeed unit (left and right-side) to pull the infeed unit to the front. Detach the centering conveyor.

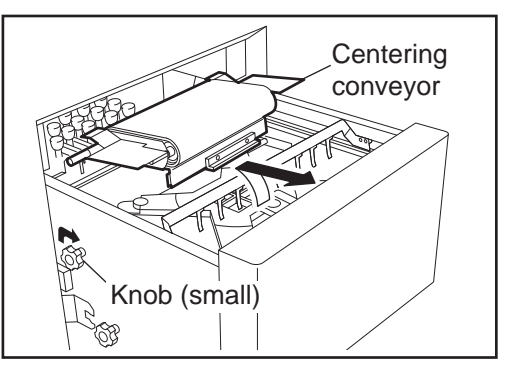

# **16.** Cleaning the upper surface of the infeed unit, the transfer guide, the weighing unit and the infeed bar.

Wipe off any stains on each part with the cloth.

Wipe with an alcohol-treated cloth if food residue is present.

Push the infeed bar to move and clean all three infeed bars.

# **17.** Cleaning the Infeed unit cover.

Open the infeed unit cover by sliding it forward. Wipe the inside of the cover with the cloth. Wipe with an alcohol-treated cloth if food residue is present.

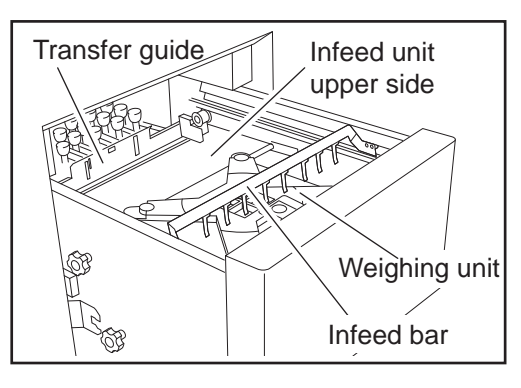

Infeed unit cover

#### 1.5.3 ASSEMBLY

The assembly procedures of each part will be described following the cleaning.

#### **1**, Close the infeed unit cover.

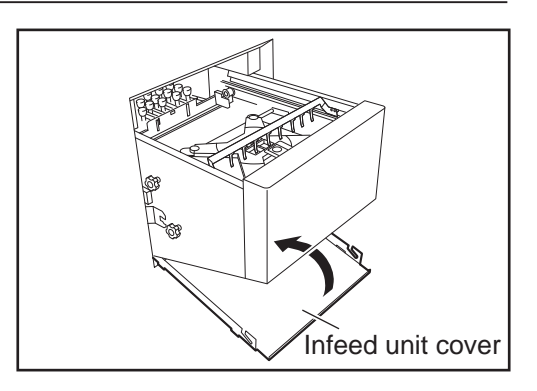

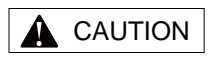

After rinsing with water, thoroughly dry the lift unit before attachment.

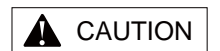

Make sure you do not bump the lift unit into the surrounding parts.

#### **2.** Attach the lift unit.

clinches.

 Insert lift unit B until the lock lever clinches.
 Confirm that lift unit B is properly fixed by moving it back and forth and left and right.

2. Insert lift unit A until the lock lever

unit A is properly fixed.

Similar to lift unit B, confirm that lift

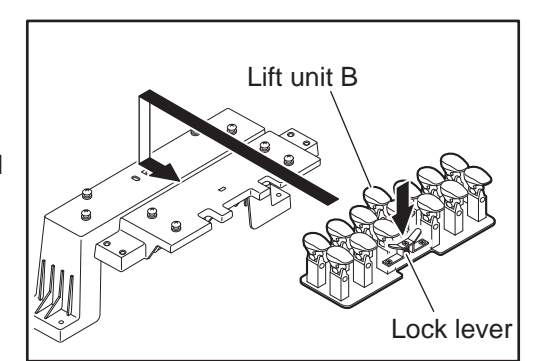

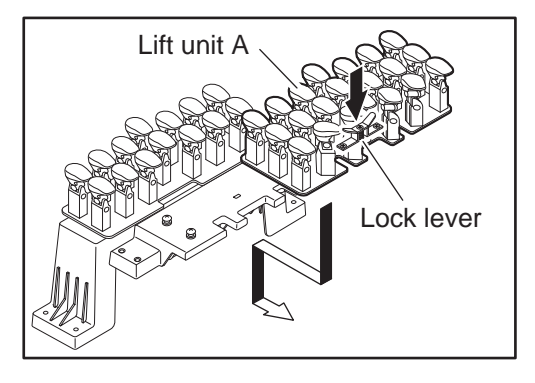

Spray alcohol over the newly attached areas.

## **3.** Mounting the Centering Conveyor

1. Confirm that the notch of the infeed unit roller and frame are in parallel.

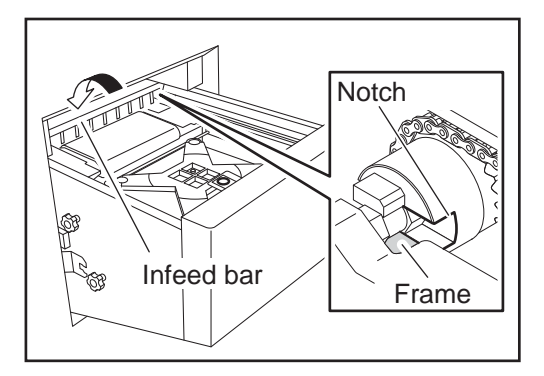

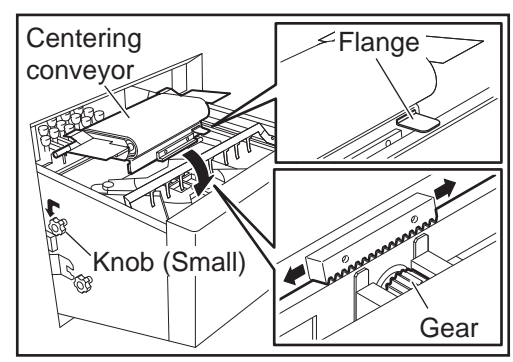

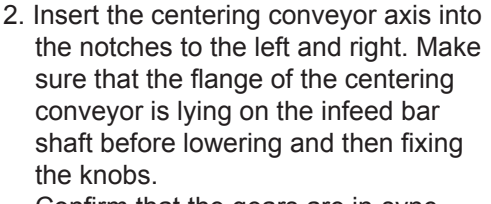

Confirm that the gears are in-sync before returning the infeed bar to its original position above the centering conveyor.

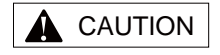

After rinsing with water, thoroughly dry the weighing platter before mounting.

#### **4**. Mount the weighing platter.

Mount the weighing platter so that the upper surfance of the weighing platter is the same height as the belt surface of the centering conveyor. Spray alcohol on the newly mounted areas.

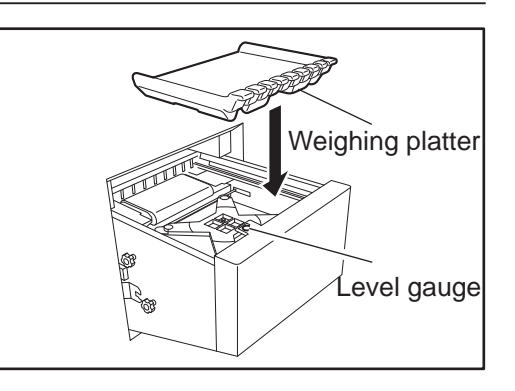

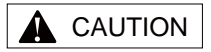

When fixing in place the infeed unit, ensure that the infeed bar has been pushed to its innermost position.

## **5.** Return the Infeed unit to its original position.

Move the infeed bar in the direction of the arrow and fasten it with the knobs on either side of the Infeed unit.

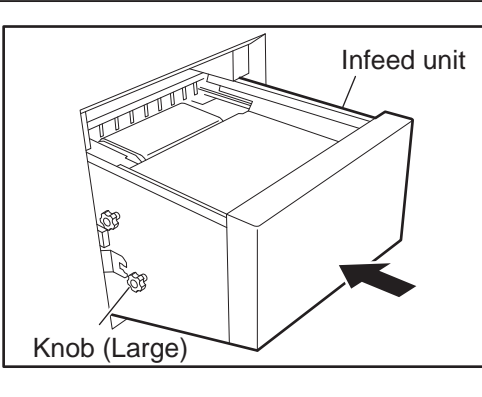

**6**. Close the front cover.

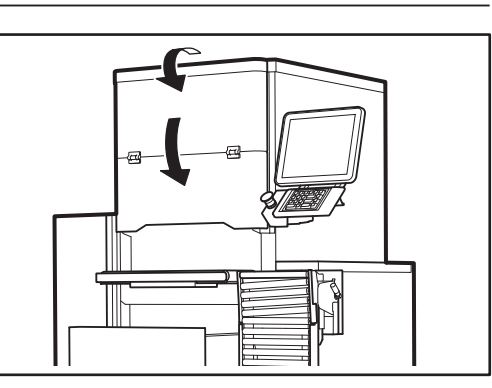

#### **1.5.4 OPERATION CHECK**

This section will describe the operation check procedures after concluding cleaning.

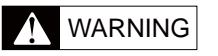

Parts such as the fan and applicator arm will start to suddenly move when the main power switch is turned ON. Do not place your hand inside the machine while the main power switch is turned ON. Also, do not touch the machine with wet hands as it may result in an electric shock.

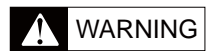

As the discharge heater unit will become very hot, this may be a cause of burns. Make sure that hands and clothes do not come into contact with the unit.

# **1**, Turn ON the Main Power Switch found on the left-side of the unit.

The touch panel should display the "Confirm the return to original position" screen.

It should take about one minute until this display is shown.

#### Touch [RETURN] as displayed on the "Go Back to Original Position" screen.

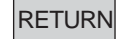

The conveyor and lift unit will return to their original positions and the intial screen will be displayed. After this, the time confirmation screen will be displayed. By touching [CONFIRM], the production screen will be displayed.

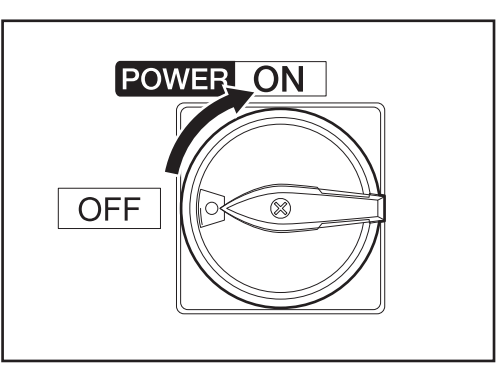

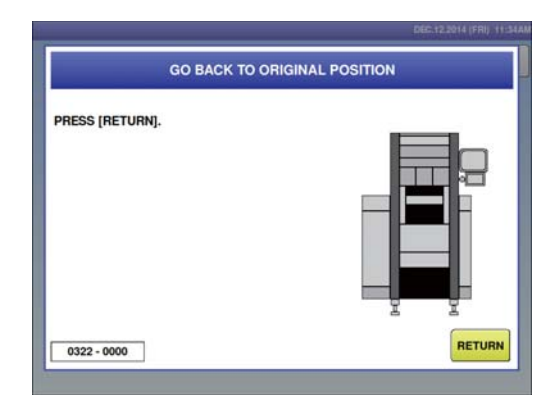
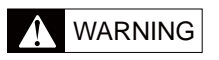

Do not put you hand into the wrapping unit while it is performing a return to original position.

### **3.** Press the [ZERO] stroke key.

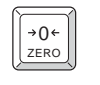

Zero adjustment of the weighing unit is performed and "ZERO" is displayed in the zero indication field following adjustment.

### **4.** Performing a weighing check.

Though dependent on the usage frequency of the machine, perform a start-up inspection using the provided test weight once a day.

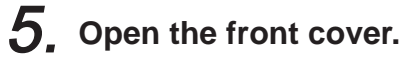

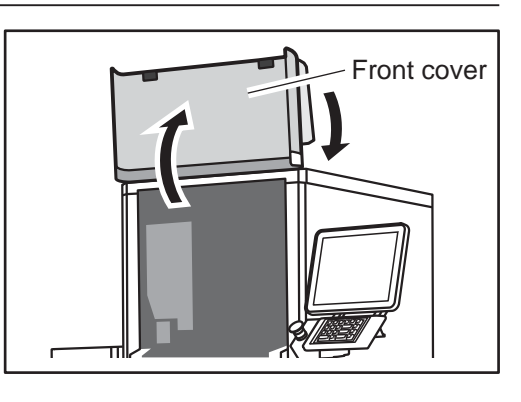

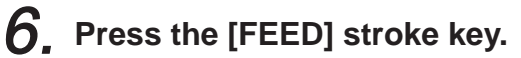

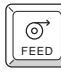

One label is issued.

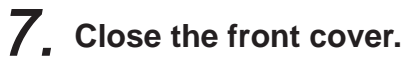

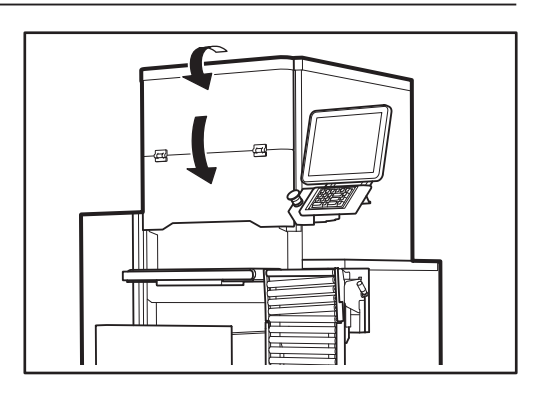

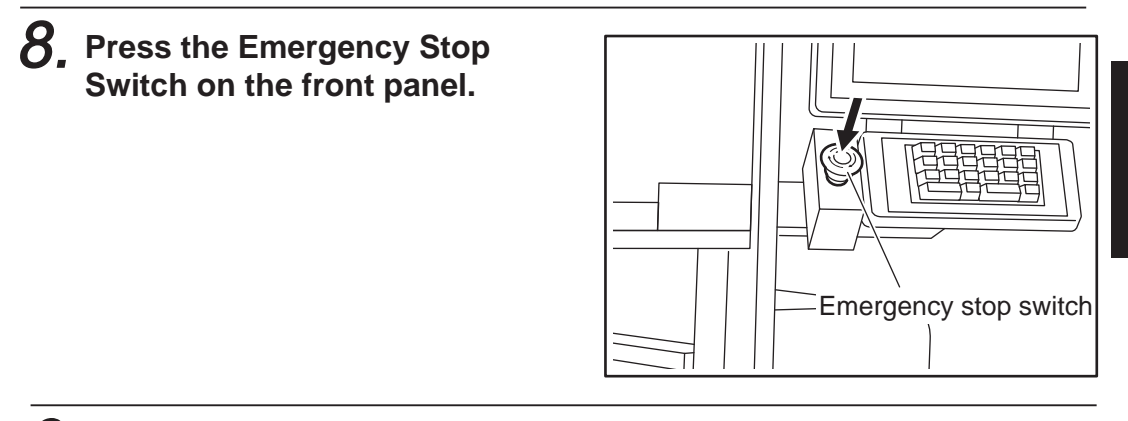

- **9** Clean any litter on the floor with a mop.
- **10.** Release the emergency stop switch.

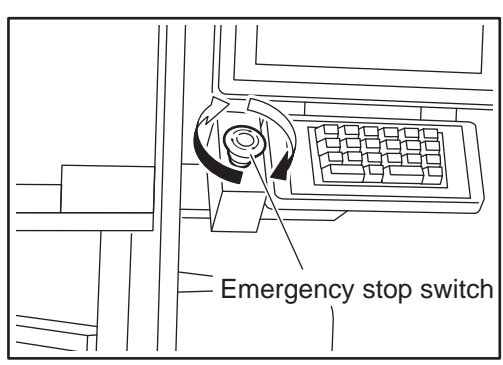

## 1.6 **OPERATION START/END**

This section will describe the procedures for starting and ending operation of the wrapping unit.

### **1.6.1 STARTING OPERATION**

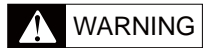

Parts such as the fan and applicator arm will start to suddenly move when the main power switch is turned ON. Do not place your hand inside the machine while the main power switch is turned ON. Also, do not touch the machine with wet hands as it may result in an electric shock.

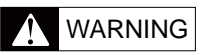

As the discharge heater unit will become very hot, this may be a cause of burns. Make sure that hands and clothes do not come into contact with the unit.

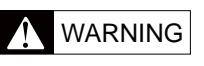

Do not put you hand into the wrapping unit while it is performing a return to original position.

### 1. Confirm that nothing remains on the weighing platter or in the wrapping unit.

# **2.** Turn ON the main power switch on the left-side of the unit.

The touch panel should display the "Confirm the return to original position" screen.

After about one minute, the "Confirm the return to original position" screen is displayed.

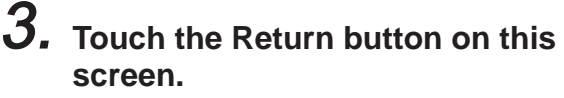

| RETURN |
|--------|
|        |

The conveyor and lift unit will return to their original positions and the intial screen will be displayed. After this, the time confirmation screen will be displayed.

| POV | VERON |
|-----|-------|
| OFF |       |

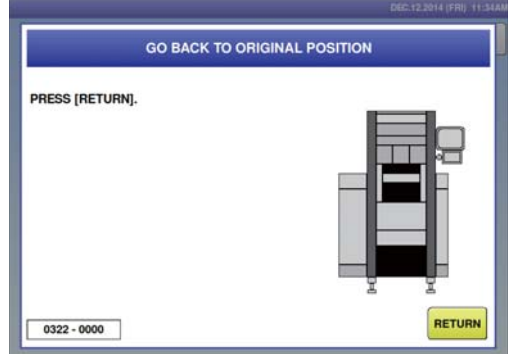

ĺ

## 1.7 FILM LOADING

This section will describe the procedures for film loading. Fully understand the procedure before loading.

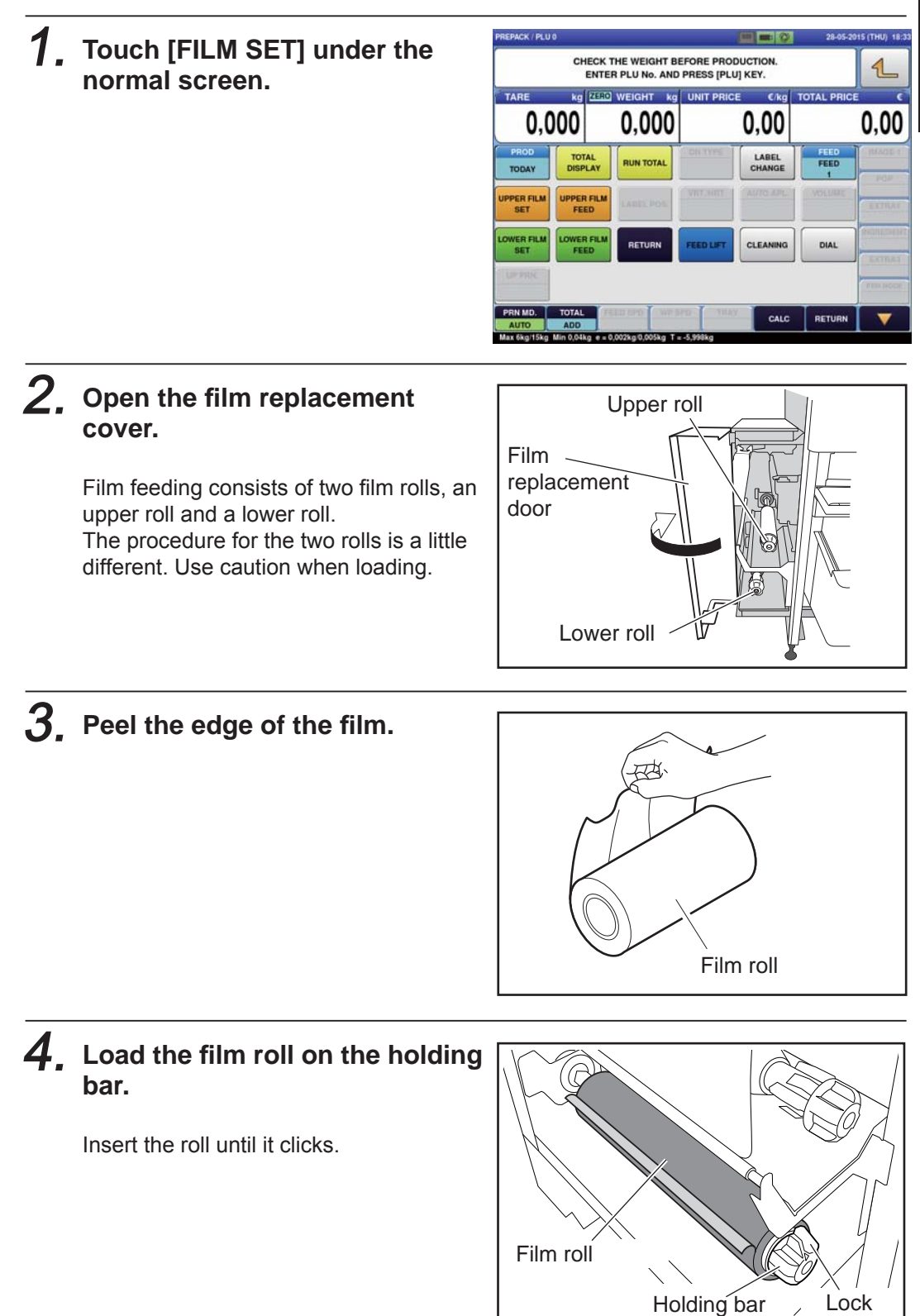

To unload the film roll, hold down the lock while pulling to remove the film roll.

**CAUTION** 

Ensure that the film roll is loaded in the correct direction. If

it is not, this may be a cause of wrapping

failure.

### 1-17

**5.** Release the lock and open the plate.

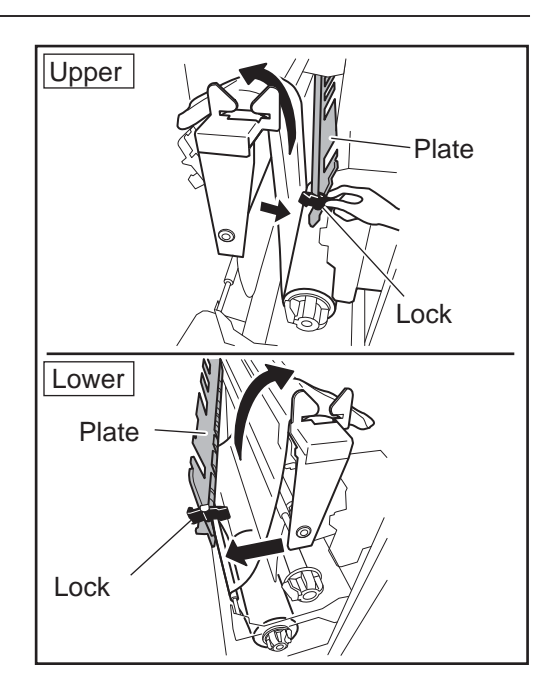

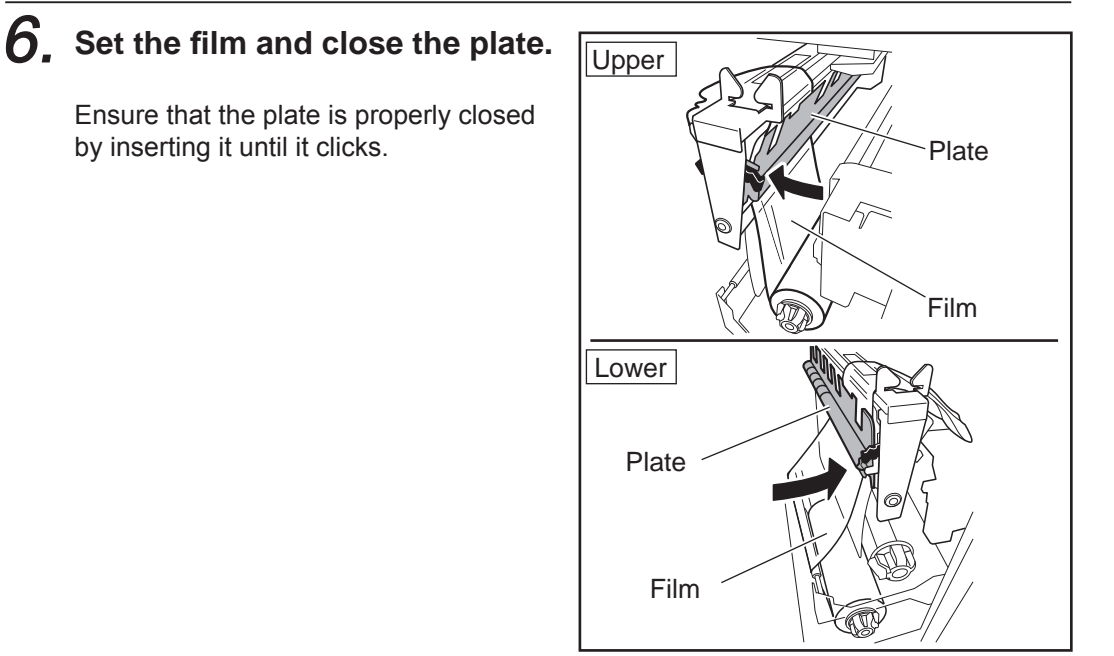

## 7. Cutting extraneous film using the Trimmer.

Use trimmer 1 for the upper roll and trimmer 2 for the lower roll.

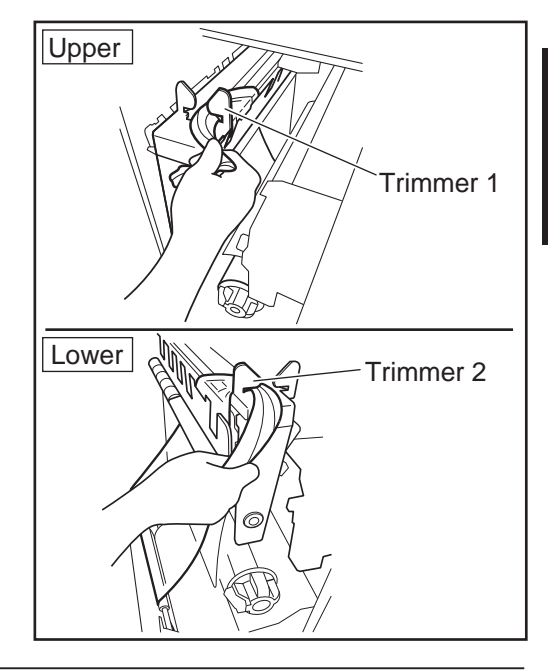

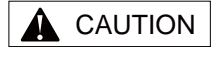

This operation will not occur when the emergency stop switch has been pressed. Upon release of the emergency stop switch, touch [FILM SET] on the screen displayed.

### **WARNING**

Ensure you do not touch the cutter section with your hands as this may result in injury.

## 8. Close the film replacement door.

The film is automatically fed into the wrapping area. Once film feeding has concluded, a message depicting film feed end will be displayed on the screen.

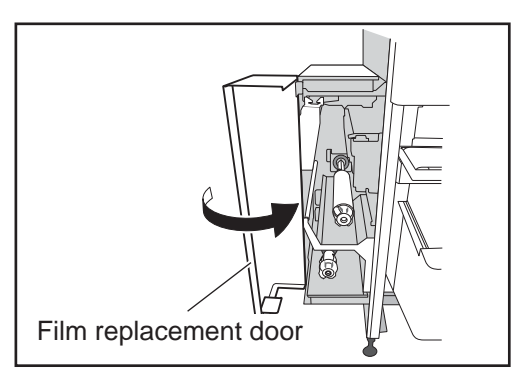

# **9**, Open the film replacement door and remove the fed film.

Make sure you do not rip the film.

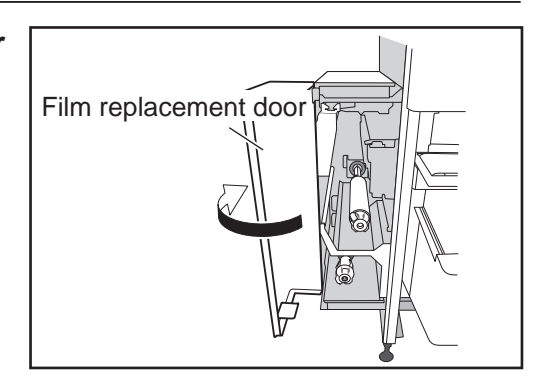

**10.** Open the film replacement door and remove the fed film.

## 1.8 LABEL SETTING

This section describes the procedures for label setting. Fully understand the procedure before setting.

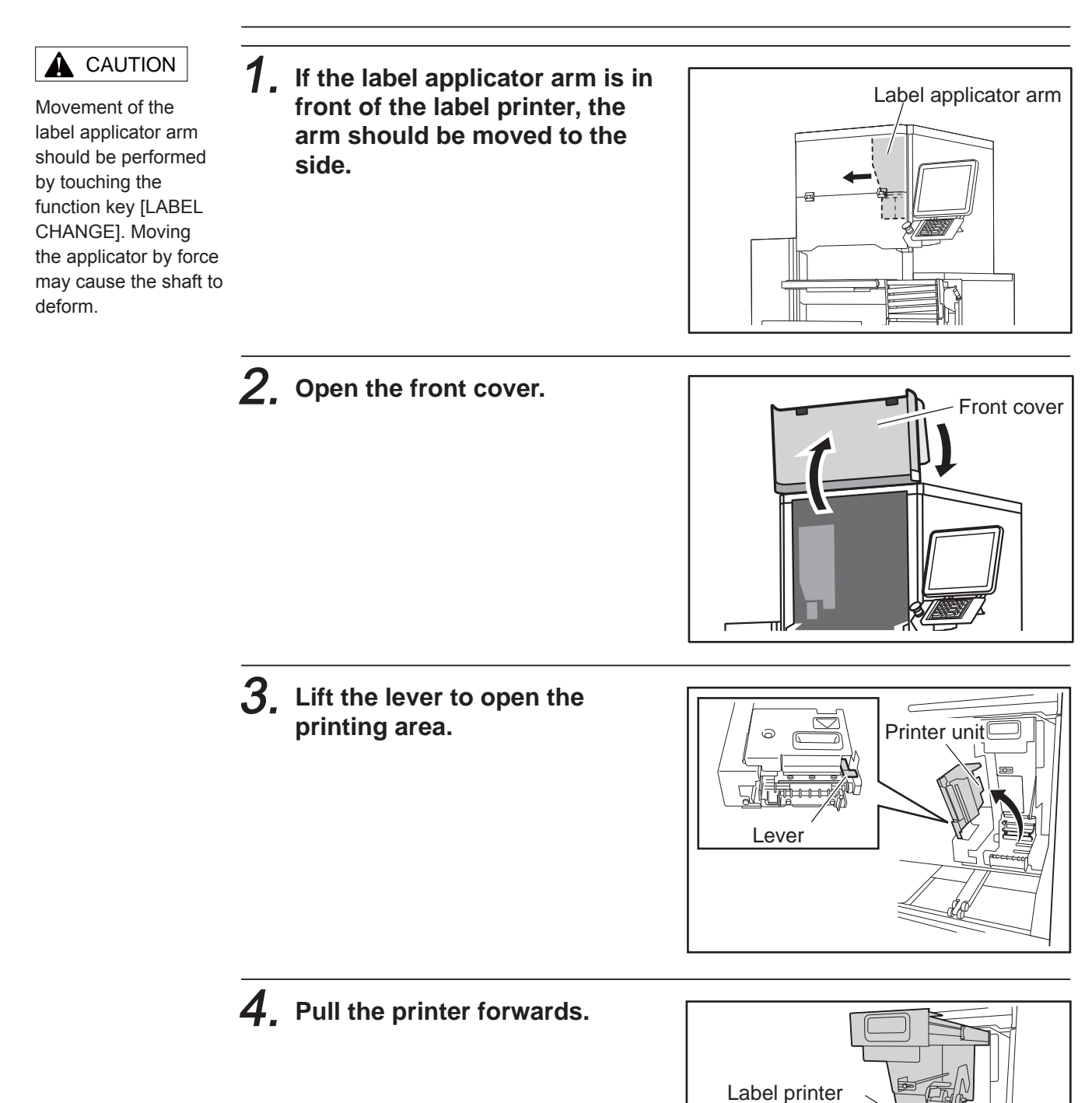

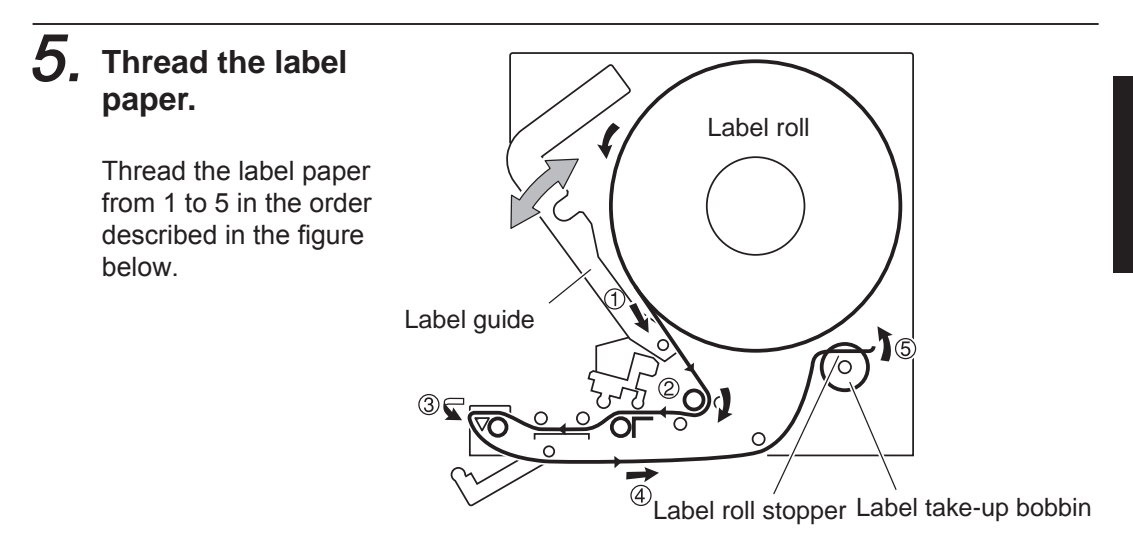

6. Fix the edge of the backing paper with the stopper and rotate the label take-up bobbin slightly anticlockwise until the label slack is taken up.

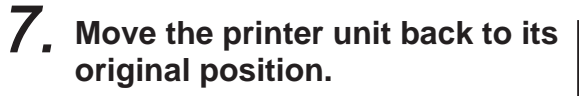

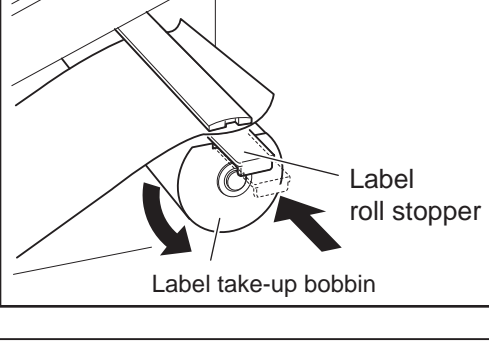

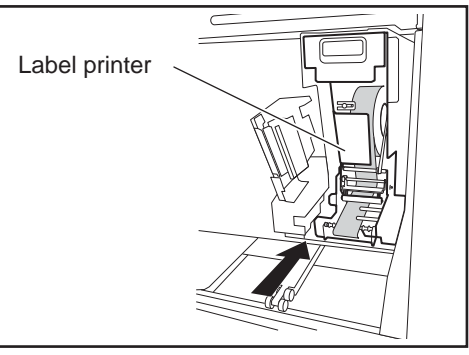

8, Close the printer unit.

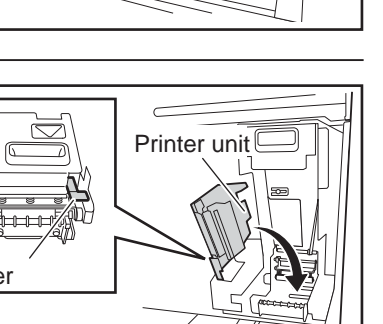

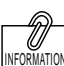

When using two label printers, perform feeding of the second

label printer as follows.

FEED

# **9.** Keep touching [FEED] until a label is fed to the printing area.

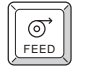

Confirm that the backing paper is taken up smoothly. If it has been taken up skewed, reconfirm that the label paper is being correctly threaded through and that the label is being held in the correct position by the stopper.

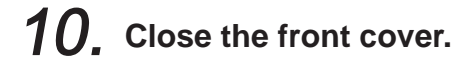

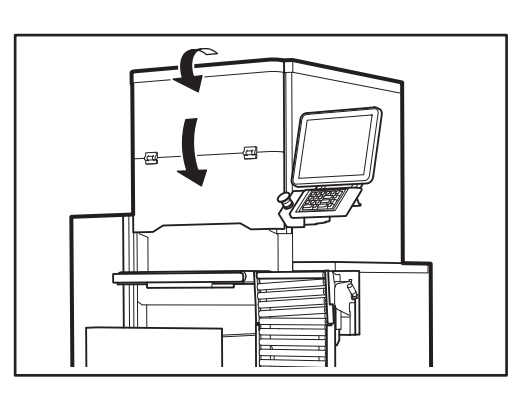

### **1.9 TRAY STOCK FUNCTION**

This machine can switch ON/OFF of the tray stock function by folding the stock conveyor.

### 1.9.1 USING THE STOCK CONVEYER / ENABLING THE TRAY STOCK FUNCTION

Be careful not to bump your hand when setting the stock conveyer.

# **1**, Set the stock conveyer at the normal position.

Lift the stock conveyor slowly as higher as possible, and lower it to the place where it can be fixed.

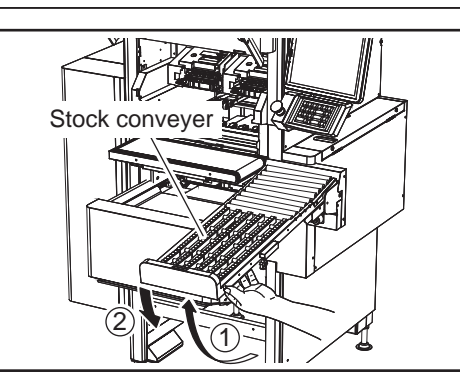

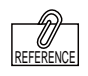

Be careful not to bump your hand when setting the stock conveyer. When the stock conveyer is filled with trays, the sensor detects the tray, stops discharging it, and displays an error screen. 2. The tray discharged from the wrapping unit will be transported to the stock conveyor via the discharge conveyor.

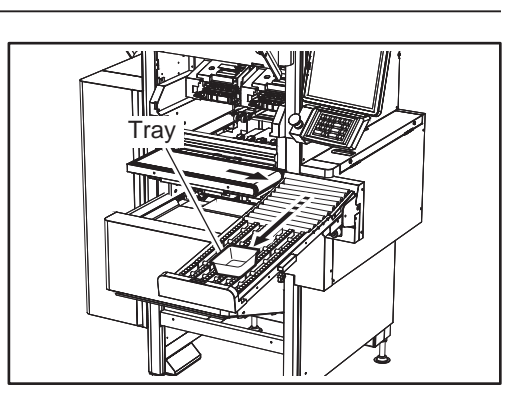

### 1.9.2 NOT USING THE STOCK CONVEYER / DISABLING THE TRACE STOCK FUNCTION

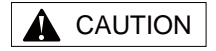

Be careful not to bump your hand when folding the stock conveyer.

### **1**, Fold the stock conveyor.

Lift the stock conveyor to unlock the lever and fold the stock conveyor.

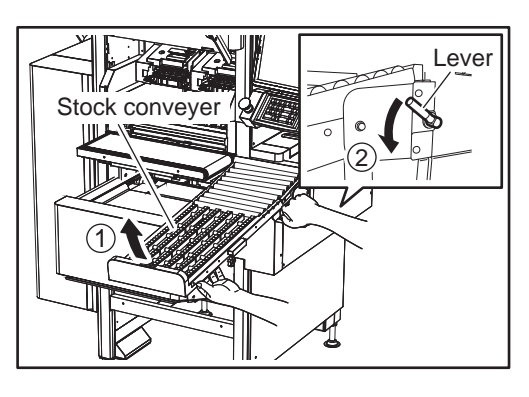

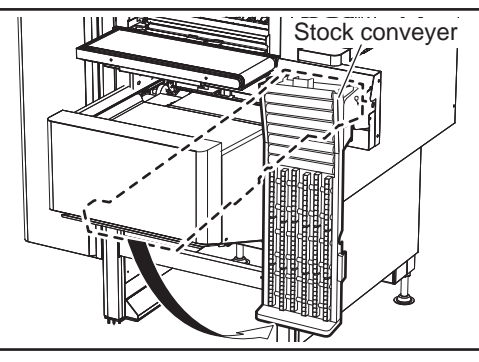

2. The tray discharged from the wrapping unit will be stopped on the discharge conveyor.

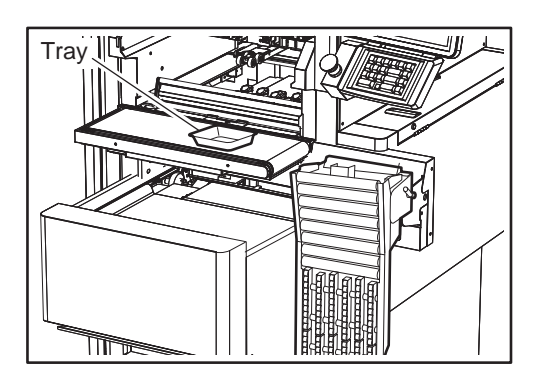

### **1.9.3 DISABLING THE FUNCTION TO RELEASE ERRORS**

When the stock conveyor is filled with trays, the sensor detects the tray, stops discharging it, and displays an error message on the screen.

| APPLI CHECK PICTURE           | JUR.15.2015 (MON) 4:04P |
|-------------------------------|-------------------------|
| PRODUCTS ARE STUCK C          | ON THE STOCK CONVEYOR   |
| PRODUCT IS ON STOCK CONVEYOR. |                         |
| REMOVE PRODUCTS FROM THE CON  | VEYOR.                  |
|                               |                         |
|                               |                         |
|                               |                         |
|                               |                         |
| 6                             |                         |
| 0315 - 0000                   | ОК                      |
|                               |                         |

If an error occurs, remove the commodity item on the stock conveyer and touch [OK].

## 1.10 DEFINITION OF TARE WEIGHT

#### What is Tare Weight?

The gross weight of a pack item is composed of the net weight of the item, and the weight of decorative ornaments effective for promoting the deliciousness of food, the weight of seasoning such as soy sauces that are attached to the item, and the weight of the film and tray. All weights other than the net weight of the item is collectively called tare weight.

In order to calculate the net weight of the item, this machine handles the tare weight as follows. The gross tare weight will be displayed when the item is called on the normal screen.

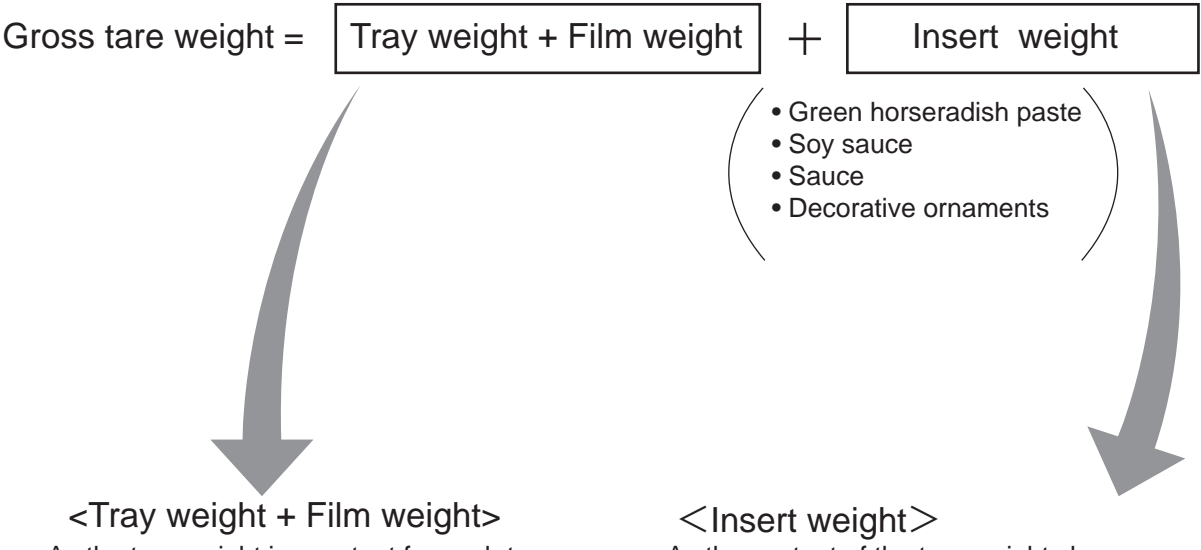

<Tray weight + Film weight> As the tare weight is constant for each tray, the tray data is registered. Refer to page 4-14 "TRAY REGISTRATION".

As the content of the tare weight changes depending on the PLU, the PLU data is registered. Refer to page 4-3 "PLU REGISTRATION".

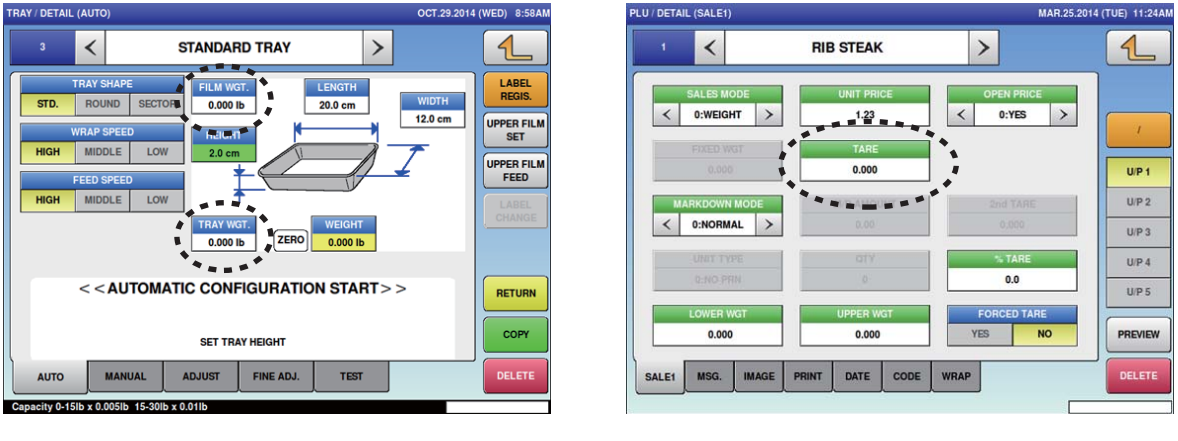

- Even when the tray size has been changed for the same PLU item, the net weight can be automatically calculated by registering the tare data in two locations.
- The displayed tare weight is different for when the Wrap/Price is selected and for when the Price is selected.

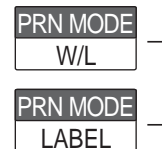

- Tare weight = Tray weight + Insert weight
- Tare weight = Gross tare weight = (Tray weight + Film weight) + Insert weight

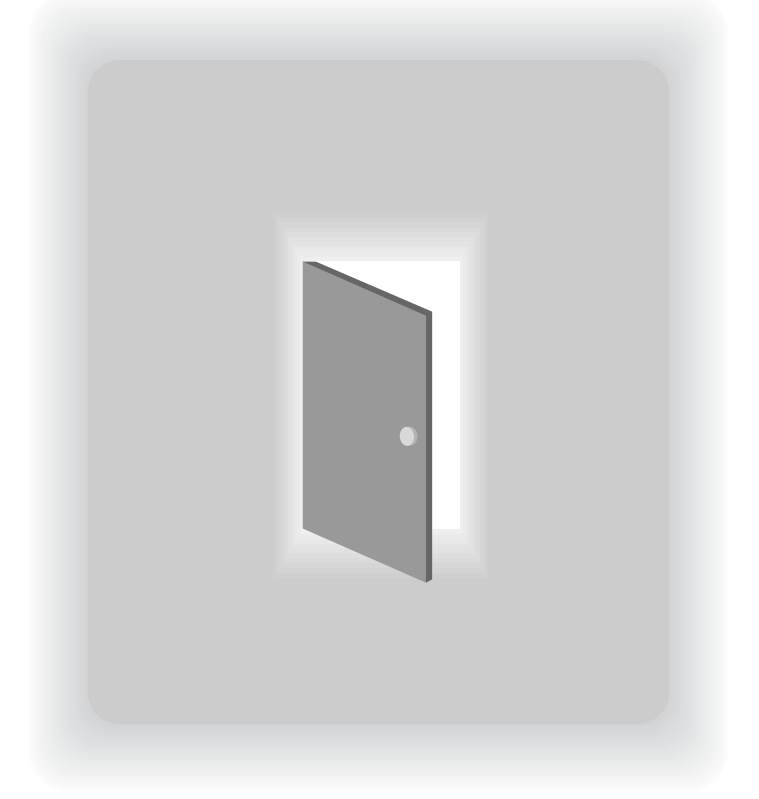

# **CHAPTER 2**

## **BASIC OPERATIONS**

### 2.1 EXPLANATION OF PRODUCTION MODE SCREEN

### 2.1.1 DISPLAY FIELDS ON THE INITIAL SCREEN

### SCREEN FOR WEIGHING ITEMS

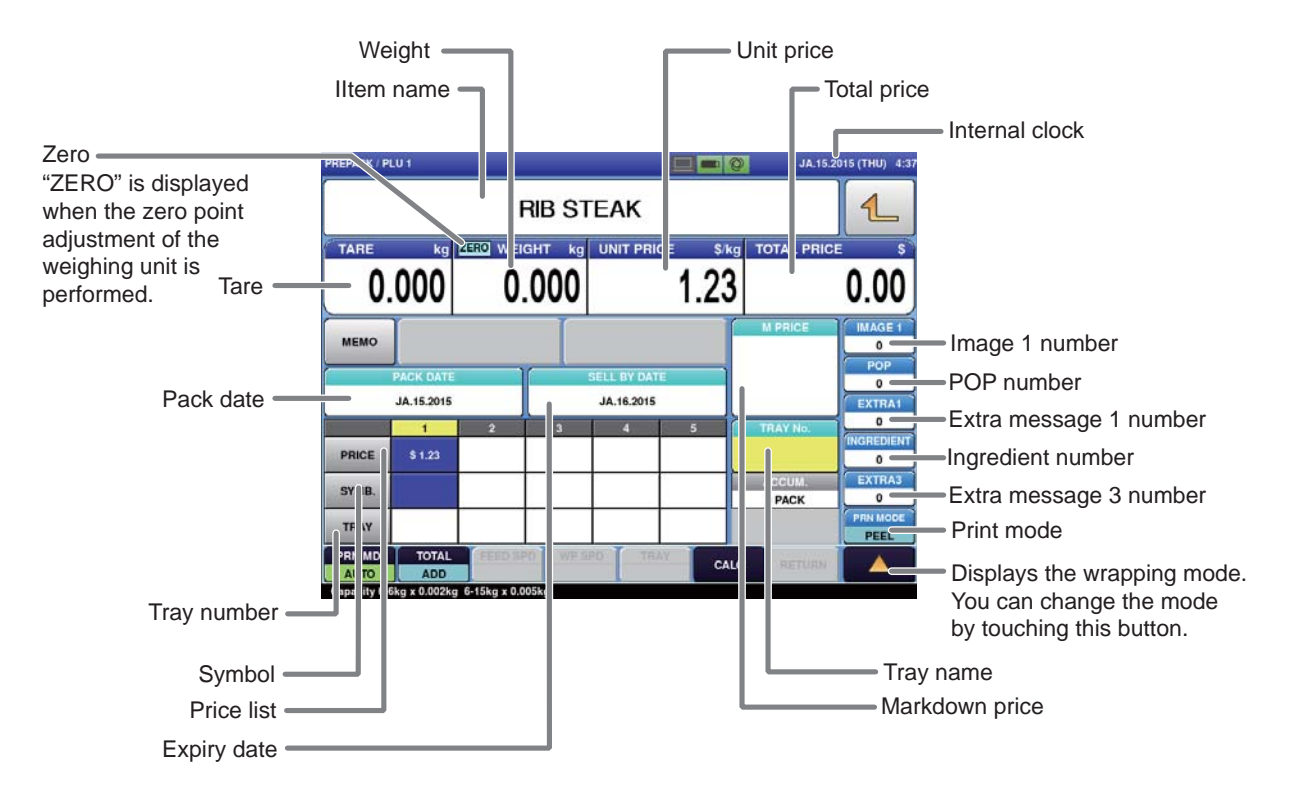

#### SCREEN FOR FIXED PRICE ITEMS

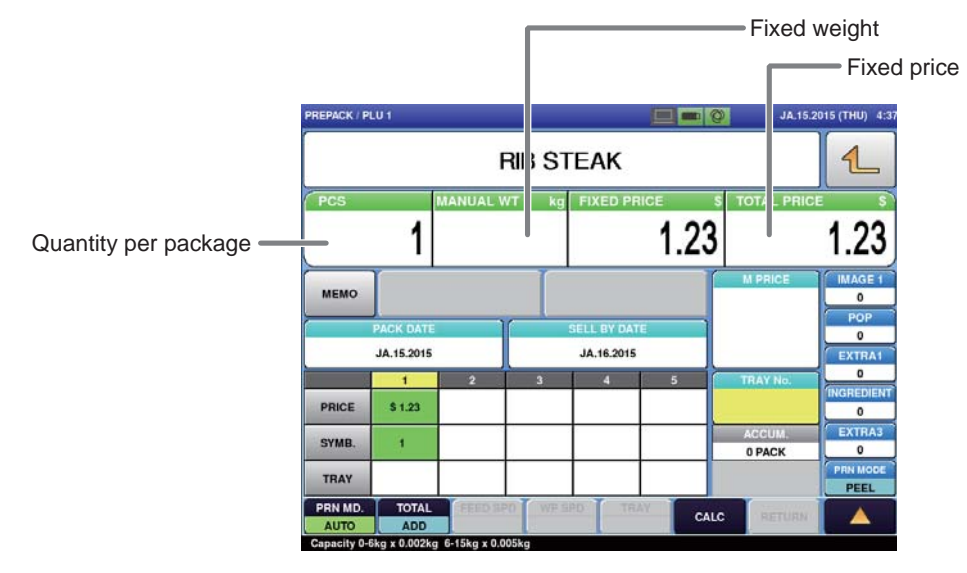

### 2.1.2 TOUCH KEYS ON THE INITIAL SCREEN

### SCREEN FOR WEIGHING ITEMS

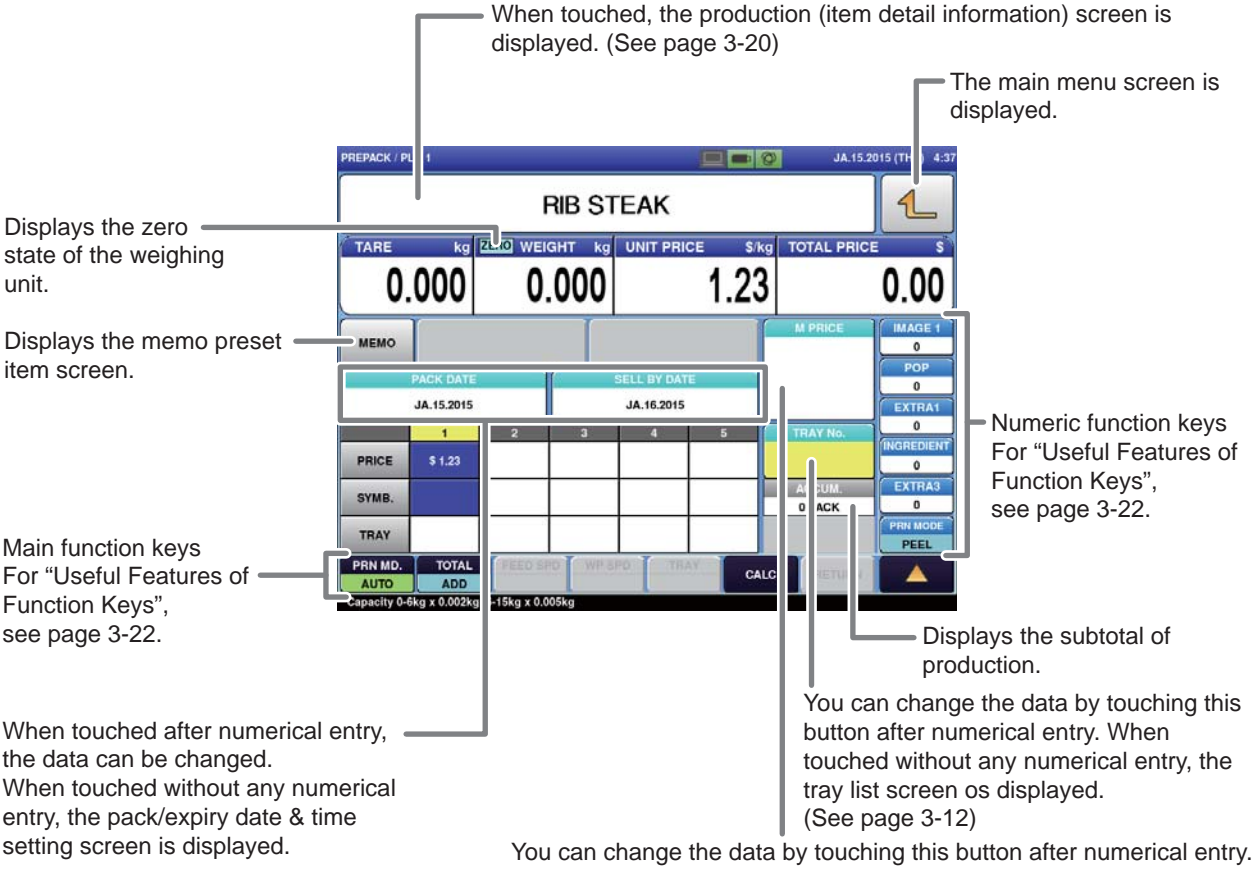

You can change the data by touching this button after numerical entry. When touched without any numerical entry, the markdown price input screen is displayed.

### SCREEN FOR FIXED PRICE ITEMS

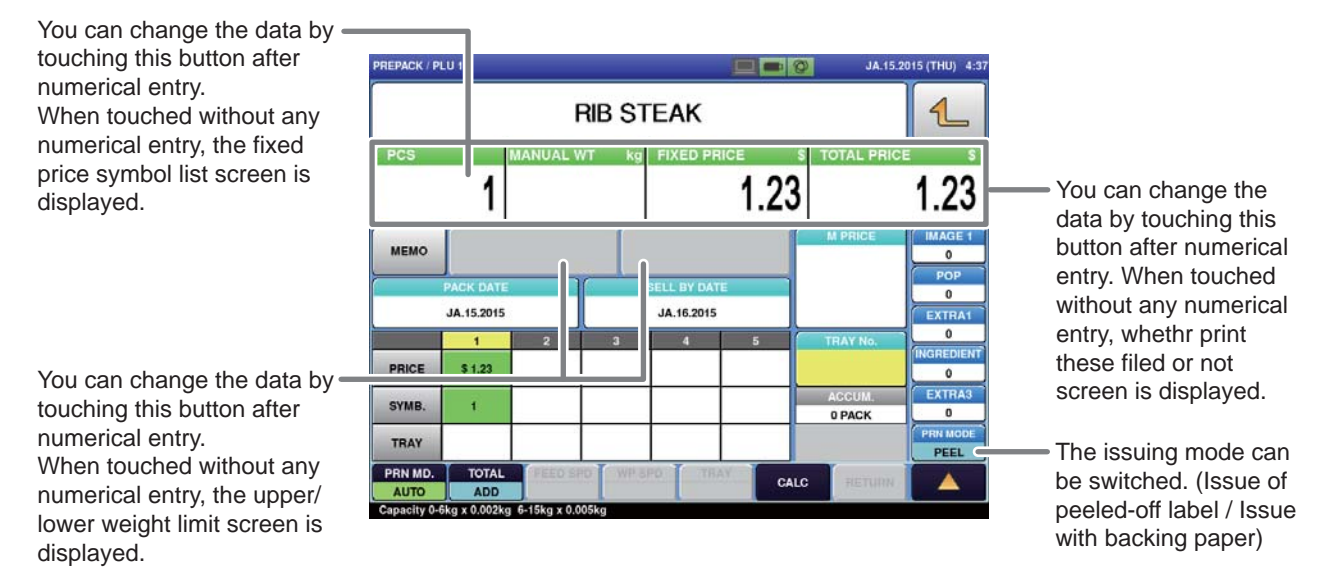

## 2.2 WEIGHING, WRAPPING AND LABELLING

Not only can the WM-Ai perform weighing, wrapping, and labeling tasks but can also perform these independent tasks for a specific Commodity item.

### 2.2.1 WEIGHING, WRAPPING, AND LABELING

Example: Perform weighing, wrapping and the automatic labeling for "SLICED BEEF" registered as Commodity item call-up number 5.

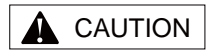

Lightly press the touch panel with your finger. Pressing the panel using pointed objects such as fingernails or mechanical pencils may damage the touch panel.

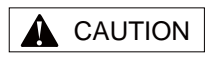

When using a transparent, dark blue or an odd-shaped tray, select the tray from the tray field of the price table, and touch the main function key [AUTO TRAY] to change the mode to [DESIGNATE TRAY].

# **1**, From the initial screen, enter the call-up number for the commodity item.

| D | PLU |
|---|-----|

Commodity item data such as the item name "SLICED BEEF" and unit price will be displayed on the screen. Confirm its pricing conditions such as

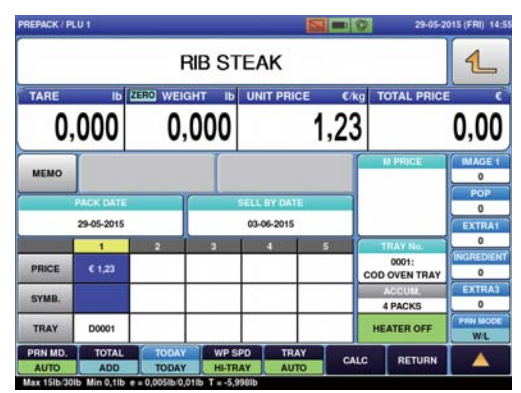

#### мемо 29-05-2015 03-06-4 PRICE € 1,23 SYMB. D0001 TRAY PRN MD. TOTAL WP SPD AUTO ADD TODAY HI-TRAY fax 15lb/30lb Min 0.1lb e = 0.005lb/0.01lb T = -5.998ll

# 2. Changing the wrapping mode display to [W/L].

price and place of origin.

| PRN MODE |  |  |  |  |
|----------|--|--|--|--|
| W/L      |  |  |  |  |

Each time the function key is touched, the mode will switch in the order of  $[W/L] \rightarrow [LABEL] \rightarrow [WRAP]$  and back to [W/L].

### **A** CAUTION

If the tray to be used is not listed in the table, enter the tray call-up number into the table.

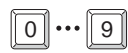

Touch the blank field.

#### NOTE

Make sure that the tray is placed in the center of the weighing platter. The tray may not be recognized correctly if it is not placed at the center.

### WARNING

Once the commodity item is placed on the weighing platter, do not touch it with your hand.

With the commodity item in place, the infeed bar of the infeed unit will automatically start to move and your hand may be caught in it.

# **4.** Confirm that the tray call-up number to be used for labeling is registered in the price table.

This operation is only required before the tray to be used is determined. Any following operation does not require being conscious of the tray call-up number.

**5.** Place a Commodity item filled

the weighing platter.

in the tray at the center-front of

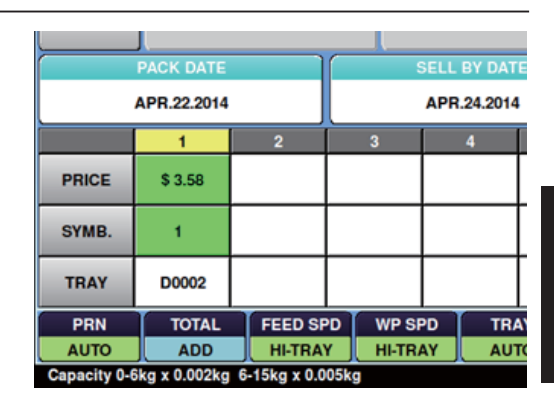

# 6. Place successive Commodity items through the machine.

Weighed, wrapped and labelled Commodity items will be discharged by the machine.

### 2.2.2 WRAPPING ONLY

Example: Perform wrapping only for "SLICED BEEF" registered as Commodity item callup number 5.

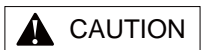

Lightly press the touch panel with your finger. Pressing the panel using pointed objects such as fingernails or mechanical pencils may damage the touch panel.

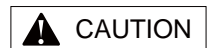

When using a transparent, dark blue or an odd-shaped tray, select the tray from the tray field of the price table, and touch the main function key [AUTO TRAY] to change the mode to [DESIGNATE TRAY].

### NOTE

Make sure that the tray is placed in the center of the weighing platter.

The tray may not be recognized correctly if it is not placed at the center.

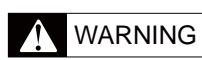

Once the commodity item is placed on the weighing platter, do not touch it with your hand. If you insert your hand into the infeed unit after placing the commodity item on the weighing platter, the infeed bar will automatically start to move and your hand may be caught in it. **1.** From the initial screen, enter the call-up number for the commodity item.

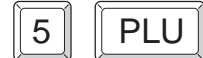

Commodity item data such as the item name "SLICED BEEF" and unit price will be displayed on the screen.

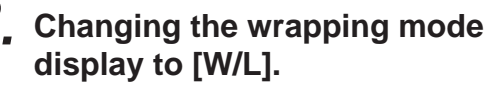

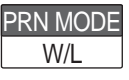

Each time the function key is touched, the mode will switch in the order of  $[W/L] \rightarrow [LABEL] \rightarrow [WRAP]$  and back to [W/L].

**3.** Place a Commodity item filled in the tray at the center-front of the weighing platter.

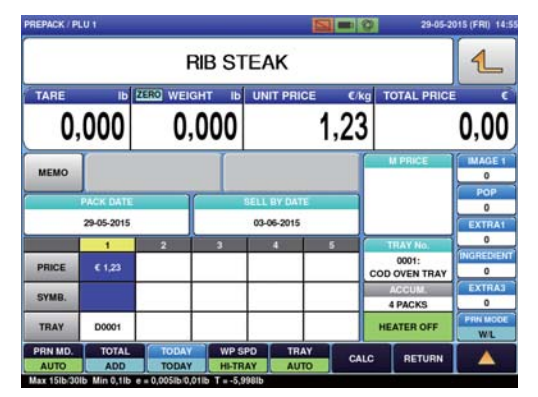

|         |              | R        | IB ST | EAK         |      |                     | 1           |
|---------|--------------|----------|-------|-------------|------|---------------------|-------------|
| D.      | 000          | O.       | 000   | UNIT PRIC   | 1.23 | ID TOTAL PRIC       | 0.00        |
| мемо    |              |          |       |             |      | M PRICE             | IMAGE 1     |
|         | PACK DATE    | ſ        | 5     | ELL BY DATE | 1    |                     | 0           |
| -       | JUN.15.2015  |          | -     | JUN.16.2015 |      |                     | EXTRAI      |
| PRICE   | 1<br>\$ 1.23 | 2        | 3     | 4           | 5    | 1:<br>COD OVEN TRAY | INGREDIEN   |
| SYMB.   |              |          |       |             |      | ACCUM<br>0 PACK     | EXTRA3<br>0 |
| TRAY    | D0001        |          |       |             |      | HEATER OFF          | WRAP        |
| PRN MD. | TOTAL        | FEED SPC | WPSP  | D TRA       | Y CA |                     |             |

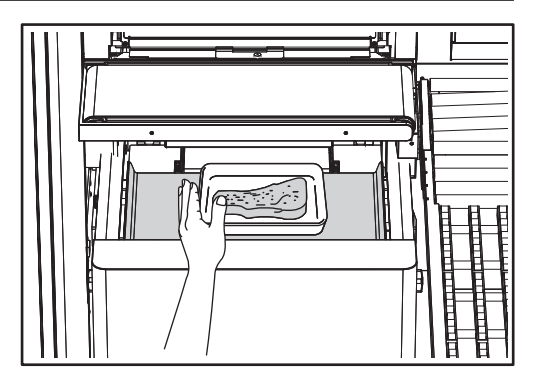

# **4**, Place successive Commodity items through the machine.

Weighed, wrapped and labelled Commodity items will be discharged by the machine.

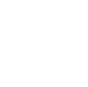

### 2.2.3 LABELING ONLY (MANUAL)

Example: Perform manual labeling only for "SLICED BEEF" registered as PLU call-up number 5.

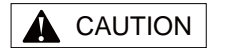

Lightly press the touch panel with your finger. Pressing the panel using pointed objects such as fingernails or mechanical pencils may damage the touch panel.

# 1. From the initial screen, enter the call-up number for the commodity item.

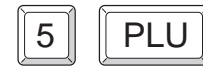

Commodity item data such as the item name "SLICED BEEF" and unit price will be displayed on the screen.

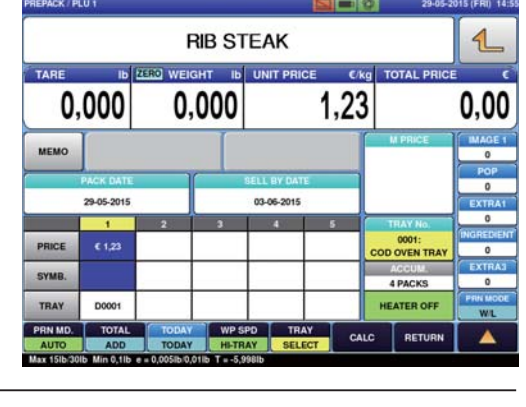

### **2.** Open the front cover.

By opening the front cover, the wrapping mode will automatically switch to [PRICE].

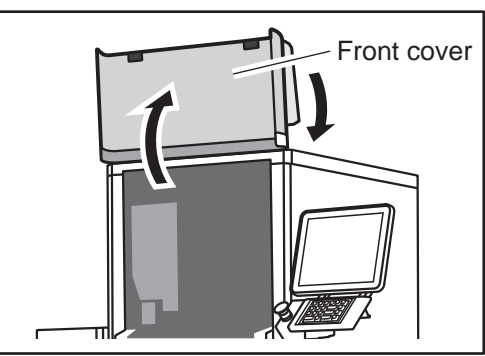

If the tray to be used is not listed in the table, enter the tray call-up number into the table.

Touch the blank field.

0 ... 9

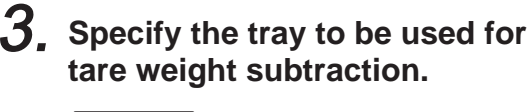

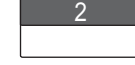

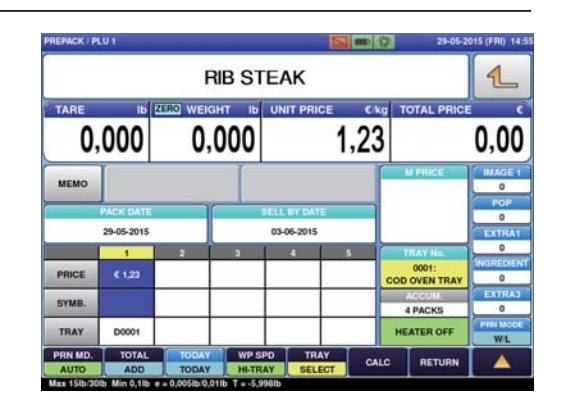

Confirm its pricing conditions such as price and place of origin.

# **4.** Place a pre-wrapped commodity item on to the weighing platter.

The commodity item is weighed and the label is issued.

Manually stick the issued label to the commodity item picked up from the weighing platter.

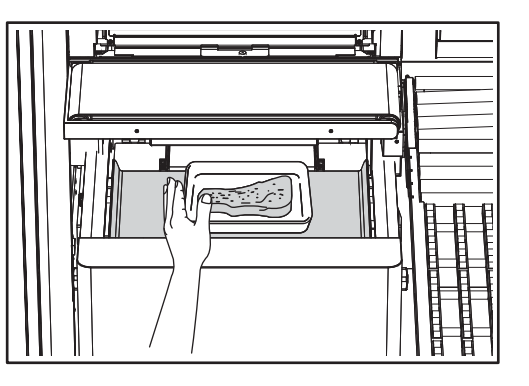

### 2.2.4 LABELING ONLY (AUTOMATIC)

Example: Perform automatic wrapping only for "SLICED BEEF" registered as Commodity item call-up number 5.

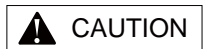

1

Lightly press the touch panel with your finger. Pressing the panel using pointed objects such as fingernails or mechanical pencils may damage the touch panel.

# the call-up number for the commodity item.

From the initial screen, enter

Commodity item data such as the item name "SLICED BEEF" and unit price will be displayed on the screen.

Confirm its pricing conditions such as price and place of origin.

### 

When using a transparent, dark blue or an odd-shaped tray, select the tray from the tray field of the price table, and touch the main function key [AUTO TRAY] to change the mode to [DESIGNATE TRAY].

# 2. Switch the wrapping mode display to [PRICE].

LABEL

By touching the displayed button, the mode will switch in the order of [WRAP/ PRICE]  $\rightarrow$  [PRICE]  $\rightarrow$  [WRAP] and back to [WRAP/PRICE].

|         |            |          | 1     |             |       |                       |          |  |  |
|---------|------------|----------|-------|-------------|-------|-----------------------|----------|--|--|
| TARE    | Ib 2       | ERO WEIG | нт іь | UNIT PRI    | CE CA | g TOTAL PR            | ICE C    |  |  |
| 0,      | 000        | 0,       | 000   |             | 1,23  | 5                     | 0,00     |  |  |
| мемо    |            |          |       |             |       | M PRICE               | IMAGE 1  |  |  |
| 1       | PACK DATE  |          |       | SELL BY DAT | E     |                       | POP      |  |  |
|         | 29-05-2015 |          |       | 03-06-2015  |       |                       | EXTRAI   |  |  |
|         | 1          | 2        | 3     | 1 2437      | 5     | TRAY No.              |          |  |  |
| PRICE   | € 1,23     |          |       |             |       | 0001:<br>COD OVEN TRA | AY 0     |  |  |
| SYMB.   |            |          |       | · · · · ·   |       | ACCUM.                | EXTRAS   |  |  |
| TRAY    | D0001      |          |       |             |       | HEATER OFF            | PRN MOOR |  |  |
| PRN MD. | TOTAL      | TODAY    | WP S  | PD TR       | AY CA |                       |          |  |  |

|            |           | R        | IB ST       | EAK        |      |                        | 1       |
|------------|-----------|----------|-------------|------------|------|------------------------|---------|
| TARE<br>O, | 000       | CRO WEIG | нт њ<br>000 | UNIT PRI   | 1,23 | kg TOTAL PRIC          | 0,00    |
| MEMO       |           |          |             |            |      | M PRICE                | IMAGE 1 |
|            | PACK DATE | ſ        | 5           | ELL BY DAT | E )  |                        | 0       |
|            | 1         | 2        | 3           | 4          | 5    | TRAY No.               |         |
| PRICE      | € 1,23    |          |             | _          |      | 0001:<br>COD OVEN TRAY | 0       |
| SYMB.      |           |          |             |            |      | 4 PACKS                | EXTRA3  |
| TRAY       | D0001     |          |             |            |      | HEATER OFF             | LABEL   |
| PRN MD.    | ADD       | TODAY    | WP SP       | D TRA      |      | LC RETURN              |         |

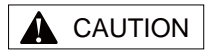

If the tray to be used is not listed in the table, enter the tray call-up number into the table.  $\boxed{0} \cdots \boxed{9}$ 

Touch the blank field.

# **4.** Confirm that the tray call-up number to be used is registered in the price table.

This operation is only required before the tray to be used is determined. Any following operation does not require being conscious of the tray call-up number.

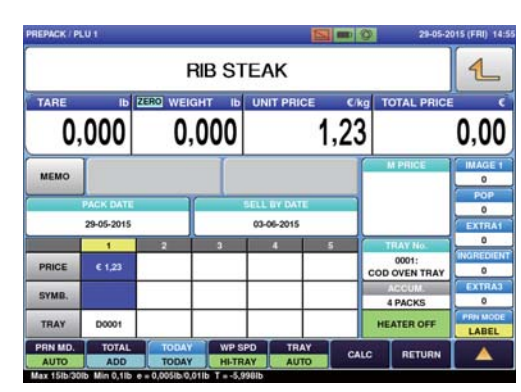

#### NOTE

Make sure that the tray is placed in the center of the weighing platter. The tray may not be recognized correctly if it is not placed at the center.

### WARNING

Once the commodity item is placed on the weighing platter, do not touch it with your hand.

With the commodity item in place, the infeed bar of the infeed unit will automatically start to move and your hand may be caught in it.

# **5.** Place a pre-wrapped commodity item at the center-front of the weighing platter.

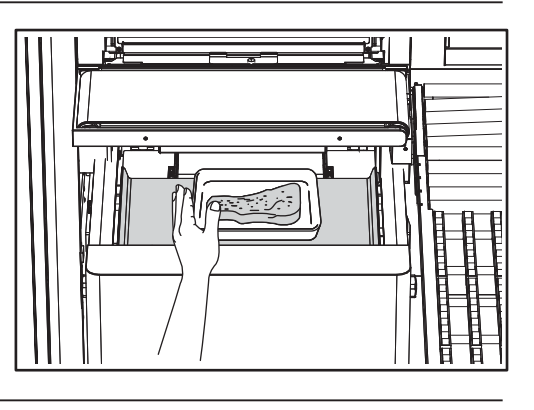

# **6.** Place successive Commodity items through the machine.

After passing through the wrapping unit, the automatically priced Commodity items will be discharged by the machine.

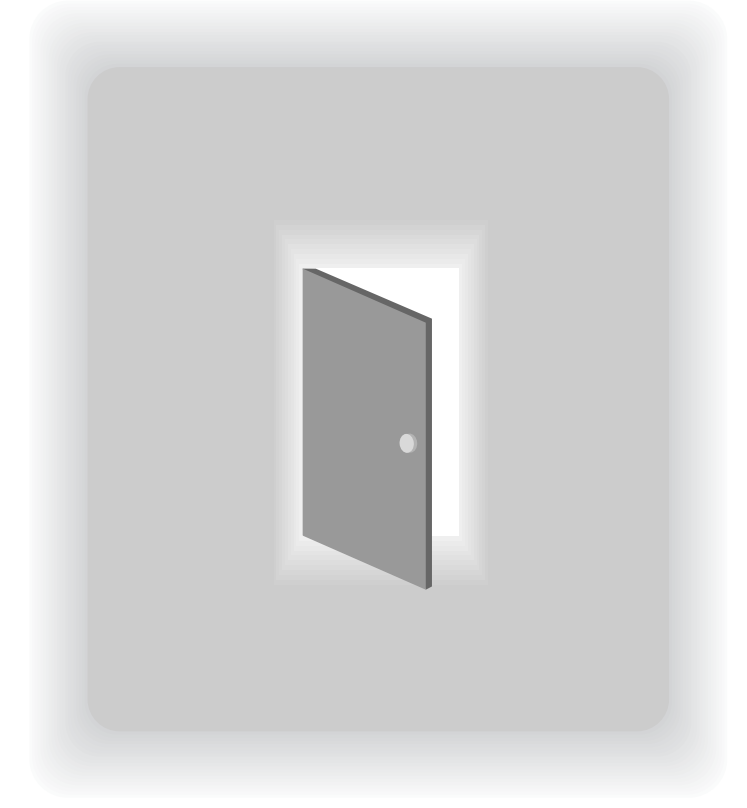

# CHAPTER 3

# **USEFUL FUNCTIONS**

## 3.1 OPERATION OF AUTOMATIC TRAY RECOGNITION

WM-Ai performs wrapping and labeling of Commodity items by recognizing the size of a tray that has been placed on the weighing platter using its CMOS camera and automatically giving the item a tray call-up number.

### 3.1.1 PRICE TABLE

### 1 Mechanism of automatic tray recognition.

By placing the commodity item on the weighing platter, the CMOS camera recognizes the tray size. The machine then confirms the tray type by comparing the recognized tray size with the trays registered in its price table and performs highly precise wrapping and labeling. Therefore, by registering all the possible tray sizes which may be used by a Commodity item, daily operation becomes smoother and a lot easier.

For example, the commodity item "Sliced Beef at \$2.98 per 100g" normally uses "Tray No. 1"; however, if you want to create a bargain sale Commodity item which uses a larger-sized "Tray No.2", and if "Tray No.2" has not been registered, you only have to register this "Tray No.2" in the price table as shown below.

|         | 1      | 2     | 3      | 4     | 5  |
|---------|--------|-------|--------|-------|----|
| PRICE   | € 1,23 |       |        |       |    |
| SYMB.   |        |       |        |       |    |
| TRAY    | D0001  |       |        |       |    |
| PRN MD. | TOTAL  | TODAY | WP SF  | D TR  | AY |
| AUTO    | ADD    | TODAY | HI-TR/ | AY AU | то |

Therefore by registering as many trays as possible, up to the maximum of 5, smoother operation can be assured.

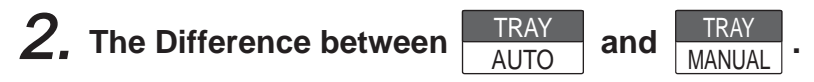

[TRAY AUTO ] mode which automatically sets the data gained from automatic recognition of the tray treats the price and symbol in the price table separately from the tray call-up number.

In other words, while the price and symbol uses designated data, the tray is selected from the price table and the table's data is used for any setting.

|         | 1      | 2     | 3     | 4     | 5  |
|---------|--------|-------|-------|-------|----|
| PRICE   | € 1,23 |       |       |       |    |
| SYMB.   |        |       |       |       |    |
| TRAY    | D0001  |       |       |       |    |
| PRN MD. | TOTAL  | TODAY | WP SF | D TR/ | AY |
| AUTO    | ADD    | TODAY | HI-TR | AY AU | го |

On the other hand, in [TRAY MANUAL] mode, the price, symbol and tray are used as a single designated data set.

|         | 1      | 2     | 3     | 4      | 5   |
|---------|--------|-------|-------|--------|-----|
| PRICE   | € 1,23 |       |       |        |     |
| SYMB.   |        |       |       |        |     |
| TRAY    | D0001  |       |       |        |     |
| PRN MD. | TOTAL  | TODAY | WP SI | PD TR. | AY  |
| AUTO    | ADD    | TODAY | HI-TR | AY SEL | ECT |

## 3.2 CALL UP THE ITEM DATA FROM THE DISPLAYED LIST

If you do not clearly remember the item number but you remember that the item number is somewhere around item number "15" for example, you can select it from the display item name list showing item names before and after the selected item number.

| PREPACK / PLU 0            | JA.15.2015 (THU) 4:56                                                     |           |                      |
|----------------------------|---------------------------------------------------------------------------|-----------|----------------------|
|                            | CHECK THE WEIGHT BEFORE PRODUCTION.<br>ENTER PLU No. AND PRESS [PLU] KEY. |           |                      |
| TARE                       |                                                                           | <u> </u>  |                      |
| 0 00                       | PLU JA.15.2015 (THU) 5                                                    | 5:00 1/1  |                      |
|                            | 1 RIB STEAK                                                               |           | Closes the item list |
| TODAY                      | 2 TOP SIRLOIN WHOLE                                                       |           | screen without       |
| UPPER FILM                 | 3 ROUND STEAK BONELESS                                                    |           | selecting an item.   |
| SET                        | 4 PORK CHOPS BONELESS SIRLOIN                                             | 1         |                      |
| LOWER FILM                 |                                                                           |           |                      |
| PLU No.                    |                                                                           | DISP LINE |                      |
| 0                          |                                                                           |           |                      |
| PRN MD. T                  |                                                                           |           |                      |
| AUTO<br>Capacity 0-6kg x 0 |                                                                           |           |                      |
| $\overline{\}$             |                                                                           |           |                      |
|                            |                                                                           |           |                      |
|                            | SEARCH<br>TEXT                                                            | JUMP      |                      |

[Example] When, from the item list, you try to call up the item number of "ROUND STEAK BONELESS" that you do not clearly remember.

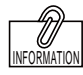

If the item that you want to call up is not displayed on the screen, touch  $\bigtriangledown$  or  $\bigtriangleup$  to switch the page.

1. Enter the item number that is approximately you guess and touch [PLU No.].

| 2 | PLU No. |
|---|---------|
|   | 0       |

The list of item names in the vicinity of the item name corresponding to the entered item number is displayed.

|   |                             | JA.15.2015 (THU) 5:0 | 10 1/1 |
|---|-----------------------------|----------------------|--------|
| 1 | RIB STEAK                   |                      | 1      |
| 2 | TOP SIRLOIN WHOLE           |                      |        |
| 3 | ROUND STEAK BONELESS        |                      |        |
| 4 | PORK CHOPS BONELESS SIRLOIN |                      |        |
|   |                             |                      |        |
|   |                             |                      | DISP L |
|   |                             |                      | -      |
|   |                             |                      |        |
|   |                             |                      |        |
|   |                             |                      |        |
|   | SEARCH                      |                      | JUM    |

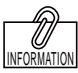

You can also call up the item by pressing [PLU] after numerical entry.

# **3.** Touch the display field of "ROUND STEAK BONELESS".

3 ROUND STEAK BONELESS

The display automatically returns to the production screen, and the selected item data is displayed.

| 1/1       | JA.15.2015 (THU) 5:02      | PLU |
|-----------|----------------------------|-----|
| 1         | NIB STEAK                  | 1   |
|           | OP SIRLOIN WHOLE           | 2   |
|           | OUND STEAK BONELESS        | 3   |
|           | ORK CHOPS BONELESS SIRLOIN | - 4 |
|           |                            |     |
| DISP LINE |                            |     |
|           |                            |     |
|           |                            |     |
|           |                            |     |
|           |                            |     |
| JUMP      | SEARCH<br>TEXT             |     |
|           | SEARCH SEARCH              |     |

0.00

2

FEED

#### 3.2.1 SEARCH FOR THE ITEM AND CALL IT UP

You can also call up the item name from among registered items by searching for the name with use of the character string included in the name as a key word.

#### 1 Touch [PLU No.] CHECK THE WEIGHT BEFORE PRODUCTION ENTER PLU No. AND PRESS [PLU] KEY. kg ZERO WEIGHT kg 0.000 0.000 PLU No. 0 TOTAL LABEL RUN TOTAL The production (item list) screen is displayed. **2.** Touch the search text field. RIB STEAK TOP SIRLOIN WHOLE 2 SEARCH TEXT ROUND STEAK BONELESS 3 4 PORK CHOPS BONELESS SIRLOIN The character input screen is displayed. **3**. Enter the character string LU / SEARCH TEXT ED which you want to search and ROUND touch the Return botton. 4 1 w R Y A D G The display returns to the production в (item list) screen. % & ire Lin Unde 005 **4**. Touch [SEARCH] on the

production (item list) screen.

SEARCH

The list of items including the entered character string is displayed. Select the item from the displayed list.

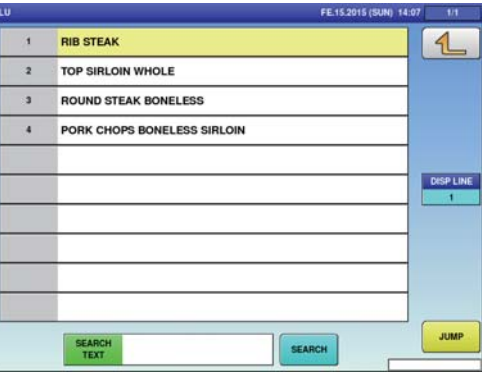

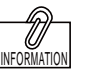

For the character input method, refer to the "Character Entry Method" described from Page 4-58 to Page 4-65.

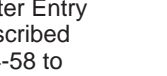

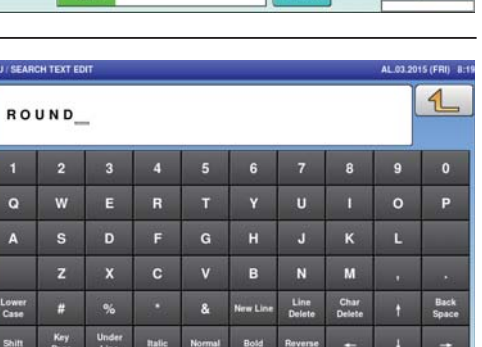

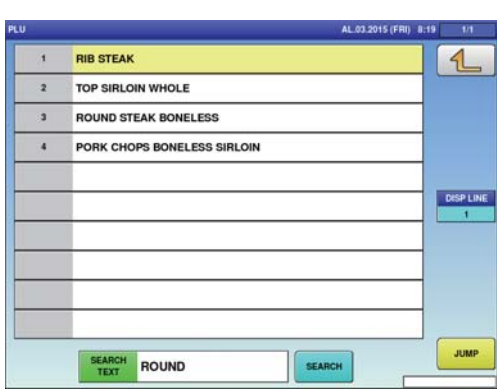

### 3.3 CALLING ITEM DATA WITH MEMO PRESET KEYS

Item that are frequently called can be registered in the memo preset keys beforehand for smoother operations.

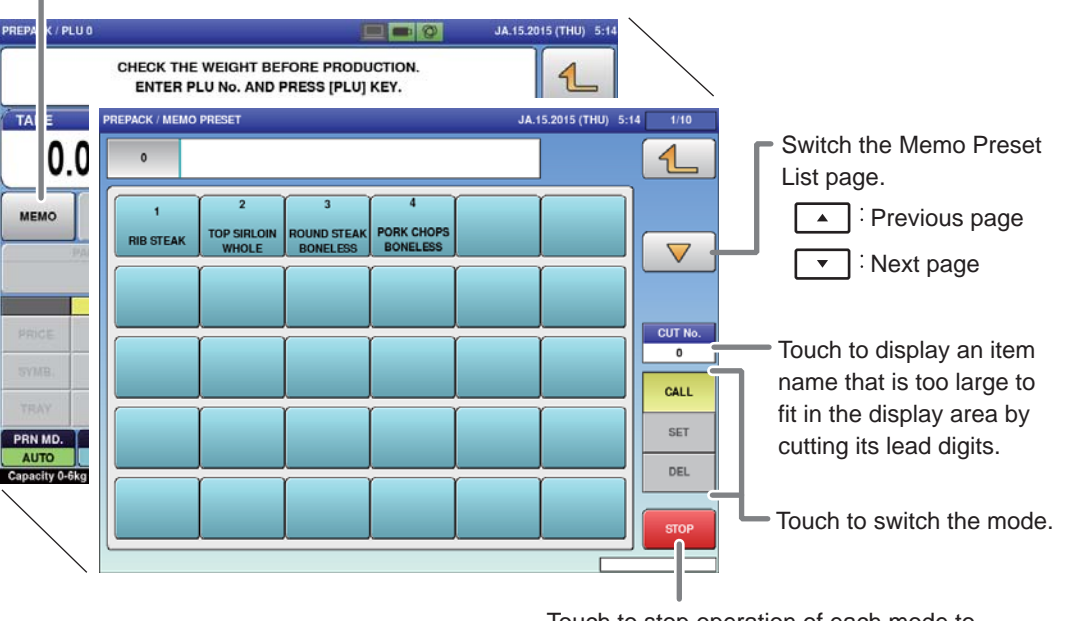

Displays the production (memo preset) screen.

Touch to stop operation of each mode to return the display to the production screen.

### 3.3.1 REGISTERING MEMO PRESET KEYS

[Example] Register the selected "PORK CHOPS BONELESS SIRLOIN" whose call number is "4" in the memo preset key.

**1**, Touch [MEMO] on the screen where the item you want to register is selected.

MEMO

The production (memo preset) screen is displayed.

| PREPACK / PL    | .U 4         |              |         |             | 2=0     | JA.15.2    | 015 (THU) 5:18 |
|-----------------|--------------|--------------|---------|-------------|---------|------------|----------------|
| F               | PORK         | CHOF         | 'S BO   | NELES       | S SIRLC | NIN        | 1              |
| PCS             | 1            | MANUAL V     | VT kg   | FIXED PR    | 3.68    | TOTAL PRIC | 3.68           |
| MEMO            |              |              |         |             | -       | M PRICE    | IMAGE 1        |
|                 | PACK DATE    |              |         | SELL BY DAT | E       |            | POP            |
|                 | JA.15.2015   |              |         | JA.19.2015  |         |            | EXTRAI         |
|                 | 1            | 2            | 3       | 4           | 5       | TRAY No.   | 0              |
| PRICE           | \$ 3.68      |              |         |             |         |            | 0              |
| SYMB.           |              |              |         |             |         | ACCUM.     | EXTRAJ         |
| J. A.           |              | -            | -       | -           |         | 0 PACK     |                |
| TRAY            |              |              |         |             |         |            | PEEL           |
| PRN MD.<br>AUTO | TOTAL        | FEED DA      | G WP IS | PO TU       | CALC    | mitume.    |                |
| Capacity 0-6    | kg x 0.002kg | 6-15kg x 0.0 | 05kg    |             |         |            |                |

| 4              | POPK                      |                              | PLOIN    |     |
|----------------|---------------------------|------------------------------|----------|-----|
|                | PORK                      | CHOPS BONELESS SI            | RLOIN    |     |
| 1<br>RIB STEAK | 2<br>TOP SIRLOIN<br>WHOLE | 3<br>ROUND STEAK<br>BONELESS |          |     |
|                |                           |                              |          |     |
| -              |                           |                              | r r      | CUT |
|                |                           |                              |          |     |
|                |                           | ll                           | <u>i</u> | CAL |
|                |                           |                              |          | SET |
|                |                           |                              |          | DEL |
|                |                           |                              |          |     |
|                |                           |                              |          | 1   |

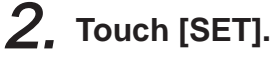

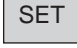

Memo preset registration mode screen appears.

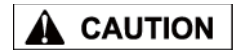

When the preregistered memo preset key is touched, the data is overwritten.

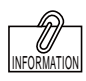

The memo preset key can also be registered by pressing the memo preset key after numerical entry.

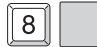

**3.** Touch the memo preset key located at the position that you want to register.

The memo preset key has been registered.

| 4              | PORK                      | CHOPS BON                    | ELESS SIRLOIN   | 1        |
|----------------|---------------------------|------------------------------|-----------------|----------|
| 1<br>RIB STEAK | 2<br>TOP SIRLOIN<br>WHOLE | 3<br>ROUND STEAK<br>BONELESS |                 | ~        |
|                |                           |                              | 4<br>PORK CHOPS | CUT<br>0 |
| _              | r                         | r i                          | BONELESS        | CA       |
|                |                           |                              |                 | DE       |
|                |                           |                              |                 |          |

### 3.3.2 CALL UP THE ITEM BY USING THE MEMO PRESET KEY

[Example] Use the memo preset key to call up "ROUND STEAK BONELESS".

### **1** Touch [MEMO].

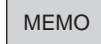

The production [memo preset] screen is displayed.

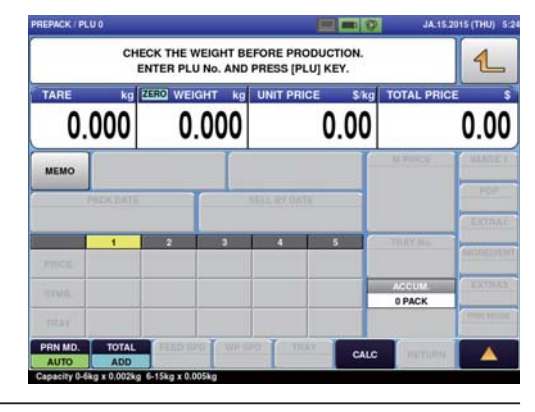

# 2. Touch the memo preset key to which "ROUND STEAK BONELESS" is registered.

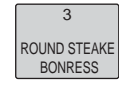

The display automatically returns to the production screen, and the item data is displayed.

| 0              |                           |                              |   | 1      |
|----------------|---------------------------|------------------------------|---|--------|
| 1<br>RIÐ STEAK | 2<br>TOP SIRLOIN<br>WHOLE | 3<br>ROUND STEAK<br>BONELESS | I |        |
|                |                           |                              |   | CUT    |
|                |                           | ļ                            |   |        |
|                |                           |                              |   | <br>DE |
|                |                           |                              |   |        |

## 3.4 CHANGE AND ADDITION OF ITEM DATA

Use the following procedure when you want to change part of the registered item data during work. This section describes the methods of unit price (fixed price) change, tray change, addition, and discount.

### 3.4.1 CHANGE THE UNIT PRICE

[Example] Change the unit price from to \$2.00.

 On the screen where the item is selected, enter the price you want to change by using the numeric keypad.

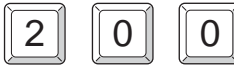

The numerical value "200" is displayed in the field.

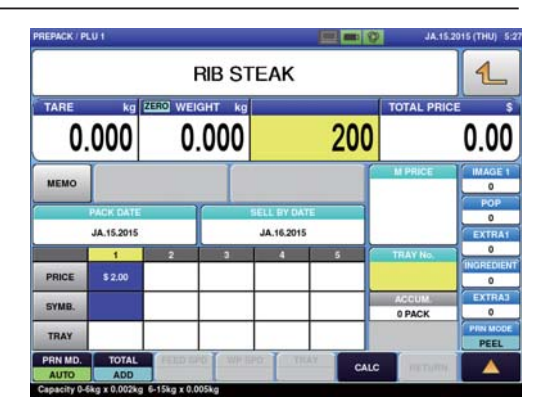

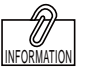

You can also change the unit price by touching the unit price field after entering a numerical value via numerical keypad.

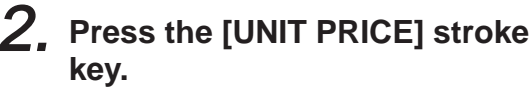

Ĵ

The unit price has been changed.

| REPACK / PL | U 1        |           |       |            |           | JA.15.2     | 015 (THU) 5:2 |
|-------------|------------|-----------|-------|------------|-----------|-------------|---------------|
|             |            | F         | IB ST | EAK        |           |             | 1             |
| TARE        | kg Z       | ERO WEIG  | HT kg | UNIT PR    | ICE \$/kg | TOTAL PRICE | \$            |
| 0.          | 000        | 0.        | 000   |            | 2.00      |             | 0.00          |
| мемо        |            |           |       |            | ſ         | M PRICE     | IMAGE 1       |
| _           | PACK DATE  | T         |       | ELL BY DA  | TE        |             | POP           |
|             | JA.15.2015 |           |       | JA.16.2015 |           |             | EXTRAI        |
|             | 1          | 2         | 3     | 4          | 5         | TRAY No.    | 0             |
| PRICE       | \$ 2.00    |           |       |            |           |             | 0             |
| SYMB.       |            |           |       |            |           | ACCUM.      | EXTRAJ        |
| TRAY        |            |           |       |            |           | 0 PACK      | PRN MODE      |
| PRN MD.     | ADD        | FEILD SAM | WP BP | O TH       | CALC      | PETLINH.    |               |

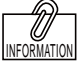

FIX FIXED PRICE

For a fixed price item, press [FIXED PRICE].

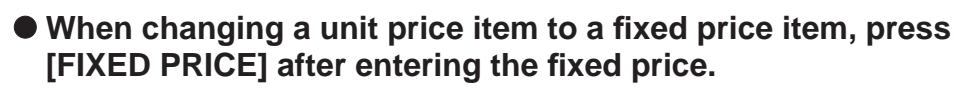

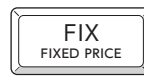

(When changing a unit price to a fixed price as it is, you do not have to enter a numerical value.)

 When changing a fixed price item to a unit price item, press [UNIT PRICE] after entering a numerical value.

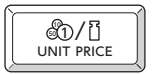

(When changing a fixed price to a unit price as it is, you do not have to enter a numerical value.)

### 3.4.2 ENTER THE TRAY NUMBER IN THE TRAY FIELD OF THE PRICE LIST

Each tray is numbered and information such as tray name, size, and weight is managed for each number. Up to five tray numbers can be registered in the price list. Because the tray is automatically recognized by using the data in the price list, every tray that can be used with an item called up needs to be registered in advance. (Wrapping machine only)

[Example] Enter the tray number "3" in the price list 3.

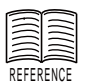

See page 4-14 for "Tray Registration".

**1**. Enter the tray number "3" on the screen where the item is selected.

| ſ | S | Í |
|---|---|---|
| L | 0 | ĺ |

The numerical value "3" is displayed in the field.

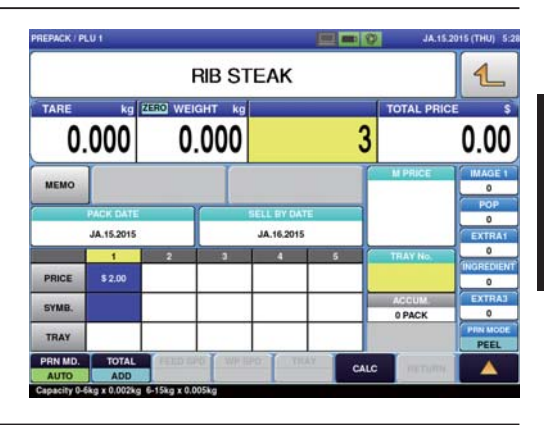

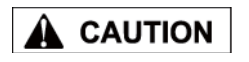

When you do not enter the unit price (or fixed price) after entering the tray number, refer to the selling price in Price 1 (at the left end of the price list). **2.** Touch the tray field in the price list 3.

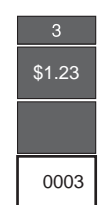

| REPACK / PL  | U 1          |             |             |            |          | JA.15.2          | 915 (THU) 5:3    |
|--------------|--------------|-------------|-------------|------------|----------|------------------|------------------|
|              |              |             | RIB ST      | EAK        |          |                  | 1                |
| TARE         | kg           | ZERO WE     | IGHT kg     | UNIT PRI   | CE \$/kg | TOTAL PRIC       | E \$             |
| 0.           | 000          | 0           | .000        |            | 2.00     |                  | 0.00             |
| мемо         |              |             | I           |            | ſ        | M PRICE          | IMAGE 1          |
|              | PACK DATE    | _           |             | ELL BY DAT | E        |                  | POP              |
|              | JA.15.2015   |             |             | JA.16.2015 |          |                  | EXTRAI           |
| PRICE        | 1<br>\$ 2.00 | 2           | 3<br>\$1.23 | 4          | 5        | TRAY No.         | INGREDIENT       |
| SYMB.        |              | <u>.</u>    |             |            |          | ACOUM.<br>0 PACK | EXTRAJ           |
| TRAY         |              |             | 0003        |            |          |                  | PRN MODE<br>PEEL |
| PRN MD.      | ADD          | FEED S      | WP III      | THE THE    | CALC     | INTURN.          |                  |
| Capacity 0-6 | kg x 0.002kg | 6-15kg x 0. | 005kg       |            |          |                  |                  |

### 3.4.3 ENTER THE SELLING PRICE IN THE PRICE FIELD OF THE PRICE LIST

By registering unit prices and fixed prices in the price list in advance, the operation using two kinds of prices becomes possible.

[Example] Enter "Fixed price \$5.00" in the price list 3.

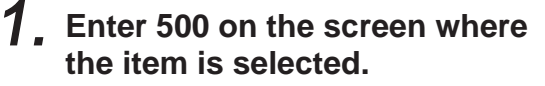

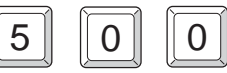

The numerical value "500" is displayed in the field.

| EPACK / PL | .01             |          |               |                          | 100 mm 100 | JA.15.     | 2015 (THU) 5:      |
|------------|-----------------|----------|---------------|--------------------------|------------|------------|--------------------|
|            |                 | F        | RIB STI       | EAK                      |            |            | 1                  |
| O.         | <sup>kg</sup> [ | 2ERO WEI | ант ка<br>000 |                          | 500        | TOTAL PRIC | 0.00               |
| мемо       |                 |          |               |                          | ſ          | M PRICE    | IMAGE 1            |
|            | PACK DATE       |          | <b>S</b>      | ELL BY DAT<br>JA.16.2015 | -          |            | POP<br>0<br>EXTRA1 |
|            | 1               | 2        | 3             | 4                        | 5          | TRAY No.   | 0                  |
| PRICE      | \$ 1.23         |          |               |                          |            |            | O                  |
| SYMB.      |                 |          |               |                          |            | ACCUM.     | EXTRAJ             |
| TRAY       |                 |          |               |                          |            | UT MOR     | PRN MODE<br>PEEL   |
| AUTO       | ADD             | FEED EA  | O WP SP       | 0 00                     | CALC       | HETUTH.    |                    |

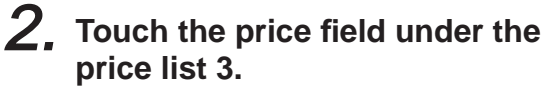

| 3 |  |
|---|--|
|   |  |
|   |  |
|   |  |
|   |  |
|   |  |

|            | I                                                      | RIB ST                                                             | EAK                                                                                                    |                                                                                                    |            | 1                                                                                                    |
|------------|--------------------------------------------------------|--------------------------------------------------------------------|----------------------------------------------------------------------------------------------------|----------------------------------------------------------------------------------------------------|------------|----------------------------------------------------------------------------------------------------|
| 000        |                                                        | GHT kg                                                             | UNIT PRI                                                                                                    | 5.00                                                                                                    | TOTAL PRIC | 0.00                                                                                                    |
|            |                                                        |                                                                    |                                                                                                    | ſ                                                                                                    | M PRICE    | IMAGE 1                                                                                                    |
| ACK DATE   |                                                        |                                                                    | SELL BY DAT                                                                                                    | -                                                                                                    |            | POP                                                                                                    |
| JA.15.2015 |                                                        | 1                                                                  | JA.16.2015                                                                                                    |                                                                                                    |            | EXTRA                                                                                                    |
| 1          | 2                                                      | 3                                                                  | 4                                                                                                    | 5                                                                                                    | TRAY No.   | 0                                                                                                    |
| \$ 1.23    |                                                        | \$ 5.00                                                            |                                                                                                    |                                                                                                    |            | 0                                                                                                    |
|            |                                                        |                                                                    |                                                                                                    |                                                                                                    | ACCUM.     | EXTRAJ                                                                                                    |
|            |                                                        |                                                                    |                                                                                                    |                                                                                                    | 0 PACK     | PIN MODE                                                                                                    |
| TOTAL      | FEED D                                                 | WP III                                                             | 0 10                                                                                                    | CALC                                                                                                    | nerumy.    |                                                                                                    |
|            | kg 2<br>0000<br>ACK DATE<br>JA.15.2015<br>1<br>\$ 1.23 | kg (2550) WEI<br>0000 0<br>MOK DATE<br>1 2<br>8 1.23<br>107AL CENT | Constraint     Constraint     Constra | RIB STEAK       kg     2650     WEIGHT     kg     UNIT PRI       D000     0.0000     0     0     0     0     0     0     0     0     0     0     0     0     0     0     0     0     0     0     0     0     0     0     0     0     0     0     0     0     0     0     0     0     0     0     0     0     0     0     0     0     0     0     0     0     0     0     0     0     0     0     0     0     0     0     0     0     0     0     0     0     0     0     0     0     0     0     0     0     0     0     0     0     0     0     0     0     0     0     0     0     0     0     0     0     0     0     0     0     0     0     0     0     0     0     0 | RIB STEAK  | RIB STEAK   kg (EER) WEIGHT kg UNIT PRICE   000 0.000 5.00   MOR DATE   3123 3.500   1 2 3   4 5 TRAY No.   3123 5.00 ACCUM.   107AL PRICE ACCUM. |

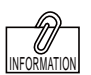

When entering a numerical value, settings are made in weighing mode (unit price or fixed price) registered in the price list 1. **3.** Press [FIXED PRICE] to switch the display to the fixed price screen.

| ſ | FIX<br>FIXED PRICE |        |
|---|--------------------|--------|
|   |                    | $\sim$ |

The "Kg" display disappears and the fixed price display appears.

| REPACK / PL  | U 1          |             |          |            | 100 mm (C | JA:15.           | 2015 (THU) 5:30   |
|--------------|--------------|-------------|----------|------------|-----------|------------------|-------------------|
|              |              |             | RIB ST   | EAK        |           |                  | 1                 |
| PCS          |              | IANUAL      | WT Kg    | FIXED PR   | tice s    | TOTAL PRIC       | E S               |
|              | 1            |             |          |            | 5.00      |                  | 5.00              |
| MEMO         |              |             |          |            | ſ         | M PRICE          | IMAGE 1           |
| _            | PACK DATE    | -           |          | ELL BY DAT | E         |                  | POP               |
|              | JA.15.2015   |             |          | JA.16.2015 |           |                  | EXTRA             |
|              | 1            | 2           | 3        | 4          | 5         | TRAY No.         | 0                 |
| PRICE        | \$ 1.23      |             | \$ 5.00  |            |           |                  | 0                 |
| SYMB.        |              |             | 1        |            |           | ACCUM.<br>0 PACK | EXTRAJ<br>0       |
| TRAY         |              |             |          |            |           |                  | PRIN MODE<br>PEEL |
| PRN MD.      | TOTAL        | FERD D      | PO WE BP | O THU      | CALC      | merumy.          |                   |
| Capacity 0-6 | kg x 0.002kg | 6-15kg x 0. | 005kg    |            |           |                  |                   |

### 3.4.4 CHANGING TRAYS ON THE TRAY LIST SCREEN

This section describes the method of changing the tray on the tray screen when you do not know the tray number you want to use.

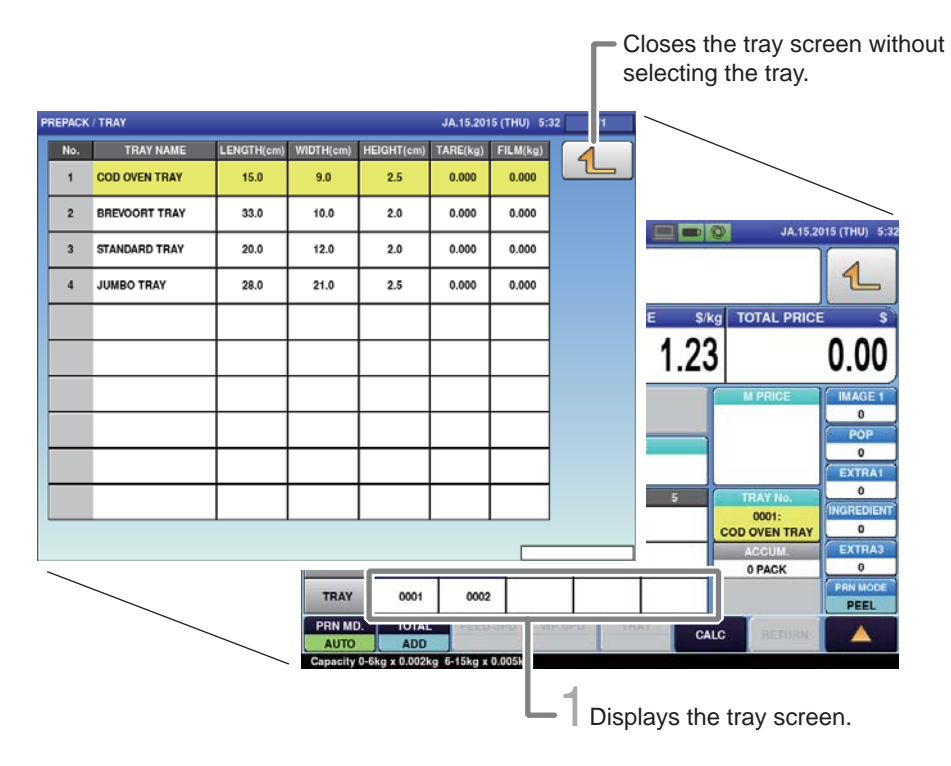

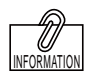

If the tray that you want to call up is not displayed on the screen, touch  $\bigcirc$  or  $\bigcirc$  to switch the page.

You can also call up a tray by pressing [PLU] after entering the tray

**1**, Touch [Tray in Price List] field on the screen where the item is selected.

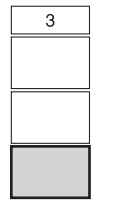

The tray screen is displayed.

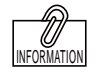

number.

PLU

1

# 2. Touch the display field of the tray to be used.

The display automatically returns to the production screen, and the numerical value "1" is displayed in the tray number display field.

| REPACK / PL     | .01       |           |       |            |     | 9 JA.15.2              | 015 (THU) 5: |
|-----------------|-----------|-----------|-------|------------|-----|------------------------|--------------|
|                 |           | F         | IB ST | EAK        |     |                        | 1            |
| TARE            |           | ZERO WEIG | HT kg | UNIT PRI   |     | kg TOTAL PRICE         | 0 00         |
| υ.              | 000       | υ.        | 000   |            | 1.2 | 5                      | 0.00         |
| мемо            |           |           |       |            |     | M PRICE                | IMAGE 1      |
|                 | PACK DATE |           |       | JA 16 2015 | E I |                        |              |
|                 | 1         | 2         | 3     | 4          | 5   | TRAY No.               | 0            |
| PRICE           |           | \$ 1.23   |       |            |     | 0001:<br>COD OVEN TRAY | O            |
| SYMB.           |           |           |       |            |     | 0 PACK                 | EXTRAJ       |
| TRAY            | 0001      | 0002      |       |            |     |                        | PIN MODE     |
| PRN MD.<br>AUTO | ADD       | FEED DAY  | WP B  | POT THE    | CA  | LC PETUMA              |              |

| No. | TRAY NAME     | LENGTH(cm) | WIDTH(cm) | HEIGHT(cm) | TARE(kg) | FILM(kg) | 4 |
|-----|---------------|------------|-----------|------------|----------|----------|---|
| 1   | COD OVEN TRAY | 15.0       | 9.0       | 2.5        | 0.000    | 0.000    |   |
| 2   | BREVOORT TRAY | 33.0       | 10.0      | 2.0        | 0.000    | 0.000    |   |
| 3   | STANDARD TRAY | 20.0       | 12.0      | 2.0        | 0.000    | 0.000    |   |
| 4   | JUMBO TRAY    | 28.0       | 21.0      | 2.5        | 0.000    | 0.000    |   |
|     |               |            |           |            |          |          |   |
|     |               |            |           |            |          |          |   |
|     |               |            |           |            |          |          |   |
| _   |               |            |           |            |          |          |   |
| _   |               |            | -         |            |          |          |   |
| -   |               |            |           |            |          |          |   |
|     |               |            |           |            |          |          |   |

#### 3.4.5 **CHANGING THE SYMBOL FOR A FIXED PRICE COMMODITY ITEM**

Example: Change the quantity and symbol for a fixed price Commodity item.

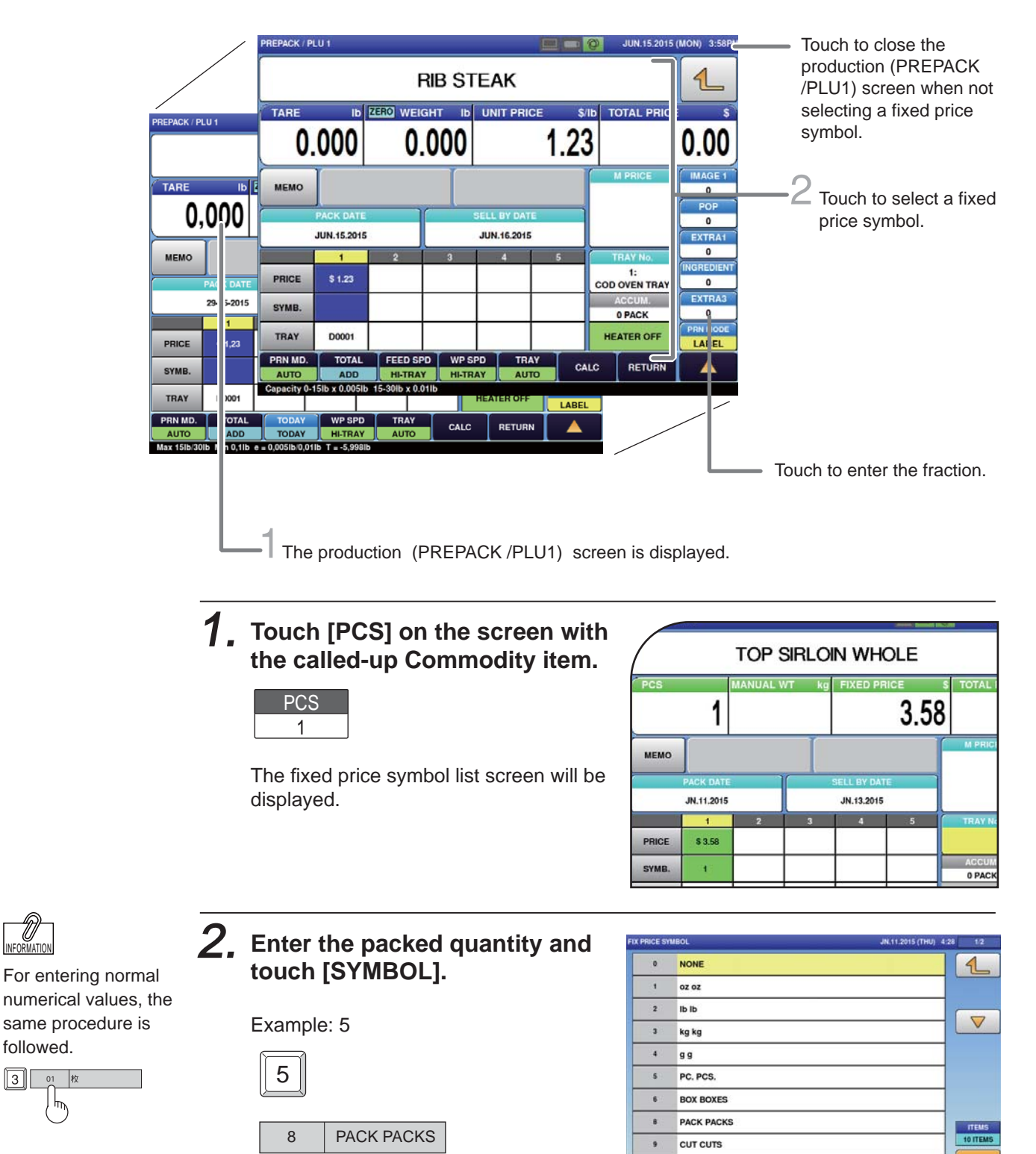

11

CUP CUPS

SEARCH

SEARCH

Having entered the packed quantity and the symbol, return to the production screen.

Ũ

followed.

μų

3 01 枚

### 3.4.6 PERFORMING DISCOUNT PROCESSING

A bargain price in addition to the unit price and fixed price can be registered in adavance in the item data. There are six different bargain prices: markdown price, discount amount, discount rate, markdown unit price, discount unit price amount, and discount unit price rate. This section describes the method of performing discount processing.

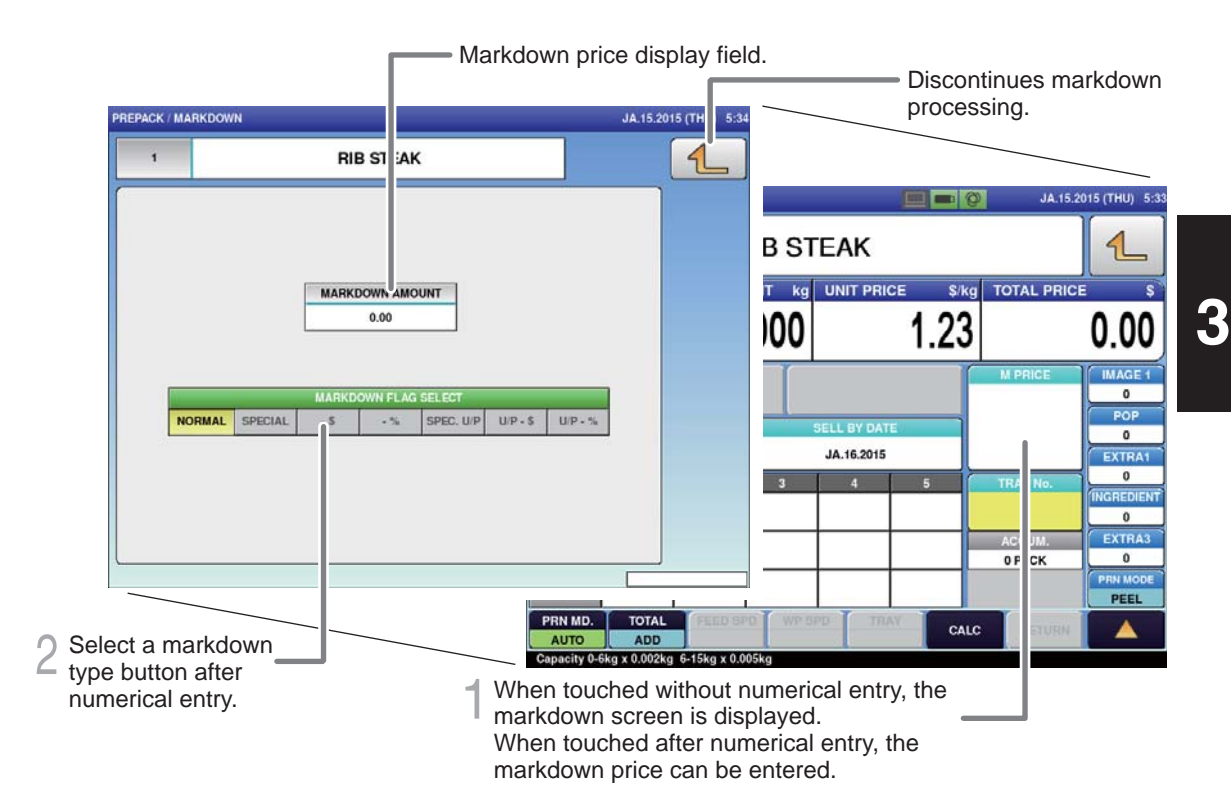

#### How to discount

|                               | Weighing item / Fixed price item                                                                                                    |
|-------------------------------|----------------------------------------------------------------------------------------------------|
|                               | 1 Touch [Markdown]. $\rightarrow$ The markdown screen is displayed.                                                                                                    |
| Special                       | 2 Touching [SPECIAL] in the markdown mode selection field after<br>entering a numerical value on the markdown screen will automatically<br>return the display to the production screen and displays the set<br>markdown price. |
| <b>2</b>                      | 1 Touch [Markdown]. $\rightarrow$ The markdown screen is displayed.                                                                                                    |
| -φ<br>(Discount<br>amount)    | 2 Touching [-\$] in the markdown mode selection field after entering a numerical value on the markdown screen will automatically return the display to the production screen and displays the set discount amount.             |
| 0/                            | 1 Touch [Markdown]. $\rightarrow$ The markdown screen is displayed.                                                                                                    |
| (Discount<br>rate)            | 2 Touching [-%] in the markdown mode selection field after entering a numerical value on the markdown screen will automatically return the display to the production screen and displays the set discount rate.                |
|                               | 1 Touch [Markdown]. $\rightarrow$ The markdown screen is displayed.                                                                                                    |
| Special                       | 2 Touching [SPEC. U/C] in the markdown mode selection field                                                                                                    |
| unit price                    | automatically return the display to the production screen and displays                                                                                                    |
|                               | (This setting cannot be made if the selected item is a fixed price item.)                                                                                                    |
| U/P- \$                       | 1 Touch [Markdown]. $\rightarrow$ The markdown screen is displayed.                                                                                                    |
| (Discount unit price amount)  | 2 [U/P -\$]. The production (markdown) screen, enter a numeric value and touch<br>the discount unit price amount.                                                                                                    |
| U/P- %                        | 1 Touch [Markdown]. $\rightarrow$ The markdown screen is displayed.                                                                                                    |
| (Discount unit<br>price rate) | On the production (markdown) screen, enter a numeric value and touch<br>[U/P -%]. The production screen will automatically appears and display<br>the discount unit price rate.                                                |

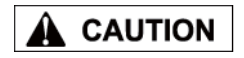

An error is displayed when the label is issued if the special price becomes greater than the usual price as the weighing result.

#### **CHANGING THE LABEL DATE AND TIME** 3.5

#### PACK/SEL BY DATA AND TIME SETTING SCREEN

When the [PACK DATE] or [SELL BY DATE] field on the production screen is touched, the (pack/expiry date & time) screen is displayed.

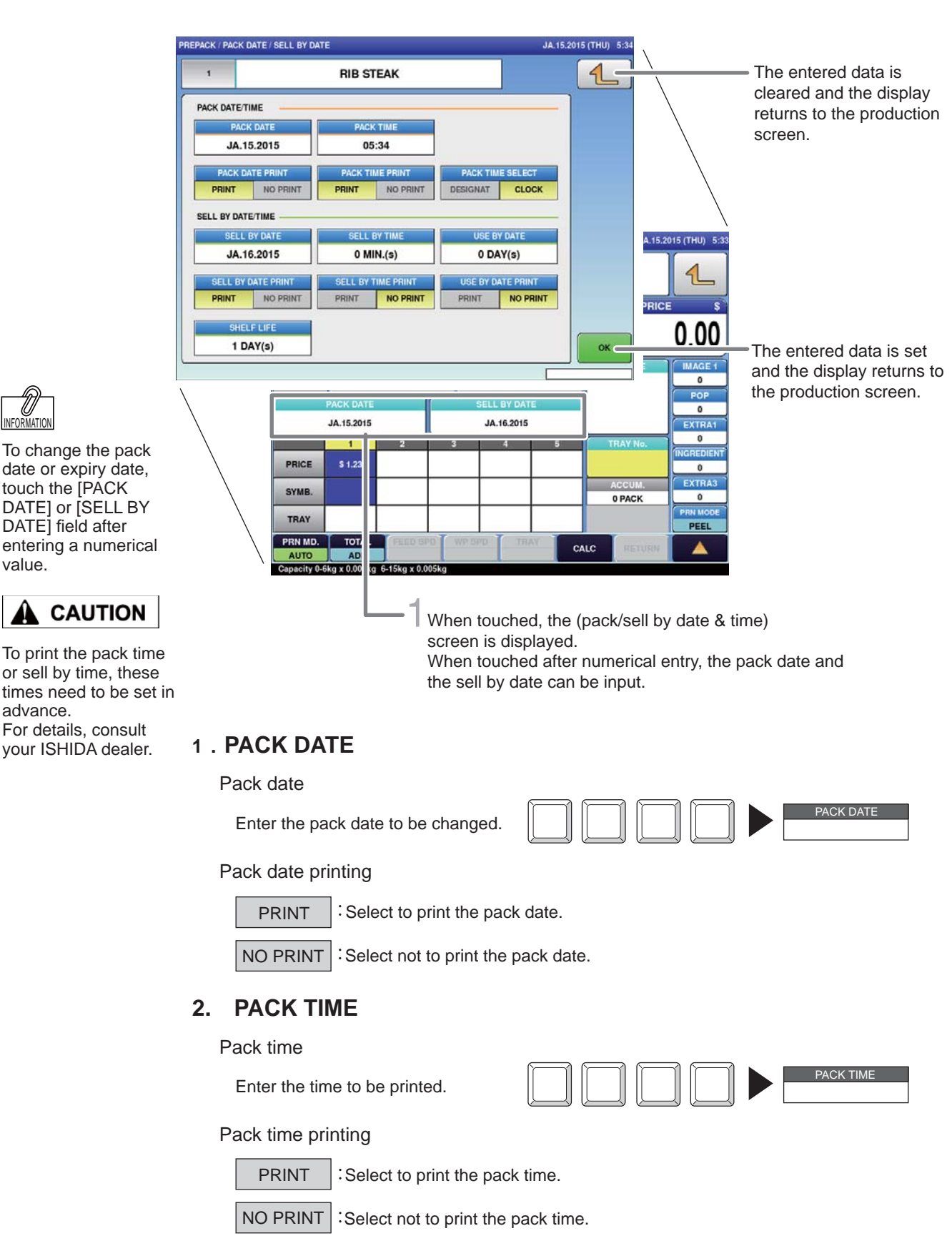

value.
#### **3. PACK TIME SELECTION**

DESIGNAT Select to print the fixed date and time.

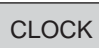

Select to print the current time.

#### 4. SELL BY DATE

Sell by date

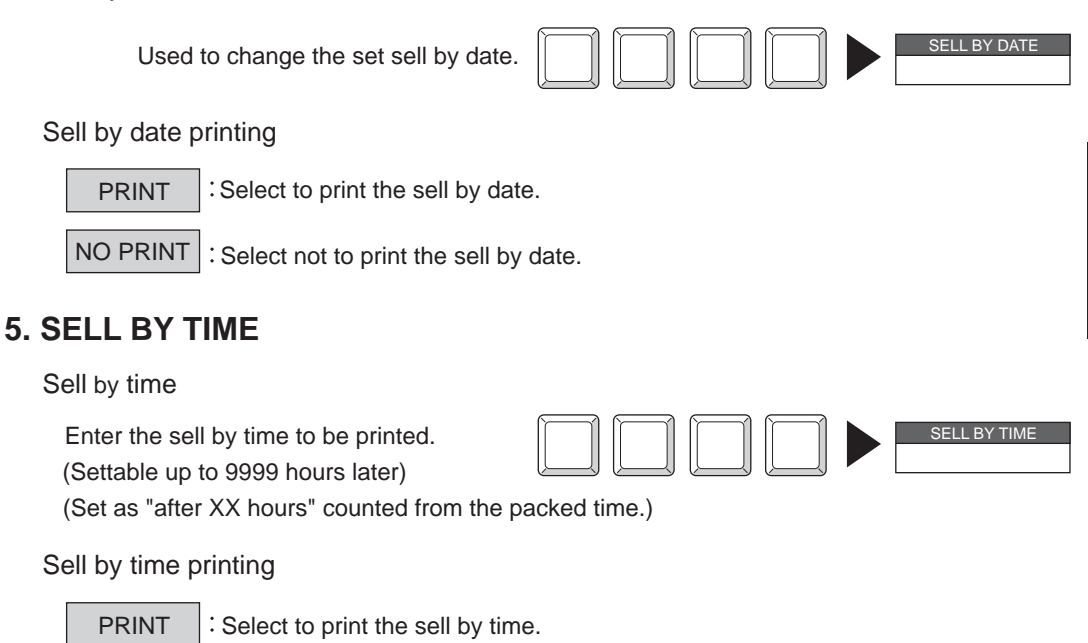

6. SHELF LIFE

Enter the shelf life. (Settable from 0 to 9999 days) Entered shelf life is reflected in the sell by date.

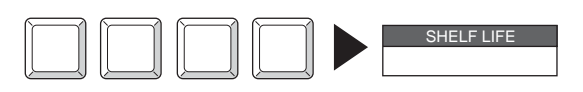

Note :

Pack date cannot be set exceeding the sell-by date.

NO PRINT : Select not to print the sell by time.

3

# 3.6 CHECKING LABEL PRINTING CONTENTS

With using the label preview screen, it can be cheked whether the necessary items are printable or not.

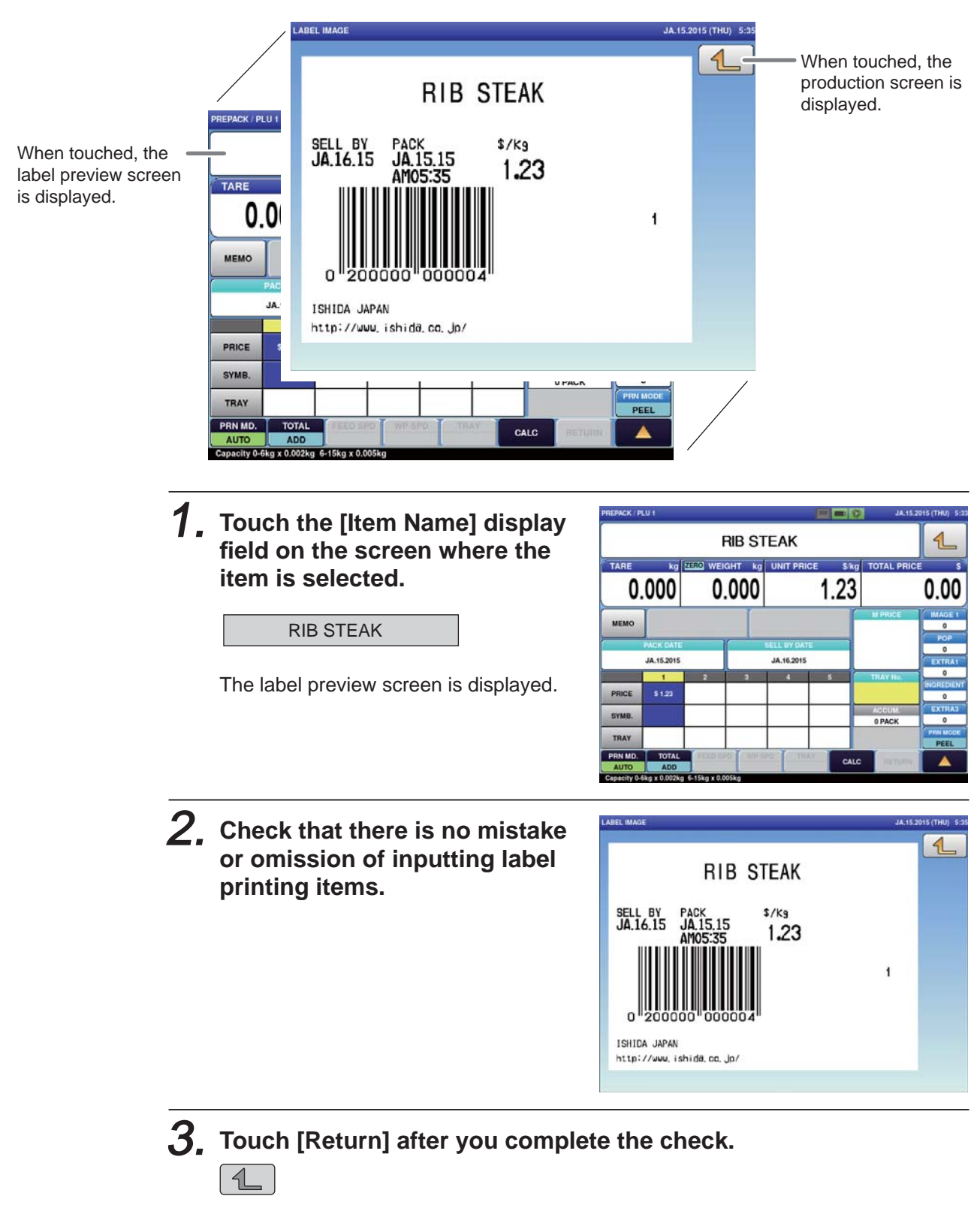

The display returns to the production screen.

# 3.7 USEFUL FEATURES OF FUNCTION KEYS

This section explains useful features for using function keys.

Perform each operation for the selected item.

(Function key positions may be changed according to how it is programmed at the installation.)

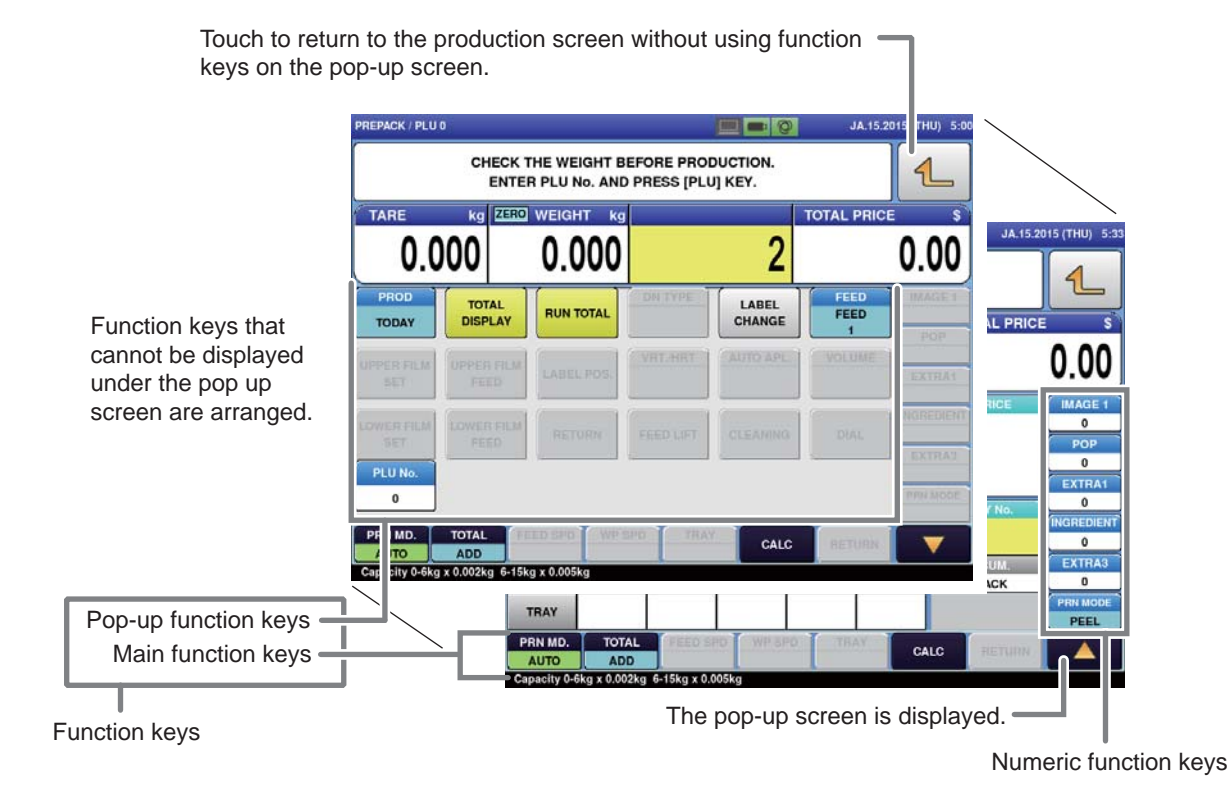

# Description of function keys

| Function Keys     | Functions and Usages                                                                                                    |
|-------------------|----------------------------------------------------------------------------------------------------|
| PLU name          | <ul> <li>Touching this button will call up the PLU item displayed on the button.</li> </ul>                                                                                                    |
| TARE              | • Touching this button will recognize the weight being measured now as a tare weight.                                                                                                    |
| F/P               | <ul> <li>Touching this button will changed the item to a fixed price item.</li> <li>Note: For operation procedures, consult your ISHIDA dealer.</li> </ul>                                                                                                    |
| VOID              | <ul> <li>Touching this button will delete the results of an item that has been fed into the wrapping unit most recently (on the lift unit), or an item with the label attached (on the discharge unit).</li> <li>If there are items both on the lift and the discharge unit, the VOID screen to select the item is displayed.</li> </ul> |
| RUN TOTAL         | <ul> <li>Touching this button will issue a label with information of the total labels (packs), total weight and total amount since the same key was last pressed.</li> <li>The item name called on the screen is printed.</li> <li>(The subtotal data will be cleared when the subtotal label is printed.)</li> </ul>                    |
| FIX PR<br>+WEIGHT | <ul> <li>Touching this button will change the item to a fixed price and weight item.</li> <li>Note: For operation procedures, consult your ISHIDA dealer.</li> </ul>                                                                                                    |
| CLR               | <ul> <li>Touching this button will clear the numerical value being input.</li> </ul>                                                                                                    |

| Function Keys                                                                                                    | Functions and Usages                                                                                                    |  |  |  |  |  |
|----------------------------------------------------------------------------------------------------|----------------------------------------------------------------------------------------------------|--|--|--|--|--|
| PRINT                                                                                                    | • Touching this button will print a label.                                                                                                    |  |  |  |  |  |
| FEED                                                                                                    | <ul> <li>Touching this button will feed the label.</li> </ul>                                                                                                    |  |  |  |  |  |
| U/P • Touching this button will change the item to a unit price item.<br>Note: For operation procedures, consult your ISHIDA dealer.                                                                                                    |                                                                                                    |  |  |  |  |  |
| BAR Y/N<br>YES                                                                                                    | <ul> <li>Touching this button will switch the mode between "BAR (YES)" and "BAR (NO)".</li> <li>Used to prohibit the barcode print on front labels.</li> </ul>                                                                                                    |  |  |  |  |  |
| TOTAL<br>DISPLAY                                                                                                    | <ul> <li>Touching this button will display the Production Total screen.</li> <li>Pressing the PRINT stroke key will issue a total label.</li> </ul>                                                                                                    |  |  |  |  |  |
| CALC.                                                                                                    | Touching this button will display the Calculator screen.                                                                                                    |  |  |  |  |  |
| FIX UPR                                                                                                    | <ul> <li>Touching this button will change the item to a fixed unit price item.</li> <li>Note: For operation procedures, consult your ISHIDA dealer.</li> </ul>                                                                                                    |  |  |  |  |  |
| ERROR LOG                                                                                                    | Touching this button will display the Error Log screen.                                                                                                    |  |  |  |  |  |
| KEY LOCK<br>ON                                                                                                    | <ul> <li>Touching this button will switch the mode between "KEY LOCK (ON)" and "KEY LOCK (OFF)".</li> <li>Keys (stroke keys, touch panel keys, and function keys) can be locked or released.</li> </ul>                                                                                                    |  |  |  |  |  |
| PRN MD.<br>AUTO                                                                                                    | <ul> <li>Touching this button will switch the mode between "Auto" and "Manual".</li> <li>Issuing begins automatically as soon as weighing has stabilized.         <ul> <li>Issuing begins by pressing the PRINT key after weighing has stabilized automatically.</li> </ul> </li> <li>PRNMD MANUAL Can be used only for unit price items.         <ul> <li>If PRNMD MANUAL is used for fixed price items or fixed unit price items, it makes an error sound.</li> </ul> </li> </ul> |  |  |  |  |  |
| 1/2 • Used to reduce the price of the fixed amount item to half.                                                                                                    |                                                                                                    |  |  |  |  |  |
| TOTAL ADD          • Touching this button will switch the printing mode in the following order:          TOTAL ADD          • Total ADD         • Total ADD         • Issues a label and adds the production data to the total.         • Total ADD         • Total ADD         • Issues a label without adding the production data to the total.         • Total ADD         • Issues a label without adding the production data to the total.         • Total ADD         • Issues a label without adding the production data to the total.         • Total ADD         • Total ADD         • Issues a label without adding the production data to the total.         • Total ADD         • Total ADD         • Issues a label without adding the production data to the total.         • Total ADD         • Total ADD         • Total |                                                                                                    |  |  |  |  |  |
| TRACE                                                                                                    | <ul> <li>Used to display and correct the set traceability information.</li> </ul>                                                                                                    |  |  |  |  |  |
| PASSPORT                                                                                                    | Used to print the passport label for traceability.                                                                                                    |  |  |  |  |  |
| MINCE                                                                                                    | • Used to open the Minced Meat Traceability Data Creation screen.<br>Used to generate the minced meat traceability data in advance when the PLU item is not-<br>being called.                                                                                                    |  |  |  |  |  |
| U/P 100g                                                                                                    | Touching this button will change the item is to a unit price (100g) item. Note: For operation procedures, consult your ISHIDA dealer.                                                                                                    |  |  |  |  |  |
| 00                                                                                                    | • Touching this button will input "0" twice.                                                                                                    |  |  |  |  |  |

3

| Function Keys         Functions and Usages |                                                                                                    |  |
|--------------------------------------------|----------------------------------------------------------------------------------------------------|--|
|                                            | <ul> <li>Touching this button will input the decimal point.</li> </ul>                                                                                                    |  |
| 0<br>to<br>9                               | • Touching this button will input a number.<br>The same operation as numeric keys on the ten-key pad is made.                                                                                                    |  |
| PLU CALL                                   | • Touching this button after entering a numeric value will call up the PLU item.<br>The same operation as the PLU key on the ten-key pad is made.                                                                                                    |  |
| ZERO                                       | <ul> <li>Touching this button will perform the zero point adjustment.</li> </ul>                                                                                                    |  |
| TODAY<br>TODAY                             | Touching this button will switch the mode in the following order.     TODAY     TODAY     TODAY     TODAY     TODAY     TODAY     TODAY     TODAY     TODAY     TODAY                                                                                                    |  |
| CHECK WGT                                  | <ul> <li>When touched, the Lower Upper Weight screen is displayed.</li> </ul>                                                                                                    |  |
| DEL PLU(S)                                 | • Touching this button will delete, for an item displayed on the screen, all totals of the item that has been produced after being selected.                                                                                                    |  |
| LABEL CHANGE                               | <ul> <li>Touching this button will display the Label Change screen.</li> </ul>                                                                                                    |  |
| DN TYPE<br>NONE                            | <ul> <li>Touching this button will display the 2nd Label Type screen.</li> <li>The selected result is displayed within the parenthesis of the function key.         DNTYPE         DNTYPE         DNTYPE         DNTYPE         ONLY INGR         DNTYPE         Note: The number of back label types can be increased by settings.     </li> <li>For details, consult your ISHIDA dealer.</li> </ul> |  |
| UP PRN<br>YES                              | • Touching this button will switch the mode between "UP PRN (YES)" and "UP PRN (NO)".                                                                                                    |  |
| DN PRN<br>YES                              | <ul> <li>Touching this button will switch the mode between "DN PRN (YES)" and "DN PRN (NO)".</li> <li>Effective only for items to which back label settings are made.</li> </ul>                                                                                                    |  |
| UP TYPE<br>REF.                            | <ul> <li>Touching this button will switch the mode between "UP TYPE (REF.)" and "UP TYPE (FIX)".</li> <li>Used to fix the issuing printer and cassette format.</li> </ul>                                                                                                    |  |
| EYE CATCH<br>YES                           | <ul> <li>Touching this button will switch the mode between "EYE CATCH (YES)" and "EYE<br/>CATCH (NO)".</li> </ul>                                                                                                    |  |
| SUB PRN<br>YES                             | <ul> <li>Touching this button will switch the mode between "SUB PRN (YES)" and "SUB PRN (NO)".</li> <li>Effective only for items to which sub-label settings are made, when a sub-labeller (PP-AI, etc.) is connected</li> </ul>                                                                                                    |  |
| MEMO                                       | Touching this button will display the Memo Preset screen.                                                                                                    |  |
| JUMP GROUP                                 | Used to jump to the designated function group.                                                                                                    |  |
| JUMP PAGE                                  | Used to jump to the designated function page.                                                                                                    |  |

| Function Keys         | Functions and Usages                                                                                                    |  |  |  |
|-----------------------|----------------------------------------------------------------------------------------------------|--|--|--|
| FUNCTION              | <ul> <li>Touching this button will display the Popup Function Keys screen.</li> </ul>                                                                                                    |  |  |  |
| DISP IMG LD.          | Used to load images in the USB memory.                                                                                                    |  |  |  |
| PREV. PAGE            | Used to switch the Popup Function Keys screen to the previous page.                                                                                                    |  |  |  |
| NEXT PAGE             | Used to switch the Popup Function Keys screen to the next page.                                                                                                    |  |  |  |
| TRAY CENTERING<br>YES | • Touching this button will switch the mode between "TRAY CENTERING (YES)" and "TRAY CENTERING (NO)".                                                                                                    |  |  |  |
| MENU JUMP             | <ul> <li>Touching this button will display the Menu Jump screen.</li> </ul>                                                                                                    |  |  |  |
| PRN MODE<br>PEEL      | • Touching this button will switch the mode between "PRN MODE (PEEL)" and "PRN MODE (NON-PEEL)".                                                                                                    |  |  |  |
| TRAY HOLD<br>YES-TRAY | <ul> <li>Touching this button will switch the tray hold mode in the following order:         IRAY HOL VESTRAY         IRAY HOL VESTRAY         IRAY HOL VESTRAY         I Having recognized the tray size positioned on the weighing platter, the conditions for wrapping are automatically set as the matching tray No. is called up from the tray master.         I Trays will not be held.         I RAY HOL VESTRAY         I Wrapping conditions are set from the specified tray No.     </li> </ul> |  |  |  |
| MULTI                 | • Used to multiply the quantity of the fixed price item by the designated number.                                                                                                    |  |  |  |
| SPECIAL<br>0.00       | <ul> <li>Touching this button after entering a numeric value will set the special price.</li> <li>Stroke Key 1 0 + SPECIAL<br/>Discount amount</li> <li>To release the setting, touch the button after entering "0".</li> <li>Note: See page 3-13 for "PERFORMING DISCOUNT PROCESSING".</li> </ul>                                                                                                    |  |  |  |
| -\$ 0.00              | <ul> <li>Touching this button after entering a numeric value will set the discount amount.<br/>Stroke Key 1 0 0</li></ul>                                                                                                    |  |  |  |
| -%<br>0.0             | <ul> <li>Touching this button after entering a numeric value will set the discount rate.<br/>Stroke Key 2 0 0 • -%<br/>Discount rate     </li> <li>To release the setting, touch the button after entering "0".<br/>Note: See page 3-13 for "PERFORMING DISCOUNT PROCESSING".     </li> </ul>                                                                                                    |  |  |  |

3

| Function Keys   | Functions and Usages                                                                                                    |  |  |  |  |
|-----------------|----------------------------------------------------------------------------------------------------|--|--|--|--|
|                 | • Touching this button after entering a numeric value will set the POP message.                                                                                                    |  |  |  |  |
|                 | Stroke Key $1 0 \rightarrow 90P \\ 0 \rightarrow 10$<br>POP No.                                                                                                    |  |  |  |  |
| POP<br>0        | <ul> <li>Touching this button without entering a numeric value will display the POP Message screen.</li> <li>Touching the display item or entering a numeric value via numeric keys will set the POP</li> </ul>          |  |  |  |  |
|                 | 10 POP Msg. 10 or 1 0 ► PLU                                                                                                    |  |  |  |  |
|                 | • To release the setting, touch the display item after entering "0".<br>Note: See page 4-40 for "EXTRA MESSAGE REGISTRATION".                                                                                            |  |  |  |  |
|                 | • Touching this button after entering a numeric value will set the coupon message.                                                                                                    |  |  |  |  |
|                 | Stroke Key $1 0 \ge COUPONS 0 \ge COUPONS 10$<br>Coupon No.                                                                                                    |  |  |  |  |
|                 | • Touching this button without entering a numeric value will display the Coupon Message                                                                                                    |  |  |  |  |
| COUPONS<br>0    | <ul> <li>screen.</li> <li>Touching the display item or entering a numeric value via numeric keys will set the coupon message.</li> </ul>                                                                                 |  |  |  |  |
|                 | 10 Coupon Msg.10 or 1 0 ► PLU                                                                                                    |  |  |  |  |
|                 | • To release the setting, touch the display item after entering "0".<br>Note: See page 4-40 for "EXTRA MESSAGE REGISTRATION".                                                                                            |  |  |  |  |
|                 | • Touching this button after entering a numeric value will set the tare rate.                                                                                                    |  |  |  |  |
| % TARE<br>0.0   | Stroke Key $2$ $0$ $4$ $3$ $2$ $0$ $4$ $3$ $4$ $3$ $4$ $3$ $2$ $0$ $4$ $3$ $2$ $0$ $4$ $3$ $2$ $0$ $2$ $0$ $2$ $0$ $0$ $0$ $0$ $0$ $0$ $0$ $0$ $0$ $0$                                                                   |  |  |  |  |
|                 | • To release the setting, touch the button after entering "0".                                                                                                    |  |  |  |  |
|                 | • Touching this button after entering a numeric value will set the extra message.                                                                                                    |  |  |  |  |
|                 | Stroke Key $1 0 = EXTRA1 0$<br>Extra 1 No.                                                                                                    |  |  |  |  |
| EXTRA 1<br>0    | <ul> <li>Touching this button without entering a numeric value will set the Extra Message screen.</li> <li>Touching the display item or entering a numeric value via numeric keys will set the extra message.</li> </ul> |  |  |  |  |
|                 | 10 Extra Msg. 10 or 1 0 ► PLU                                                                                                    |  |  |  |  |
|                 | • To release the setting, touch the display item after entering "0".<br>Note: See page 4-40 for "EXTRA MESSAGE REGISTRATION".                                                                                            |  |  |  |  |
|                 | • Touching this button after entering a numeric value will set the ingredient.                                                                                                    |  |  |  |  |
|                 | Stroke Key $1 0 \rightarrow \frac{NGRADIENT}{0} \rightarrow \frac{NGRADIENT}{10}$<br>Ingradient No.                                                                                                    |  |  |  |  |
| INGREDIENT<br>0 | <ul> <li>Touching this button without entering a numeric value will display the Ingredient.</li> <li>Touching the display item or entering a numeric value via numeric keys will set the ingredient.</li> </ul>          |  |  |  |  |
|                 | 10 Ingradient 10 or 1 0 ► PLU                                                                                                    |  |  |  |  |
|                 | • To release the setting, touch the display item after entering "0".<br>Note: See page 4-40 for "EXTRA MESSAGE REGISTRATION".                                                                                            |  |  |  |  |

| Function Keys    | Functions and Usages                                                                                                    |  |  |  |  |
|------------------|----------------------------------------------------------------------------------------------------|--|--|--|--|
|                  | • Touching this button after entering a numeric value will set the special unit price.                                                                                                    |  |  |  |  |
| SP(U/P)<br>0.00  | Stroke Key 1 0 0 SP(UP)<br>Special Unit Price                                                                                                    |  |  |  |  |
|                  | <ul> <li>To release the setting, touch the button after entering "0".</li> <li>Note: See page 3-13 for "PERFORMING DISCOUNT PROCESSING".</li> </ul>                                                            |  |  |  |  |
|                  | • Touching this button after entering a numeric value will set the label format.                                                                                                    |  |  |  |  |
|                  | Stroke Key $1 0 + \frac{1}{0} + \frac{1}{0} + \frac{1}{10}$<br>Format No.                                                                                                    |  |  |  |  |
| FORMAT 1<br>0    | <ul> <li>Touching this button without entering a numeric value will display the Format screen.</li> <li>Touching the display item or entering a numeric value via numeric keys will set the format.</li> </ul> |  |  |  |  |
|                  | 10 USA/W:56.00XH:59.00 or 1 0 ► PLU                                                                                                    |  |  |  |  |
|                  | <ul> <li>To release the setting, touch the display item after entering "0".</li> <li>Note: For format settings, consult your ISHIDA dealer.</li> </ul>                                                         |  |  |  |  |
|                  | • Touching this button after entering a numeric value will set the image.                                                                                                    |  |  |  |  |
|                  | Stroke Key $1 0 \rightarrow MAGE 0 \rightarrow 10$<br>Image No.                                                                                                    |  |  |  |  |
| IMAGE 1<br>0     | <ul> <li>Touching this button without entering a numeric value will display the Image screen.</li> <li>Touching the display item or entering a numeric value via numeric keys will set the image.</li> </ul>   |  |  |  |  |
|                  | 10 or 1 0 ► PLU                                                                                                    |  |  |  |  |
|                  | <ul> <li>To release the setting, touch the display item after entering "0".</li> <li>Note: For image settings, consult your ISHIDA dealer.</li> </ul>                                                          |  |  |  |  |
|                  | • Touching this button after entering a numeric value will set the special unit price.                                                                                                    |  |  |  |  |
| -\$(U/P)<br>0.00 | Stroke Key $1 0 0 $ $-\frac{(UP)}{0.00} $ $-\frac{(UP)}{1.00}$<br>Special Unit Price                                                                                                    |  |  |  |  |
|                  | To release the setting, touch the button after entering "0". Note: See page 3-13 for "PERFORMING DISCOUNT PROCESSING".                                                                                         |  |  |  |  |
|                  | <ul> <li>Touching this button after entering a numeric value will set the pack date.</li> </ul>                                                                                                    |  |  |  |  |
| P DATE           | Stroke Key 0 5 1 5 2 0 1 5 ► P DATE<br>Pack Date                                                                                                    |  |  |  |  |
| AL08.2015        | • Touching this button without entering a numeric value will display the Pack Date /Sell By Date screen.                                                                                                    |  |  |  |  |
|                  | Note: See page 3-14 for "CHANGING THE LABEL DATE AND TIME".                                                                                                    |  |  |  |  |
|                  | • when touched after numerical entry, the sell by date can be set.                                                                                                    |  |  |  |  |
| S DATE           | Stroke Key 0 5 1 5 2 0 1 5 ► <u>3 DATE</u><br>Sell By Date                                                                                                    |  |  |  |  |
| [h200.2010]      | <ul> <li>When touched without any numerical entry, the Pack Date /Sell By Date screen is displayed.</li> <li>Note: See page 3-14 for "CHANGING THE LABEL DATE AND TIME".</li> </ul>                            |  |  |  |  |

| Function Keys                                                                                                    | Functions and Usages                                                                                                    |  |  |  |  |  |
|----------------------------------------------------------------------------------------------------|----------------------------------------------------------------------------------------------------|--|--|--|--|--|
|                                                                                                    | <ul> <li>When touched after numerical entry, the free message can be set.</li> </ul>                                                                                                    |  |  |  |  |  |
|                                                                                                    | Stroke Key $1$ $0$ FREE MSG. 1<br>Free Message No.                                                                                                    |  |  |  |  |  |
| FREE MSG1<br>0                                                                                                    | <ul> <li>When touched without any numerical entry, the Free Message screen is displayed.</li> <li>When the display item is touched or the numerical entry is made via numerical keys, the free message can be set.</li> </ul> |  |  |  |  |  |
|                                                                                                    | 10 Free Msg. 10 or 1 0 ► PLU                                                                                                    |  |  |  |  |  |
|                                                                                                    | <ul> <li>To release the setting, touch the display item after entering "0".</li> <li>Note: See page 4-40 for "EXTRA MESSAGE REGISTRATION".</li> </ul>                                                                         |  |  |  |  |  |
| <ul> <li>TARGET</li> <li>0/0</li> <li>When touched, the target screen is displayed. In this screen, select the target typ WEIGHT, PRICE). Then enter the number and touch the "TARGET" field in this</li> <li>Used to decide the production quantity for each item. Once the production comp the set target, it shows the message to reset the target again. Set 0 to end this f</li> </ul> |                                                                                                    |  |  |  |  |  |
|                                                                                                    | • Touching this button after entering a numeric value will set the unit price discount rate.                                                                                                    |  |  |  |  |  |
| -%(U/P)                                                                                                    | Stroke Key $2$ $0$ $0$ $-$                                                                                                    |  |  |  |  |  |
|                                                                                                    | • To release the setting, touch the button after entering "0".<br>Note: See page 3-13 for "PERFORMING DISCOUNT PROCESSING".                                                                                                   |  |  |  |  |  |
|                                                                                                    | • Touching this button after entering a numeric value will display the PLU screen and se-<br>lect the designated PLU item.                                                                                                    |  |  |  |  |  |
|                                                                                                    | Stroke Key $4 \models \frac{\text{FREE MSG.1}}{0} \models \frac{\text{FREE MSG.1}}{10}$ PLU No.                                                                                                    |  |  |  |  |  |
| PLU No.                                                                                                    | <ul> <li>Touching this button without entering a numeric value will display the PLU screen.</li> <li>Touching the display item or entering a numeric value via numeric keys will set the PLU item.</li> </ul>                 |  |  |  |  |  |
|                                                                                                    | 4 PORK CHOPS BONELESS SIRLOIN OR 4 PLU                                                                                                    |  |  |  |  |  |
|                                                                                                    | Note: See page 3-3 for "CALL UP THE ITEM DATA FROM THE DISPLAYED LIST."                                                                                                    |  |  |  |  |  |
| MEMORY<br>-%                                                                                                    | Used to display the memory remaining capacity.                                                                                                    |  |  |  |  |  |
|                                                                                                    | When touched after numerical entry, the lower weight can be set.                                                                                                    |  |  |  |  |  |
| LWT kg                                                                                                    | Stroke Key $5$ $0$ $0$ $10$ $10$ $10$ $10$ $10$ $10$                                                                                                    |  |  |  |  |  |
| 0.000                                                                                                    | When touched without any numerical entry, the Upper/Lower Weight screen is dis-<br>played.                                                                                                    |  |  |  |  |  |
|                                                                                                    | • To release the setting, touch the button after entering "0".                                                                                                    |  |  |  |  |  |
|                                                                                                    | • Touching this button after entering a numeric value will set the upper weight.                                                                                                    |  |  |  |  |  |
| UWT kg                                                                                                    | Stroke Key $5$ $0$ $0$ $10$ $10$ $0$ $10$ $10$ $10$                                                                                                    |  |  |  |  |  |
| 0.000                                                                                                    | <ul> <li>Touching this button without entering a numeric value will display the Upper/Lower<br/>Weight screen.</li> <li>To release the setting, touch the button after entering "0"</li> </ul>                                |  |  |  |  |  |
|                                                                                                    |                                                                                                    |  |  |  |  |  |
|                                                                                                    | Used to display the test number of the meat cutting test.                                                                                                    |  |  |  |  |  |
| OPERATOR No.                                                                                                    | Used to display the operator number of the meat cutting test.                                                                                                    |  |  |  |  |  |
| VENDOR No.                                                                                                    | <ul> <li>Used to display the vendor number of the meat cutting test.</li> </ul>                                                                                                    |  |  |  |  |  |

| Function Keys                                                             | Functions and Usages                                                                                                    |  |  |  |  |  |
|---------------------------------------------------------------------------|----------------------------------------------------------------------------------------------------|--|--|--|--|--|
| PRODUCT No.                                                               | <ul> <li>Used to display the product number of the meat cutting test.</li> </ul>                                                                                                    |  |  |  |  |  |
| MPRICE                                                                    | <ul> <li>Touching this button after entering a numeric value will set the markdown price.<br/>Stroke Key 1 0 • MPRICE MPRICE SPECIAL:1.00<br/>Markdown Price</li> <li>Touching this button without entering a numeric value will display the Markdown screen.</li> <li>To release the setting, touch the button after entering "0".<br/>Note: See page 3-13 for "PERFORMING DISCOUNT PROCESSING".</li> </ul>                                                                                                    |  |  |  |  |  |
| TRAY No.                                                                  | <ul> <li>Touching this button after entering a numeric value will set the tray number.<br/>Stroke Key 2 FRAY NO TRAY NO 0002:<br/>Tray No.</li> <li>Touching this button without entering a numeric value will display the Tray screen.</li> <li>Touching the display item or entering a numeric value via numeric keys will set the tray number.</li> <li>2 BREVOORT TRAY or 2 FLU</li> <li>To release the setting, touch the button after entering "0".<br/>Note: See page 3-11 for "CHANGING TRAYS ON THE TRAY LIST SCREEN".</li> </ul> |  |  |  |  |  |
| GUIDE<br>0 PACK                                                           | Used to display the total quantity.                                                                                                    |  |  |  |  |  |
| STATE                                                                     | • Used to display the status. (Heater temperature, Emergency stop, etc.)                                                                                                    |  |  |  |  |  |
| PRICE GRP<br>PRICE GRP<br>PRICE<br>PRICE GRP<br>SYMB<br>PRICE GRP<br>TRAY | <ul> <li>These are function keys that constitute the selling price table.</li> <li>Selling price number, unit price or price, fixed-price quantity, and tray number are displayed respectively.</li> </ul>                                                                                                    |  |  |  |  |  |
| GLOBAL SV                                                                 | Used to start when TeamViewer is installed.                                                                                                    |  |  |  |  |  |
| PACK CNT<br>0                                                             | Used to display the subtotal quantity.                                                                                                    |  |  |  |  |  |
| PACK WT LB<br>0.000                                                       | Used to display the subtotal weight.                                                                                                    |  |  |  |  |  |
| PACK PRICE                                                                | Used to display the subtotal price.                                                                                                    |  |  |  |  |  |

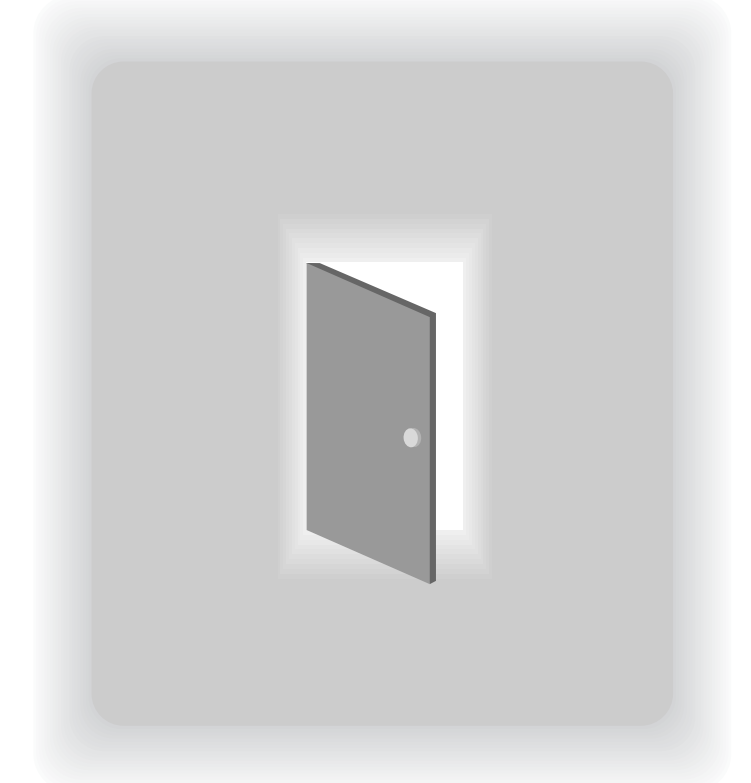

# CHAPTER 4

# **DATA REGISTRATION**

## 4.1 PROGRAM MENU

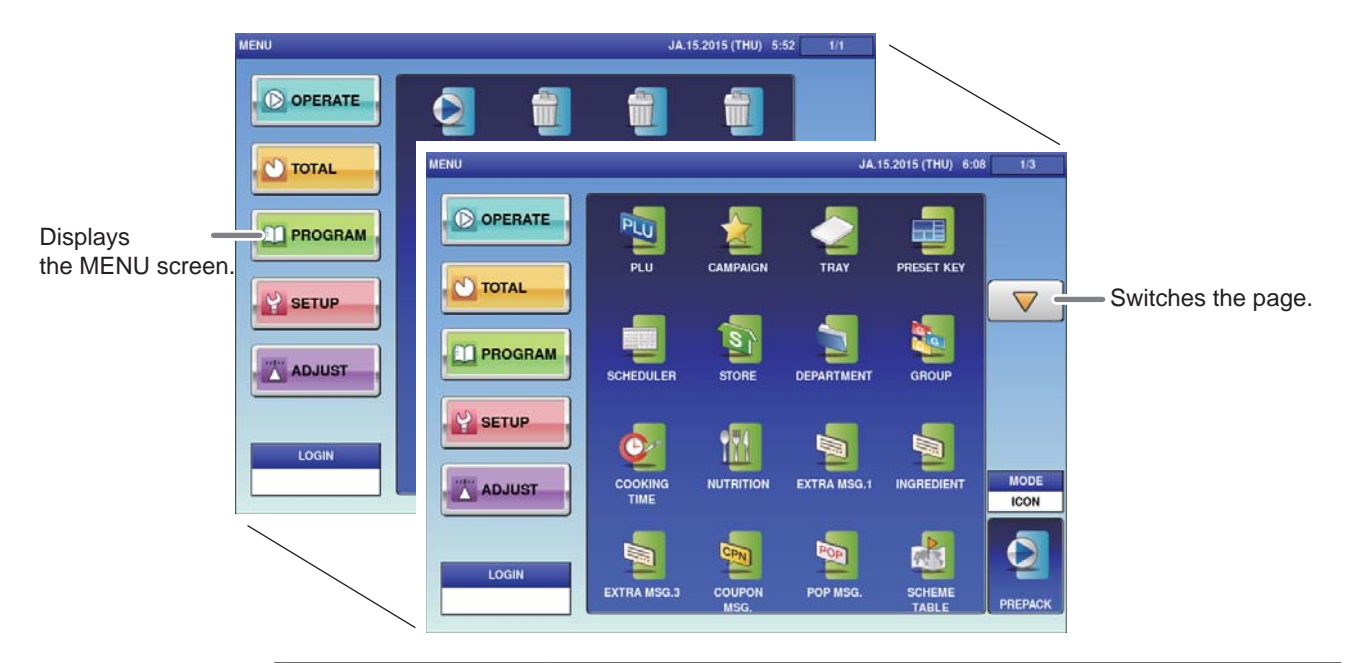

| <b>Registration Item</b> | Registration Content                                                |
|--------------------------|---------------------------------------------------------------------|
| PLU                      | Used to register the commodity name or the unit price, fixed price, |
|                          | tare, registration code, POP number attached to that commodity.     |
|                          | Note:                                                               |
|                          | Register the data attached to the commodity before performing       |
|                          | commodity registration.                                             |
| CAMPAIGN                 | Used to register campaign settings.                                 |
| TRAY                     | Used to register information such as tray size, tray weight, film   |
|                          | weight and the name.                                                |
| PRESET KEY               | Used to register or edit the preset keys.                           |
| SCHEDULER                | Used to register schedules such as events.                          |
| STORE                    | Used to register the address and names of stores.                   |
| DEPARTMENT               | Used to register the department name.                               |
| GROUP                    | Used to register the group name.                                    |
| COOKING TIME             | Used to register the cooking instructions.                          |
| NUTRITION                | Used to register the nutrition panel.                               |
| EXTRA MSG. 1, 2          | Used to register extra messages.                                    |
| INGREDIENT               | Used to register the setting of ingredient names used with high     |
|                          | frequency.                                                          |
| COUPON MSG.              | Used to register coupon messages.                                   |
| POP MSG.                 | Used to register POP messages.                                      |
| SCHEME TABLE             | Used to register Scheme Tables used for traceability.               |
| GEN TABLE                | Used to register Gen Tables used for traceability.                  |
| LOOKUP TABLE             | Used to register Lookup Tables used for traceability.               |
| MINCE TRACE.             | Used to register information on the traceability of mincemeat.      |
| FIX PRI. SYMBOL          | Used to register the fixed price symbol name.                       |
| FREE MSG. 1-15           | Used to register up to 15 free messages.                            |
| CHECK LABEL              | Used to perform checking of labels.                                 |
| NUTRITION TEXT           | Used to register nutrition text.                                    |

# 4.2 PLU REGISTRATION

The commodity item name and the data associated with the commodity item (unit price, fixed price, tare weight, register code, POP call-up number, etc.) can be registered. Register the commodity item data after selecting the commodity item field listed on the commodity item List screen. Follow the procedure below when registering the commodity item data.

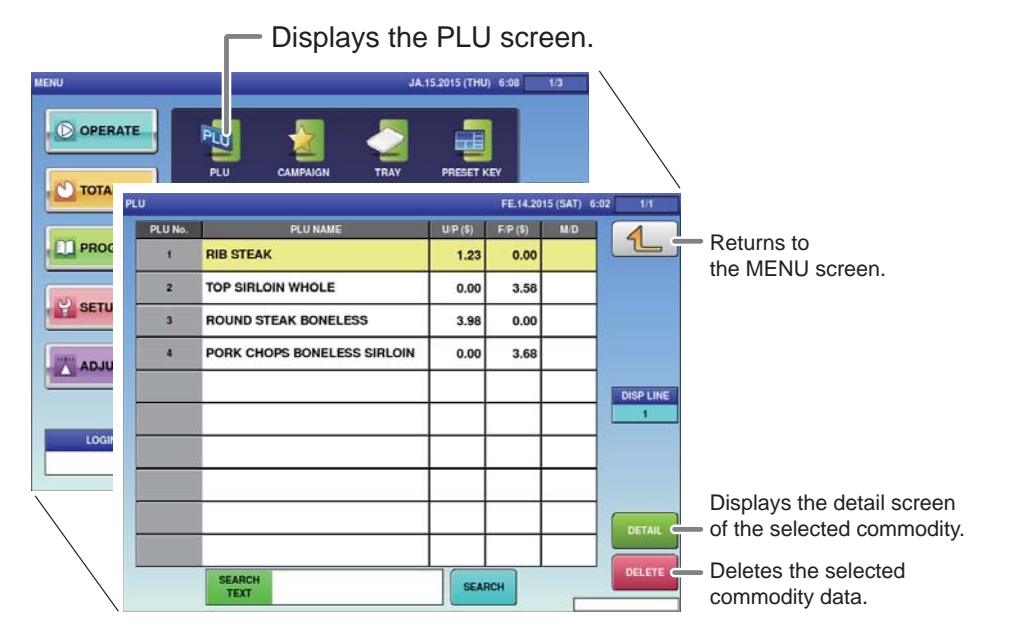

Touch [PLU] on the MENU screen.

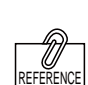

The commodity item callup number can be set as one of 4, 6 or 8 digits. Initial settings are set as 6 digits.

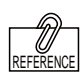

To edit the registered campaign data, touch the field of campaign data you want to modify and then touch [DETAIL]. Touching [DELETE] will delete the data.

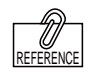

The commodity item data registration screen consists of 6 screens. Touch the tab at the bottom of the screen to switch screens and register each item . The PLU List screen will be displayed.

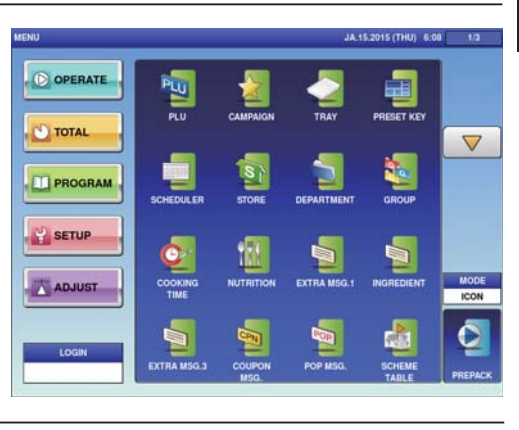

# 2. Enter the call-up number for the commodity.

Example: Call-up number 1

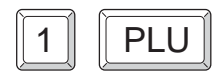

PLU

A Commodity item call-up number can be entered up to 8 digits (1 – 99999999). The PRICE/TARE screen of the commodity item data registration will be displayed.

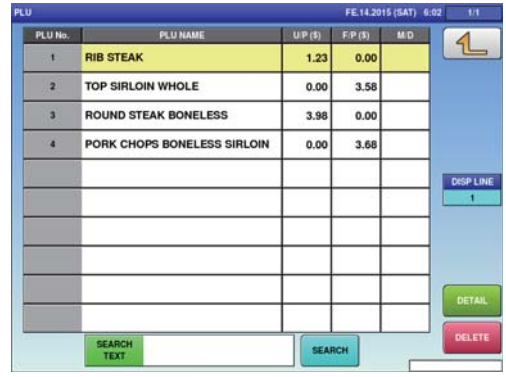

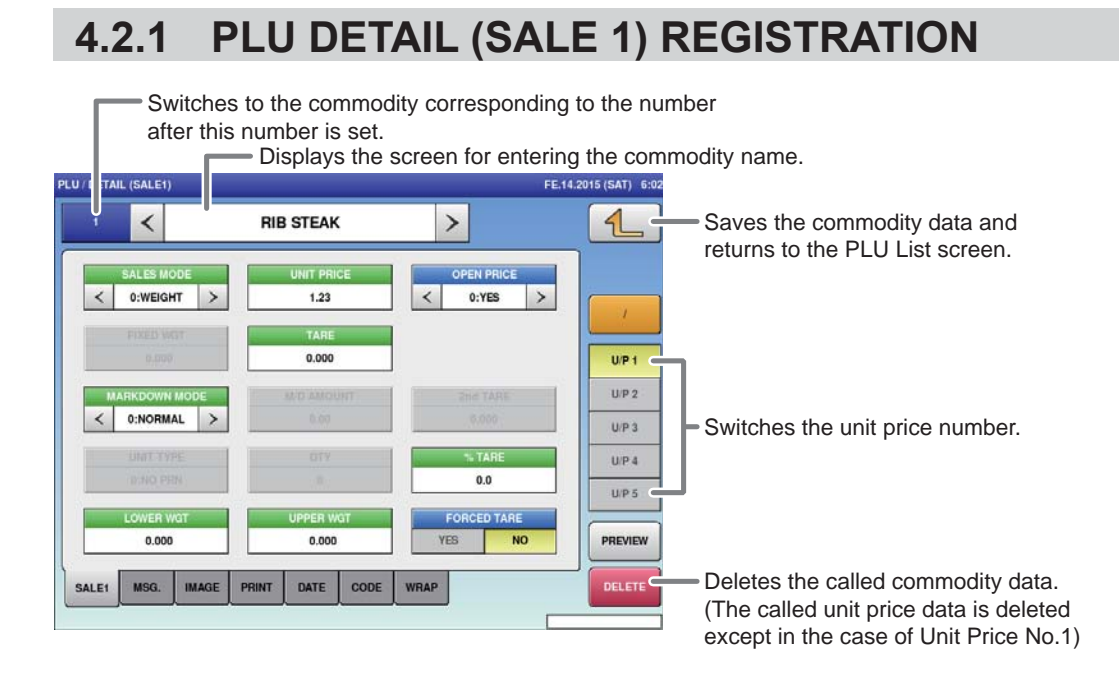

#### ■REGISTRATION METHOD FOR EACH ITEM

Select the required registration item and enter the details.

| ITEM          | DESCRIPTIONS                                                       |  |  |  |
|---------------|--------------------------------------------------------------------|--|--|--|
| SALES MODE    | Press [<] or [>] to select a desired sales mode.                   |  |  |  |
|               | 0: Weight (for selling weighing products)                          |  |  |  |
|               | 1: Fix price (for selling fixed price products)                    |  |  |  |
|               | 2: Weight fix price (for selling weighing fixed price products)    |  |  |  |
|               | 3: Fix unit price (for selling fixed unit price products)          |  |  |  |
|               | 4: Weight (100 g) (when the setting of the unit price per 100 g is |  |  |  |
|               | needed in accordance of the laws of a country)                     |  |  |  |
| UNIT PRICE /  | Enter the unit price or fixed price and press this field.          |  |  |  |
| FIXED PRICE   |                                                                    |  |  |  |
| OPEN PRICE    | Press [<] or [>] to select whether or not to allow an open price   |  |  |  |
|               | system.                                                            |  |  |  |
|               | 0: Yes                                                             |  |  |  |
|               | 1: No                                                              |  |  |  |
| FIXED WEIGHT  | Enter the fixed weight and press this field.                       |  |  |  |
| TARE          | Enter the tare weight and press this field.                        |  |  |  |
| MARKDOWN MODE | Press [<] or [>] to select a desired markdown mode.                |  |  |  |
|               | 0: Normal price                                                    |  |  |  |
|               | 1: Special price                                                   |  |  |  |
|               | 2: Amount discount for total price                                 |  |  |  |
|               | 3: Percent discount for total price                                |  |  |  |
|               | 4: Special unit price                                              |  |  |  |
|               | 5: Amount discount for unit price                                  |  |  |  |
|               | 6: Percent discount for unit price                                 |  |  |  |
| M/D AMOUNT    | Enter the markdown amount or percentage and press this field.      |  |  |  |
| 2ND TARE      | Enter the tare weight, and press this field.                       |  |  |  |

| UNIT TYPE    | Press the "UNIT TYPE" field to       | FIX PRICE DV | 760L FE.14.2015(187) 4   | 19 12    |
|--------------|--------------------------------------|--------------|--------------------------|----------|
| -            | diaplay the "Eix Drice Symbol"       | - 1          | 20 20                    | 1        |
|              | display the FIX Flice Symbol         | 2            | 16 Ib                    | 21 7     |
|              | screen. Then, press a desired        | 3            | kg kg                    |          |
|              | field for coloction                  | 4            | 9.9                      |          |
|              |                                      | - 5          | PC. PCS.                 |          |
|              |                                      | - 14         | BOX BOXES                |          |
|              |                                      |              | PACK PACKS               |          |
|              |                                      | •            | CUT CUTS                 | ITEMS    |
|              |                                      | 19           |                          | 10 ITEMS |
|              |                                      |              | CUP CUPS                 | DETAL    |
|              |                                      |              | SEARCH SEARCH            | DELETE   |
|              |                                      |              |                          |          |
| QTY          | Enter the packed quantity and pre    | ess          | his field.               |          |
| %TARE        | Enter the tare percentage and pre    | ess          | his field.               |          |
| LOWER WEIGHT | Enter the lower weight limit and p   | ress         | this field.              |          |
| UPPER WEIGHT | Enter the upper weight limit and p   | res          | s this field.            |          |
| FORCED TARE  | Press [Yes] or [No] button to select | ct w         | hether or not to use the | <u>,</u> |
|              | forced tare function.                |              |                          |          |

## 4.2.2 PLU DETAIL (MSG.) REGISTRATION

| Ρl | U / DETAIL (MSG.) |           | FE.14.2015 (S/ | AT) 6:0 | 1/3     |                                 |
|----|-------------------|-----------|----------------|---------|---------|---------------------------------|
|    | · • · <           | RIB       | STEAK >        |         |         | Returns to the PLU List screen. |
|    | NUTRITION         | 0         | NONE           |         |         |                                 |
|    | EXTRA MSG.1       | 0         | NONE           |         |         |                                 |
|    | INGREDIENT        | 0         | NONE           |         | U/P 1   |                                 |
|    | EXTRA MSG.3       | 0         | NONE           |         | U/P 2   |                                 |
|    | COUPON MSG.       | 0         | NONE           |         | U/P 3   |                                 |
|    | POP MSG.          | 0         | NONE           |         | U/P 4   |                                 |
|    | COOKING TIME      | 0         | NONE           |         | U/P 5   |                                 |
|    | FREE MSG.1        | 0         | NONE           |         | PREVIEW |                                 |
| Į  | SALE1 MSG. IM     | AGE PRINT | DATE CODE WRAP |         | DELETE  |                                 |
|    |                   |           |                |         |         |                                 |

#### **■REGISTRATION METHOD FOR EACH ITEM**

Select the required registration item and enter the details.

| ITEM                                                                                                    | DESCRIPTIONS                         |
|----------------------------------------------------------------------------------------------------|--------------------------------------|
| NUTRITION                                                                                                    | Press a desired field for selection. |
| NUTRITION<br>EXTRA MSG 1,3<br>INGREDIENT<br>COUPON MSG.<br>POP MSG.<br>COOKING TIME<br>FREE MSG. 1-15<br>NUTRITION TEXT | Press a desired field for selection. |

## 4.2.3 PLU DETAIL (IMAGE) REGISTRATION

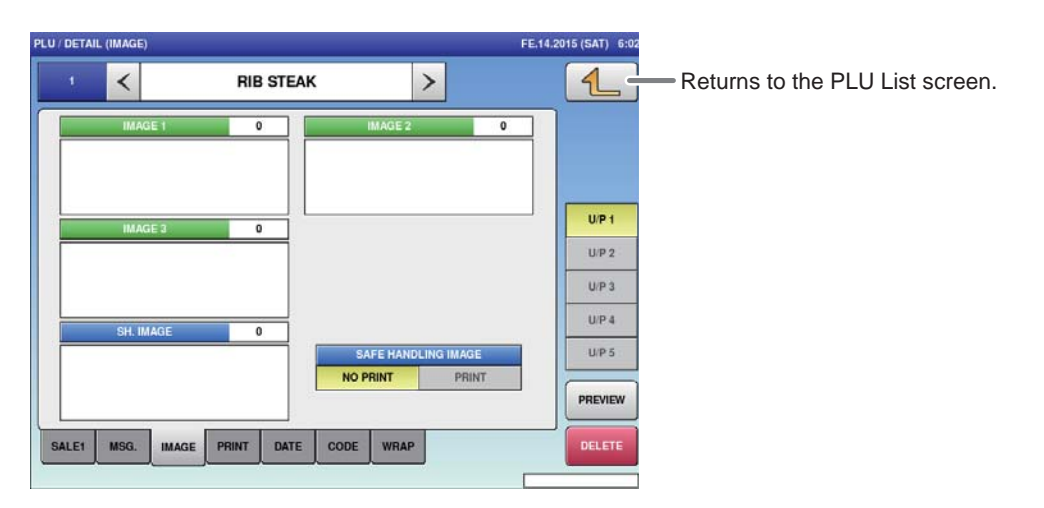

#### **■REGISTRATION METHOD FOR EACH ITEM**

Touch the required registration item to select the content.

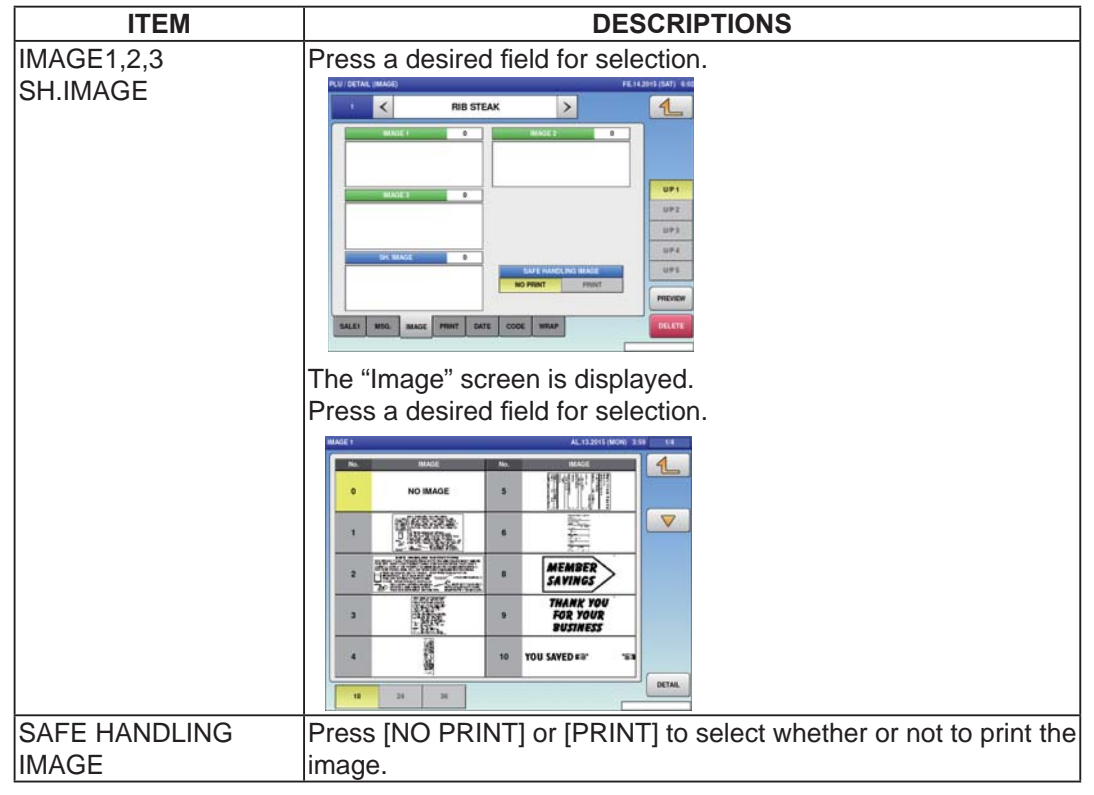

## 4.2.4 PLU DETAIL (PRINT) REGISTRATION

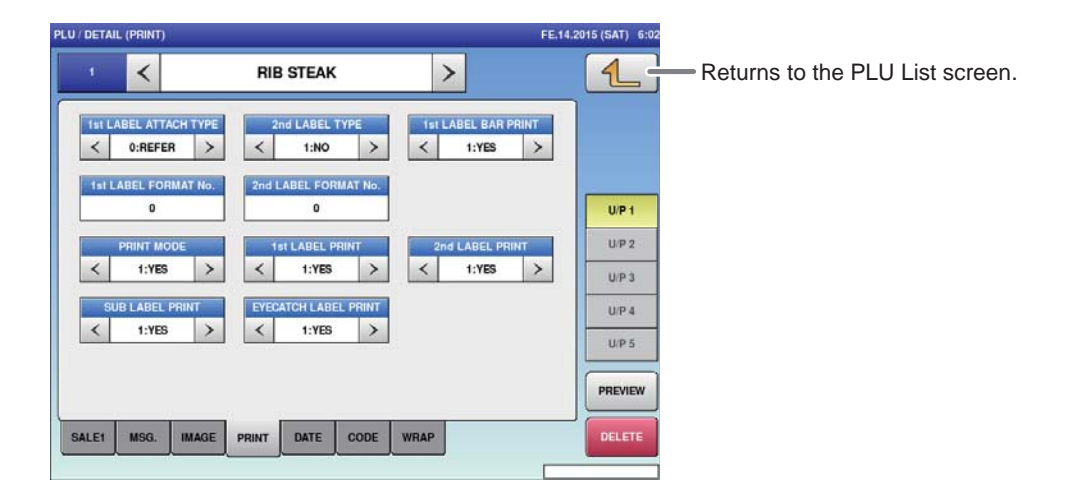

#### **■REGISTRATION METHOD FOR EACH ITEM**

Select the required registration item and enter the details.

| ITEM             | DESCRIPTIONS                                                         |  |  |  |
|------------------|----------------------------------------------------------------------|--|--|--|
| 1ST LABEL ATTACH | Press [<] or [>] to select whether or not to fix front labeling.     |  |  |  |
| TYPE             | 0: Refer                                                             |  |  |  |
|                  | 1: Fixing                                                            |  |  |  |
| 2ND LABEL TYPE   | Press [<] or [>] to select the printing type of back labels          |  |  |  |
|                  | 1: No                                                                |  |  |  |
|                  | 2: Under barcode                                                     |  |  |  |
|                  | 3: Ingredients                                                       |  |  |  |
|                  | 4: Ingredients + Barcode                                             |  |  |  |
| 1ST LABEL BAR    | Press [<] or [>] to select whether or not to print the barcode to    |  |  |  |
| PRINT            | first label.                                                         |  |  |  |
|                  | 1: Yes                                                               |  |  |  |
|                  | 2: No                                                                |  |  |  |
| 1ST LABEL FORMAT | Enter a desired format number and press this field.                  |  |  |  |
| NO.              |                                                                      |  |  |  |
| 2ND LABEL FORMAT | Enter a desired format number and press this field.                  |  |  |  |
| NO.              |                                                                      |  |  |  |
| PRINT MODE       | Press [<] or [>] to select whether or not to issue labels.           |  |  |  |
|                  | 1: Yes                                                               |  |  |  |
|                  | 2: No                                                                |  |  |  |
| 1ST LABEL PRINT  | Press [<] or [>] to select whether or not to print the first label.  |  |  |  |
|                  | 1: Yes                                                               |  |  |  |
|                  | 2: No                                                                |  |  |  |
| 2ND LABEL PRINT  | Press [<] or [>] to select whether or not to print the second label. |  |  |  |
|                  | 1: Yes                                                               |  |  |  |
|                  | 2: No                                                                |  |  |  |
| SUB LABEL PRINT  | Press [<] or [>] to select whether or not to print the sub label.    |  |  |  |
|                  | 1: Yes                                                               |  |  |  |
|                  | 2: No                                                                |  |  |  |
| EYECATCH LABEL   | Press [<] or [>] to select whether or not to print the eye-catch     |  |  |  |
| PRINT            | label.                                                               |  |  |  |
|                  | 1: Yes                                                               |  |  |  |
|                  | 2: No                                                                |  |  |  |

## 4.2.5 PLU DETAIL (DATE) REGISTRATION

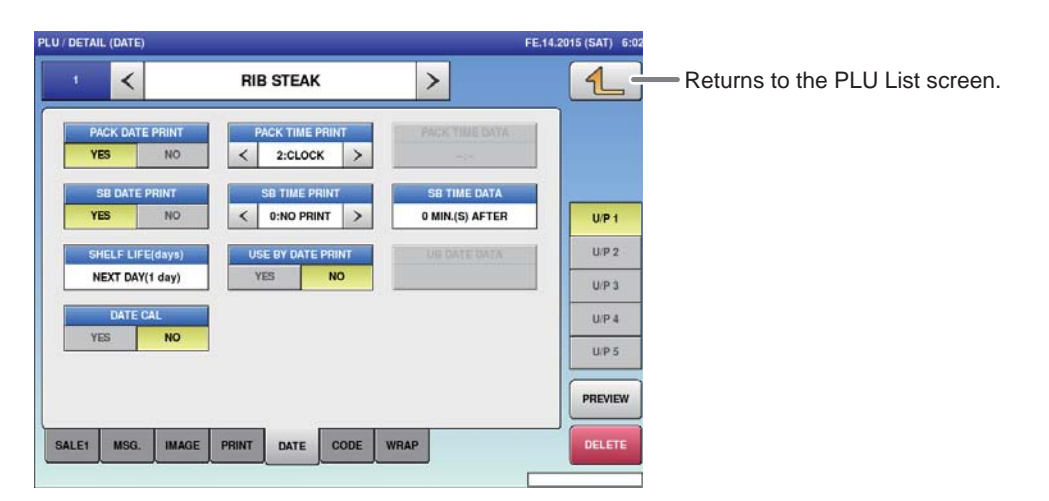

#### **■REGISTRATION METHOD FOR EACH ITEM**

Select the required registration item and enter the details

| ITEM              | DESCRIPTIONS                                                            |
|-------------------|-------------------------------------------------------------------------|
| PACK DATE PRINT   | Press [YES] or [NO] in this field to select whether or not to print     |
|                   | the packed date.                                                        |
| PACK TIME PRINT   | Press [<] or [>] to select a desired pack time printing method.         |
|                   | 0: No print                                                             |
|                   | 1: Designated time                                                      |
|                   | 2: System clock time                                                    |
| PACK TIME DATA    | This field is available only when "1: Designated time" is selected      |
|                   | in "PACK TIME PRINT". Enter the time and press this field.              |
| SB DATE PRINT     | Press [YES] or [NO] in this field to select whether or not to print     |
|                   | the sell-by date.                                                       |
| SB TIME PRINT     | Press [<] or [>] to select a desired sell-by time printing method.      |
|                   | 0: No print                                                             |
|                   | 1: Designated time                                                      |
|                   | 2: Relative time                                                        |
| SB TIME DATA      | This field is available only when "Yes" is selected in "SB TIME         |
|                   | PRINT".                                                                 |
|                   | Enter the number of hours and press this field.                         |
| SHELF LIFE (DAYS) | This field is available only when "Yes" is selected in "SB DATE PRINT". |
|                   | Enter the number of days and press this field.                          |
| USE BY DATE PRINT | Press [YES] or [NO] in this field to select whether or not to print     |
|                   | the use-by date.                                                        |
| UB DATE DATA      | This field is available only when "Yes" is selected in "USE BY          |
|                   | DATE PRINT".                                                            |
|                   | Enter the number of hours and press this field.                         |
| DATE CAL          | Press [YES] or [NO] in this field to select whether or not to select    |
|                   | production to the next day.                                             |

## 4.2.6 PLU DETAIL (CODE) REGISTRATION

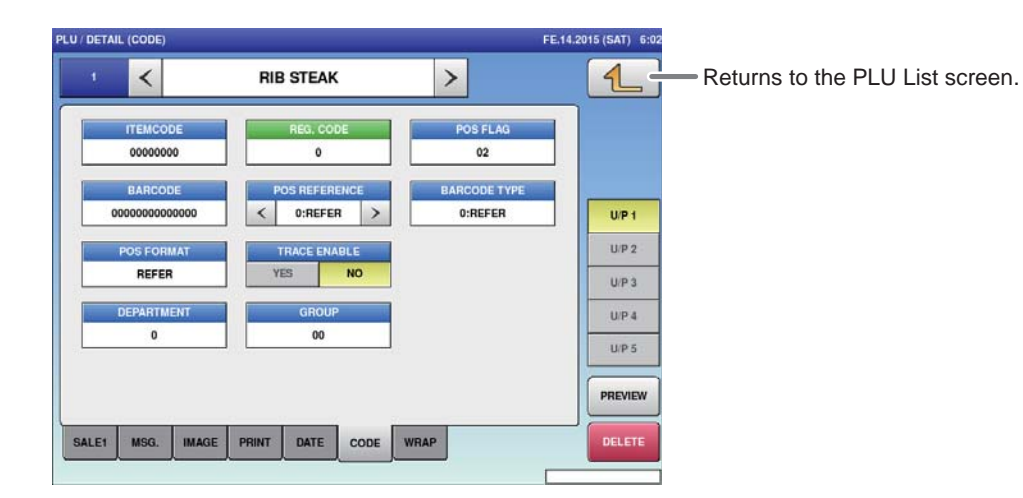

#### **■REGISTRATION METHOD FOR EACH ITEM**

Select the required registration item and enter the details.

| ITEM          | DESCRIPTIONS                                                                                                    |  |  |  |  |  |
|---------------|----------------------------------------------------------------------------------------------------|--|--|--|--|--|
| ITEM CODE     | Enter an item code and press this field.                                                                                                    |  |  |  |  |  |
| REG CODE      | Enter the register code and press this field.                                                                                                    |  |  |  |  |  |
| POS FLAG      | Enter a POS flag number and press this field.                                                                                                    |  |  |  |  |  |
| BARCODE       | Enter a barcode number and press this field.                                                                                                    |  |  |  |  |  |
| POS REFERENCE | Press [<] or [>] to select a desired reference method.                                                                                                    |  |  |  |  |  |
|               | 0: Refer<br>1: PLU file                                                                                                    |  |  |  |  |  |
| BARCODE TYPE  | This field is available only when "1: PLU File" is selected in "POS REFERENCE".<br>Press this field to display the Barcode Type screen, and press a desired PLU type for selection.                                                                                                    |  |  |  |  |  |
|               | BACCOG TIVE         ALSIZET[BOOR]         3.8         1.1           0         AFFER         10         17         Image: Comparison of the second of the second of the sec |  |  |  |  |  |

| POS FORMAT (WGT) | Press this field to display the Barcode Format screen, and press<br>a desired barcode format for selection. |  |  |  |  |  |
|------------------|----------------------------------------------------------------------------------------------------|--|--|--|--|--|
|                  |                                                                                                    |  |  |  |  |  |
|                  | POS FORMAT(WIDT) AL.11.2015 (MOR) 3.59 12                                                                   |  |  |  |  |  |
|                  | 0 NUFER 10 PFCCCCCCPMMICD)*                                                                                 |  |  |  |  |  |
|                  | 1 FFECCECICIC PPOPPICED) 11 FFECCECCERWINKIED) *                                                            |  |  |  |  |  |
|                  | 2 FFECCECCPRRPICED) 12 FFECCEC(CW/WWWWW(CD)                                                                 |  |  |  |  |  |
|                  | 3 FCCCCCC)(CP/9999(CD) 13 Not Available                                                                     |  |  |  |  |  |
|                  | 4 FFCCCCCP#PPP(C.0) 14 Not Available                                                                        |  |  |  |  |  |
|                  | \$ FCCCCCCPPPPPP(CD) 15 FFCCCCC(I)PPPP(CD)                                                                  |  |  |  |  |  |
|                  | 6 FECCCC(CP)PPPPP(CD) 16 FECCCCCWWWWW(CD)                                                                   |  |  |  |  |  |
|                  | 2 FECCCCCWWWW.CD) 17 FECCCCCP###90; 10()CD)                                                                 |  |  |  |  |  |
|                  | B PECCECCWWWWWICD) 18 PECCECCIC/P/PPPN 10(ICD)                                                              |  |  |  |  |  |
|                  | a accoccimic-p) ia laccoccic Minimum (c p)                                                                  |  |  |  |  |  |
|                  |                                                                                                    |  |  |  |  |  |
|                  |                                                                                                    |  |  |  |  |  |
|                  | POS FORMAT(WOT) AL.13.2013 (MOH) 3.59 22                                                                    |  |  |  |  |  |
|                  | 20 FCCCCC099999(c.0) 30 FFCCCCCC09999(16)(-0)                                                               |  |  |  |  |  |
|                  | 21 FECCC/PPPPPP(CD) 31 FECCCC000000(CD)                                                                     |  |  |  |  |  |
|                  | 22 FCCCIWWWW9999(CD)                                                                                        |  |  |  |  |  |
|                  | 23 FECCCCOUPPPI(CD)                                                                                         |  |  |  |  |  |
|                  | 24 FILMIPPOPP(C.D)                                                                                          |  |  |  |  |  |
|                  | 25 FFIREPOPOLED)                                                                                            |  |  |  |  |  |
|                  | 36 PCCCC##99999(c 0)                                                                                        |  |  |  |  |  |
|                  | 27 PMMP9999(10)(C0)                                                                                         |  |  |  |  |  |
|                  | 28 FF28869999(10)(C0)                                                                                       |  |  |  |  |  |
|                  | 28 FCCCCCCPRRMI TELCO                                                                                       |  |  |  |  |  |
|                  |                                                                                                    |  |  |  |  |  |
|                  |                                                                                                    |  |  |  |  |  |
| TRACE ENABLE     | Press [YES] or [NO] in this field to select whether or not to enable                                        |  |  |  |  |  |
| _                | a traccability function                                                                                     |  |  |  |  |  |
|                  |                                                                                                    |  |  |  |  |  |
| DEPARTMENT NO.   | Press this field to display the Department screen.                                                          |  |  |  |  |  |
|                  | To set a department, press a desired field on the list, or press the                                        |  |  |  |  |  |
|                  | "DEDADTMENT No." field offer surgeried entry                                                                |  |  |  |  |  |
|                  | "DEPARTMENT NO." TIEID ATTER NUMERICAL ENTRY.                                                               |  |  |  |  |  |
| GROUP NO.        | Press this field to display the Group screen.                                                               |  |  |  |  |  |
|                  | To set a group, press a desired field on the list, or press the                                             |  |  |  |  |  |
|                  | "GROUP No" field after numerical entry                                                                      |  |  |  |  |  |
|                  |                                                                                                    |  |  |  |  |  |

## 4.2.7 PLU DETAIL (WRAP) REGISTRATION

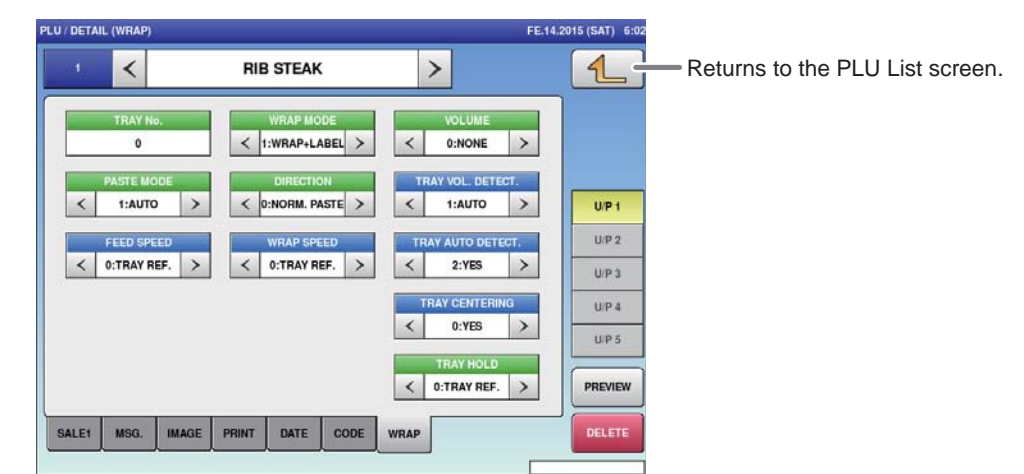

#### ■REGISTRATION METHOD FOR EACH ITEM

Select the required registration item and enter the details.

| ITEM             | DESCRIPTIONS                                                         |
|------------------|----------------------------------------------------------------------|
| TRAY NO.         | Enter a desired format number and press this field.                  |
| WRAP MODE        | Press [<] or [>] to select WRAP MODE.                                |
|                  | 1:Wrap + Label                                                       |
|                  | 2:Label                                                              |
|                  | 3:Wrap                                                               |
| VOLUME           | Press [<] or [>] to select the filling height.                       |
|                  | 0: None                                                              |
|                  | 1:Low                                                                |
|                  | 2:Middle                                                             |
|                  | 3:High                                                               |
|                  | 4:Auto                                                               |
| PASTE MODE       | Press [<] or [>] to select PASTE MODE.                               |
|                  | 1: Auto                                                              |
|                  | 2: Manual                                                            |
| DIRECTION        | Press [<] or [>] to select the labeling direction.                   |
|                  | 0:Normal Paste                                                       |
|                  | 1:Horizontal Paste                                                   |
|                  | 2:Vertical Paste                                                     |
| TRAY VOL. DETECT | Press [<] or [>] to select TRAY VOLUME DETECT.                       |
|                  | 0:Select                                                             |
|                  | 1:Auto                                                               |
| FEED SPEED       | Press [<] or [>] to select FEED SPEED.                               |
|                  | 0:Tray Reference                                                     |
|                  | 1:High                                                               |
|                  | 2:Middle                                                             |
|                  | 3:Low                                                                |
| WRAP SPEED       | Press [<] or [>] to select WRAP SPEED.                               |
|                  | 0:Tray Reference                                                     |
|                  | 1:High                                                               |
|                  | 2:Middle                                                             |
|                  | 3:Low                                                                |
| TRAY AUTO DETECT | Press [YES] or [NO] in this field to select whether or not to detect |
|                  | the tray automatically.                                              |
| TRAY AUTO        | Press [YES] or [NO] in this field to select whether or not to center |
| CENTERING        | the tray automatically.                                              |
| TRAY HOLD        | Press [<] or [>] to select TRAY HOLD.                                |
|                  | 0:Tray Reference                                                     |
|                  | 1:No                                                                 |
|                  | 2:Yes                                                                |

# 4.3 CAMPAIGN REGISTRATION

Here you can register campaign commodities and campaign prices.

| 1. Displ                                   | ays the campaign screen.    |             |                     |                 |         |
|--------------------------------------------|-----------------------------|-------------|---------------------|-----------------|---------|
| JA.15                                      | 5.2015 (THU) 6:08 1/3       |             |                     |                 |         |
|                                            |                             |             |                     |                 |         |
| CAMPAIGN TRAY                              | PRESET KEY FE.14.2015 (SAT) | 5:09 1/1    |                     |                 |         |
| PROGRAM                                    |                             | 4           | Returns to the MENL | )<br>J screen.  |         |
| SETUP                                      |                             |             |                     |                 |         |
| ADJUST                                     |                             |             |                     |                 |         |
| LOGIN                                      |                             | ITEMS       |                     |                 |         |
|                                            |                             | DETAIL      |                     |                 |         |
|                                            |                             | DELETE      |                     |                 |         |
| 1 Touch [CAMPAIGN] on the                  | he                          |             | JA.15               | 2015 (THU) 6:08 | 1/3     |
| MENU screen.                               |                             | PLU CA      | MPAIGN TRAY         |                 |         |
|                                            | PROGRAM                     | SCHEDULER S | TORE DEPARTMENT     | GROUP           |         |
| The CAMPAIGN List screen will b displayed. | De Setup                    |             | TRITION EXTRA MSG.1 |                 | MODE    |
|                                            | LOGIN                       | EXTRA MSG.3 | DUPON POP MSG.      | SCHEME<br>TABLE | PREPACK |
| 2. Enter the call-up number                | r for the                   |             | FE.14               | 2015 (SAT) 6:09 | 1/1     |

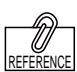

To edit the registered campaign data, touch the field of campaign data you want to modify and then touch [DETAIL]. Touching [DELETE] will delete the data.

# Enter the call-up number for the campaign.

You can enter a campaign number from 1 to 99.

Example: Campaign number 1

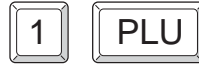

Touch [EXECUTE] once the registration confirmation screen is displayed, then the CAMPAIGN / DETAIL screen will be displayed.

| PAIGN |            | FE.14.2015 (SAT) 6:09 | 1/1      |
|-------|------------|-----------------------|----------|
| 1     | CAMPAIGN 1 |                       | 1        |
|       |            |                       |          |
|       |            |                       |          |
|       |            |                       |          |
|       |            |                       |          |
|       |            |                       | ITEMS    |
|       |            |                       | 10 ITEMS |
|       |            |                       | DETAIL   |
|       |            |                       | DELETE   |

| IGN / DET | TAIL      |          | FE.I      | 4.2015 (SAT) 6 |     |
|-----------|-----------|----------|-----------|----------------|-----|
| CAMPA     | IGN No.   | 1        |           |                |     |
| LU No.    |           | PLU NAME | MD MODE   | MD PRI         |     |
| 1         | RIB STEAK |          | 1:SPECIAL | 0.00           |     |
|           |           |          |           |                | 6   |
|           |           |          |           |                |     |
|           |           |          |           |                |     |
|           |           |          |           |                |     |
|           |           |          |           |                |     |
| -         |           |          |           |                |     |
|           |           |          |           |                | DEL |
|           |           |          |           |                |     |

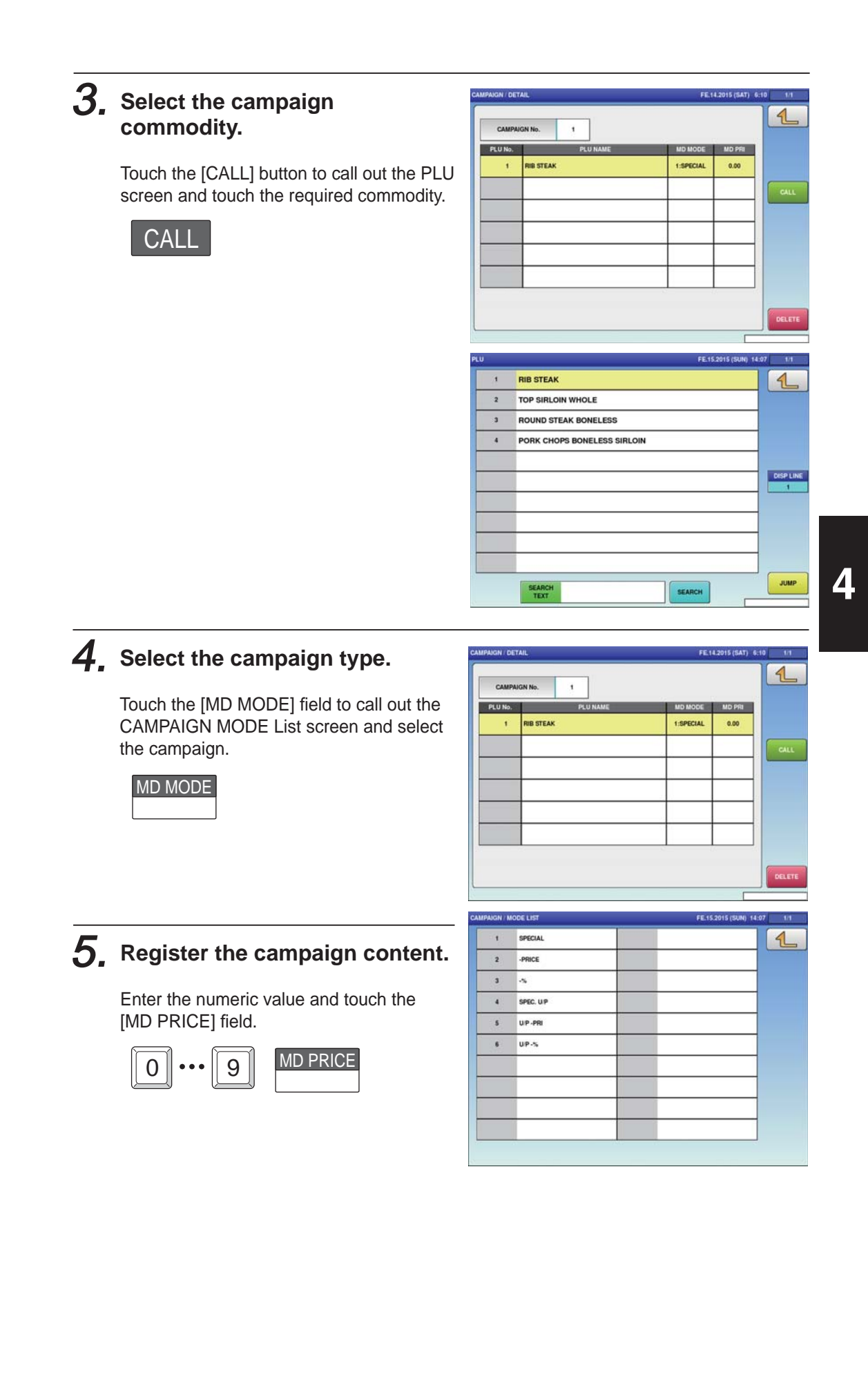

# 4.4 TRAY REGISTRATION

Tray sizes and tray names can be registered. The tray automatic registration screen, tray manual registration screen, film adjustment screen and labeling position registration screen are there within the tray registration screen.

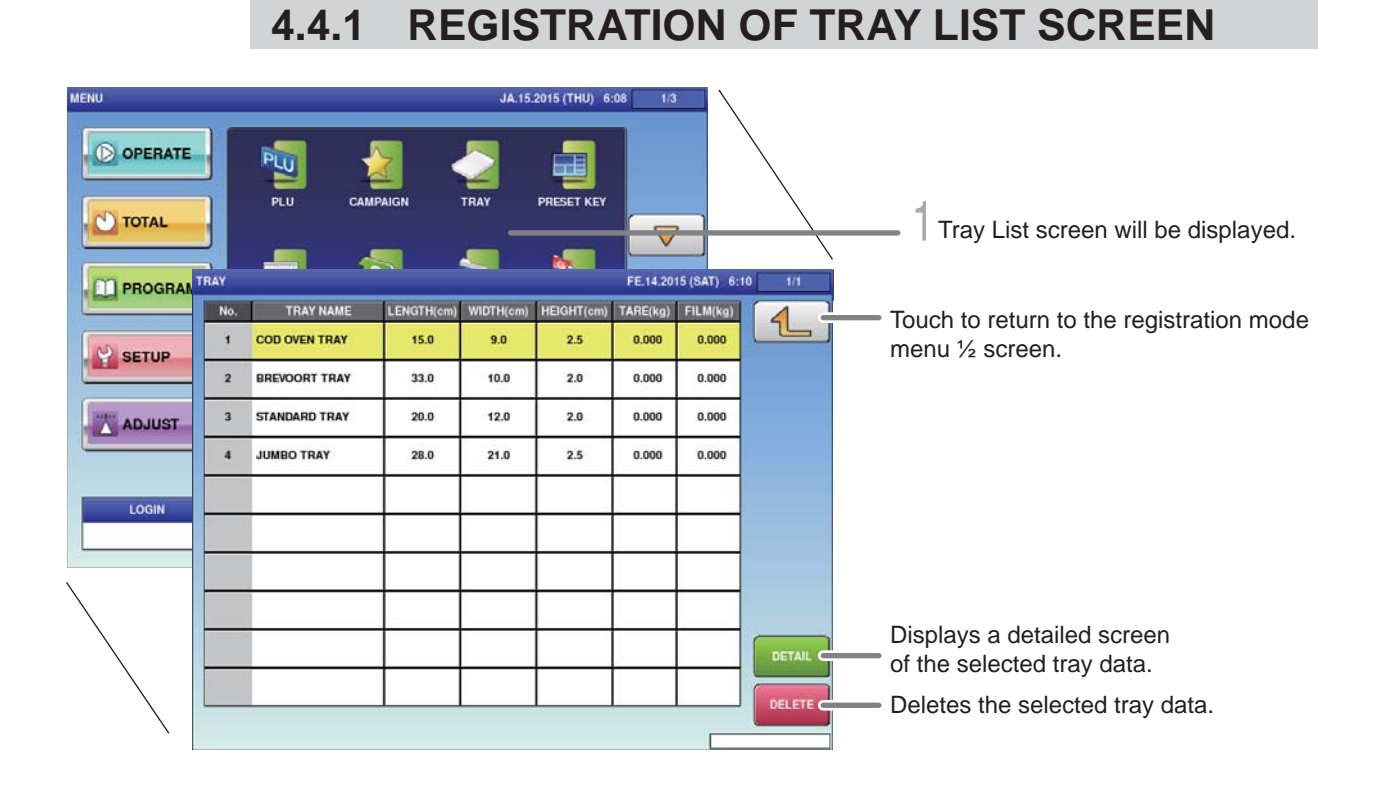

**1.** Touch [TRAY] on the PROGRAM MODE MENU 1/2 screen.

TRAY

Tray List screen will be displayed.

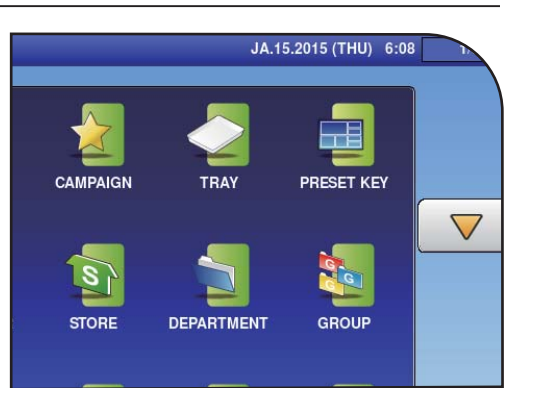

**2.** Enter the tray call-up number.

Example: Tray call-up number 24

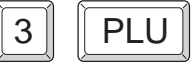

A storage tray call-up number can be entered within the range from 1 to 9999.

| No. | TRAY NAME     | LENGTH(cm) | WIDTH(cm) | HEIGHT(cm) | TARE(kg) | FILM(kg) | 4    |
|-----|---------------|------------|-----------|------------|----------|----------|------|
| 1   | COD OVEN TRAY | 15.0       | 9.0       | 2.5        | 0.000    | 0.000    |      |
| 2   | BREVOORT TRAY | 33.0       | 10.0      | 2.0        | 0.000    | 0.000    |      |
| 3   | STANDARD TRAY | 20.0       | 12.0      | 2.0        | 0.000    | 0.000    |      |
| 4   | JUMBO TRAY    | 28.0       | 21.0      | 2.5        | 0.000    | 0.000    |      |
|     |               |            |           |            |          |          |      |
|     |               |            |           |            |          |          |      |
| _   |               |            |           |            |          |          | DETA |
|     |               |            |           |            |          |          |      |

### 4.4.2 AUTOMATIC TRAY REGISTRATION

This section explains how to automatically register tray information such as the size, weight, and film weight.

Note: This function cannot be used for trays that the CMOS camera cannot recognize such as transparent trays.

Displays the tray name edit screen. -

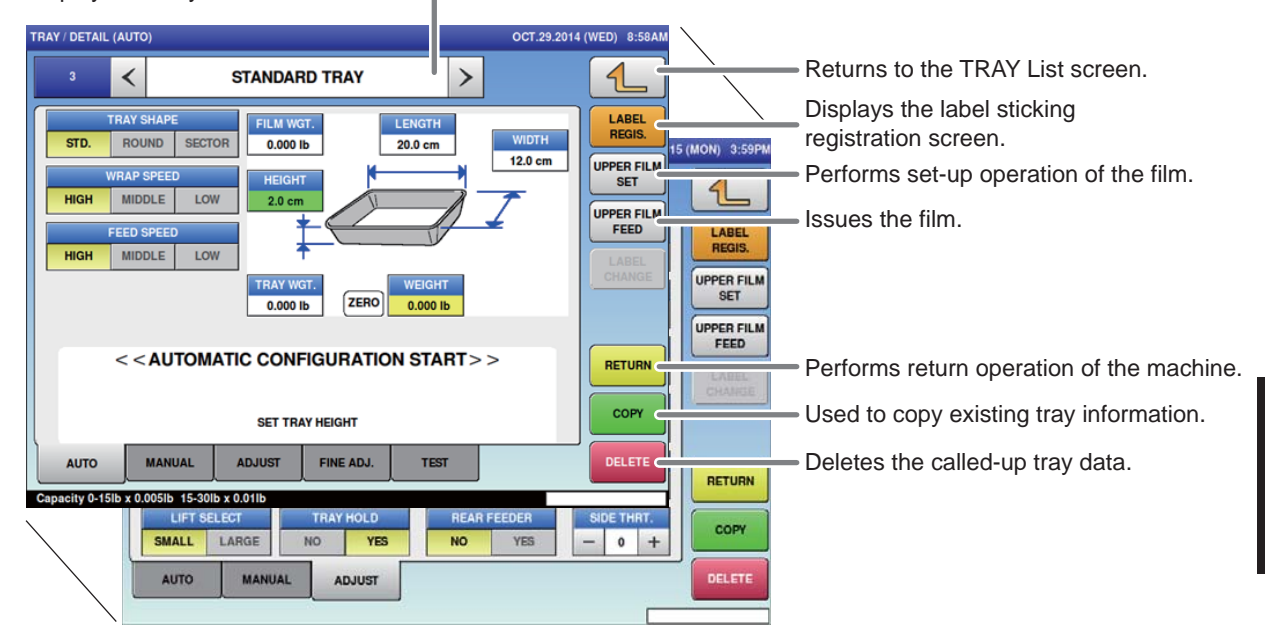

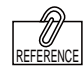

If the entered tray callup number is a new

tray call-up number, the machine automatically enters automatic

registration mode.

**1.** From the tray registration screen, touch the [AUTO REGISTRATION] tab.

AUTO MANUAL ADJUST

The tray (auto-registration) screen will be displayed.

**2.** Select the tray shape.

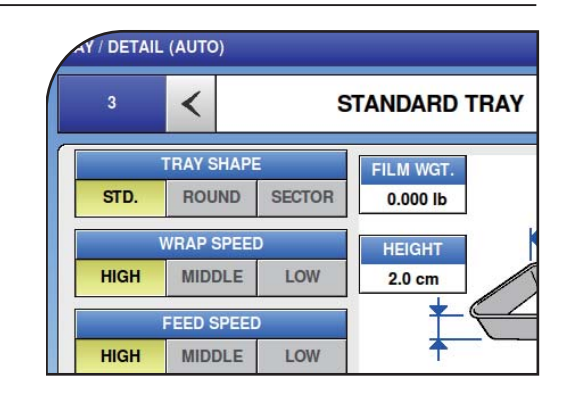

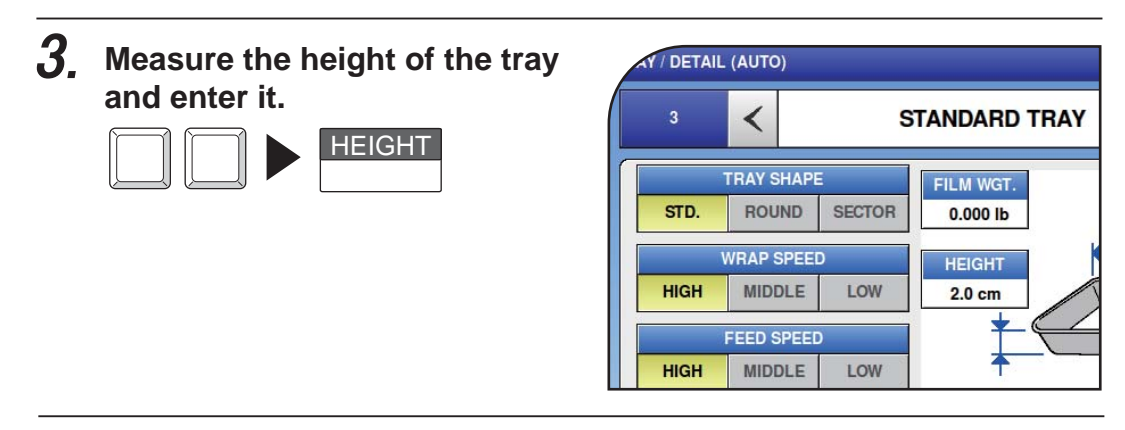

**4**. Make sure that nothing is placed on the weighing unit conveyor or wrapping unit conveyor.

#### NOTE

Make sure that the tray is placed in the center of the weighing platter. The tray may not be recognized correctly if it is not placed at the center.

#### **5** Place the tray to be registered at the center-front on the weighing platter.

Weighing of the tray will start and the tray weight will be displayed in the WEIGHT field.

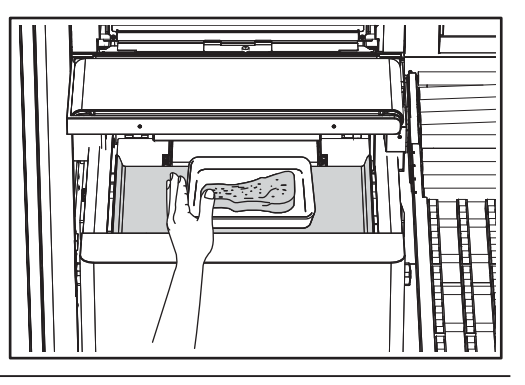

## **6**\_ Touch [TRAY WEIGHT].

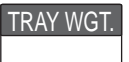

The measured tray weight will be registered.

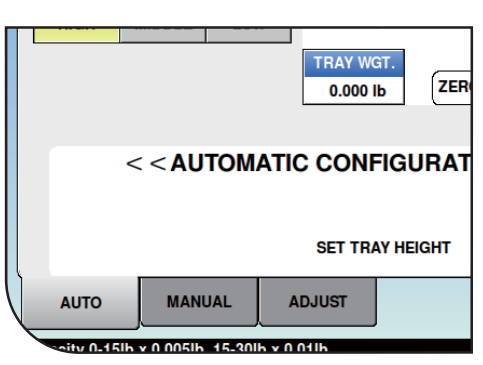

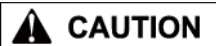

#### 7 Place the commodity item to be wrapped on the weighing platter.

The CMOS camera will measure the tray dimensions and the measured dimensions will be registered. Continuously, the tray will be fed into the wrapping unit.

#### 8. Press the [PLU] stroke key.

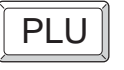

Wrapping will start and the wrapped tray is discharged.

**9** 

#### Place the discharged wrapped tray on the weighing platter.

Measurement and calculation of the wrapped tray will start and the result of calculated film weight will be registered.

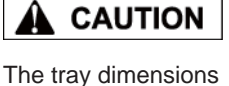

measured by the CMOS camera and the actual dimensions of the tray may not always be the same.

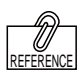

For adjusting the film tension, refer to page 4-19 "SIMPLE FILM ADJUSTMENT".

# **10.** If the finishing state of the wrapped commodity item is deficient in some way, touch [ADJUST].

|--|

The TRAY (ADJUST) screen will be displayed. Measurement and calculation of the wrapped tray will start and the result of calculated film weight will be registered.

### 4.4.3 MANUAL TRAY REGISTRATION

This section explains how to manually register tray information such as the size, weight, and film weight. Manual tray registration is used for special trays that cannot be fully adjusted.

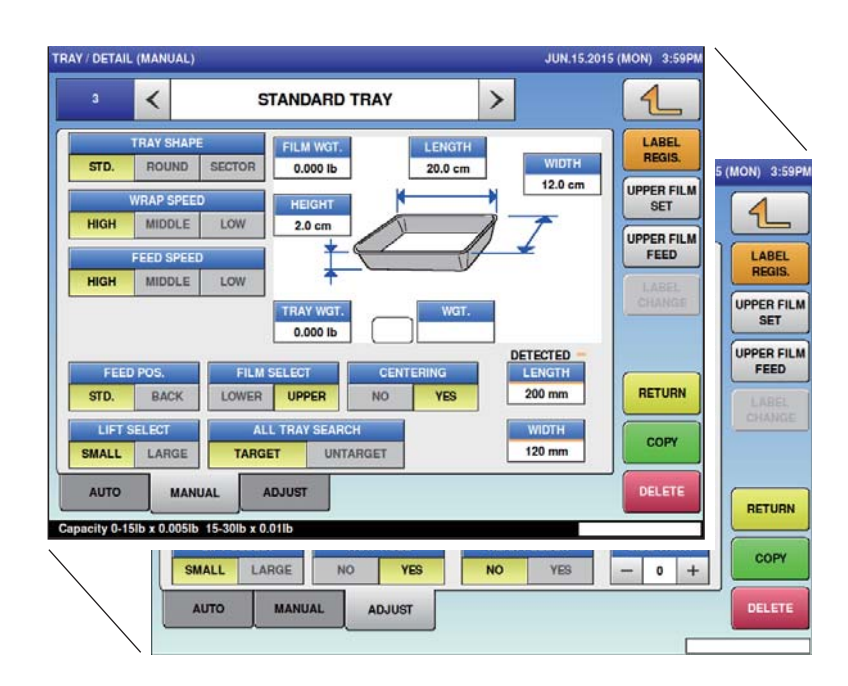

# **1**. Touch the [MANUAL REGISTRATION] tab on the TRAY REGISTRATION screen.

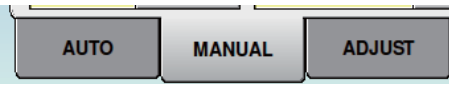

The TRAY (MANUAL REGISTRATION) screen is displayed.

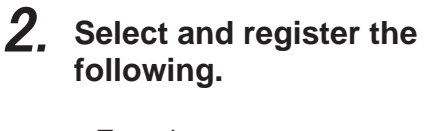

- Tray shape
- Wrap speed
- Feed speed
- Feed position
- Film select
- Centering
- Lift select
- All tray search

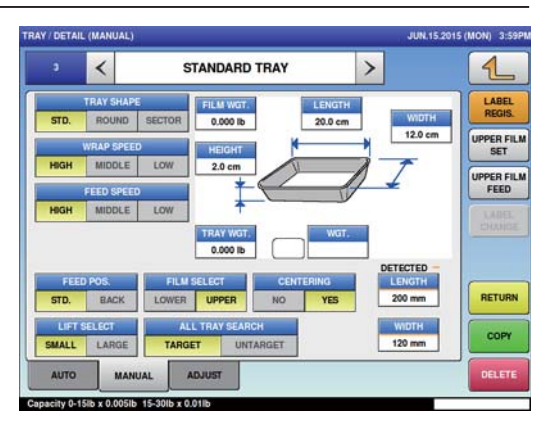

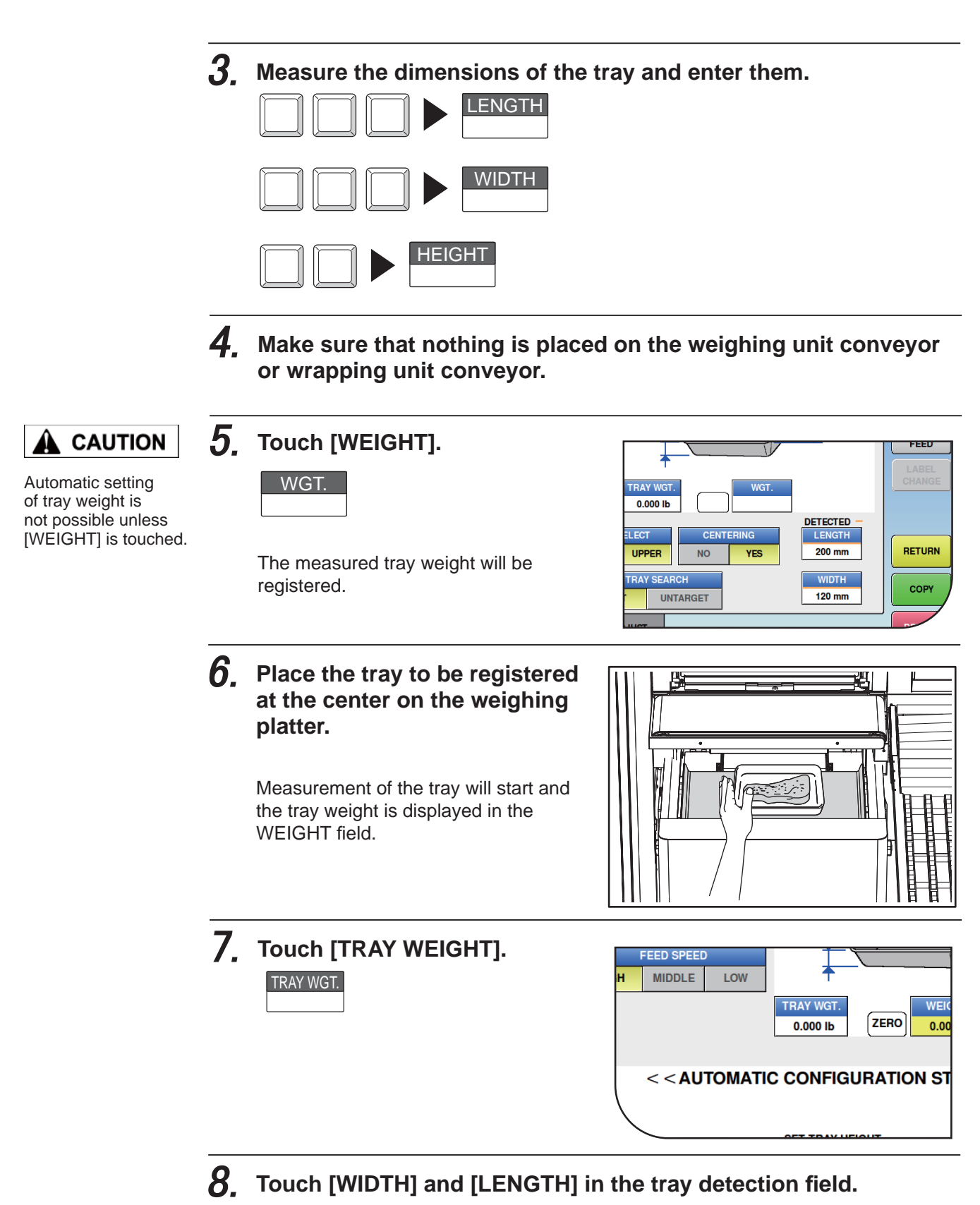

The CMOS camera will measure the size of tray for automatic detection and the measured dimensions are registered.

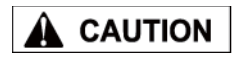

The tray dimensions measured by the CMOS camera and the actual dimensions of the tray may not always be the same.

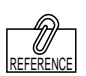

For adjusting the film tension, refer to page 4-19 "SIMPLE FILM ADJUSTMENT".

### $\boldsymbol{g}_{\text{-}}$ Place the commodity item to be wrapped on the weighing platter.

Place the commodity item to be wrapped on the weighing platter.

### **10.** Press the [PLU] stroke key.

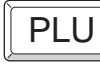

Wrapping will start and the wrapped tray is discharged.

## **11.** Place the discharged and wrapped tray on the weighing platter.

Remove the film from the wrapped commodity item.  $\rightarrow$  Touch [WEIGHT] on the sceen.  $\rightarrow$  Place the film on the weighing platter.  $\rightarrow$  Touch [FILM WEIGHT] on the screen.  $\rightarrow$  The calculated result of the film weight is registered.

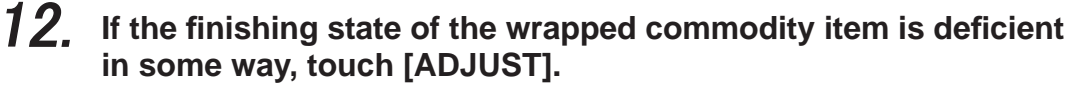

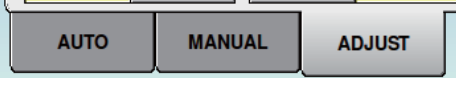

The TRAY (ADJUST) screen will be displayed.

Measurement and calculation of the wrapped tray will start and the result of calculated film weight will be registered.

## 4.4.4 SIMPLE FILM ADJUSTMENT

After executing a tray test, you can adjust the film tension.

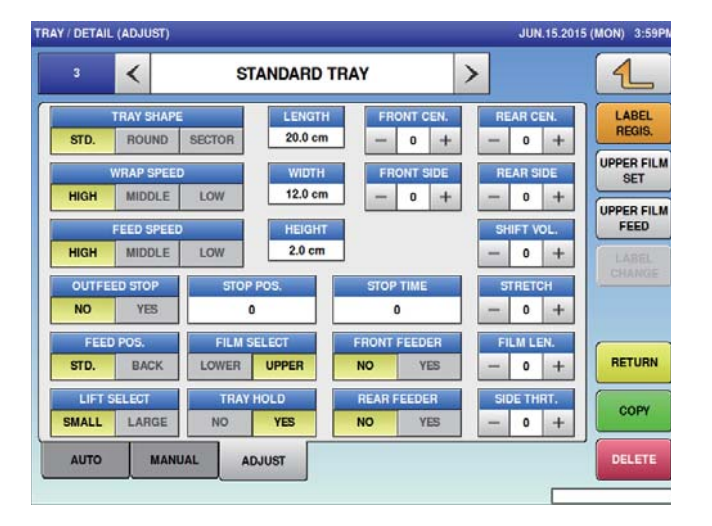

**1**. Touch the [ADJUST] tab on the TRAY REGISTRATION screen.

| L    |        |        |
|------|--------|--------|
| AUTO | MANUAL | ADJUST |

The TRAY (ADJUST) screen will be displayed.

# **2.** Set the following where required.

| Front-center filming         | Adjusts the film strength on the near-side of the tray.                                     |
|------------------------------|---------------------------------------------------------------------------------------------|
| Rear-center filming          | Adjusts the film strength on the rear-side of the tray.                                     |
| Front- left,right filming    | Adjusts the film strength on near-side to the left and right<br>sides of the tray.          |
| Rear- left,right filming     | Adjusts the film strength on the far-side to the left and right sides of the tray.          |
| Shift volume                 | Adjusts the volume shifted on the delivery part of the near-side film.                      |
| Stretch volume               | Adjusts the amount of film to be stretched.                                                 |
| Flim length                  | Adjusts the length of film to be cut.                                                       |
| Left,right folding<br>volume | Adjusts the film wrap amount to the left and right of the tray.                             |
| Front-feeder<br>(upthrust)   | Decides whether to use the upthrust return function of the front feeder.                    |
| Rear-feeder<br>(upthrust)    | function of the rear feeder.          REAR FEEDER         NO                                |
| Supply position              | Selects the tray supply position.          FEED POS.         STD.         BACK              |
| Film                         | Selects the film to be used.           FILM SELECT           LOWER         UPPER            |
| Lift change                  | Selects whether to change lifts.                                                            |
| Tray holder                  | Decides whether to use the tray hold-down function.          TRAY HOLD         NO       YES |

## 4.4.5 TRAY NAME REGISTRATION

**1**. Touch Tray Name field on the TRAY REGISTRATION screen to display the tray name edit screen.

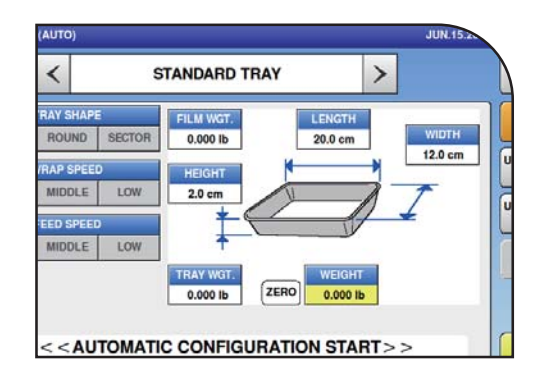

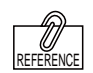

For entering the

character, refer

METHOD".

to page 4-58 "CHARACTER ENTRY

## **2.** Enter the tray name.

The tray name length can be a maximum of 9 characters long.

| EDIT          |      |    |      |   |          |                |          |
|---------------|------|----|------|---|----------|----------------|----------|
| <u>s</u> т.   | ANDA | RD | TRAY | r |          |                |          |
| 1             | 2    | 3  | 4    | 5 | 6        | 7              |          |
| Q             | w    | E  | R    | т | Y        | U              |          |
| A             | S    | D  | F    | G | н        | J              | I        |
|               | z    | х  | с    | v | в        | N              | I        |
| Lower<br>Case | #    | %  | •    | & | New Line | Line<br>Delete | Ci<br>De |

# **3.** Touch the Return button on the TRAY NAME EDIT screen.

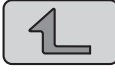

|    |      |   |          |                |                | JN.26.201 | 5 (Fm.        |
|----|------|---|----------|----------------|----------------|-----------|---------------|
| ۲D | TRAY | ( |          |                |                |           | 1             |
| 3  | 4    | 5 | 6        | 7              | 8              | 9         | 0             |
| E  | R    | т | Y        | U              | 1              | 0         | Р             |
| D  | F    | G | н        | J              | к              | L         |               |
| x  | С    | v | в        | N              | м              | •         | •             |
| %  | •    | & | New Line | Line<br>Delete | Char<br>Delete | t         | Back<br>Space |

### 4.4.6 LABELING REGISTRATION

The machine can memorize one horizontal-direction and one vertical-direction labeling position for each tray.

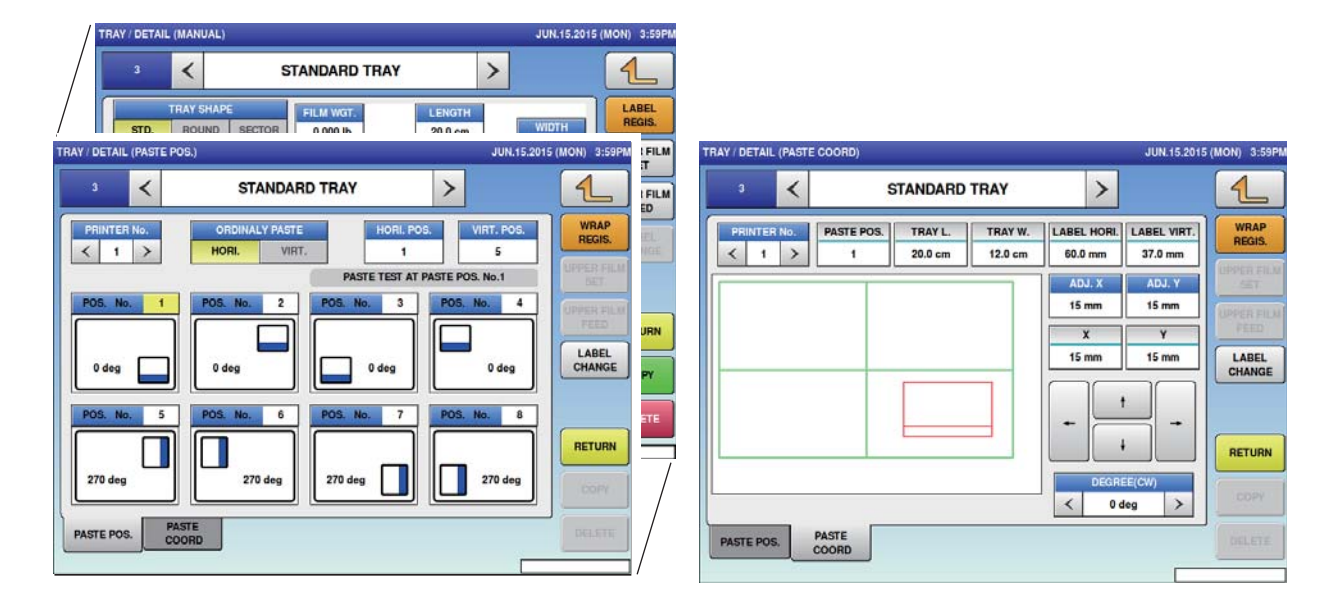

# **1**. Touch [LABELING REGISTRATION] on the tray screen.

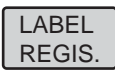

STANDARD TRAY

The TRAY (LABELING POSITION) screen will be displayed.

**2.** For horizontal positioning, select one of labeling positions 1 - 4.

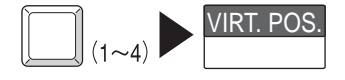

### **3**. Perform the labeling test.

The applicator test will start when the tray is placed on the weighing platter. By pressing the [PLU] stroke key, the commodity item is discharged.

| PLU | Ì |
|-----|---|
| FLU | 1 |

**4**. Touch the [applicator coordinates] tab on the TRAY (LABELING POSITION) screen.

PASTE POS. PASTE COORD

The TRAY (LABELING COORDINATES) screen is displayed.

# **5.** Corrected the labeling position based on the position the label was applied to during the test in "Step 3".

(1) Corrected the labeling position.

| Item                                                                         | Description                                                                                                    |
|------------------------------------------------------------------------------|----------------------------------------------------------------------------------------------------|
| Left-right sticking position $\uparrow$ $\uparrow$ $\downarrow$ $\downarrow$ | Adjust the left-right label sticking position. The position can be<br>adjusted for in 1 mm increments. Additionally, touching the key<br>after numeric entry will adjust the position for the number<br>entered. |
| Up-down sticking<br>position                                                 | Adjust the up-down label sticking position. The position can be adjusted for in 1 mm increments. Additionally, touching the key after numeric entry will adjust the position for the number entered.             |
| Rotation angle                                                               | By touching $\boxed{\ }$ , the label sticking angle can be changed.<br>Rotation angle can be set as 0°, 90° or -90°.                                                                                             |

(2) Touch the [LABELING POSITION] tab to return to the TRAY (LABELING POSITION) screen.

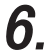

Select one of numbers 5 – 8 for the vertical labeling position.

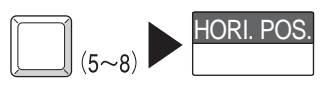

Select one of numbers 5 - 8 for the vertical labeling position.

## 7. Select the labeling direction for normal use.

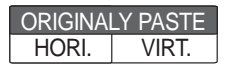

# 4.5 PRESET KEY REGISTRATION

Here you can register functions that are frequently used as preset keys.

| 1.                                                                                                    | . Displays the preset key screen.                                                                                                    |
|----------------------------------------------------------------------------------------------------|----------------------------------------------------------------------------------------------------|
| MENU JA.15.2015( U) 5:00<br>DPERATE<br>D TOTAL<br>PROGRAM<br>2 RIGHT SIDE<br>3 BOTTOM SIDE<br>4 FUNCTION<br>LOGIN                            | TE-14.2015 (GAT) 6-10 11<br>Returns to<br>the MENU screen.                                                                                                    |
| <b>1. Touch the [PRESET KEY] on the MENU screen.</b> Image: Description of the preset key           The PRESET KEY screen will be displayed. | MENU JA LÉ 2015 (THAU) 6.68 13<br>CAMPADAN TRAY PRÉSET KEY<br>PRU CAMPADAN TRAY PRÉSET KEY<br>PRU CAMPADAN TRAY PRÉSET KEY<br>SCHEDULER STORE DEFAATMENT GROUP<br>SCHEDULER STORE DEFAATMENT GROUP<br>SCHEDULER STORE DEFAAT |
| 2. Touch the location you want to register the preset key and press the [DETAIL] button. DETAIL                                              | PRESET KEY  FE142015 (SAT) 4:10  I I I AAIN  2 RIGHT SIDE  3 BOTTOM SIDE  4 FUNCTION  DETAIL  DETAIL                                                                                                    |
| <b>3.</b> The preset key edit screen is displayed.                                                                                           | CROUP No. PAGE No. GROUP PAGE KEY                                                                                                    |

## 4.5.1 SETTING PRESET GROUPS AND PAGES

1. Press [<] or [>] to select the group or page number.

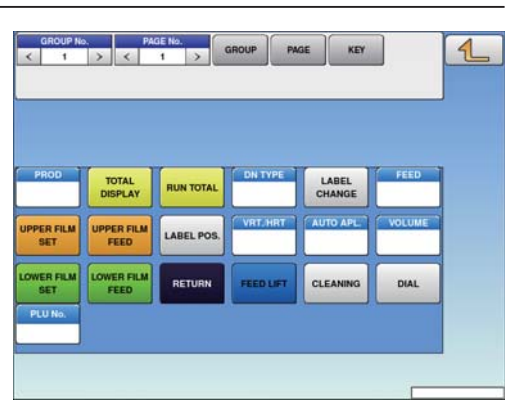

2. To create or delete the group or the page, press the [GROUP] or [PAGE] button, and then press a desired function button as shown below.

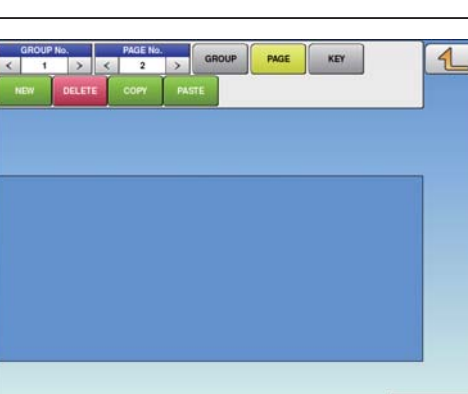

## 4.5.2 SETTING PRESET KEYS

 Select the group and the page where you want to add the preset key, and then press the [KEY] button and then [NEW] button.

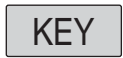

GROUP

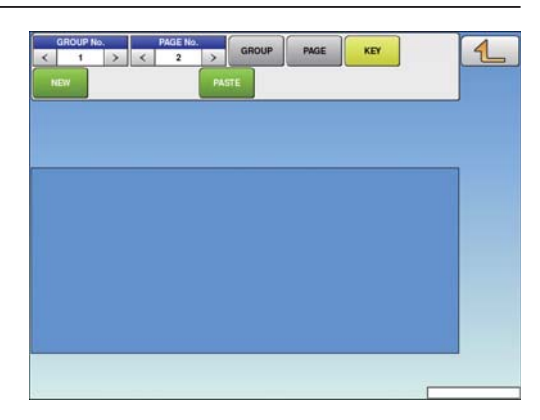

2. Available preset keys are listed on the screen. To turn pages, press [▼] or [▲]. Press a desired function for selection.

| 0  | NONE    | 11 | COUPON         | 1 |
|----|---------|----|----------------|---|
| 1  | PLU     | 14 | % TARE         |   |
| 2  | TARE    | 15 | RUN TOTAL      | - |
| 3  | F/P     | 16 | EXTRA1         |   |
| 4  | MULTI   | 17 | INGREDIENT     |   |
| 5  | SPECIAL | 18 | EXTRA3         |   |
| 6  | -\$     | 19 | FIX PR +WEIGHT |   |
| 7  | -%      | 20 | SP.(U/P)       |   |
| 9  | POP     | 22 | FORMAT 1       |   |
| 10 | VOID    | 23 | IMAGE 1        |   |

| 3. | The selected preset key has been assigned.                                                                                                    |                                                                                                    |
|----|----------------------------------------------------------------------------------------------------|----------------------------------------------------------------------------------------------------|
| 4. | 5.3 CHANGING PRESET M                                                                                                    | <b>EY SIZES AND POSITIONS</b>                                                                                                    |
| 1. | Select the group and the page<br>that the preset key you want to<br>edit is located, and then press<br>[KEY] key, desired preset key,<br>and [SIZE] or [MOVE] key.<br>KEY                | CROUP HAS PAGE HAS GROUP PAGE KEY                                                                                                    |
| 2. | Press either the [SIZE] or [MOVE]<br>button. Set desired key size<br>and position by using the arrow<br>buttons, or directly enter the<br>numeric value and touch the<br>required field. | BIZE         POS X         POS Y         1           MOVE         1         1         4           WOTH         HBOHT         +         i         -           RIB STEAK         RIB STEAK         -         -         - |
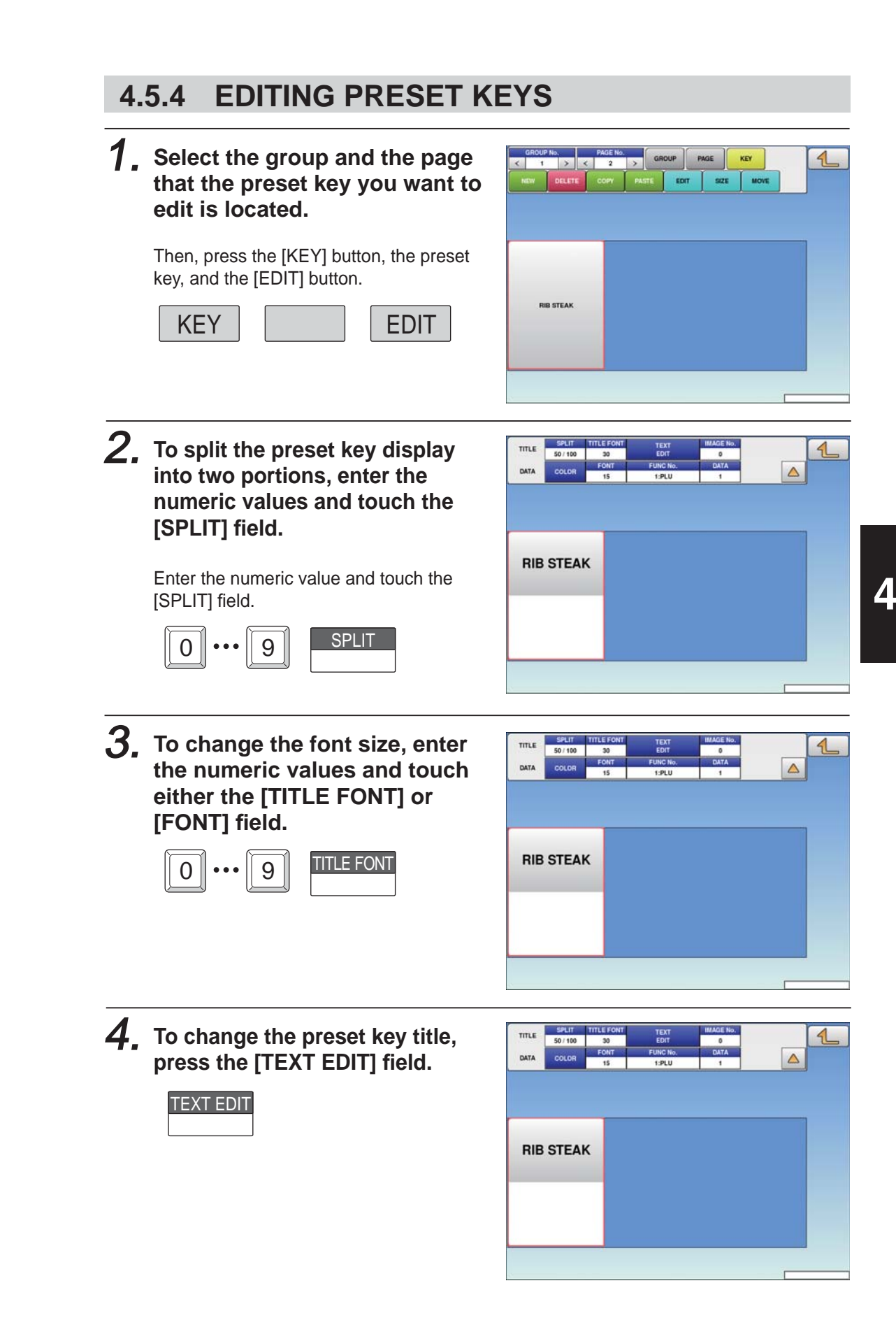

# **5.** To assign a desired image to the preset key, press the [IMAGE No.] field.

The Preset Key / Image screen is displayed. Press a desired image for selection.

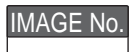

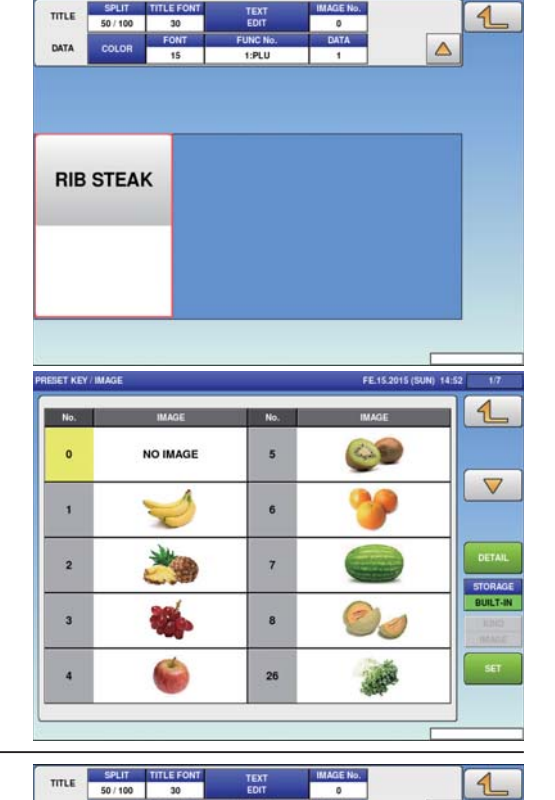

# 6. To change the color of the preset key, press the [COLOR] button.

To change the background color, press either the "UPPER BACKGROUND" or "LOWER BACKGROUND" field. To change the font color, press the "UPPER TEXT" or "LOWER TEXT" field.

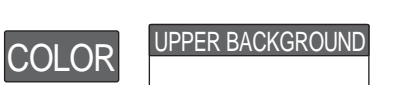

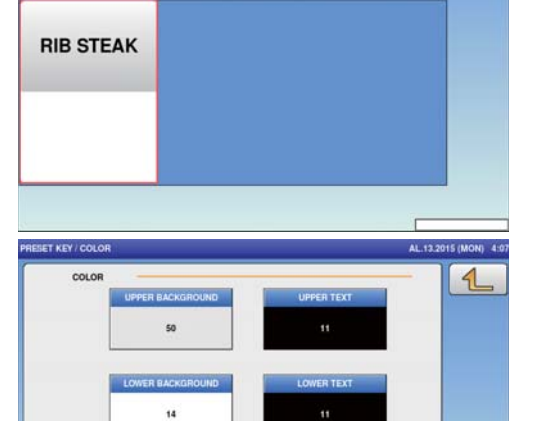

TITLE

DATA

1

DATA

7. Press a desired color for selection.

| 11          | 15       | 33       | 47       | 13       | 46       | 20       | 14       |
|-------------|----------|----------|----------|----------|----------|----------|----------|
| (FF4C4C)    | (DB9292) | (D6DB92) | (93D892) | (92CBDB) | (4CFFFC) | (06B9B6) | (FF4DC3) |
|             | 15       | 17       | 18       | 19       | 7        | 28       | 9        |
| (B90606)    | (FFB41B) | (F8FF4D) | (9EFF4D) | (4DFF54) | (4D9EFF) | (4F40C0) | (B44CFF) |
| 21          | 1        | 2        | 3        | 4        | Ø        | 5        |          |
| A52A2A)     | (B96E00) | (B2B907) | (588907) | (07890E) | (075889) | (09007A) | (B9077D) |
| 10          | 22       | 23       | 24       | 25       | 27       | 26       | 30       |
| (393881)    | (BADFE3) | (95A2CE) | (FFE3C8) | (D8488D) | (A3D958) | (FAFFC0) | (120935) |
| 67          | 68       | 70       | 71       | 72       | 73       | 74       | 75       |
| (666666) 76 | (D9526D) | (SEBDEB) | (70A818) | (61B650) | (FAFF80) | (E9E9E9) | (5657E4) |
|             | 77       | 78       | 79       | 80       | 81       | 82       | 83       |

TITLE

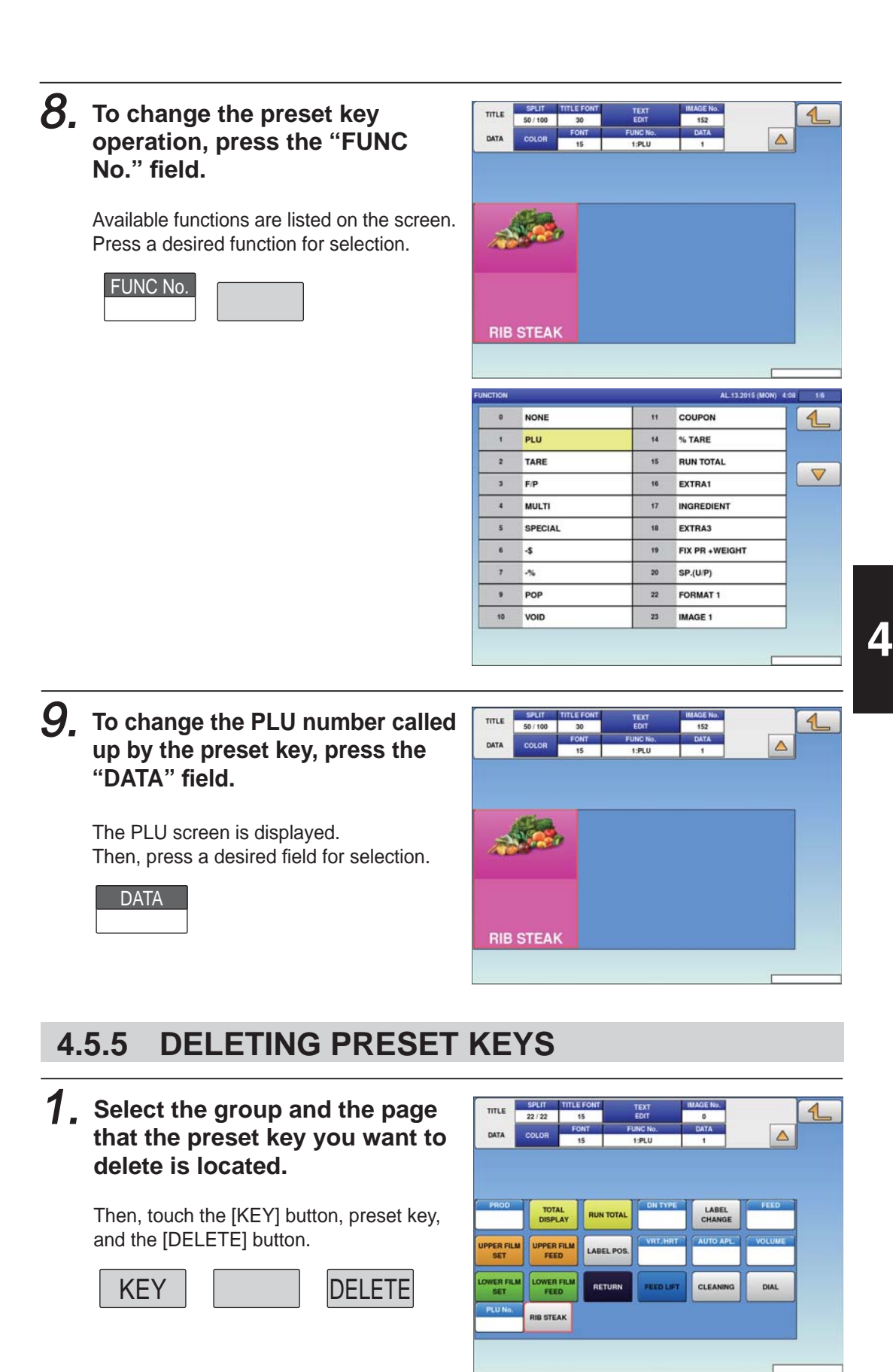

4-29

## 4.6 SCHEDULE REGISTRATION

Here you can register store names and addresses

|    | 1. Display                                                                                                    | ys the scheduler sci             | reen.                                          |                                                                                 |                                                                                                    |                            |
|----|----------------------------------------------------------------------------------------------------|----------------------------------|------------------------------------------------|---------------------------------------------------------------------------------|----------------------------------------------------------------------------------------------------|----------------------------|
|    | PPERATE<br>P<br>P<br>P<br>P<br>CAMPAIGN<br>CAMPAIGN<br>CAMPAIGN<br>CAMPAIGN<br>SCHEDULER<br>SCHEDULER<br>SCHEDULER<br>SCHEDULER<br>1 FE.14.2015 - F<br>2 DLY/WLY(MON | FE.14.2015<br>A,TUE,WED,THU,FRI) | PE.15.2015 (SUN) 14:55                         | TEMS<br>DETAIL<br>DELETE                                                        | urns to<br>MENU screen.                                                                                                    |                            |
| 1. | Touch [SCHEDULE<br>MENU screen.                                                                                                    | <b>] on the</b>                  | MENU                                           | PLU CAMPAIGN<br>CHEDULER STORE<br>COULER STORE<br>COULER NUTRITION<br>THE STORE | JA.15.2015 (THAI)         4.           THAIY         PRESET KEY           DEPARTMENT         GROUP           EXTRA MSG.1         INGREDIENT           POP MSG.         SCHEME | 00 13                      |
| 2. | Enter the call-up nu<br>schedule.<br>You can enter a schedule<br>9999.<br>Example: Schedule numb<br>1 PLU                                                            | mber for the<br>number from 1 to | SCHEDULER<br>1 FE.14.2015 - F<br>2 DLY/WLY(MOR | "E.14.2015<br>4,TUE,WED,THU,FRI)                                                | FE-15.2015 (5014) 14                                                                                                    | TEMS<br>TO ITAK<br>TO ITAK |
|    | Touch [EXECUTE] once t<br>confirmation screen is dis                                                                                                    | he registration<br>played.       | SCHEDULER / DETAIL(SCHEDULE                    |                                                                                 | FE14                                                                                                    | 2015 (SAT) 6:14            |

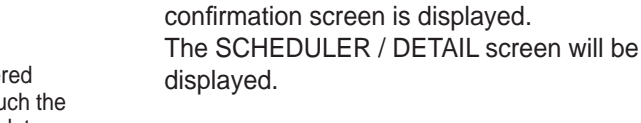

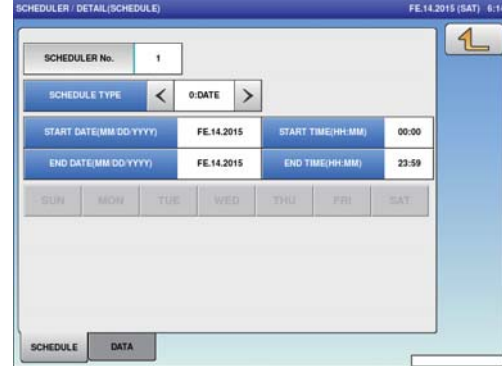

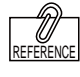

To edit the registered schedule data, touch the field of scheduler data you want to modify and then touch [DETAIL]. Touching [DELETE] will delete the data.

## **3.** Select the schedule format.

0: DATE. ...... Specify the start date and end date, the start time and end time. 1. DLY/WLY .... Specify the day of the week.

### **4**. Enter the required item.

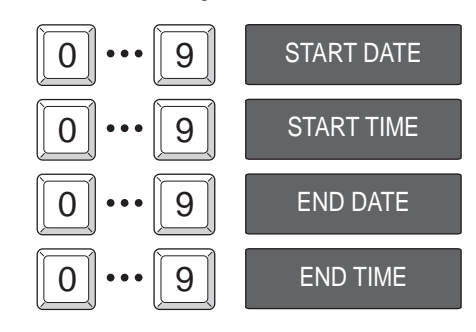

**5.** When [DLY / WLY] is set in the [SHEDULE TYPE] field, press a desired day of the week for selection.

SHEDULE TYPE

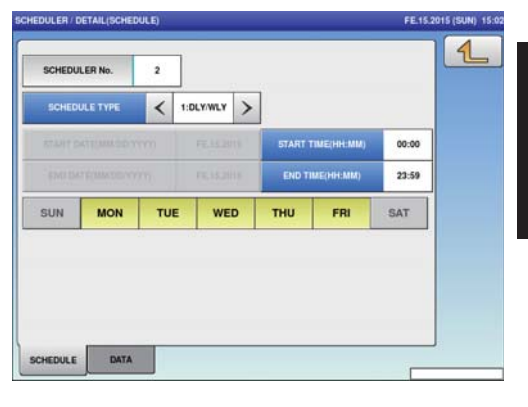

### 4.6.1 SLEEP MODE SETTING

## 1. Touch [SCHEDULE] on the MENU screen.

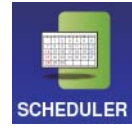

The SCHEDULER screen will be displayed.

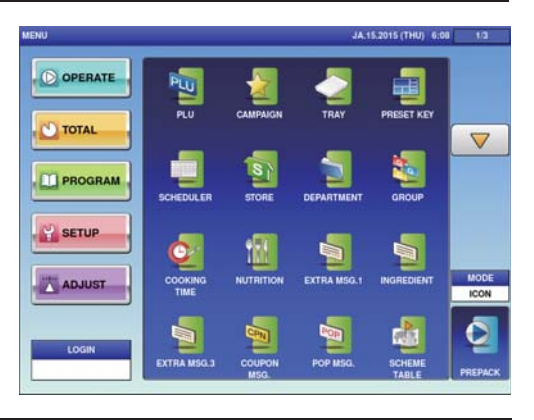

### **2.** Touch [DETAIL].

The SCHEDULER / DETAIL screen will be displayed.

| DULER |                         | 24-06-2015 (WED) 22:48 | 1     |
|-------|-------------------------|------------------------|-------|
| 1     | 24-05-2015 ~ 24-06-2015 |                        | 1     |
|       |                         |                        |       |
|       |                         |                        |       |
|       |                         |                        |       |
|       |                         |                        |       |
|       |                         |                        | ITE   |
|       |                         |                        | 10 11 |
|       |                         |                        | DEL   |
|       |                         |                        |       |

**3.** Enter the period when the sleep mode is applied.

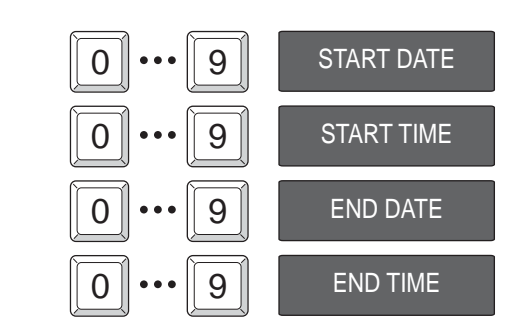

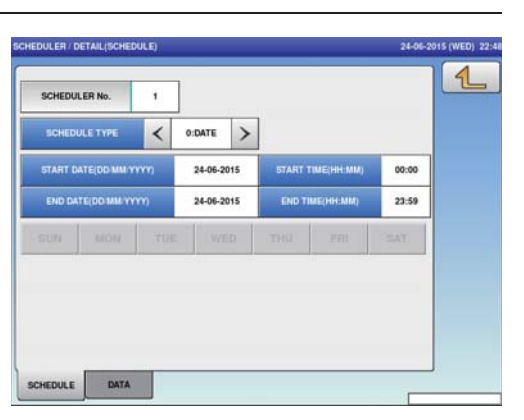

**4**. Touch the [DATA] tab.

| SCHEDULE | DATA |
|----------|------|
|----------|------|

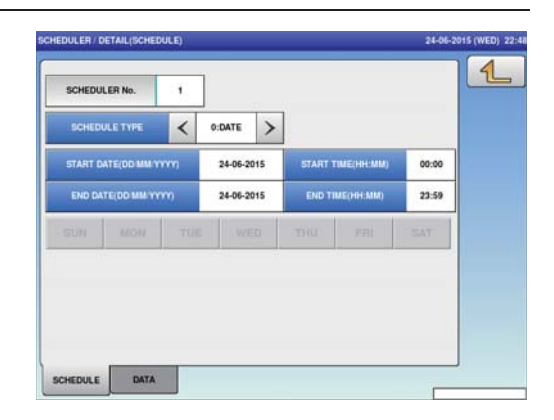

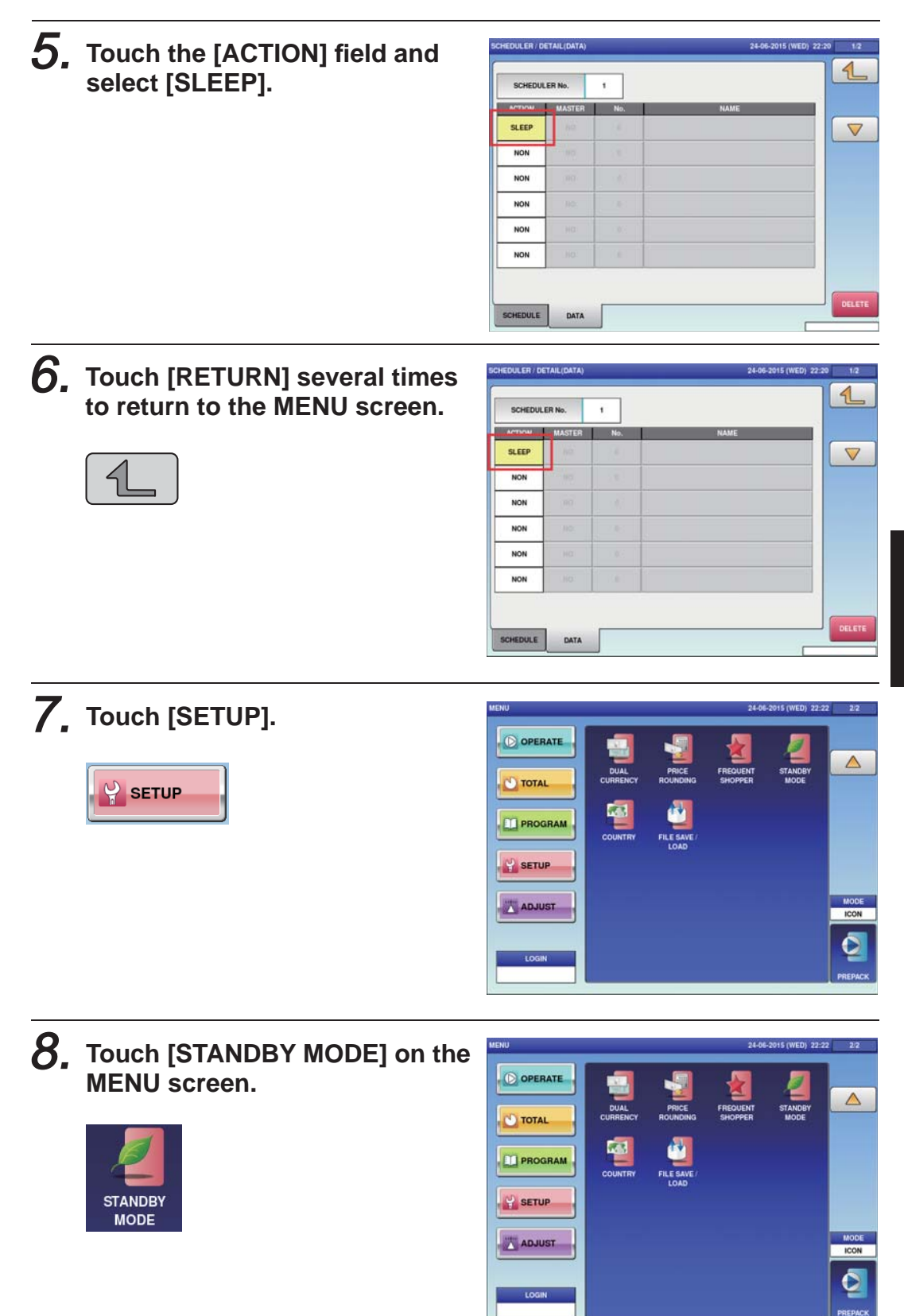

**9.** The machine will sleep if it is not operated for a certain number of minutes, or touch the [SLEEP START TIMER (min)] field.

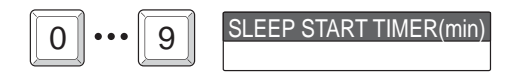

The machine will sleep if it is not operated for the number of minutes decided in the stand-by mode.

Campaigns can also be registered by using the same procedure as that for the sleep mode setting

When registering campaigns, register the campaign master in the [No.] field after selecting [ACTIVATE] in the [ACTION] field and [CAMPAIGN] in the [MASTER] field.

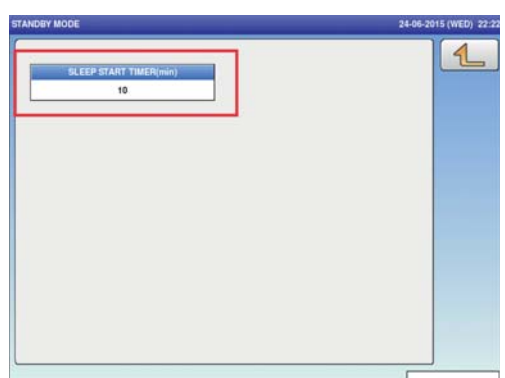

## 4.7 STORE REGISTRATION

Here you can register store names and addresses.

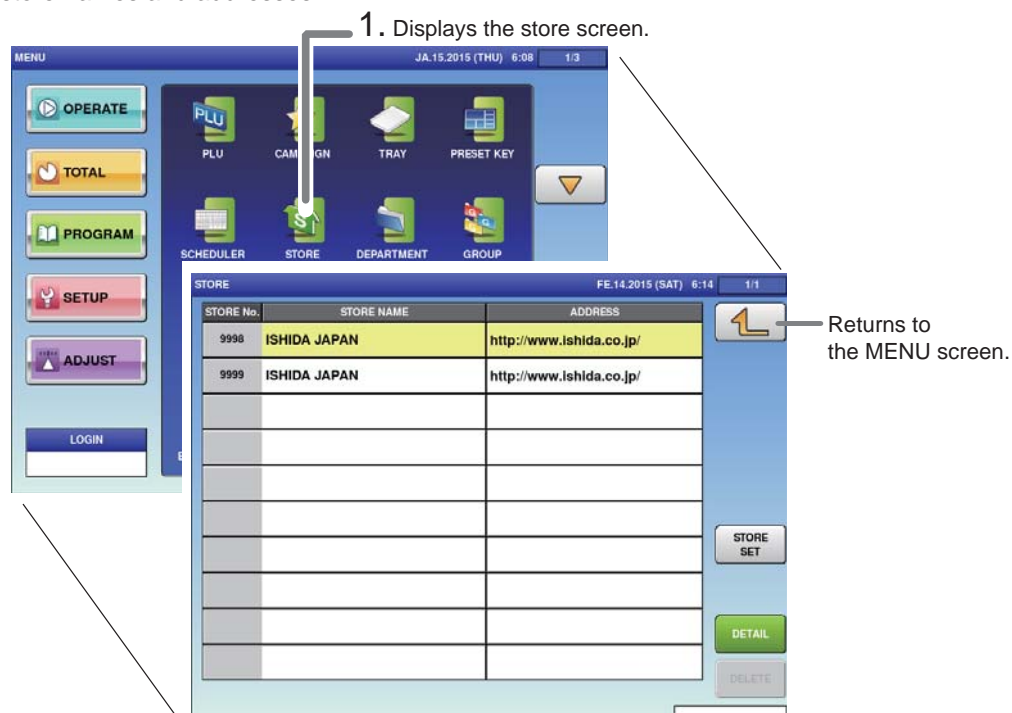

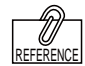

To setup for multiple store operation, a change in settings is required. Consult your ISHIDA dealer. 1. Press [STORE] on the MENU screen.

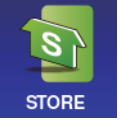

The STORE screen will be displayed.

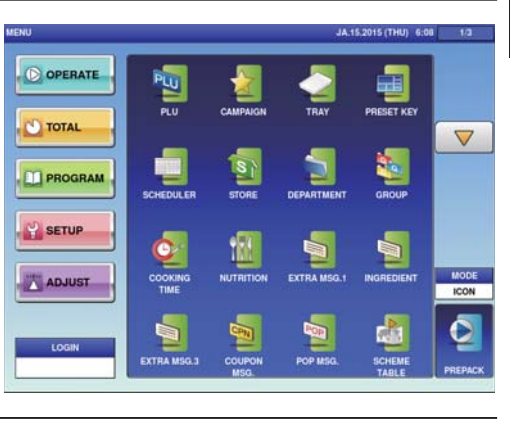

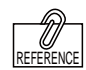

To edit the registered store data, touch the field of store data you want to modify and then touch [DETAIL]. Touching [DELETE] will delete the data.

## **2.** Enter the call-up number for the store.

You can enter a store number from 1 to 9999.

#### Example: Store number 9998

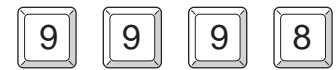

Touch [EXECUTE] once the registration confirmation screen is displayed. The STORE / DETAIL screen will be displayed.

| 1/1   | FE.14.2015 (SAT) 6:      |              | ORE       |
|-------|--------------------------|--------------|-----------|
| 4     | ADORESS                  | STORE NAME   | STORE No. |
|       | http://www.ishida.co.jp/ | ISHIDA JAPAN | 9998      |
|       | http://www.ishida.co.jp/ | ISHIDA JAPAN | 9999      |
|       |                          |              |           |
|       |                          |              |           |
| SET   |                          |              |           |
| DETAI |                          |              |           |
| DEED  |                          |              |           |

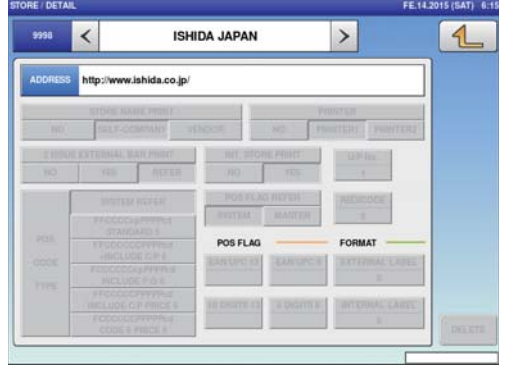

## **3.** Enter the store name and address.

Touch the "STORE NAME" or "ADDRESS" field to call out the text edit screen and enter the store name or address.

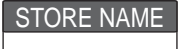

After completing entry, touch the Return button.

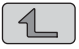

|                                               |                                                                   | and the second                                         |                                  | _                               |                                      |                                               |                                    |                            | 4     |
|-----------------------------------------------|-------------------------------------------------------------------|--------------------------------------------------------|----------------------------------|---------------------------------|--------------------------------------|-----------------------------------------------|------------------------------------|----------------------------|-------|
| 9998                                          | ISHIDA                                                            | JAPAN                                                  |                                  |                                 | http://ww                            | w.ishida.                                     | co.jp/                             |                            |       |
| 9999                                          | ISHIDA                                                            | JAPAN                                                  |                                  |                                 | http://ww                            | w.ishida.                                     | co.jp/                             | _                          |       |
|                                               |                                                                   |                                                        |                                  |                                 |                                      |                                               |                                    | _                          |       |
|                                               |                                                                   |                                                        |                                  |                                 |                                      |                                               |                                    |                            |       |
|                                               |                                                                   |                                                        |                                  | -                               |                                      |                                               |                                    | _                          |       |
| -                                             |                                                                   |                                                        |                                  |                                 |                                      |                                               |                                    |                            | -     |
|                                               |                                                                   |                                                        |                                  | 2                               |                                      |                                               |                                    |                            | -     |
|                                               |                                                                   |                                                        |                                  |                                 |                                      |                                               |                                    |                            |       |
|                                               |                                                                   |                                                        |                                  |                                 |                                      |                                               |                                    |                            | 6     |
| DRE / NAM                                     | NE EDIT                                                           |                                                        |                                  |                                 |                                      |                                               |                                    | FE.15.201                  | 5 (5  |
| DRE / NAM                                     |                                                                   | JA                                                     | PAN                              |                                 |                                      |                                               |                                    | FE.15.201                  | s (si |
| DRE / NAM                                     | ME EDIT<br>1 I D A<br>2                                           | J A<br>3                                               | P A N                            | 5                               | 6                                    | 7                                             | 8                                  | FE.15.201                  | 5 (5) |
| DRE NAM                                       | ME ECNT<br>H I D A<br>2<br>W                                      | J A<br>3<br>E                                          | P A N<br>4<br>R                  | 5<br>T                          | 6<br>Y                               | 7<br>U                                        | 8                                  | FE.15.201<br>9<br>0        | 5 (5) |
| ISF<br>A                                      | ME EDIT<br>H I D A<br>2<br>W<br>S                                 | JA<br>3<br>E<br>D                                      | P A N<br>4<br>R                  | 5<br>T<br>G                     | 6<br>Y<br>H                          | 7<br>U<br>J                                   | 8<br>1<br>K                        | FE.15.201<br>9<br>0<br>L   | s (SI |
| ISP                                           | ME EDIT<br>H I D A<br>2<br>W<br>S<br>Z                            | JA<br>3<br>E<br>D<br>X                                 | PAN<br>4<br>F<br>C               | 5<br>T<br>G<br>V                | 6<br>Y<br>H<br>B                     | 7<br>U<br>J<br>N                              | 8<br>1<br>K<br>M                   | 9<br>0<br>L                |       |
| I S F<br>1<br>Q<br>A                          | HIDA<br>2<br>W<br>S<br>Z<br>#                                     | JA<br>3<br>E<br>D<br>X                                 | PAN<br>4<br>F<br>C               | 5<br>T<br>G<br>V                | 6<br>Y<br>H<br>B                     | 7<br>U<br>J<br>N<br>Line<br>Duiste            | 8<br>I<br>K<br>M<br>Char<br>Delete | 9<br>0<br>L<br>t           |       |
| DRE NAA<br>LSF<br>A<br>Lower<br>Case<br>Shift | H I D A<br>2<br>W<br>S<br>Z<br>#<br>Koy<br>Page                   | JA<br>3<br>E<br>D<br>X<br>%<br>Under<br>Line           | PAN<br>4<br>F<br>C               | 5<br>T<br>G<br>V<br>&<br>Normal | 6<br>Y<br>H<br>B<br>New Line<br>Bold | 7<br>U<br>J<br>Line<br>Delete<br>Reverse      | 8<br>I<br>K<br>Char<br>Delete      | 9<br>9<br>0<br>L<br>1<br>1 |       |
| Lower<br>Case<br>No.                          | ME EDIT<br>4 I D A<br>2<br>W<br>S<br>Z<br>#<br>Key<br>Page<br>CHA | JA<br>3<br>E<br>D<br>X<br>9%<br>Under<br>Line<br>R REM | PAN<br>4<br>F<br>C<br>•<br>natic | 5<br>T<br>G<br>V<br>&<br>Normal | 6<br>Y<br>H<br>B<br>New Line<br>Bold | 7<br>U<br>J<br>N<br>Line<br>Delete<br>Reverse | 8<br>I<br>K<br>Delete<br>+         | 9<br>9<br>0<br>L<br>1<br>1 |       |

### **4.** Set the printer.

Touch [STORE SET] to call-out the STORE SET screen and allocate a store number to each printer.

STORE SET

After completing entry, touch the Return button.

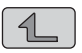

| 1     |                          |              |         |
|-------|--------------------------|--------------|---------|
| 4     | ADORESS                  | STORE NAME   | ORE No. |
|       | http://www.ishida.co.jp/ | ISHIDA JAPAN | 9998    |
|       | http://www.ishida.co.jp/ | ISHIDA JAPAN | 9999    |
| -     |                          |              | _       |
| -     |                          |              | -       |
|       |                          |              |         |
| SET   |                          |              |         |
|       |                          |              |         |
| DETAI |                          |              |         |
| DECE  |                          |              |         |

| ORE / STORE SET |           | AL.13.2015 (MON) 4        |
|-----------------|-----------|---------------------------|
|                 |           | 4                         |
| ISSUE PRINTER   | STORE No. | STORE NAME (SELF-COMPANY) |
| MAIN PRINTER1   | 9999      | ISHIDA JAPAN              |
|                 |           |                           |
|                 |           |                           |
|                 | -         |                           |
|                 | -         |                           |
|                 | -         |                           |
|                 | _         |                           |
|                 |           |                           |
|                 |           |                           |
|                 |           |                           |

4

## 4.8 DEPARTMENT REGISTRATION

Here you can register departments.

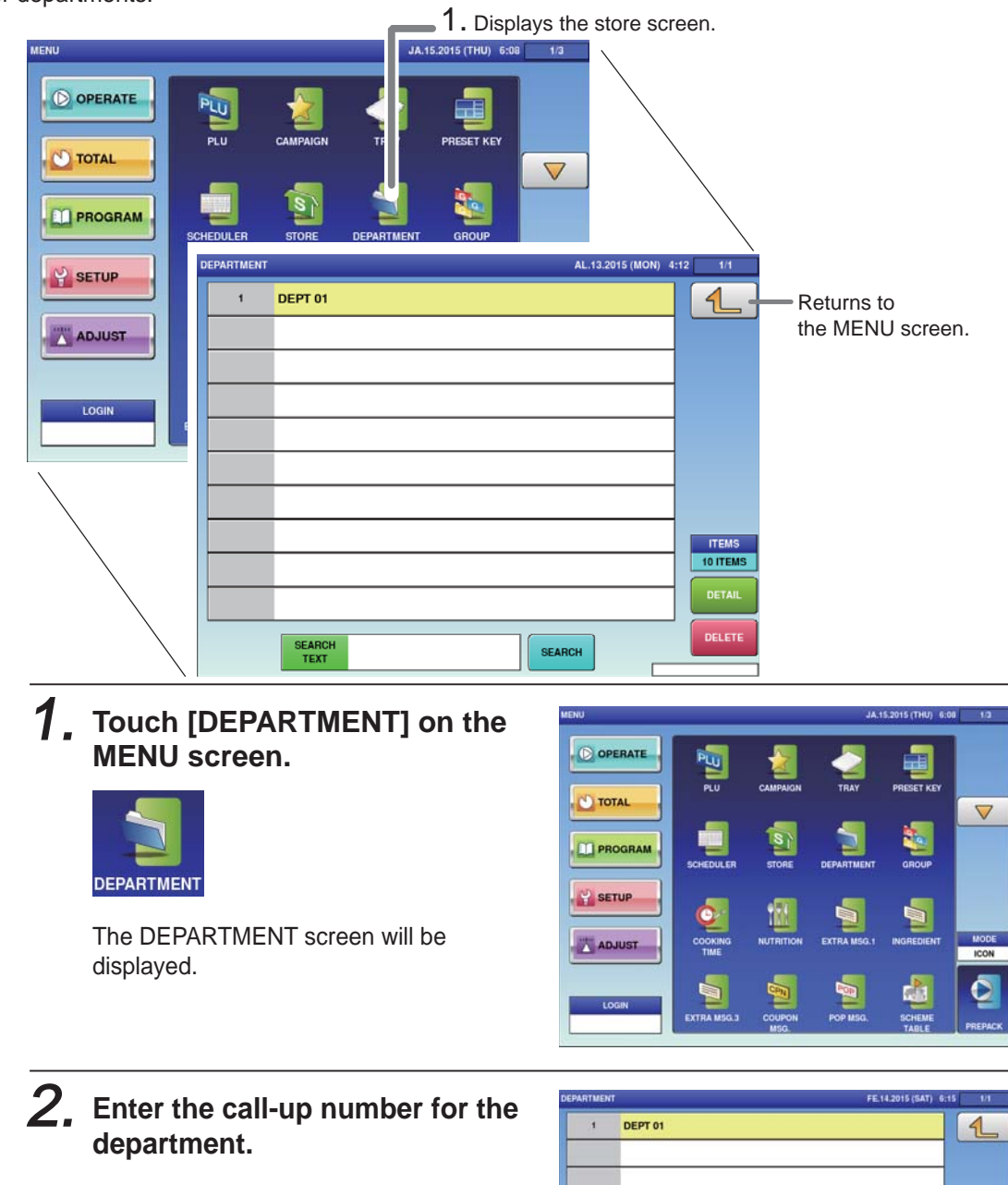

You can enter a department number from 1 to 9999.

Example: Department number 1

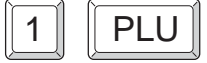

Touch [EXECUTE] once the registration confirmation screen is displayed. The DEPARTMENT / EDIT screen will be displayed.

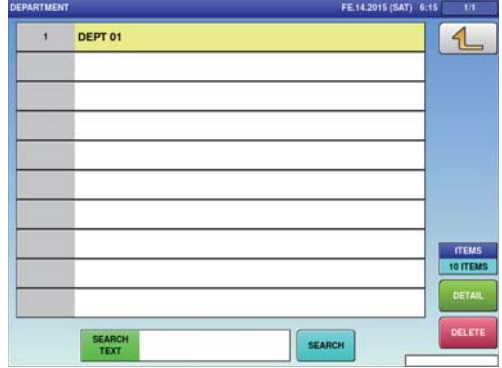

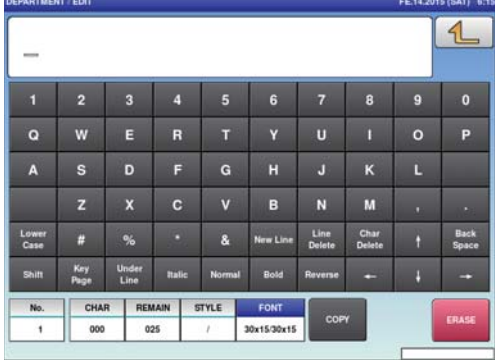

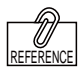

To edit the registered department data, touch the field of department data you want to modify and then touch [DETAIL]. Touching [DELETE] will delete the data.

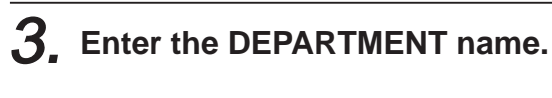

After completing entry, touch the Return button.

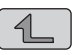

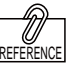

The same procedure is used for both GROUP and DEPARTMENT.

| DEI           | рт о        | 1_            |       |       |          |                |                |   |               |
|---------------|-------------|---------------|-------|-------|----------|----------------|----------------|---|---------------|
| 81            | 2           | 3             | 4     | 5     | 6        | 7              | 8              | 9 | 0             |
| Q             | w           | E             | R     | т     | Y        | U              |                |   | Р             |
| A             | s           | D             | F     | G     | н        | J              | к              | L |               |
|               | z           | x             | С     | v     | в        | N              | м              |   | 1.0           |
| Lower<br>Case | #           | %             |       | &     | New Line | Line<br>Delete | Char<br>Delete | t | Baci<br>Space |
| Shift         | Key<br>Page | Under<br>Line | Ralic | Norma | al Bold  | Reverse        | -              | ÷ | -             |
| No.           | CHA         | R REA         | TAIN  | STYLE | FONT     |                |                | 1 | -             |

### 4.9 COOKING INSTRUCTION REGISTRATION

Here you can register the cooking method, the cooking time and the cooking amount.

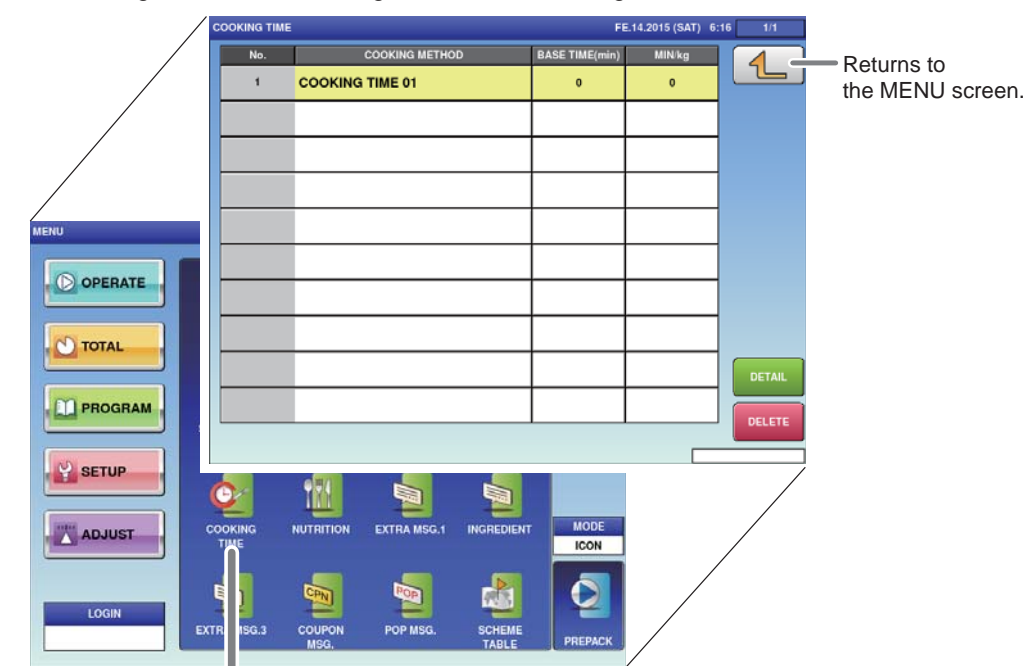

1. Displays the cooking time screen.

## **1.** Touch [COOKING TIME] on the MENU screen.

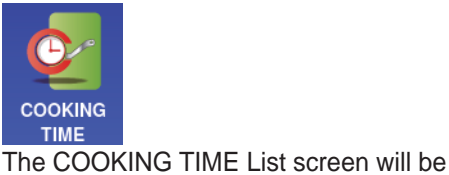

displayed.

 Image: Constraint of the second second se

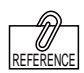

To edit the registered cooking time data, touch the field of cooking time data you want to modify and then touch [DETAIL]. Touching [DELETE] will delete the data.

## **2.** Enter the call-up number for the cooking time.

You can enter a cooking time number from 1 to 9999.

Example: Cooking time number 1

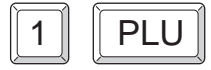

Touch [EXECUTE] once the registration confirmation screen is displayed. The COOKING TIME / EDIT screen will be displayed.

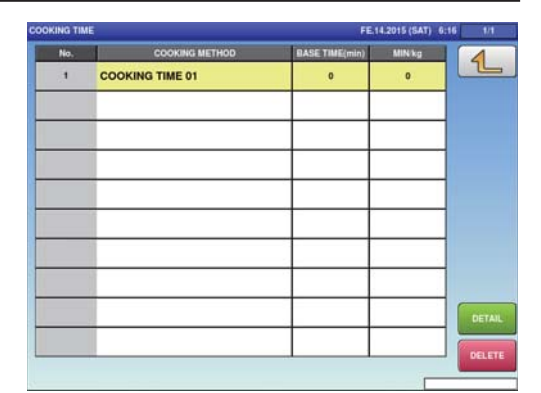

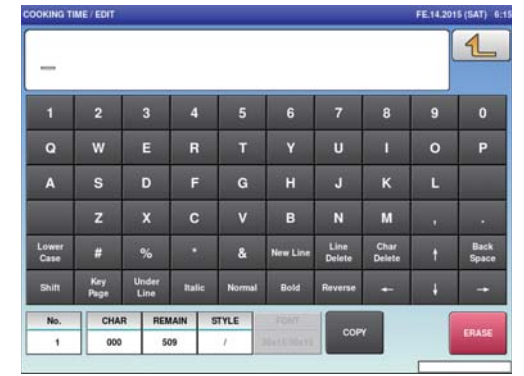

U) 6:08

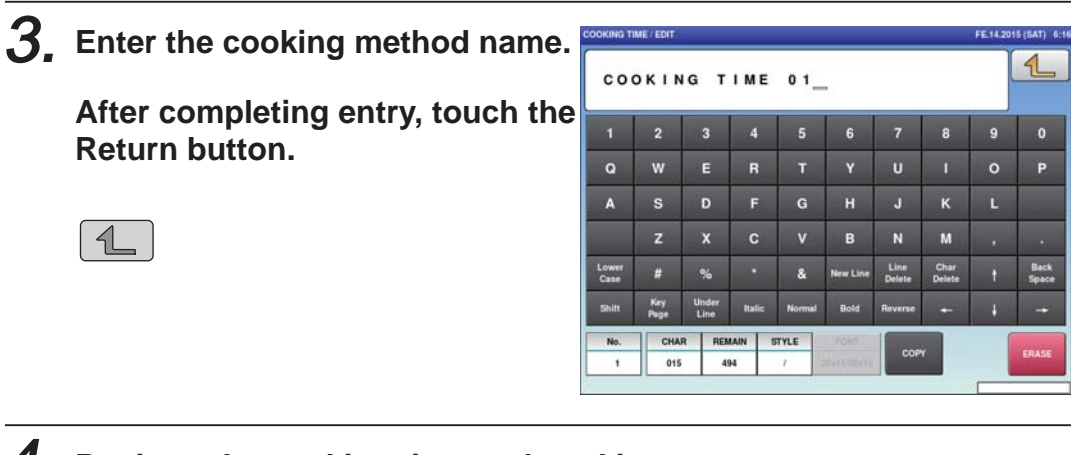

### **4**, Register the cooking time and cooking amount.

BASE TIME (min)

Set the cooking time for reference.

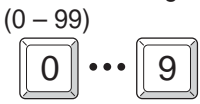

MIN/kg

Set the cooking time to be added per unit weight.

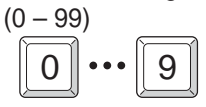

### 4.10 NUTRITIONAL REGISTRATION

Here you can register the amount per unit and nutrition per unit-amount.

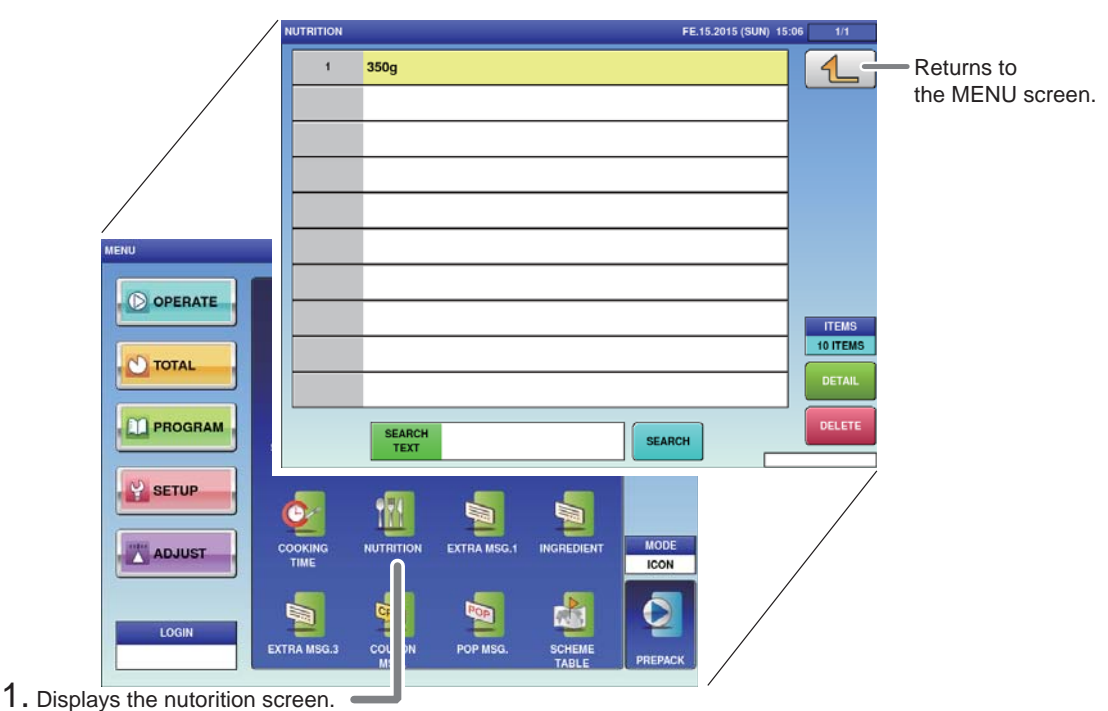

## 1. Touch [NUTRITION] on the MENU screen.

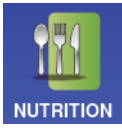

The NUTRITION List screen will be displayed.

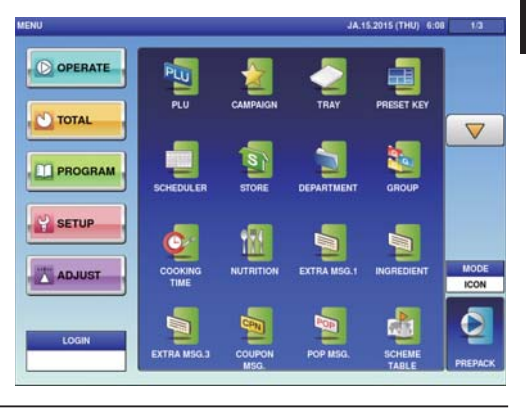

## **2.** Enter the call-up number for the nutrition.

You can enter a nutrition number from 1 to 9999.

Touch [EXECUTE] once the registration

The NUTRITION DATA PROGRAMMING

confirmation screen is displayed.

screen will be displayed.

Example: Nutrition time number 1

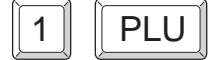

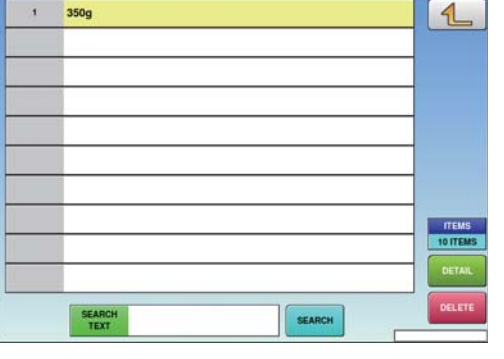

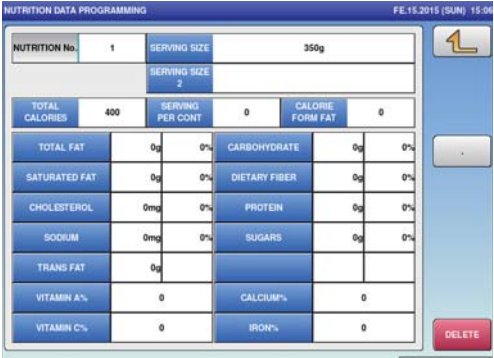

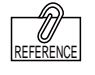

To edit the registered nutrition data, touch the field of nutrition data you want to modify and then touch [DETAIL]. Touching [DELETE] will delete the data.

### **3.** Enter the serving size.

Touch the [SERVING SIZE] and [SERVING SIZE 2] fields to call out the text edit screen and enter the serving size. After completing entry, touch the Return button.

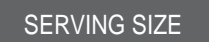

| ITRITION No.                                                                                               | 1                          | SERV                                                               | ING SIZE<br>ING SIZE<br>2                                      |                                                                        | 350g                        |                     | _        | 1               |
|----------------------------------------------------------------------------------------------------|----------------------------|--------------------------------------------------------------------|----------------------------------------------------------------|------------------------------------------------------------------------|-----------------------------|---------------------|----------|-----------------|
| TOTAL<br>GALORIES                                                                                          | 400                        | SE<br>PER                                                          | RVING<br>CONT                                                  | 0                                                                      | CALORIE<br>ORM FAT          | 0                   |          |                 |
| TOTAL FAT                                                                                                  |                            | 0g                                                                 | 0%                                                             | CARBOHYDRAT                                                            |                             | 0g                  | 0%       |                 |
| SATURATED F                                                                                                | AT                         | 0g                                                                 | 0%                                                             | DIETARY FIBER                                                          |                             | 0g                  | 0%       | -               |
| CHOLESTERO                                                                                                 | L                          | Omg                                                                | 0%                                                             | PROTEIN                                                                |                             | 0g                  | 0%       |                 |
| SODIUM                                                                                                    |                            | Omg                                                                | 074                                                            | SUGARS                                                                 |                             | 99                  | 0%       |                 |
| TRANS FAT                                                                                                  |                            | 0g                                                                 |                                                                |                                                                        |                             |                     |          |                 |
| VITAMIN AN                                                                                                 |                            | 0                                                                  |                                                                | CALCIUM                                                                |                             | 0                   |          |                 |
| VITAMIN C'S                                                                                                | 1                          | 0                                                                  |                                                                | IBONS                                                                  |                             | 0                   |          | 6               |
| RITION DATA PP                                                                                             | IOGRAMM                    | ING                                                                |                                                                |                                                                        |                             |                     | FEIS     | DE              |
| RITION DATA PE                                                                                             | IOGRAMM                    | ING<br>SERVI<br>SERVI                                              | ING SIZE<br>ING SIZE<br>2                                      |                                                                        | 350g                        |                     | FE.15.2  | IDE<br>1015 (SU |
| TRITION DATA PR                                                                                            | TOG RAMM                   | ING<br>SERVI<br>SERVI<br>PER                                       | ING SIZE<br>ING SIZE<br>2<br>RVING<br>I CONT                   | 0                                                                      | 350g<br>CALOFIE<br>FORM FAT | 0                   | FE153    | 0015 (SU        |
| TRITION DATA PR<br>TRITION No.<br>TOTAL<br>CALORIES<br>TOTAL FAT                                           | 1<br>400                   | ING<br>SERVI<br>SERVI<br>PER                                       | ING SIZE<br>2<br>RVING<br>CONT                                 | 0 F<br>CARBOHYDRATI                                                    | 350g<br>CALORIE<br>ORM FAT  | 0                   | FE153    | Internet        |
| TRITION DATA P<br>TRITION No.<br>TOTAL<br>CALORIES<br>TOTAL FAT<br>SATURATED F                             | 1<br>1<br>400              | ING<br>SERVI<br>SERVI<br>PER<br>0g                                 | ING SIZE<br>2<br>RVING<br>1 CONT<br>0%                         | 0 p<br>CARBOHYDRATI<br>DIETARY FIBER                                   | 150g<br>CALORIE<br>ORM FAT  | 0                   | FE15.3   | 1015 (SU        |
| NTION DATA PE<br>TRITION No.<br>TOTAL<br>CALORIES<br>TOTAL FAT<br>SATURATED F.<br>CHOLESTERO               | 100RAMM<br>1<br>400        | ING<br>SERVI<br>SERVI<br>Og<br>Og<br>Omg                           | ING SIZE<br>2<br>RVIING<br>CONT<br>0%                          | 0 F<br>CARBOHYDRATE<br>DIETARY FIBER<br>PROTEIN                        | 350g<br>CALORIE<br>ORM FAT  | 0                   | FE153    |                 |
| NTION DATA PE<br>TRITION No.<br>TOTAL<br>CALORIES<br>TOTAL FAT<br>SATURATED F-<br>CHOLESTERO<br>SOCIUM     | 1000RAMM<br>1<br>400<br>AT | ING<br>SERVI<br>SERVI<br>Og<br>Og<br>Omg<br>Omg                    | ING SIZE<br>ING SIZE<br>2<br>RVING<br>CONT<br>0<br>0<br>0<br>0 | 0 F<br>CARBOHYDRATI<br>DIETARY FIBER<br>PROTEIN<br>SUGARS              | 350g<br>CALORIE<br>CORN FAT | 0<br>0g<br>0g<br>0g | FE153    |                 |
| TOTAL<br>TOTAL<br>CALORIES<br>TOTAL FAT<br>TOTAL FAT<br>SATURATED F.<br>CHOLESTERIO<br>SODIUM<br>TRANS FAT | 1<br>400                   | ING<br>SERVI<br>SERVI<br>PER<br>0g<br>0g<br>0g<br>0mg<br>0mg       | ING SIZE<br>2<br>RVING<br>CONT<br>0<br>0<br>0<br>0<br>0<br>0   | 0 p<br>CARBOHYDRATT<br>OIETARY FIBER<br>PROTEIN<br>SUGARS              | 350g<br>CALORIE<br>ORM FAT  | 0<br>0g<br>0g<br>0g | FE.153   |                 |
| TOTAL<br>CALORIES<br>TOTAL FAT<br>SATURATED FJ<br>CHOLESTERO<br>SODUJM<br>TRANS FAT<br>VITAMIN A'N         | 1000 RAMM                  | ING<br>SERVI<br>SERVI<br>Og<br>Og<br>Og<br>Omg<br>Omg<br>Omg<br>Og | ING SIZE<br>ING SIZE<br>2<br>RVING<br>CONT                     | 0 F<br>CARBOHYDRATI<br>DIETARY FIBER<br>PROTEIN<br>SUGARS<br>CALCIUMPS | 150g                        | 0                   | 0% 0% 0% | 0015 (SU        |

### *4*.

#### Enter the required item.

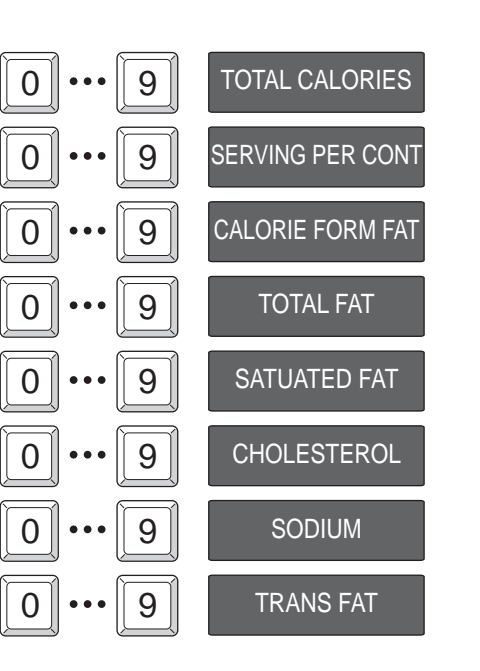

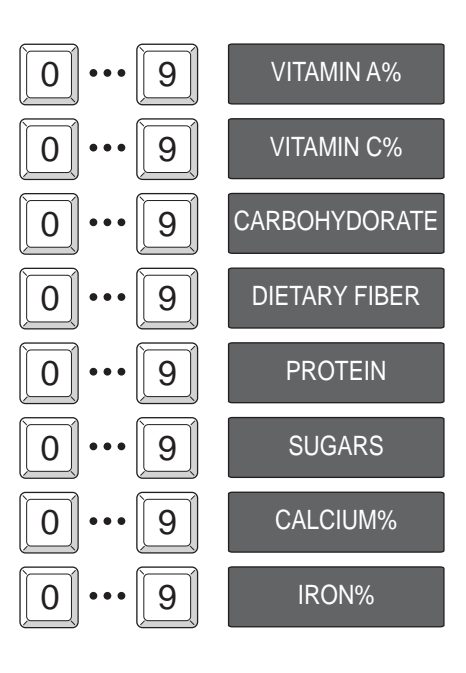

#### **EXTRA MESSAGE REGISTRATION** 4.11

Here you can register the amount per unit and nutrition per unit-amount.

| /                  | EXTRA MSG.1              |                |                 | JA.1    | 5.2015 (THU) 12:1 | 7 1/1                        |                                 |
|--------------------|--------------------------|----------------|-----------------|---------|-------------------|------------------------------|---------------------------------|
|                    | 1 Dark (                 | Chocolate      |                 |         |                   | 4                            | Returns to     the MENU screen. |
| мели               |                          |                |                 |         |                   | DISP LINE                    |                                 |
| OPERATE            |                          |                |                 |         |                   | 1<br>ITEMS                   |                                 |
|                    | SEA                      | RCH            |                 |         |                   | 10 ITEMS<br>DETAIL<br>DELETE |                                 |
| SETUP              |                          | xT             |                 | SEARCH  |                   |                              |                                 |
|                    |                          | ON EXTRA MSG.1 |                 |         |                   |                              |                                 |
| 1. Displays the nu | EXTRA MSG.3 COUPY<br>MSG | N POF SG.      | SCHEME<br>TABLE | PREPACK |                   |                              |                                 |

### **1**. Touch [EXTRA MSG. 1] on the **MENU** screen.

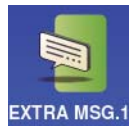

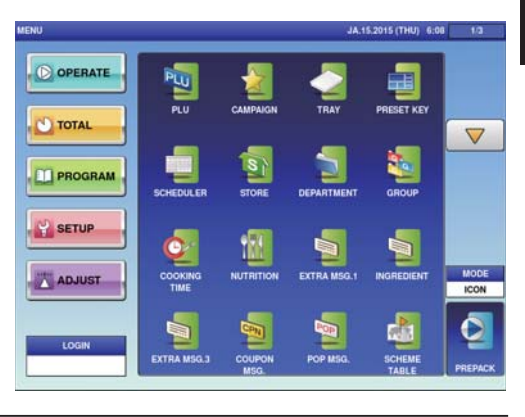

#### The EXTRA MESSAGE List screen will be displayed.

#### Enter the call-up number for the extra message.

You can enter a message number from 1 to 9999.

Touch [EXECUTE] once the registration confirmation screen is displayed.

The EXTRA MESSAGE EDIT screen will

Example: Extra message number 1

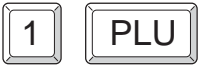

**EXEC** 

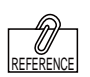

To edit the registered be displayed. extra message data, touch the field of extra message data you want to modify and then touch [DETAIL]. Touching [DELETE] will delete the data.

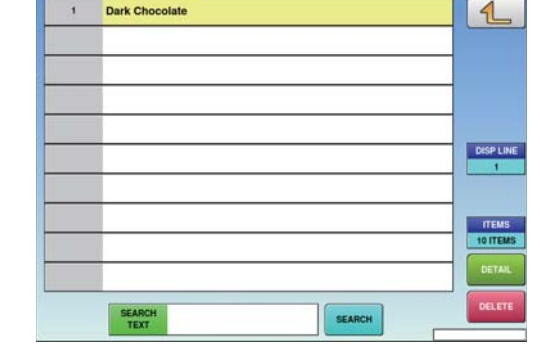

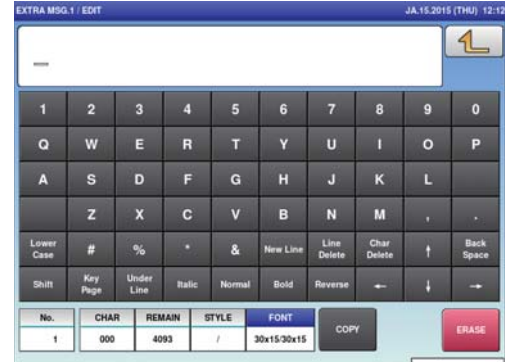

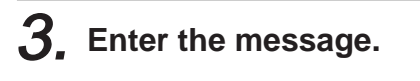

After completing entry, touch the Return button.

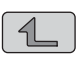

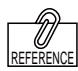

The same procedure is used for EXTRA MSG. 3, INGREDIENT, COUPON MSG., POP MSG., FREE MSG. 1-15 and EXTRA MSG. 1.

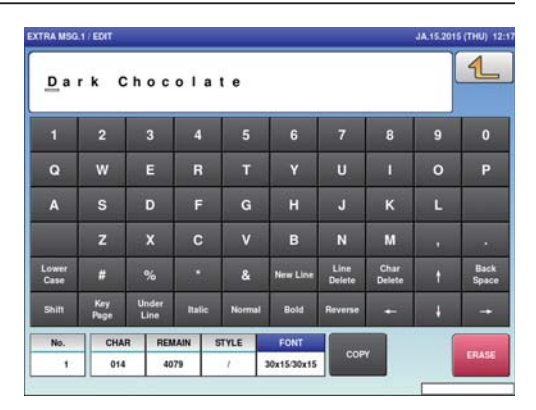

4

### 4.12 SCHEME TABLE REGISTRATION

Here you can register scheme tables used for traceability.

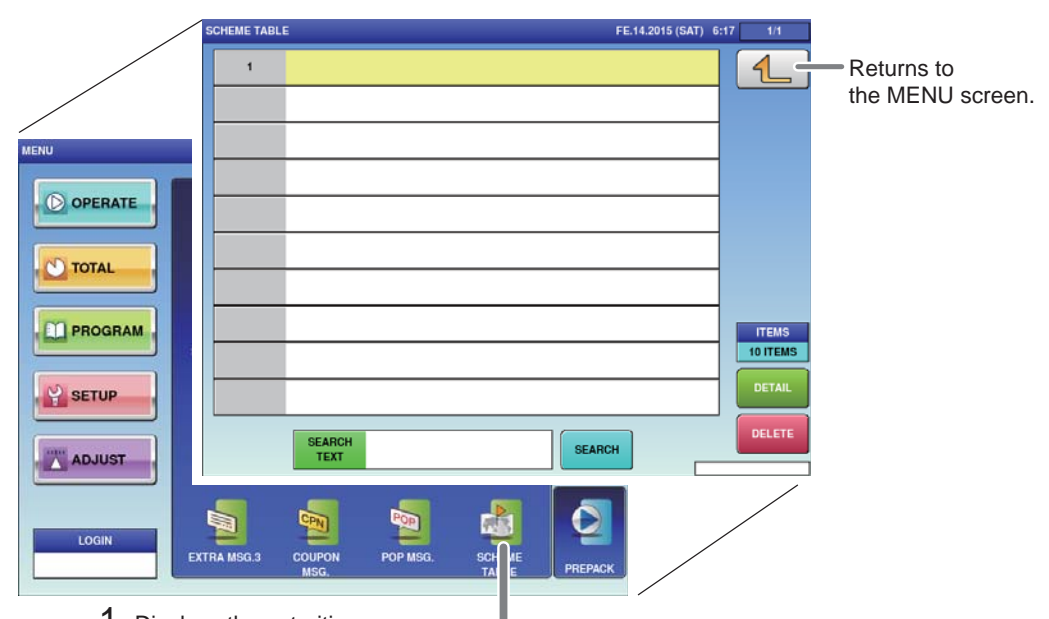

1. Displays the nutorition screen.

## 1. Touch [SCHEME TABLE] on the MENU screen.

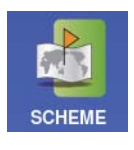

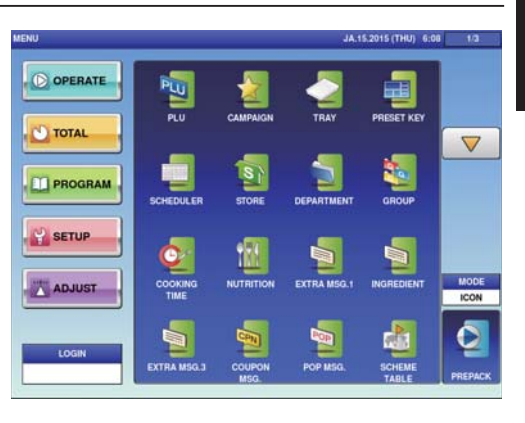

The SCHEME TABLE List screen will be displayed.

## 2. Enter the call-up number for the scheme table.

You can enter a table number from 1 to 9999.

Example: Table number 1

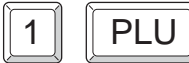

Touch [EXECUTE] once the registration confirmation screen is displayed. The SCHEME TABLE / DETAIL screen will be displayed.

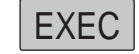

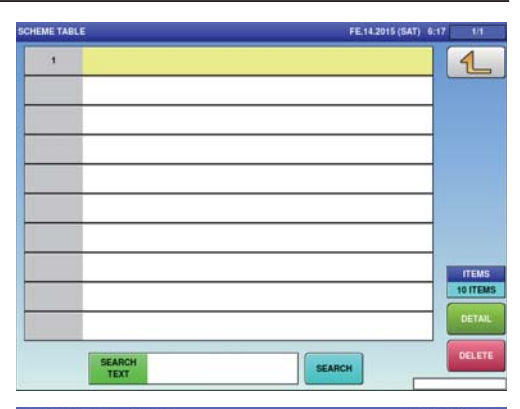

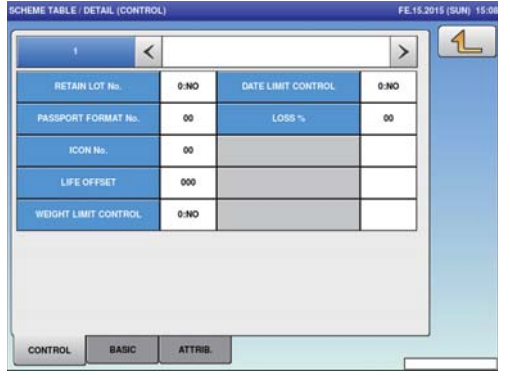

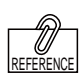

To edit the registered extra message data, touch the field of extra message data you want to modify and then touch [DETAIL]. Touching [DELETE] will delete the data.

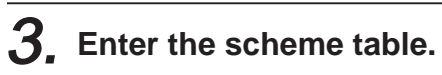

Touch the name field to call out the text edit screen, and enter the table name. After completing entry, touch the Return button.

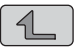

| and the second second second                               | BLE/DETA                                                                                                    | IL (CONTRO                                                                                                    | XL)                         |                                      |                                      |                                               |                               | FE.15.201             | 5 (SUN) 15:00                                 |
|------------------------------------------------------------|----------------------------------------------------------------------------------------------------|----------------------------------------------------------------------------------------------------|-----------------------------|--------------------------------------|--------------------------------------|-----------------------------------------------|-------------------------------|-----------------------|-----------------------------------------------|
|                                                            | 1                                                                                                    | <                                                                                                    |                             |                                      |                                      |                                               |                               | >)                    | 1                                             |
| R                                                          | IETAIN LOT                                                                                                    | No.                                                                                                    | 0:NO                        | 0                                    | ATE LIMIT O                          | ONTROL                                        | 0:10                          | ,                     |                                               |
| PASS                                                       | PORT FOR                                                                                                    | AAT No.                                                                                                    | 00                          |                                      | LOSS                                 | <b>9</b> 7                                    | 00                            |                       |                                               |
|                                                            | ICON No.                                                                                                    |                                                                                                    |                             |                                      |                                      |                                               |                               |                       |                                               |
| 1                                                          | LIFEOFFS                                                                                                    | at .                                                                                                    | 000                         |                                      |                                      |                                               |                               |                       |                                               |
| WEIG                                                       | HT LIMIT CO                                                                                                    | ONTROL                                                                                                    | 0:NO                        |                                      |                                      |                                               |                               |                       |                                               |
|                                                            |                                                                                                    |                                                                                                    |                             |                                      |                                      |                                               |                               |                       |                                               |
|                                                            |                                                                                                    |                                                                                                    |                             |                                      |                                      |                                               |                               |                       |                                               |
|                                                            |                                                                                                    |                                                                                                    |                             |                                      |                                      |                                               |                               |                       |                                               |
| CONTR                                                      | o. 🗌                                                                                                    | BASIC                                                                                                    | ATTR                        | 18.                                  |                                      |                                               |                               |                       |                                               |
|                                                            |                                                                                                    | 477522                                                                                                    | - BANKANA                   |                                      |                                      |                                               |                               |                       |                                               |
| SCHEME TH                                                  | the second second second second second second second second second second second second second second second s | and the second second se |                             |                                      |                                      |                                               |                               |                       |                                               |
| Contine TA                                                 | BLEIDETA                                                                                                    | IL / EDIT                                                                                                    |                             |                                      |                                      |                                               |                               | FE-15.201             | 5 (SUN) 15:00                                 |
| sci                                                        |                                                                                                    |                                                                                                    | BLE                         | 1                                    |                                      |                                               |                               | FE.15.201             | 5 (SUN) 15:00                                 |
| sci                                                        | H E M E                                                                                                    | E T A                                                                                                    | BLE                         | 1                                    |                                      |                                               |                               | FE 15 201             | s (SUN) 15:00                                 |
| s c i                                                      | H E M E                                                                                                    | т <b>А</b>                                                                                                    | BLE<br>4                    | 15                                   | 6                                    | 7                                             | 8                             | FE.15.201             | 5 (SUN) 15:00                                 |
| S C I                                                      | HEME<br>2<br>W                                                                                                 | TA<br>3<br>E                                                                                                    | BLE<br>4<br>R               | 1<br>5<br>т                          | 6<br>Y                               | 7<br>U                                        | 8                             | 9<br>0                | 5 (SUN) 15:00                                 |
| I<br>A                                                     | HEME<br>2<br>W<br>S                                                                                            | TA<br>3<br>E<br>D                                                                                                    | BLE<br>4<br>R<br>F          | 1<br>5<br>T<br>G                     | 6<br>Y<br>H                          | 7<br>U<br>J                                   | 8<br>1<br>K                   | 9<br>0<br>L           | 5 (SUN) 15:00                                 |
| S C I<br>I<br>Q<br>A                                       | HEME<br>2<br>W<br>S<br>Z                                                                                       | TA<br>3<br>E<br>D<br>X                                                                                                    | BLE<br>4<br>R<br>F<br>C     | 1<br>5<br>T<br>G<br>V                | 6<br>Y<br>H<br>B                     | 7<br>U<br>J<br>N                              | 8<br>1<br>K<br>M              | 9<br>0<br>L           | 5 (SUN) 15:00<br>0<br>P                       |
| S C I<br>1<br>Q<br>A                                       | HEME<br>2<br>W<br>S<br>Z<br>#                                                                                  | E TA<br>3<br>E<br>D<br>X                                                                                                    | BLE<br>4<br>R<br>F<br>C     | 1<br>5<br>T<br>G<br>V                | 6<br>Y<br>H<br>B                     | 7<br>U<br>J<br>N<br>Line                      | 8<br>I<br>K<br>M              | 9<br>9<br>L<br>,      | 5 (SUH) 15:00<br>0<br>P<br>-<br>Back<br>P     |
| S C I<br>1<br>Q<br>A<br>Lower<br>Case                      | HEME<br>2<br>W<br>S<br>Z<br>#                                                                                  | T A<br>3<br>E<br>D<br>X<br>%                                                                                                    | BLE<br>4<br>R<br>F<br>C     | 1<br>5<br>T<br>G<br>V<br>&           | 6<br>Y<br>H<br>B<br>New Line         | 7<br>U<br>J<br>Line<br>Delete                 | 8<br>I<br>K<br>Char<br>Delete | 9<br>9<br>0<br>L<br>1 | 5 (SUH) 15:00<br>0<br>P<br>Back<br>Space      |
| S C I<br>1<br>Q<br>A<br>Lower<br>Case<br>Shift             | HEME<br>2<br>W<br>S<br>Z<br>#<br>Key<br>Page                                                                   | E E D X Winder Line                                                                                                    | BLE<br>4<br>F<br>C<br>Nalle | 1<br>5<br>T<br>G<br>V<br>&<br>Normal | 6<br>Y<br>H<br>B<br>New Line<br>Bold | 7<br>U<br>J<br>N<br>Line<br>Delete<br>Reverse | 8<br>I<br>K<br>Char<br>Delete | 9<br>9<br>0<br>L<br>1 | 5 (SUM) 15:00<br>0<br>P<br>Back<br>Space<br>- |
| S C I<br>1<br>Q<br>A<br>Lower<br>Case<br>Shift<br>No.<br>1 | HENE<br>2<br>W<br>S<br>Z<br>#<br>Note<br>Page                                                                  | E T A<br>3<br>E<br>D<br>X<br>Under<br>Line<br>R REN<br>0                                                                                                    | BLE<br>4<br>F<br>C<br>nalie | 1<br>T<br>G<br>V<br>&<br>Normal      | 6<br>Y<br>H<br>B<br>New Line<br>Botd | 7<br>U<br>J<br>Line<br>Delete<br>Reverse      | 8<br>I<br>K<br>Char<br>Delete | 9<br>0<br>L<br>1<br>+ | 5 (SUM) 15-00<br>0<br>P<br>Back<br>Space<br>- |

### 4.12.1 SCHEME TABLE / DETAIL (CONTROL) SCREEN REGISTRATION

| SCHEME TABLE / DETAIL (CONTROL | )       |                    | FE.15.    | 2015 (SUN) 15:08                |
|--------------------------------|---------|--------------------|-----------|---------------------------------|
| 1 <                            |         | SCHEME TABLE1      | >         | Returns to the PLU List screen. |
| RETAIN LOT No.                 | 0:NO    | DATE LIMIT CONTROL | 0:NO      |                                 |
| PASSPORT FORMAT No.            | 00      | LOSS %             | 00        |                                 |
| ICON No.                       | 00      |                    |           |                                 |
| LIFE OFFSET                    | 000     |                    |           |                                 |
| WEIGHT LIMIT CONTROL           | 0:NO    |                    |           |                                 |
|                                |         |                    | · · · · · |                                 |
|                                |         |                    |           |                                 |
|                                |         |                    |           |                                 |
| CONTROL BASIC                  | ATTRIB. |                    | _         |                                 |

#### **■REGISTRATION METHOD FOR EACH ITEM**

Select the required item and enter the details.

| ITEM               | DESCRIPTIONS                                                           |
|--------------------|------------------------------------------------------------------------|
| RETAIN LOT No.     | Press this field to select whether or not to use this lot number.      |
|                    | 0: No                                                                  |
|                    | 1: Yes                                                                 |
| PASSPORT FORMAT    | Enter a numerical value and press this field.                          |
| No.                |                                                                        |
| ICON No.           | Enter a numerical value and press this field.                          |
| LIFE OFFSET        | Enter a numerical value and press this field.                          |
| WEIGHT LIMIT       | Press this field to select whether or not to control the weight limit. |
| CONTROL            | 0: No                                                                  |
|                    | 1: Yes                                                                 |
| DATE LIMIT CONTROL | Press this field to select whether or not to control the date limit.   |
|                    | 0: No                                                                  |
|                    | 1: Yes                                                                 |
| LOSS %             | Enter a numerical value and press this field                           |

### 4.12.2 SCHEME TABLE / DETAIL (BASIC) REGISTRATION

| SCH | IEME TABLE / DETAIL ( | BASIC)    |         |        |        | FI        | FE.15.2015 (SUN) 15:09                 |     |
|-----|-----------------------|-----------|---------|--------|--------|-----------|----------------------------------------|-----|
| ſ   | t                     | <         |         | SCHEME | TABLE1 | >         | Returns to the PLU List scree          | en. |
|     |                       |           | Al      | START  | STOP   | MAX DIGIT | IT I I I I I I I I I I I I I I I I I I |     |
|     | LOT CARCASS           |           |         | 00     | 00     | 00        |                                        |     |
|     |                       |           |         | 00     | 00     | 00        |                                        |     |
|     | WEIGHT                |           |         | 00     | 00     | 00        |                                        |     |
|     | PASSP                 | ORT LOT S | START   | PASS   | O<br>O | T         |                                        |     |
|     | CONTROL BA            | ISIC      | ATTRIB. |        |        | [         |                                        |     |

#### ■REGISTRATION METHOD FOR EACH ITEM

Select the required item and enter the details.

| ITEM                   | DESCRIPTIONS                                                 |
|------------------------|--------------------------------------------------------------|
| LOT/CARCASS            | Enter a numerical value and press the applicable data field. |
| GTIN                   | Enter a numerical value and press the applicable data field. |
| WEIGHT                 | Enter a numerical value and press the applicable data field. |
| PASSPORT LOT<br>START  | Enter a numerical value and press the data field.            |
| PASSPORT GTIN<br>START | Enter a numerical value and press this data field.           |

### 4.12.3 SCHEME TABLE / DETAIL (ATTRIB.) REGISTRATION

| SCHEME TABLE / DETAIL (AT | TRIB.) |        | FE     | E.15.2015 (SUN) 15 | 5:09 1/4                        |
|---------------------------|--------|--------|--------|--------------------|---------------------------------|
| 1                         | <      | SCHEME | TABLE1 | >                  | Returns to the PLU List screen. |
| TITLE TEXT                | START  | STOP   | AI     | VARIABLE           |                                 |
|                           | 00     | 00     |        | 0:NO               |                                 |
|                           | 00     | 00     |        | 0:NO               |                                 |
|                           | 00     | 00     |        | 0:NO               |                                 |
|                           | 00     | 00     |        | 0:NO               |                                 |
|                           |        |        |        |                    |                                 |
|                           |        |        |        |                    |                                 |
|                           |        |        |        |                    |                                 |
|                           |        |        |        |                    | DELETE                          |
| CONTROL BASI              | ATTRI  | в.     |        | _                  |                                 |

#### **■REGISTRATION METHOD FOR EACH ITEM**

Select the required item and enter the details.

| ITEM        | DESCRIPTIONS                                                            |
|-------------|-------------------------------------------------------------------------|
| TITLE TEXT  | Touch the field to call out the text edit screen, and enter the title.  |
| START       | Enter a numerical value and press this data field.                      |
| STOP        | Enter a numerical value and press this data field.                      |
| AI          | Enter a numerical value and press this data field.                      |
| VARIABLE    | Press this field to select whether the AI data is of variable length    |
|             | 0: No                                                                   |
|             | 1: Yes                                                                  |
| MAX DIGIT   | Enter a numerical value and press this data field.                      |
| TYPE        | Press this field to select the data type for the attribute.             |
|             | 0:REF                                                                   |
|             | 1:MULTIPLE                                                              |
|             | 2:REF+DATA                                                              |
|             | 3:DATA                                                                  |
|             | 4:GEN                                                                   |
| REF. DIGIT  | Enter a numerical value and press this data field.                      |
| MAX NUM     | Enter a numerical value and press this data field.                      |
| ATTR. ID    | Enter a numerical value and press this data field.                      |
| DATA TEXT   | Touch the field to call out the text edit screen, and enter the text.   |
| MANDATO.    | Press this field to select whether the data is a mandatory item or not. |
|             | 0: No                                                                   |
|             | 1: Yes                                                                  |
| CONDITIONAL | Press this field to select whether the AI data is of variable length    |
|             | or not.                                                                 |
|             | 0: No                                                                   |
|             | 1: Yes                                                                  |
| CR          | Press this field to select whether the AI data is of variable length    |
|             | or not.                                                                 |
|             | 0: No                                                                   |
|             | 1: Yes                                                                  |
| CHAR CNT    | Enter a numerical value and press this data field.                      |

## 4.13 GEN TABLE REGISTRATION

Here you can register GEN tables used for traceability.

#### Displays the GEN table screen. D OPERATE $\triangle$ TOTA GEN TABLE AL 13 2015 (MON No. 4 Returns to PRO 1 GEN 1 0 0 1 the MENU screen. 2 GEN 2: 0 0 2 SETU GEN 3: 3 0 0 9999 4 GEN 4: 0 0 1 5 GEN 5: 0 2 0 6 GEN 6: 0 0 9999 7 GEN 7: 0 1 0 8 GEN 8: 0 0 2 9 GEN 9: 0 0 9999

## 1. Touch [GEN TABLE] on the MENU screen.

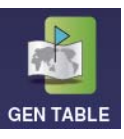

The GEN TABLE screen will be displayed.

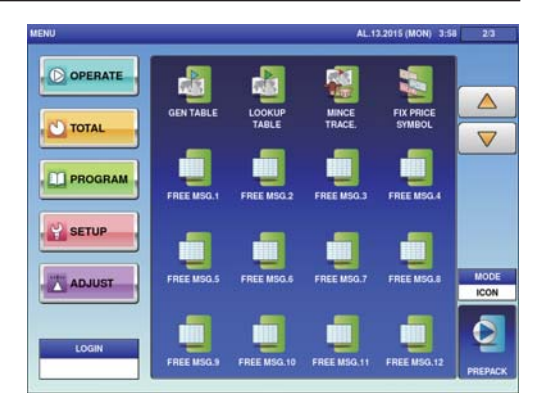

## **2.** Enter the call-up number for the GEN table.

You can enter a table number from 1 to 9999.

Example: Table number 1

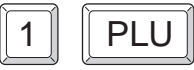

REFERENCE

To edit the registered gen table data, touch the field of gen table data you want to modify and then touch [DETAIL]. Touching [DELETE] will delete the data. Touch [EXECUTE] once the registration confirmation screen is displayed. The text edit screen will be displayed.

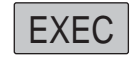

| No. | TITLE TEXT | START | STOP | ATTR ID | 4  |
|-----|------------|-------|------|---------|----|
| 1   | GEN 1:     | 0     | 0    | 0.10    |    |
| 2   | GEN 2:     | 0     | 0    | 2       |    |
| 3   | GEN 3:     | 0     | 0    | 9999    |    |
| 4   | GEN 4:     | 0     | 0    | 1       |    |
| 5   | GEN 5:     | 0     | 0    | 2       |    |
| 6   | GEN 6:     | 0     | 0    | 9999    |    |
| 7   | GEN 7:     | 0     | 0    | 1       |    |
| 8   | GEN 8:     | 0     | 0    | 2       |    |
| 9   | GEN 9:     | 0     | 0    | 9999    | EN |

|               |             |               |        |        |          |                |                | PERMAN | o formit i    |
|---------------|-------------|---------------|--------|--------|----------|----------------|----------------|--------|---------------|
| GEI           | N 1:        | :             |        |        |          |                |                |        | 1             |
| 1             | 2           | 3             | 4      | 5      | 6        | 7              | 8              | 9      | 0             |
| Q             | w           | E             | R      | т      | Y        | U              | 1              | 0      | Р             |
| A             | s           | D             | F      | G      | н        | J              | к              | L      |               |
|               | z           | x             | с      | v      | в        | N              | м              |        | - 11-22       |
| Lower<br>Case | #           | %             |        | &      | New Line | Line<br>Delete | Char<br>Delete | t      | Back<br>Space |
| Shift         | Key<br>Page | Under<br>Line | Italic | Normal | Bold     | Reverse        | +              | ÷      | -             |
| No.           | СНА         | R REA         | AAIN   | ii. (. |          |                |                | 1      |               |
| 1             | 006         | 0             | 26     |        |          | COP            |                |        | ERASE         |

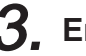

### **3.** Enter the table name.

After completing entry, touch the Return button.

| ſ | 1 |  |
|---|---|--|
|   |   |  |

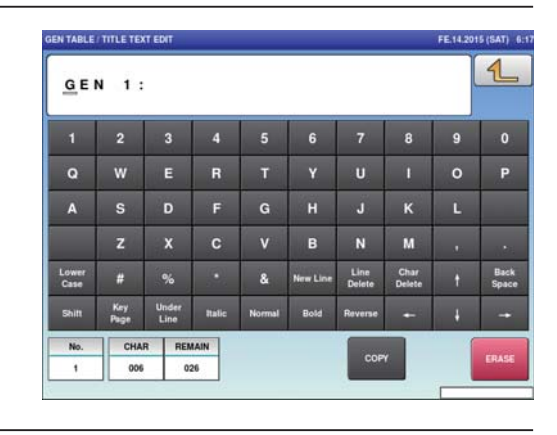

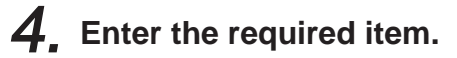

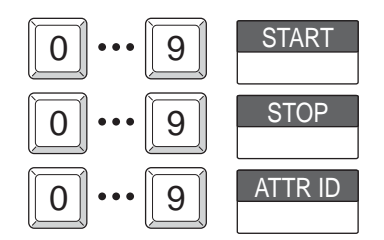

## 4.14 LOOKUP TABLE REGISTRATION

Here you can register data that can be referred to upon commodity registration such as its place of origin.

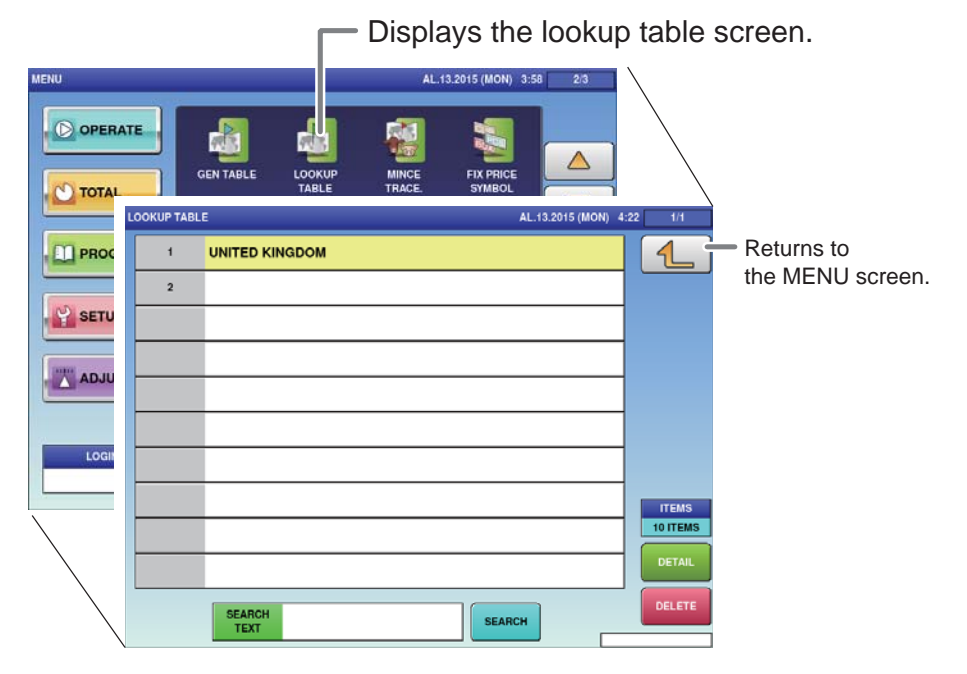

## **1**, Touch [LOOKUP TABLE] on the MENU screen.

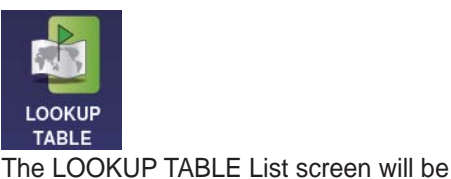

displayed.

MENU AL 13.2915 (MON) 3.43 2.2 COPERATE COTAL CONTRAL CONTRAL

# 2. Enter the call-up number for the table.

You can enter a table number from 1 to 9999.

Example: Table number 1

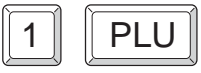

REFERENCE

To edit the registered lookup table data, touch the field of lookup table data you want to modify and then touch [DETAIL]. Touching [DELETE] will delete the data.

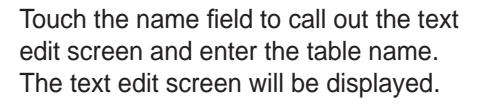

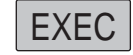

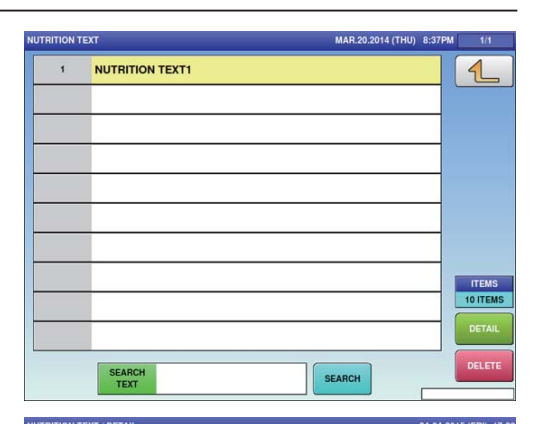

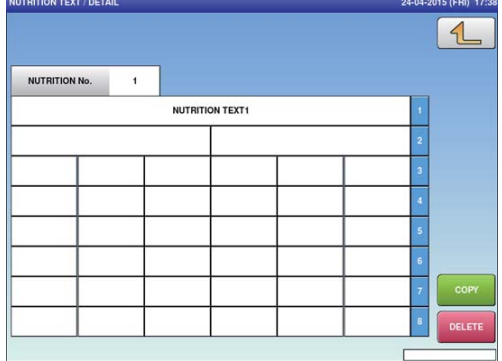

4

### **3.** Enter the lookup table name.

Touch the name field to call out the text edit screen and enter the table name. After completing entry, touch the Return button.

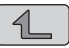

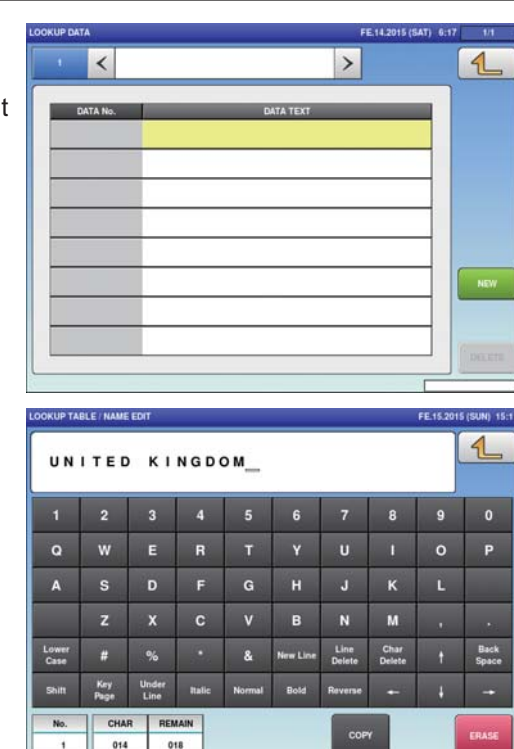

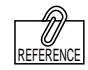

To edit the registered lookup table data, touch the field of lookup table data you want to modify and then touch [DETAIL]. Touching [DELETE] will delete the data.

## **4.** Enter the call-up number for the table data.

You can enter a table number from 1 to 9999.

Example: Table number 1

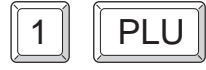

Touch the name field to call out the text edit screen and enter the table name. The text edit screen will be displayed.

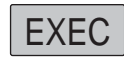

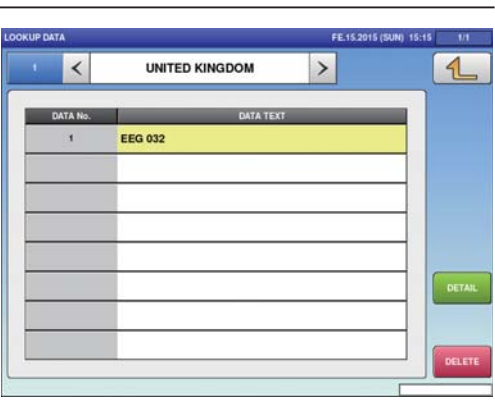

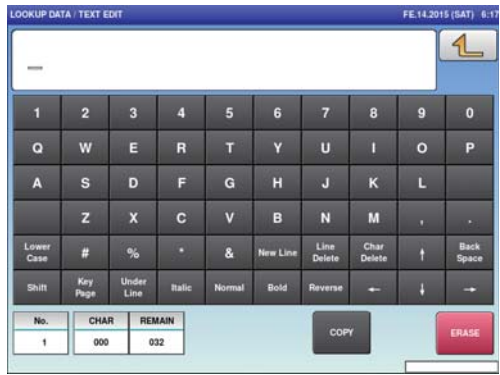

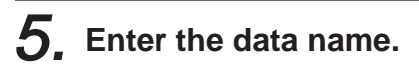

After completing entry, touch the Return button.

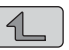

|               |             |               |        |        |          |                |                |   | 4             |
|---------------|-------------|---------------|--------|--------|----------|----------------|----------------|---|---------------|
| EEO           | G 0 3       | 2             |        |        |          |                |                |   |               |
| 1             |             | 3             | 4      | 5      | 6        | 7              | 8              | 9 | 0             |
| Q             | w           | E             | R      | т      | Y        | U              | 1              |   | Р             |
| A             | s           | D             | F      | G      | н        | J              | к              | L |               |
|               | z           | x             |        | v      | в        | N              | м              |   | - 11-22       |
| Lower<br>Case | #           | %             |        | &      | New Line | Line<br>Delete | Char<br>Delete | t | Back<br>Space |
| Shift         | Key<br>Page | Under<br>Line | Italic | Normal | Bold     | Reverse        | -              | ÷ | -             |
| No.           | СНА         | R REA         | IAIN   | w      |          |                |                | 1 |               |
| 1             | 007         | 0             | 5      |        |          | COP            |                |   | ERASE         |

## 4.15 MINCE TRACE REGISTRATION

Here you can register information regarding the traceability of mincemeat.

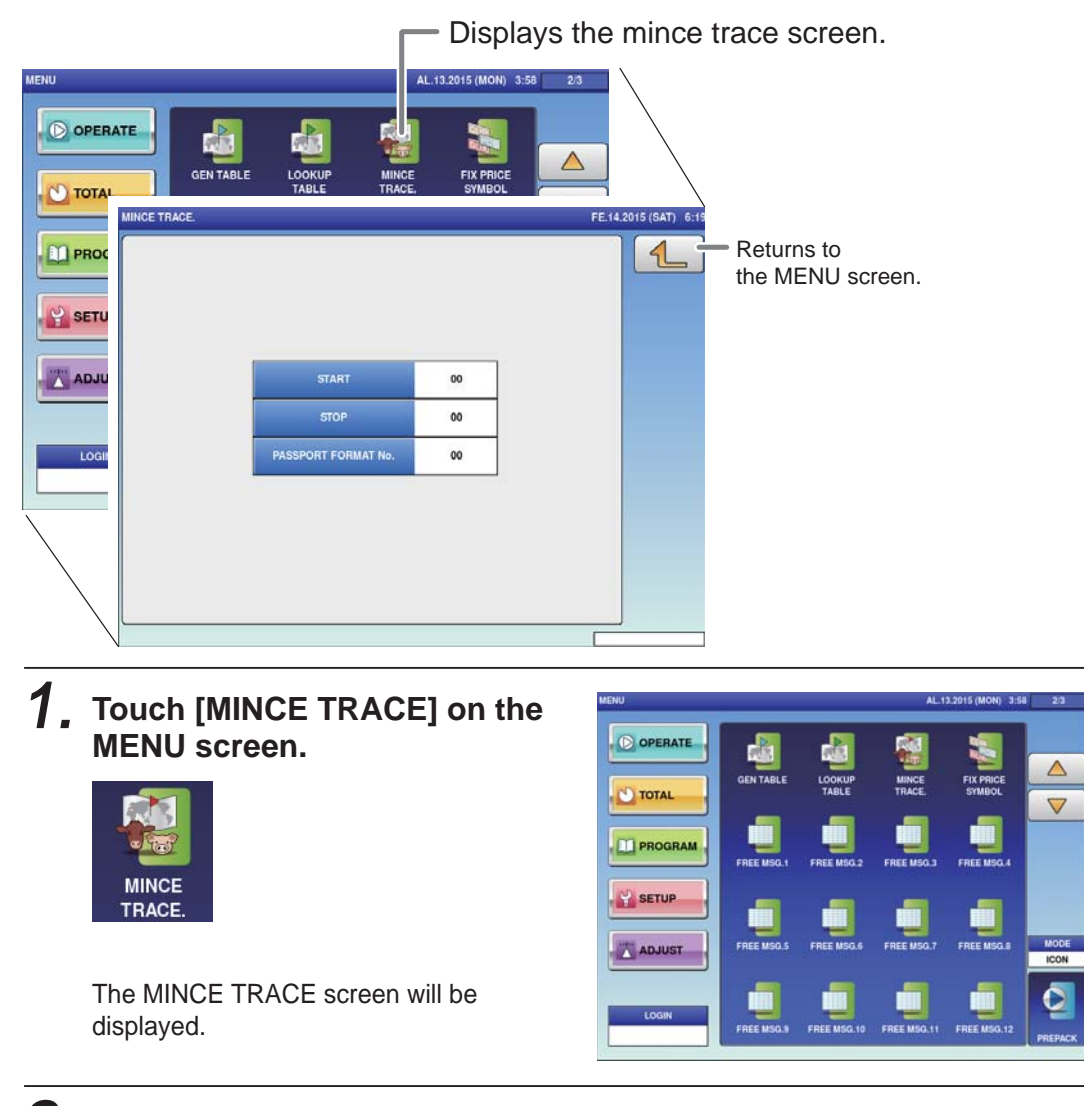

**2.** Register required items.

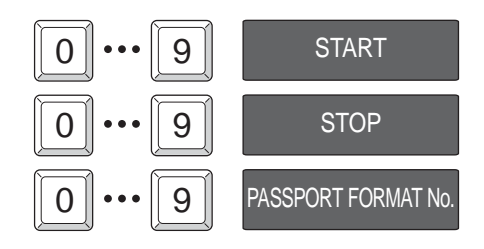

#### FIXED PRICE SYMBOL REGISTRATION 4.16

Here you can register the counting symbols for commodities.

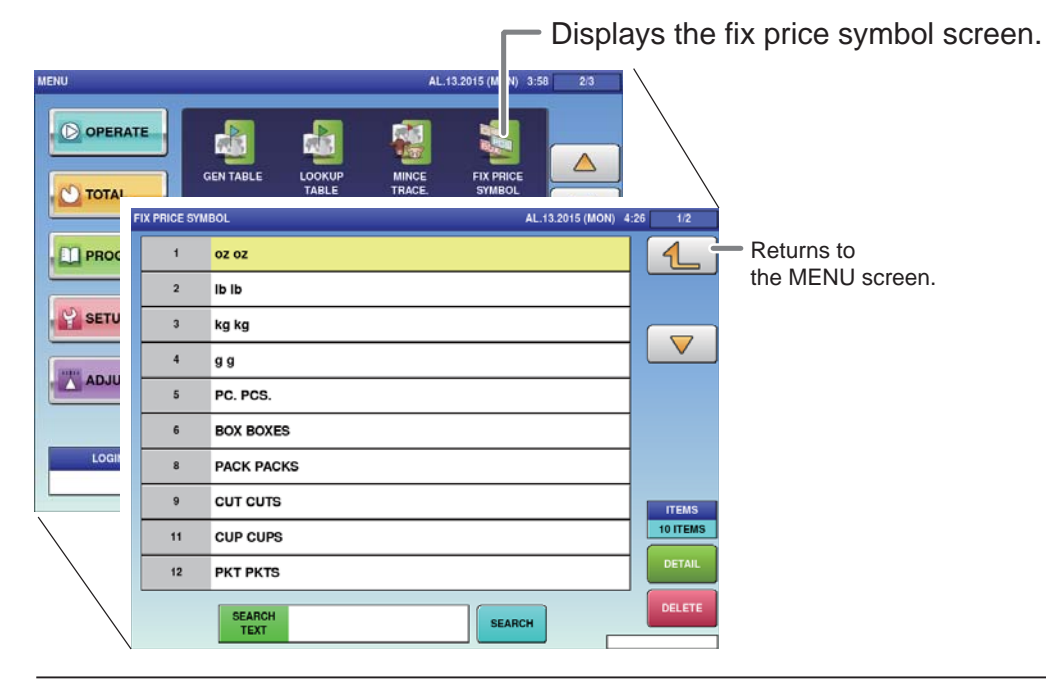

#### 1. Touch [FIX PRICE SYMBOL] on the MENU screen.

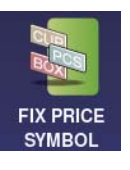

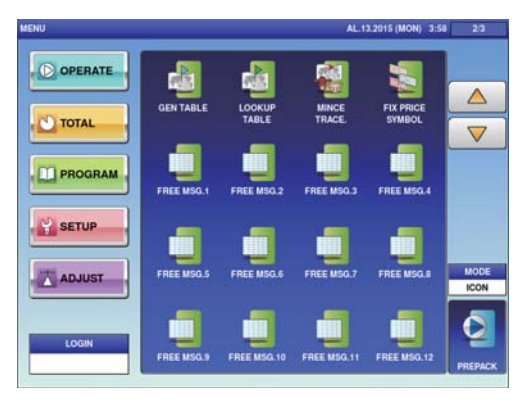

The FIX PRICE SYMBOL screen will be displayed.

### **2.** Enter the call-up number for the price symbol.

You can enter a price symbol number from 1 to 9999.

Example: Table number 1

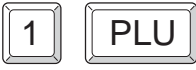

To edit the registered fixed price symbol data, touch the field of fixed price symbol data you want to modify and then touch [DETAIL]. Touching [DELETE] will delete the data.

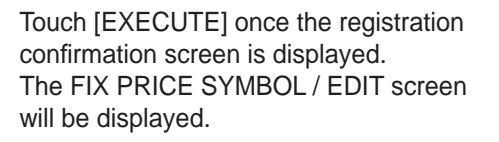

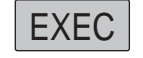

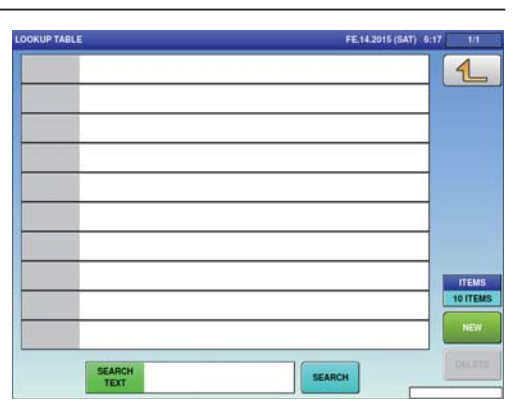

|               |             |               |        |        |          |                |                | 1 | 4             |
|---------------|-------------|---------------|--------|--------|----------|----------------|----------------|---|---------------|
| -             |             |               |        |        |          |                |                |   | <u> </u>      |
| 1             |             | 3             | 4      | 5      | 6        | 7              | 8              | 9 | 0             |
| Q             | w           | E             | R      | т      | Y        | U              | 1              |   | Р             |
| A             | s           | D             | F      | G      | н        | L              | к              | L |               |
|               | z           | x             | С      | v      | в        | N              | м              |   |               |
| Lower<br>Case | #           | %             |        | &      | New Line | Line<br>Delete | Char<br>Delete |   | Back<br>Space |
| Shift         | Key<br>Page | Under<br>Line | Italic | Normal | Bold     | Reverse        | +-             |   | -             |
| No.           | CHA         | R REN         | IAIN   | 11. L. |          |                |                | 1 | -             |
| 15            | 000         | 0             | 11     |        |          | COP            | 1              |   | ERASE         |

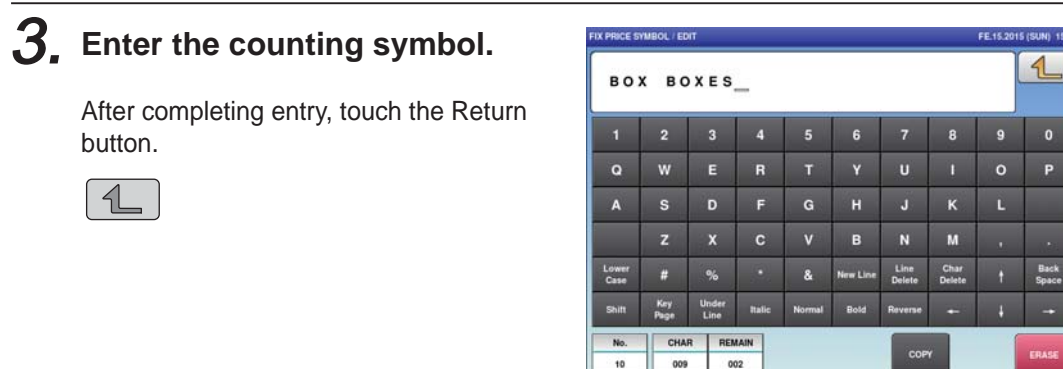

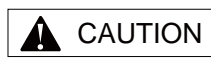

Enter the unit and its plural form separated by a space.

## 4.17 LABEL DATA CHECK

Here you can check labels through actual printing.

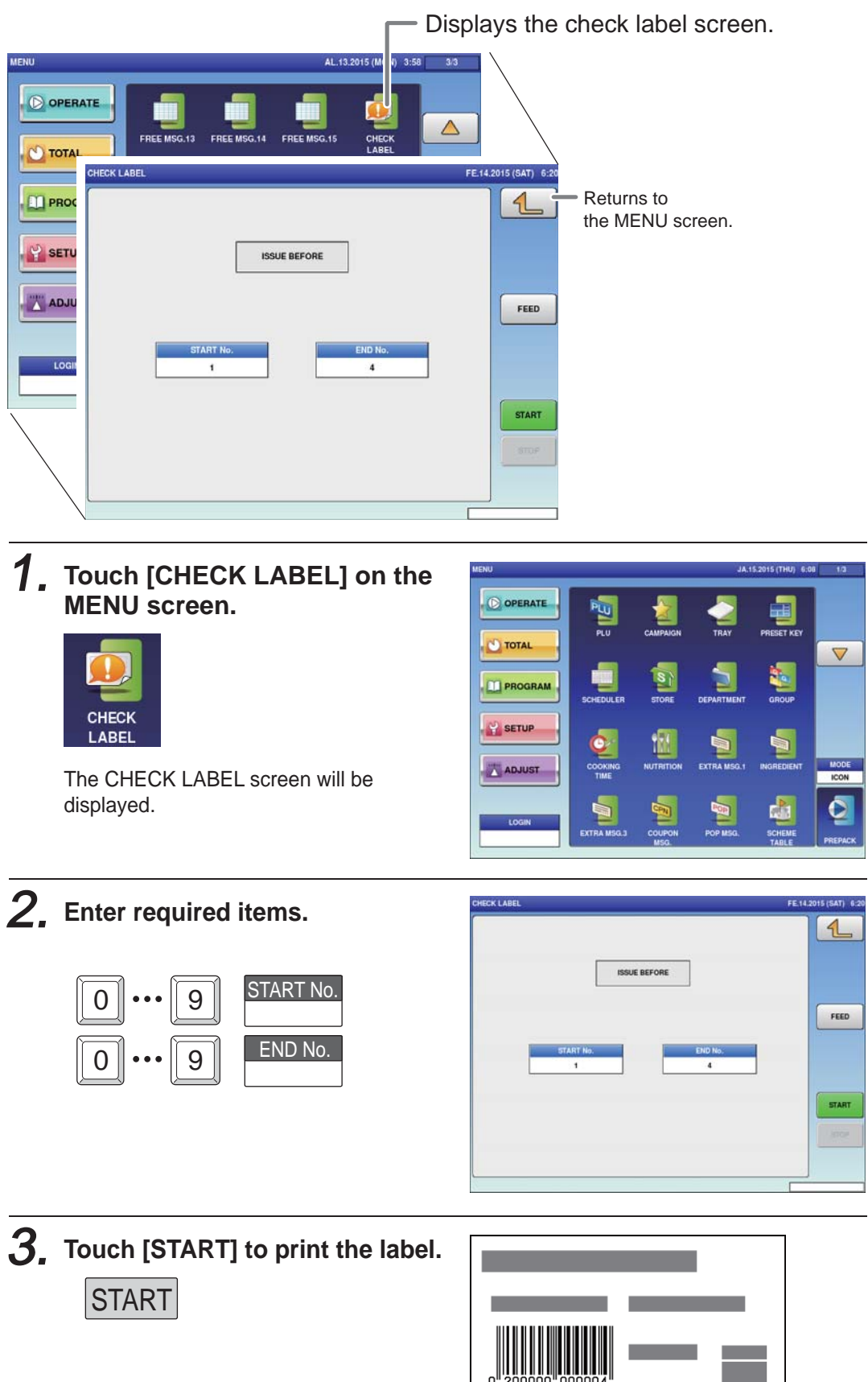

SUPER ISHIDA SHOGOIN SAKYO-KU KYOTO JAPAN

## 4.18 NUTRITION TEXT REGISTRATION

Here you can register data such as information on nutrition.

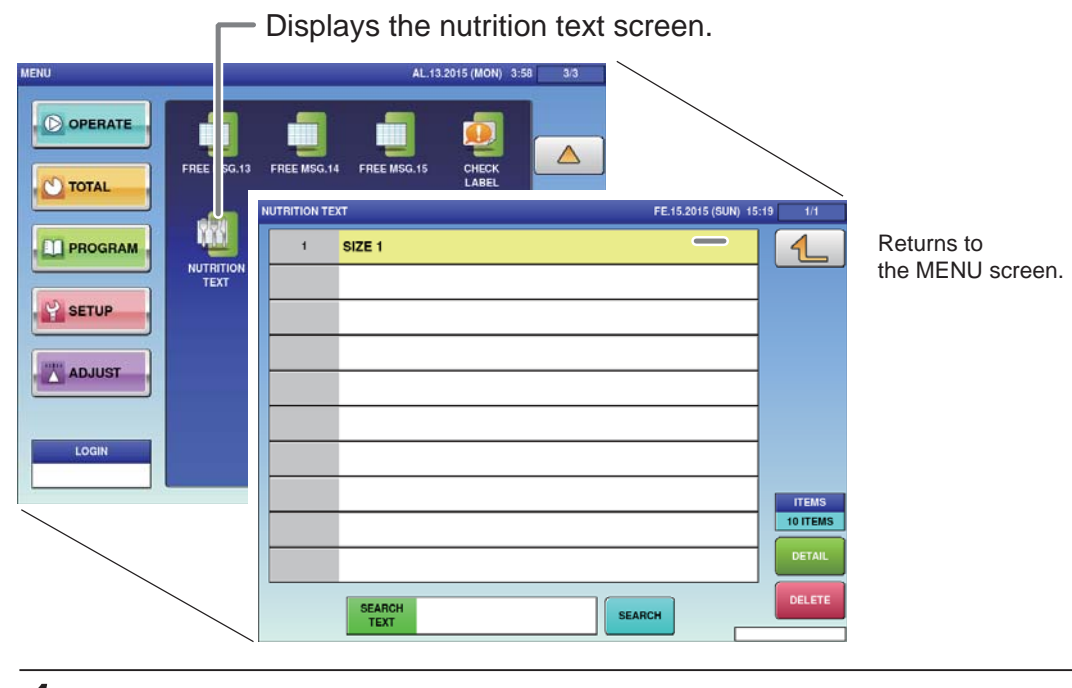

## **1**, Touch [NUTRITION TEXT] on the MENU screen.

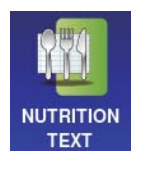

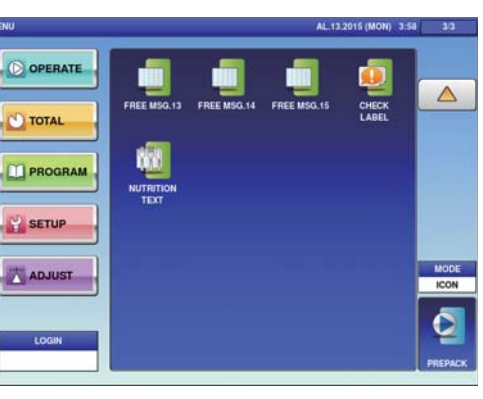

The NUTRITION TEXT List screen will be displayed.

# 2. Enter the call-up number for the text.

You can enter a text number from 1 to 9999.

Example: Text number 1

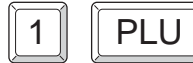

Touch [EXECUTE] once the registration confirmation screen is displayed. The NUTRITION TEXT / DETAIL screen will be displayed.

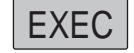

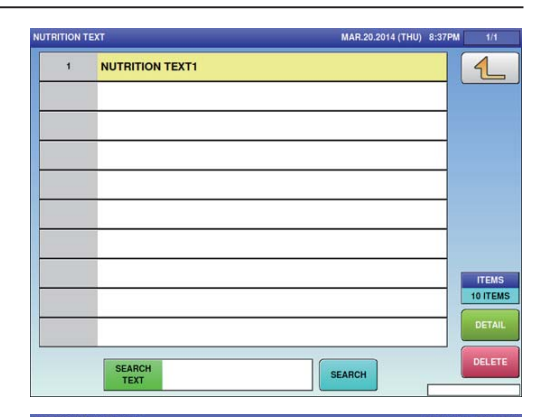

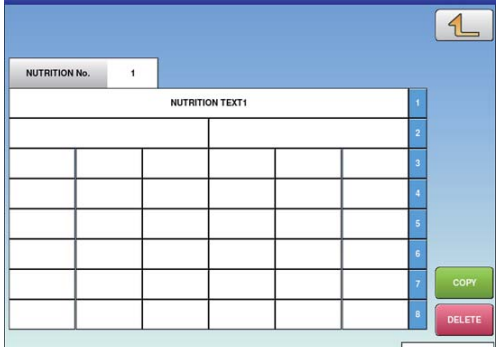

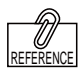

To edit the registered fixed price symbol data, touch the field of fixed price symbol data you want to modify and then touch [DETAIL]. Touching [DELETE] will delete the data. 4

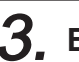

### **3.** Enter the required item.

Touch the required field to call up the text edit screen and enter the contents. After completing entry, touch the Return button.

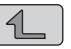

| UTRITION      | TEXT / DET  | AIL           |        |            |          |                |                | 24-04-20  | 15 (FRI) 17:3 |
|---------------|-------------|---------------|--------|------------|----------|----------------|----------------|-----------|---------------|
|               |             |               |        |            |          |                |                |           | 1             |
|               |             |               | 1      |            |          |                |                |           |               |
| NUTRIT        | ION No.     | 1             |        |            |          |                |                |           |               |
|               |             |               | NUTRI  | TION TEXT1 |          |                |                | 1         |               |
|               |             |               |        |            |          |                |                | 2         |               |
|               | _           |               |        | _          |          |                |                | 3         |               |
|               | _           |               |        | _          |          |                |                | 4         |               |
|               | _           | _             |        |            |          |                |                | 5         |               |
|               |             |               |        | _          |          |                |                | 6         | _             |
|               |             |               |        |            |          |                |                | 7         | COPY          |
|               |             |               |        |            |          |                |                | В         |               |
|               |             |               |        |            |          |                |                |           |               |
| UTRITION      | TEXT / EDIT |               |        |            |          |                |                | FE.15.201 | 5 (SUN) 15:1  |
| SI            | ZE 1        | -             |        |            |          |                |                |           | 1             |
| 1             | 2           | 3             | 4      | 5          | 6        | 7              | 8              | 9         | 0             |
| Q             | w           | E             | R      | т          | Y        | U              | 1              | 0         | Р             |
| A             | s           | D             | F      | G          |          | J              | к              | L         |               |
|               | z           | x             |        | v          | в        | N              | м              |           |               |
| Lower<br>Case | #           | %             |        | &          | New Line | Line<br>Delete | Char<br>Delete | t         | Back<br>Space |
| Shift         | Key<br>Page | Under<br>Line | Italic | Normal     | Bold     | Reverse        | +              | +         | -             |
|               | CHA         | R REN         | IAIN   |            |          | COP            | ,              | 1         | ERASE         |
|               |             | 1 00          | -      |            |          | _              |                | _         |               |

#### **CHARACTER ENTRY METHOD** 4.19

This chapter describes character entry procedures, using the extra message function as an example. (Although the text registration screen is the same for each function, depending on its use, there may keys which cannot be used.)

> **Upper-case mode** EXTRA MSG.1 / EDIT JA.15.2015 (THU) 12:12 1 -2 3 5 6 8 9 0 Q w Е U 0 s D G L z С v в N М Line Delete Char Delete Back Space Lower Case % New Line # & Key Page Under Line Nor Shift Re П REMAIN STYLE CHAR No FONT COP ERASE 000 4093 30x15/30x15 1

|               |             |                      | Lov    | ver-c       | ase m    | ode            |                |          |               |
|---------------|-------------|----------------------|--------|-------------|----------|----------------|----------------|----------|---------------|
| TRA MSG       | .1 / EDIT   |                      |        |             |          |                |                | JN.26.20 | 15 (FRI) 11   |
| -             |             |                      |        |             |          |                |                |          | 1             |
| 1             | 2           | 3                    | 4      | 5           | 6        | 7              | 8              | 9        | 0             |
| q             | w           | е                    | r      | t           | у        | u              | i              | o        | Р             |
| а             | s           | d                    | t      | g           | h        | j              | k              | - i      | 1             |
|               | z           | x                    | с      | v           | b        | n              | m              | С        | E             |
| Lower<br>Case | #           | %                    | •      | &           | New Line | Line<br>Delete | Char<br>Delete | t<br>t   | Back<br>Space |
| Shift         | Key<br>Page | Under<br>Line        | Italic | Normal      | Bold     | Reverse        | t              |          |               |
| No.           | СНА         | R REA                | AIN S  | STYLE       | FONT     | CORY           |                |          | EDACE         |
| 3             | 000         | 000 4093 / 30x15/30x |        | 30x15/30x15 | 30x15    |                |                | ERASE    |               |

#### **EDIT KEYS**

| Lower<br>Case  | Character modes.                                                       |
|----------------|------------------------------------------------------------------------|
| New Line       | Used to begin a new line.                                              |
| Line<br>Delete | Used to delete a line text at the place where the cursor is placed.    |
| Char<br>Delete | Used to delete a character at the place where the cursor is placed.    |
| Back<br>Space  | Used to delete a character by moving the cursor back by one character. |
| Under<br>Line  | Used to specify an underlined character font style.                    |

| Normal   | Used to specify a bold character font style.    |
|----------|-------------------------------------------------|
| Reverse  | Used to specify a reverse character font style. |
| Bold     | Used to specify a reverse character font style. |
| <b>→</b> | Used to move the cursor to the right.           |
| +        | Used to move the cursor to the left.            |
| ¢        | Used to move the cursor up.                     |

Т

| Italic                                            | Used to specify an Italic character style.          |             |               |         | cter   | Used to move the cursor down.<br>Also used to select characters for changing the style. |                |                |                        |
|---------------------------------------------------|-----------------------------------------------------|-------------|---------------|---------|--------|-----------------------------------------------------------------------------------------|----------------|----------------|------------------------|
| СОРҮ                                              | Used to copy the original data to the current data. |             |               |         |        |                                                                                         |                |                | Used to enter a space. |
| ERASE                                             | Used to erase the full text currently being called. |             |               |         |        |                                                                                         |                |                |                        |
| Key<br>Page                                       | Used to display the following key screen.           |             |               |         |        |                                                                                         |                |                |                        |
| <u>G</u> OUDA CHEESE                              |                                                     |             |               |         |        |                                                                                         |                |                |                        |
|                                                   | 1                                                   | 2           | 3             | 4       | 5      | 6                                                                                       | 7              | 8              |                        |
|                                                   | À                                                   | Á           | Â             | Ã       | Ä      | Å                                                                                       | Æ              | Ç              |                        |
|                                                   | Ê                                                   | Ë           | Ì             | ĺ       | Î      | Ï                                                                                       | Ð              | Ñ              |                        |
|                                                   | Ô                                                   | Õ           | Ö             | ø       | Ù      | Ú                                                                                       | Û              | Ü              |                        |
|                                                   | Lower<br>Case                                       | #           | %             | *       | &      | New Line                                                                                | Line<br>Delete | Char<br>Delete |                        |
|                                                   | Shift                                               | Key<br>Page | Under<br>Line | Italic  | Normal | Bold                                                                                    | Reverse        | +              |                        |
|                                                   | Used to                                             | displa      | ay the f      | ollowir | ng key | screen                                                                                  |                |                |                        |
| Shift<br><u>GOUDACHEESE</u><br><u>COUDACHEESE</u> |                                                     |             |               |         |        |                                                                                         |                |                |                        |
|                                                   |                                                     |             |               |         |        |                                                                                         |                |                |                        |
|                                                   | 1                                                   | 2           | 3             | 4       | 5      | 6                                                                                       | 7              | 8              |                        |
|                                                   | !                                                   | @           | \$            | €       | ±      | ۸                                                                                       | o              | {              |                        |
|                                                   | ;                                                   | "           | ,             | <       | >      | •                                                                                       | ?              | /              |                        |
|                                                   | -                                                   | +           | =             | -       | [      | ]                                                                                       | ١              | I              |                        |
|                                                   | Lower<br>Case                                       | #           | %             | *       | &      | New Line                                                                                | Line<br>Delete | Char<br>Delete |                        |
|                                                   | Shift                                               | Key<br>Page | Under<br>Line | Italic  | Normal | Bold                                                                                    | Reverse        | +              |                        |
|                                                   |                                                     |             |               |         |        |                                                                                         |                |                |                        |
## 4.19.1 TEXT EDITING

## **1**, Enter desired characters using alpha-numeric keys.

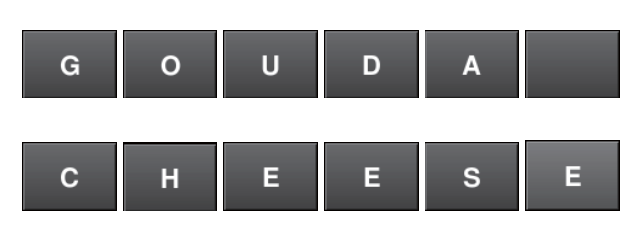

Upper-case characters

|               | 10.228      |               |        |       |             |                |                | and a second second second |              |
|---------------|-------------|---------------|--------|-------|-------------|----------------|----------------|----------------------------|--------------|
| _             |             |               |        |       |             |                |                |                            | 1            |
| 1             | 2           | 3             | 4      | 5     | 6           | 7              | 8              | 9                          | 0            |
| Q             | w           | E             | R      | т     | Y           | U              | 1              | 0                          | Р            |
| A             | s           | D             | F      | G     | н           | J              | к              | L                          |              |
|               | z           | x             | с      | v     | в           | N              | м              |                            |              |
| Lower<br>Case | #           | %             | •      | &     | New Line    | Line<br>Delete | Char<br>Delete | t                          | Baci<br>Spac |
| Shift         | Key<br>Page | Under<br>Line | Italic | Norma | I Bold      | Reverse        | +              | Ŧ                          |              |
| No.           | СНА         | R REA         | AAIN S | STYLE | FONT        |                |                | (                          |              |
| 1             | 000         | 40            | 193    | 1     | 30x15/30x15 | COP            |                |                            | ERASE        |

**2.** To begin a new line, press the [New Line] key.

| New Line |           |          |   |   |   |   |       |   |
|----------|-----------|----------|---|---|---|---|-------|---|
| Enter de | sired cha | racters. |   |   |   |   |       |   |
| Shift    | (         | S        | w | I | S | S | Shift | ) |

**3.** To register the editing, press the Return button.

| KTRA MSG      | .1 / EDIT   |               |        |        |             |                |                     | 22-02-20 | 13 (FRI) 19:  |  |
|---------------|-------------|---------------|--------|--------|-------------|----------------|---------------------|----------|---------------|--|
| ( 51          | VISS        | ;)_           |        |        |             |                |                     |          | 4             |  |
| 1             | 2           | 3             | 4      | 5      | 6           | 7              | 8                   | 9        | 0             |  |
| ٩             | w           | E             | R      | т      | Y           | U              | I                   | 0        | Р             |  |
| A             | s           | D             | F      | G      | н           | J              | к                   | L        |               |  |
|               | z           | x             | с      | v      | в           | N              | M<br>Char<br>Delete | ,<br>t   |               |  |
| Lower<br>Case | #           | %             | •      | &      | New Line    | Line<br>Delete |                     |          | Back<br>Space |  |
| Shift         | Key<br>Page | Under<br>Line | Italic | Normal | Bold        | Reverse        | +                   | Ŧ        |               |  |
| No.           | СНА         | R REA         | IAIN   | STYLE  | FONT        |                |                     | (        | 000000000     |  |
| 3             | 019         | 40            | 70     | 1      | 40x20/40x20 | COPY           |                     |          | ERASE         |  |

## 4.19.2 FONT STYLE SELECTION

## **1**, Press the following keys to select a desired font style.

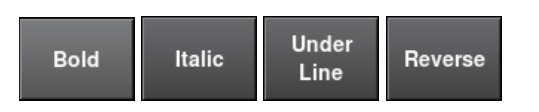

Note: The selected font style is displayed in the "STYLE" display field.

## **2.** Enter desired characters using alpha-numeric keys.

| G                                     |                                                 | 0                                          |                            | U D                             |                                      |                                               |                                    | Α                     |                              |  |
|---------------------------------------|-------------------------------------------------|--------------------------------------------|----------------------------|---------------------------------|--------------------------------------|-----------------------------------------------|------------------------------------|-----------------------|------------------------------|--|
| С                                     |                                                 | н                                          |                            | Е                               |                                      | Е                                             |                                    | S                     | E                            |  |
| TRA MSG.                              | .1 / EDIT                                       |                                            |                            |                                 |                                      |                                               |                                    | 22-02-20              | 13 (FRI) 19:11               |  |
| GOU                                   | JDA                                             | CHE                                        | ESE                        | -                               |                                      |                                               |                                    |                       |                              |  |
|                                       |                                                 |                                            |                            |                                 |                                      |                                               |                                    |                       |                              |  |
| 1                                     | 2                                               | 3                                          | 4                          | 5                               | 6                                    | 7                                             | 8                                  | 9                     | 0                            |  |
| ۱<br>۵                                | w                                               | 3<br>E                                     | 4<br>R                     | 5<br>T                          | 6<br>Y                               | 7<br>U                                        | 8                                  | 9                     | 0<br>P                       |  |
| 1<br>Q<br>A                           | v<br>s                                          | 3<br>E<br>D                                | 4<br>R<br>F                | 5<br>T<br>G                     | 6<br>Ү<br>Н                          | 7<br>U<br>J                                   | 8<br>І<br>К                        | 9<br>0<br>L           | 0<br>P                       |  |
| 1<br>Q<br>A                           | v<br>s<br>z                                     | 3<br>E<br>D<br>X                           | 4<br>R<br>F<br>C           | 5<br>T<br>G<br>V                | 6<br>Ү<br>Н<br>В                     | 7<br>U<br>J<br>N                              | 8<br>I<br>K<br>M                   | 9<br>0<br>L           | 0<br>P                       |  |
| 1<br>Q<br>A<br>Lower<br>Case          | v<br>s<br>z<br>#                                | 3<br>E<br>D<br>X                           | 4<br>R<br>F<br>C           | 5<br>T<br>G<br>V<br>&           | 6<br>Y<br>H<br>B<br>New Line         | 7<br>U<br>J<br>N<br>Line<br>Delete            | 8<br>I<br>K<br>M<br>Char<br>Delete | 9<br>0<br>L<br>,<br>t | 0<br>P<br>Back<br>Space      |  |
| A<br>A<br>Lower<br>Case<br>Shift      | Z<br>W<br>S<br>Z<br>#                           | 3<br>E<br>D<br>X<br>%<br>Under<br>Line     | 4<br>R<br>F<br>C           | 5<br>T<br>G<br>V<br>&<br>Normal | 6<br>Y<br>H<br>B<br>New Line<br>Bold | 7<br>U<br>J<br>N<br>Line<br>Delete<br>Roverse | 8<br>I<br>K<br>M<br>Char<br>Delete | 9<br>0<br>L<br>,<br>t | 0<br>P<br>·<br>Back<br>Space |  |
| I<br>Q<br>A<br>Lower<br>Case<br>Shift | Z<br>W<br>S<br>Z<br>#<br><sup>Key</sup><br>Page | 3<br>E<br>D<br>X<br>Under<br>Line<br>R REM | 4<br>R<br>F<br>C<br>Italic | 5<br>T<br>G<br>V<br>&<br>Normal | 6<br>Y<br>H<br>B<br>New Line<br>Bold | 7<br>U<br>J<br>Line<br>Delete<br>Reverse      | 8<br>I<br>K<br>M<br>Char<br>Delete | 9<br>0<br>1<br>1<br>1 | 0<br>P<br>Back<br>Space<br>→ |  |

 $\mathbf{3}$ , Press the Return key to register the editing.

| TRA MSG       | .1 / EDIT             |      |       |        |             |                 |                     | 22-02-20 | 13 (FRI) 1    |
|---------------|-----------------------|------|-------|--------|-------------|-----------------|---------------------|----------|---------------|
| <u>G 0 1</u>  | JDA                   | CHE  | ESE   | -      |             |                 |                     |          | 4             |
| 1             | 2                     | 3    | 4     | 5      | 6           | 7               | 8                   | 9        | 0             |
| Q             | w                     | E    | R     | т      | Y           | U               | J                   | 0        | Р             |
| A             | S D                   |      | F     | G      | н           | Ј К             | к                   | L        |               |
|               | z                     | x    | с     | v      | в           | Ine Line Delete | M<br>Char<br>Delete | ,<br>t   | Back<br>Space |
| Lower<br>Case | #                     | %    | •     | &      | New Line    |                 |                     |          |               |
| Shift         | Key Under Italic Norm |      | Norma | l Bold | Reverse     | +               | ÷                   | -        |               |
| No.           | СНА                   | R RE |       | STYLE  | FONT        |                 |                     | ſ        | EDAGE         |
| 3             | 012                   | 40   | 078   | U/U    | 40x20/40x20 | COP             | 14                  |          | C. INSE       |

### 4.19.3 LINE DATA DELETION

**1**, Press the [Line Delete] key to delete the line data.

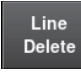

1

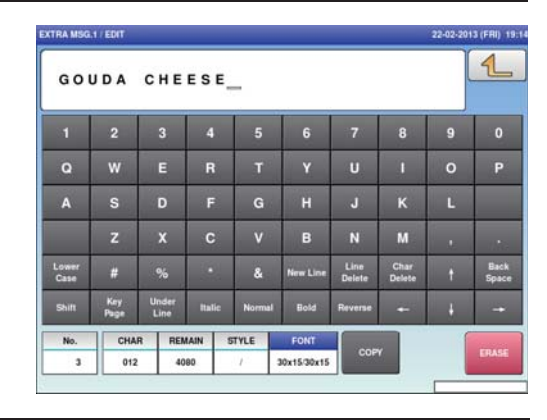

2. The line data has been deleted. Press the Return button to register the deletion.

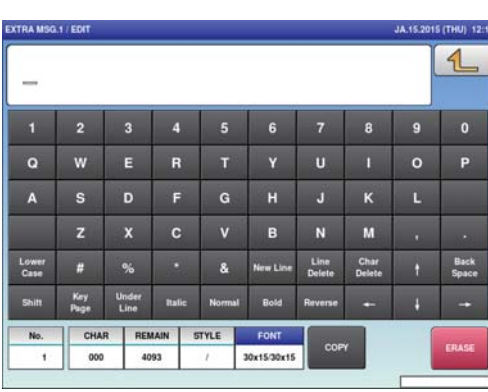

**3.** The confirmation screen is displayed. To confirm changes, press [SAVE].

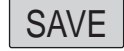

To undo changes, press [CANCEL].

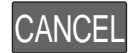

|                   | PROGRAM CHECK        |            |
|-------------------|----------------------|------------|
|                   | ant to save changes? |            |
| o confirm changes | press (SAVE)         |            |
| o undo changes pr | ess [CANCEL].        |            |
|                   |                      |            |
|                   |                      |            |
|                   |                      |            |
|                   |                      |            |
|                   |                      |            |
|                   |                      |            |
|                   |                      |            |
|                   |                      |            |
|                   |                      | Contractor |
| 19001 - 0000      | SAVE                 | CANCEL     |

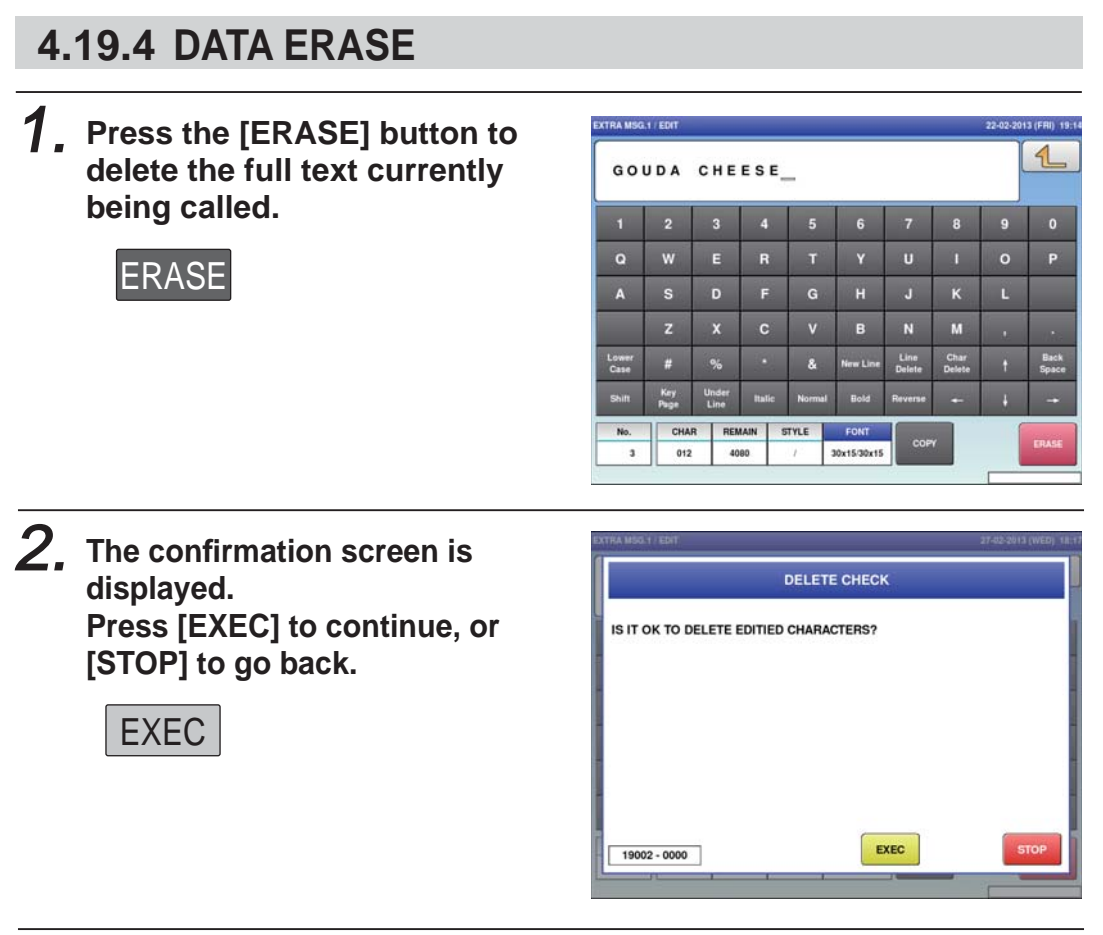

**3**, The full text has been erased.

| TRA MSG       | 1 / EDIT    |               |       |         |             |                |                | JA.15.20 | S (THU) 12    |
|---------------|-------------|---------------|-------|---------|-------------|----------------|----------------|----------|---------------|
| -             |             |               |       |         |             |                |                |          | 4             |
| 1             | 2           | 3             | - 4   | 5       | 6           | 7              | 8              | 9        | 0             |
| ۹             | w           | E             | R     | т       | Y           | U              | 1              | 0        | Р             |
| A             | s           | D             | F     | G       | н           | J              | к              | L        |               |
|               | z           | x             | С     | v       | в           | N              | м              |          | 1.21          |
| Lower<br>Case | #           | %             |       | &       | New Line    | Line<br>Delete | Char<br>Delete | t        | Back<br>Space |
| Shift         | Key<br>Page | Under<br>Line | Itali | e Norma | l Bold      | Reverse        | +              | ÷        | -             |
| No.           | СНА         | R REA         | AAIN  | STYLE   | FONT        |                | -              |          | 2000          |
| 1             | 000         | 40            | 93    | 1       | 30x15/30x15 | COP            |                |          | ERASE         |

### 4.19.5 DATA COPY

**1**. To call up a desired string of characters, press the INPUT field at the bottom right of the screen to display the keypad.

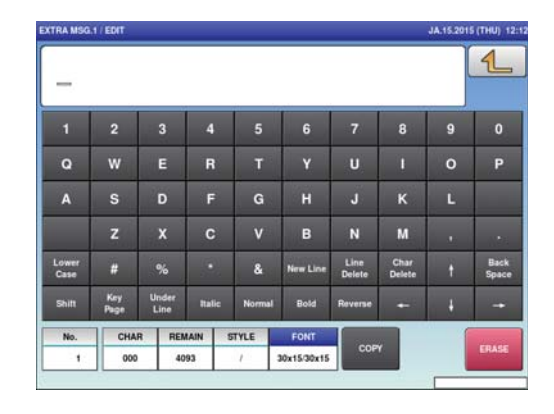

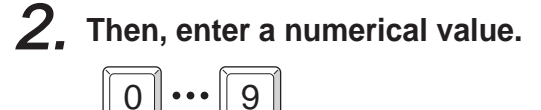

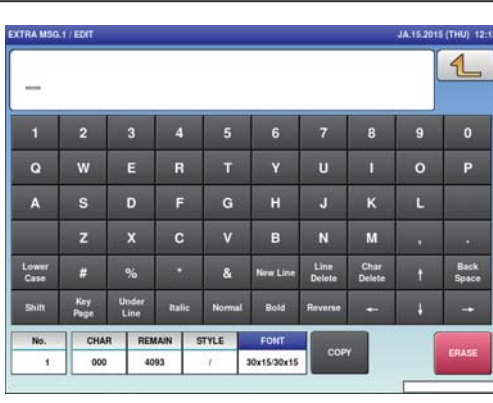

**3.** Press the [COPY] key while the number is displayed in the INPUT field.

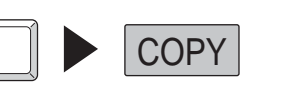

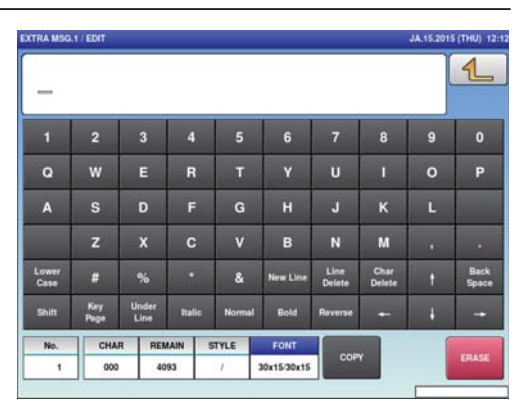

**4.** Press the [COPY] key while the number is displayed in the INPUT field.

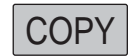

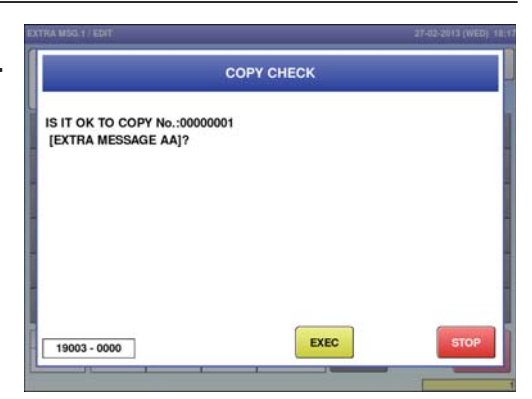

# **5.** The specified text has been copied.

| TRA MSG       | 1 EDIT      |               |        |        |             |                |                | 27-02-201 | 3 (WED)       |
|---------------|-------------|---------------|--------|--------|-------------|----------------|----------------|-----------|---------------|
| <u>e</u> x ·  | T R A       | MES           | SAG    | EAA    |             |                |                |           | 1             |
| 1             | 2           | 3             | 4      | 5      | 6           | 7              | 8              | 9         | 0             |
| Q             | w           | E             | R      | т      | Y           | U              | 1              |           | Р             |
| A             |             | D             | F      | G      | н           | J              | к              |           | _             |
|               | z           | x             | С      | v      | в           | N              | м              |           | 1             |
| Lower<br>Case | #           | %             | 1.0    | &      | New Line    | Line<br>Delete | Char<br>Delete | t         | Baci<br>Space |
| Shift         | Key<br>Page | Under<br>Line | Italic | Normal | Bold        | Reverse        | +              | ÷         | -             |
| No.           | CHA         | R REN         | IAIN S | STYLE  | FONT        |                |                | 1         |               |
| 3             | 016         | 40            | 76     | 1      | 30x15/30x15 | COP            |                |           | ERAS          |

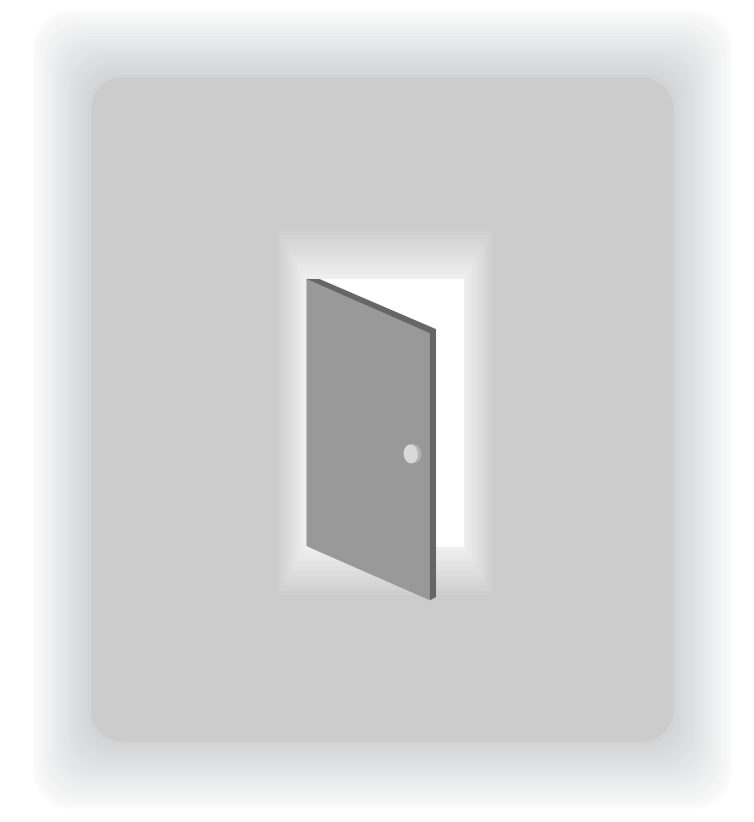

## CHAPTER 5 DATA TOTALIZATION

## 5.1 CHANGE TO TOTAL MODE

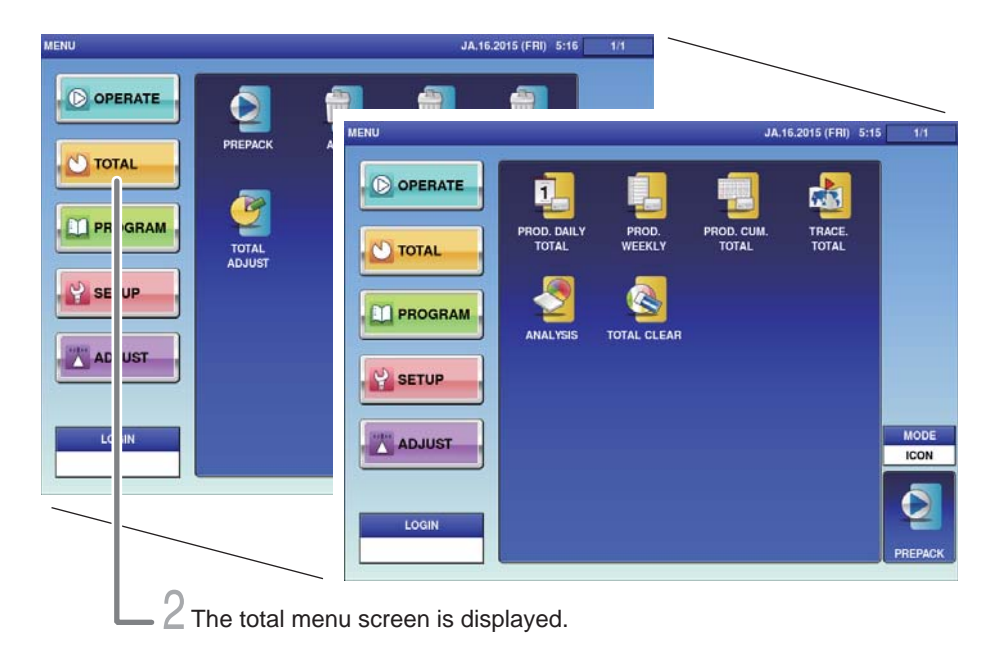

# **1.** Touch the Return bottun the initial screen in Production Mode.

The main menu screen is displayed.

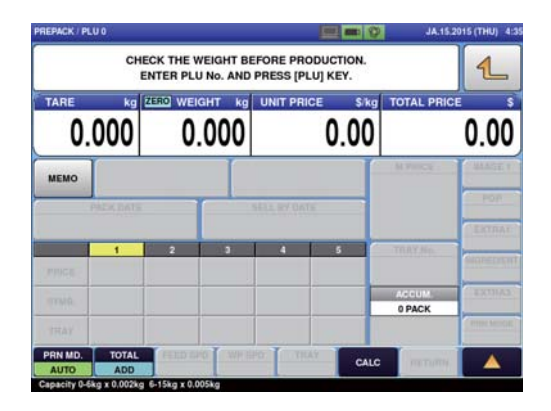

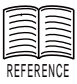

When the password is set to Total Mode, enter the 4-digit password and touch [Login]. For setting passwords, refer to "Password Settings" on Page xxxx.

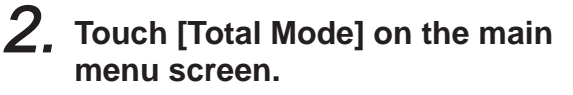

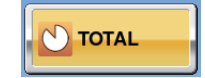

1

The total menu screen is displayed.

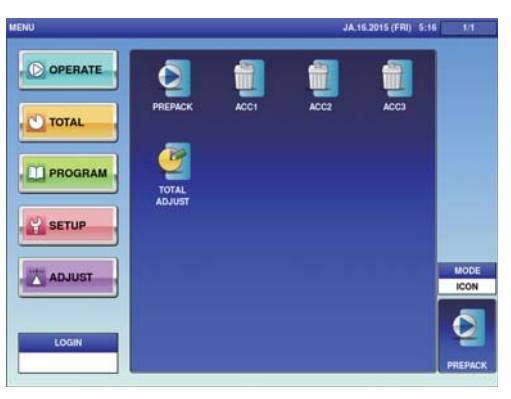

## 5.2 TOTALS

This section provides a brief explanation about various totals.

### PROD. DAILY TOTAL

Total data on the production day is displayed.

| TOTAL  | Displays the total of production data on the day.                                                                               |
|--------|----------------------------------------------------------------------------------------------------|
| HOUR   | Displays the total of production data of the day at the every time zone.                                                        |
| DEPT.  | Displays the total of production data of the day in each large classification.                                                  |
| GROUP  | Displays the total of production data of the day in each middle classification.                                                 |
| PLU    | Displays the total of arbitrary item data on the day.                                                                           |
| ТҮРЕ   | Displays the total of the production data on the day per item.<br>Also can display the total in order of prices and quantities. |
| ACC1-3 | Displays the total of production data of the day in each ACC1 $- 3$ .                                                           |
| REWRAP | Displays the total of production data of the day in each Rewrapping.                                                            |
| PROMO  | Displays the total of production data on the day in each markdown.                                                              |

#### WEEKLY TOTALS

Displays the totalized production data for one week.

#### PROD. COM. TOTAL

All production data until the Total Clear operation is executed is totalized and displayed.

| TOTAL | Displays the total of all accumulated production data.                |
|-------|-----------------------------------------------------------------------|
| DEPT. | Displays the total of all accumulated production data per department. |
| GROUP | Displays the total of all accumulated production data per group.      |
| TYPE  | Displays the total of all accumulated production data per type.       |

#### TRACE. TOTAL

Displays the total of production data for each traceability data.

#### ANALYSES

The gross production quantity until the Total Clear operation is executed is totalized and displayed on an hourly basis.

| HOURS     | Displays the total of accumulated production quantities and prices<br>on an hourly basis. |
|-----------|-------------------------------------------------------------------------------------------|
| WRAP MODE | Displays the total of the production qunatity by wrapping mode<br>on an hourly basis.     |
| TRAY      | Displays the total of the production quantity per tray by wrapping mode.                  |

## 5.3 GRAND TOTAL

Production quantities, weights, and prices are totalized. This section provides a brief explanation by taking an example of Prod. Daily Total (TOTAL).

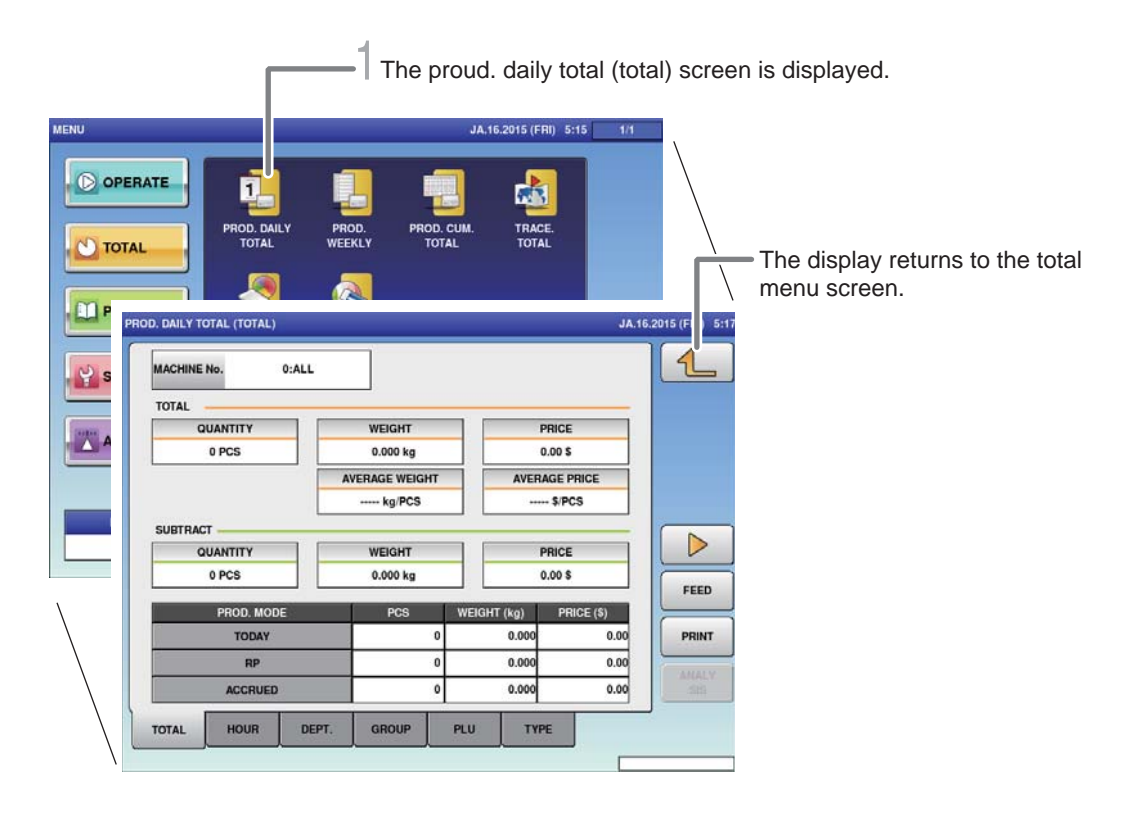

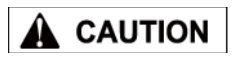

Totals cannot be printed out from

this machine. The connection of an

external device is

totals.

required to print out

For details, consult your ISHIDA dealer.

**1**, Touch [PROD.DAILY TOTAL] on the total menu screen.

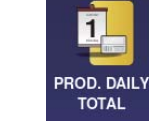

The prod. daily total (total) screen is displayed.

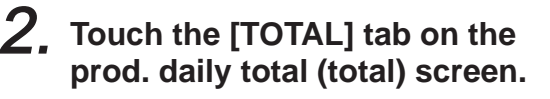

TOTAL

The display changes to the prod. daily total (dept.) screen, and the quantity, weight, average weight, price, and average price are displayed.

| MACHINE No. 0:A | u |                    |   |        |                  |          | L    |
|-----------------|---|--------------------|---|--------|------------------|----------|------|
| TOTAL           |   | _                  |   |        |                  |          |      |
| QUANTITY        | - | WEIGHT             |   |        | PRICE            |          |      |
| 0 PCS           |   | 0.000 kg           |   |        | 0.               | 00 \$    |      |
|                 | A | AVERAGE WEIGHT     |   |        | AVERA            | GE PRICE |      |
|                 |   | kg PCS             |   |        | \$ PCS           |          |      |
| SUBTRACT        | _ |                    |   |        |                  |          |      |
| QUANTITY        |   | WEIGHT<br>0.000 kg |   |        | P                | RICE     |      |
| 0 PCS           |   |                    |   |        | 0                | .00 \$   |      |
| PROD. MODE      |   | PCS                |   | WEIGHT | WEIGHT (kg) PRIC |          | FEEL |
| TODAY           | 4 |                    | 0 | 0.000  |                  | 0.00     | PRIN |
| RP              |   |                    | 0 |        | 0.000            | 0.00     | -    |
| ACCRUED         | 1 |                    | 0 |        | 0.000            | 0.00     |      |
|                 |   |                    |   |        | 1                |          |      |

Note : Follow the same procedure for Prod. Accum. Total (Dept.).

## 5.4 TOTAL PER DEPARTMENT

The production quantity, weight, and price per category are totalized. This section provides a brief explanation by taking an example of Prod. Daily Total (DEPT).

|                                           | The prod. daily to         | otal (total) screer | is displayed.                                    |
|-------------------------------------------|----------------------------|---------------------|--------------------------------------------------|
| ATE PROD. DAILY PROD.<br>TOTAL WEEKL      | JA.16.2015 (FRI)           | 5:15 1/1            | —— The display returns to the total menu screen. |
| NO. DEPARTMENT<br>No. DEPARTMENT<br>TOTAL | JA.<br>PCS WEIGHT (kg)<br> | PRICE (S)           |                                                  |
|                                           |                            |                     | —— Switches the page.                            |
| TOTAL HOUR DEPT.                          | GROUP PLU TYPE             |                     |                                                  |

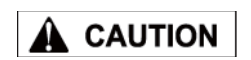

Totals cannot be printed out from

this machine. The connection of an

external device is

totals.

required to print out

For details, consult your ISHIDA dealer.

**1**, Touch [PROD. DAILY TOTAL] on the total menu screen.

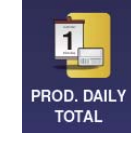

The prod. daily total (total) screen is displayed.

2. Touch the [DEPT.] tab on the prod. daily total (total) screen.

DEPT.

The display changes to the prod. daily total(dept.) screen, and the quantity, weight, and price are displayed.

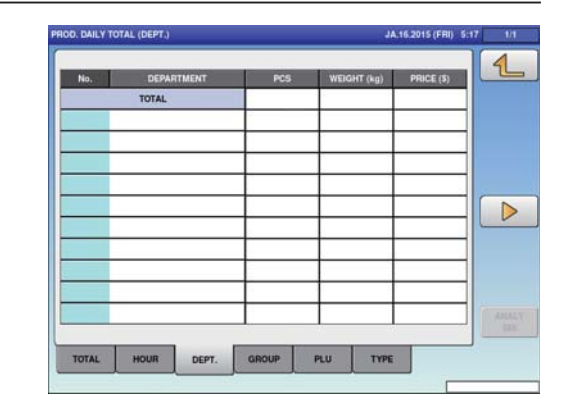

Note : Follow the same procedure for Prod. Accum. Total (Dept.).

#### **DESIGNATED ITEM TOTAL** 5.5

The arbitrary item data is totalized. This section provides a brief explanation by taking an example of Prod. Daily Total (PLU) Item Total.

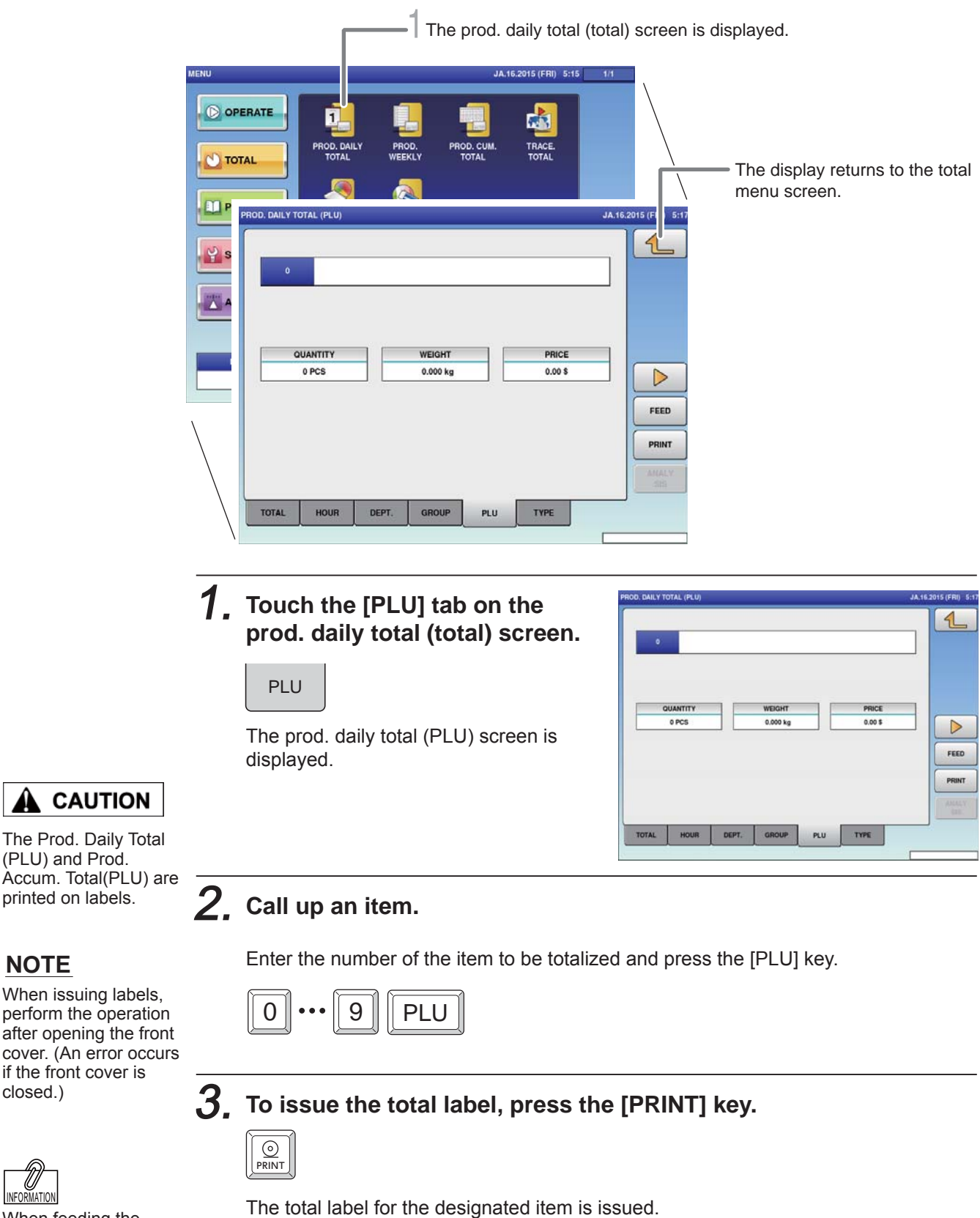

INFORMATION When feeding the label, press the [FEED] key.

(PLU) and Prod.

NOTE

closed.)

Note : Follow the same procedure for Prod. Accum. Total (PLU).

## 5.6 TOTAL PER TYPE

The production quantity, weight, and price per item are totalized. This section provides a brief explanation by taking an example of Prod. Daily Total (TYPE).

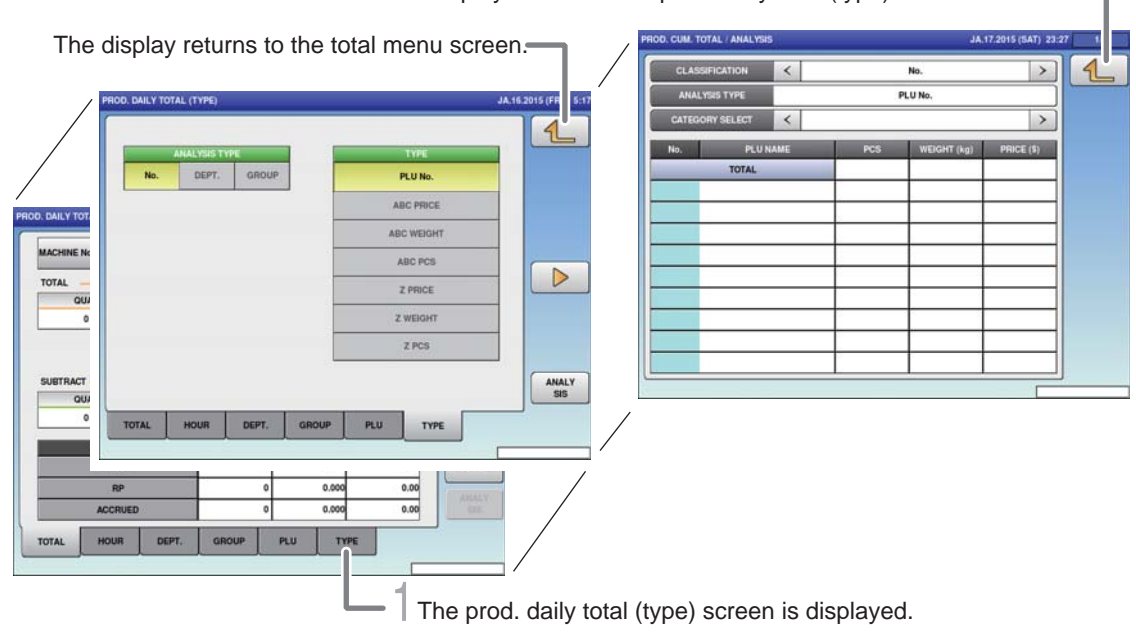

The display returns to the prod. daily total (type) screen.

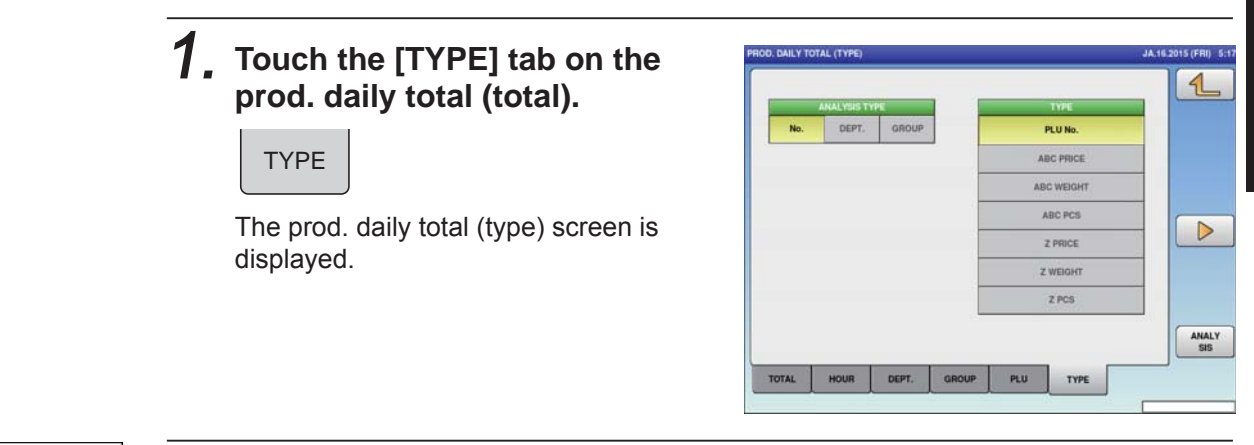

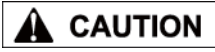

## **2.** Select the analysis type.

- No. : The total data is displayed and totalized by PLU number.
- No. : The total data is displayed and totalized by department.
- No. : The total data is displayed and totalized by group.

Totals cannot be printed out from this machine. The connection of an external device is required to print out totals. For details, consult your ISHIDA dealer. 5

## **3**. Select the analysis type.

| PLU No.    | : Displays and totalizes in item call number order.             |
|------------|-----------------------------------------------------------------|
| ABC PRICE  | : Displays and totalizes in descending order of gross prices.   |
| ABC WEIGHT | : Displays and totalizes in descending order of gross weights.  |
| ABC PCS    | : Displays and totalizes in descending order of gross quantitie |

Displays and totalizes in descending order of gross quantities.Displays and totalizes in in ascending order of gross prices.

: Displays and totalizes in ascending order of gross weights.

: Displays and totalizes in ascending order of gross quantities.

### **4.** Touch [ANALYSIS].

ANALY SIS

Z PRICE

Z PCS

**Z WEIGHT** 

The display changes to prod. daily total (analysis) screen.

Note : Follow the same procedure for Prod. Accum. Total (TYPE).

## 5.7 TOTAL PER HOUR

The production quantity, weight, and price are totalized on an hourly basis.

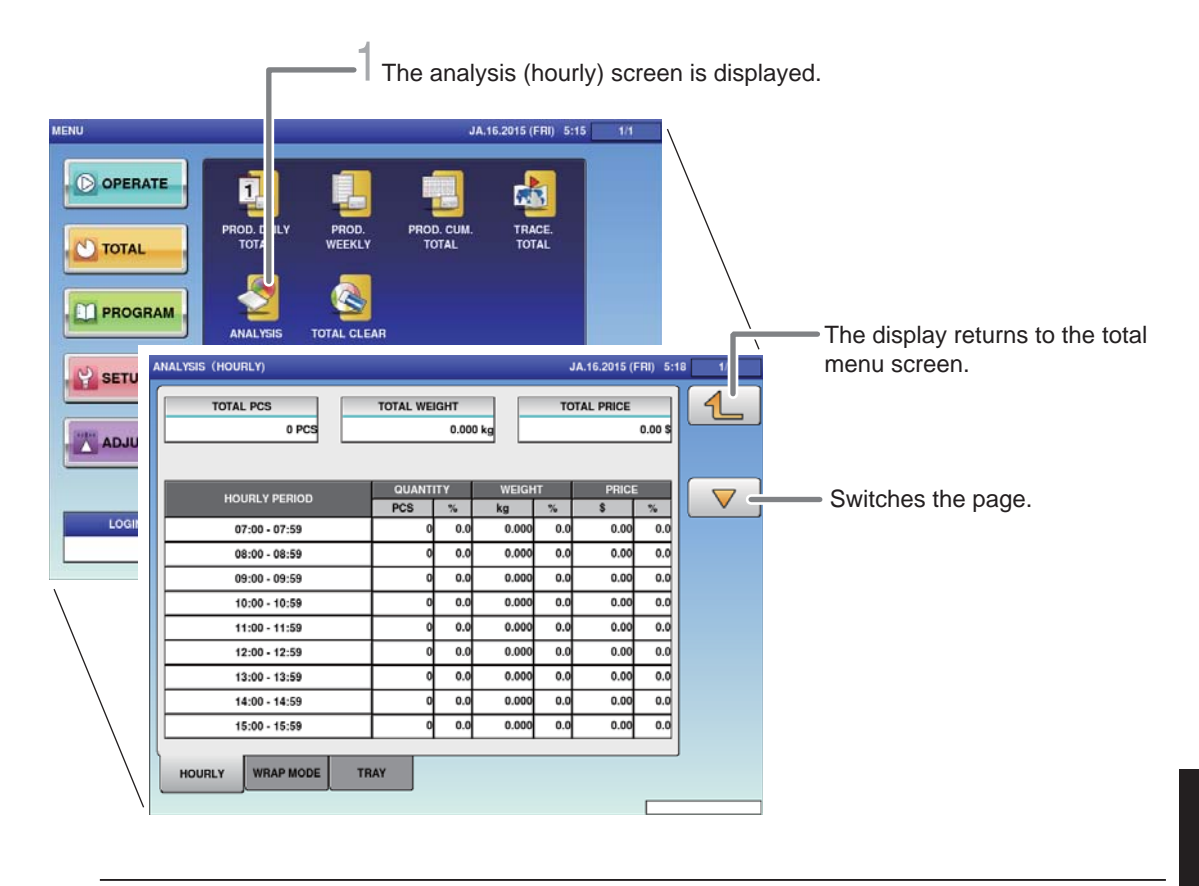

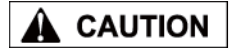

## **1**, Touch [ANALYSIS] on the total menu screen.

Totals cannot be printed out from this machine. The connection of an external device is required to print out totals. For details, consult your ISHIDA dealer.

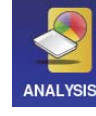

### The analysis (hourly) screen is displayed.

## 2. Touch the [HOURLY] tab on the work analysis (hourly) screen.

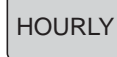

The display changes to the analysis (hourly) screen, and the quantity, weight, and price is displayed per hour.

|   | 0.00 S | IL PRICE | TOT | 9      | 0.000 I | TOTAL WER | 0 PCS         |  |  |
|---|--------|----------|-----|--------|---------|-----------|---------------|--|--|
| Ċ |        | PRICE    |     | WEIGHT | TY I    | QUANTI    |               |  |  |
| 1 | 3      | \$       | 3   | kg     | 5       | PCS       | HOURLY PERIOD |  |  |
|   | 0.0    | 0.00     | 0.0 | 0.000  | 0.0     | 0         | 07:00 - 07:59 |  |  |
|   | 0.0    | 0.00     | 0.0 | 0.000  | 0.0     | 0         | 08:00 - 08:59 |  |  |
|   | 0.0    | 0.00     | 0.0 | 0.000  | 0.0     | 0         | 09:00 - 09:59 |  |  |
|   | 0.0    | 0.00     | 0.0 | 0.000  | 0.0     | 0         | 10:00 + 10:59 |  |  |
|   | 0.0    | 0.00     | 0.0 | 0.000  | 0.0     | 0         | 11:00 - 11:59 |  |  |
|   | 0.0    | 0.00     | 0.0 | 0.000  | 0.0     | 0         | 12:00 - 12:59 |  |  |
|   | 0.0    | 0.00     | 0.0 | 0.000  | 0.0     | 0         | 13:00 - 13:59 |  |  |
|   | 0.0    | 0.00     | 0.0 | 0.000  | 0.0     | 0         | 14:00 - 14:59 |  |  |
|   | 0.0    | 0.00     | 0.0 | 0.000  | 0.0     | 0         | 15:00 - 15:59 |  |  |

## 5.8 TOTAL PER WRAPPING MODE

Displays the production data by the hour for each wrapping mode

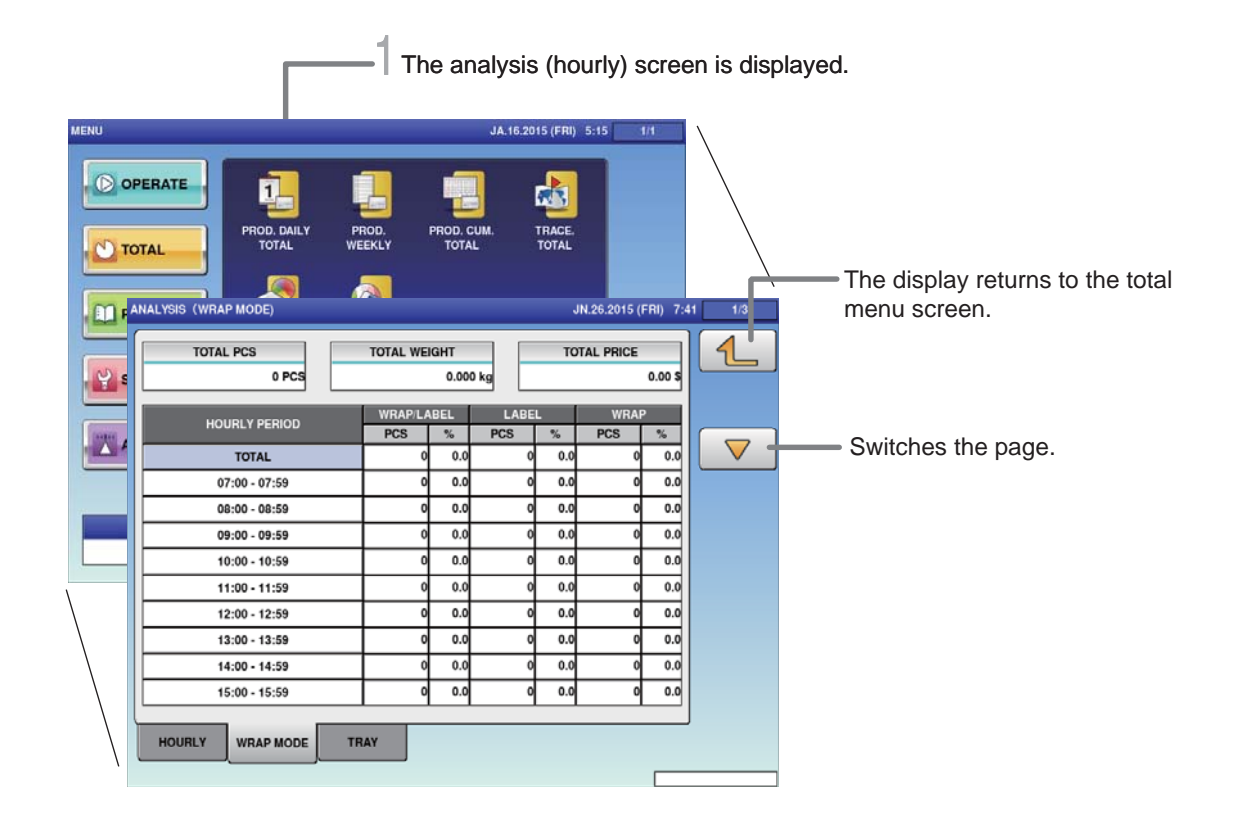

### 

**1**. Touch [ANALYSIS] on the total menu screen.

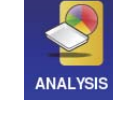

The analysis (hourly) screen is displayed.

### 2. Touch the [WRAP MODE] tab on the work analysis (hourly) screen.

WRAP MODE

The analysis (wrap mode) screen is displayed.

| TOTAL PCS<br>0 PCS |           | WRAP COL      | JNT( | 0 COU         | NT   | WRAP C | OUNT(LOW<br>0 C | ER) |
|--------------------|-----------|---------------|------|---------------|------|--------|-----------------|-----|
|                    | TRAVNAME  | WRAI          | PLA  | BEL           | LABE | -      | WRAP            |     |
| NO.                | That have | PCS           |      | 5             | PCS  | 2      | PCS             | *   |
| TOTAL              |           |               | 0    | 0.0           | 0    | 0.0    | 0               | 0.0 |
|                    |           | _             | 4    | _             |      | -      |                 | _   |
| _                  |           | _             | 4    | $\rightarrow$ |      | -      |                 |     |
|                    |           | _             | 4    | $\rightarrow$ |      | _      |                 |     |
| _                  |           | _             | 4    | $\rightarrow$ |      |        |                 |     |
|                    |           | $\rightarrow$ | 4    | $\rightarrow$ |      | _      |                 |     |
|                    |           |               | 4    | $\rightarrow$ |      | _      |                 |     |
| _                  |           | _             | 4    | -             |      | -      |                 |     |
| _                  |           | _             | 4    | $\rightarrow$ |      | -      | -               |     |
| _                  |           |               |      |               |      | 2.1    | 2               |     |

For output of the data, connection by an exterior device is required. For details, contact your ISHIDA service representative.

## 5.9 TOTAL PER TRAY

The production data is totalized and displayed per tray.

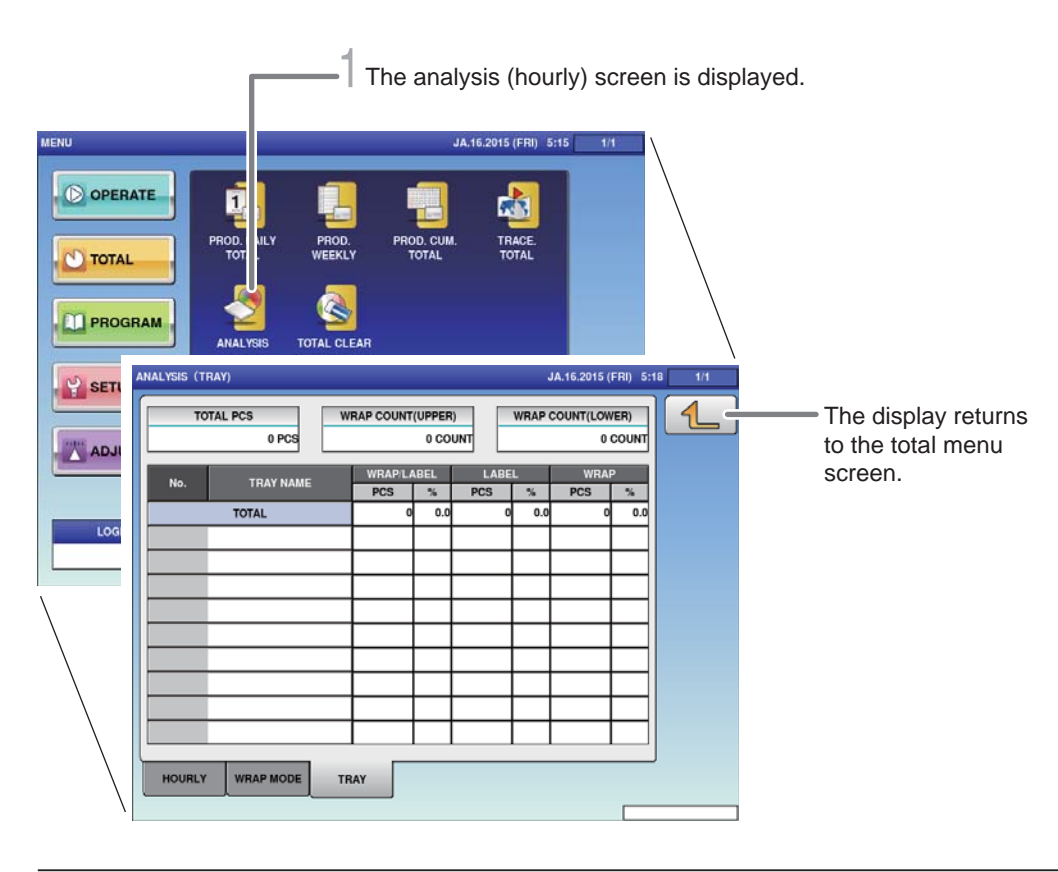

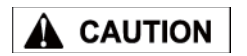

**1**. Touch [ANALYSIS] on the total menu screen.

Totals cannot be printed out from this machine. The connection of an external device is required to print out totals. For details, consult your ISHIDA dealer.

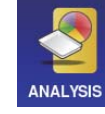

The analysis (hourly) screen is displayed.

## **2.** Touch the [TRAY] tab on the analysis (hourly) screen.

TRAY

The analysis (tray) screen is displayed.

| IDIALP        | 0 PCS | WHAP COU | 0 COU | NT  | WRAP C   | 000000000000000000000000000000000000000 | COUNT |
|---------------|-------|----------|-------|-----|----------|-----------------------------------------|-------|
| No. TRAY NAME |       | WRAP     | LABEL | LAB | EL I     | WRA                                     |       |
| 1             | TOTAL | nus.     | 0 0.0 | PCa | 0.0      | 0                                       | 0.0   |
|               |       |          |       | -   | +        |                                         | _     |
|               |       |          |       |     |          |                                         |       |
| -             |       | _        |       | _   | $\vdash$ | _                                       |       |
|               |       |          |       | _   |          |                                         |       |
| -             |       | -        |       |     | +        |                                         |       |
|               |       |          |       |     |          |                                         |       |

## 5.10 TOTAL CLEAR

Accumulated total data can be cleared.

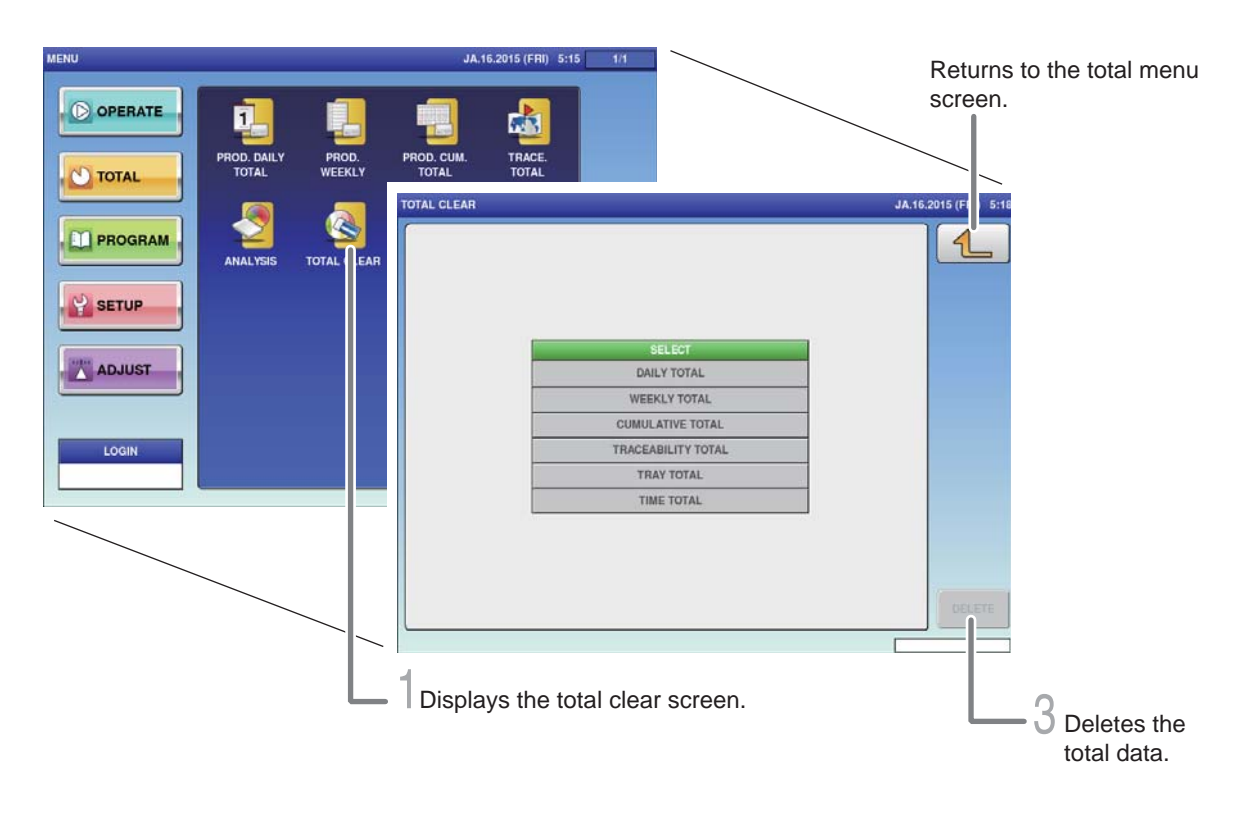

**1**, Touch [TOTAL CLEAR] on the total menu screen.

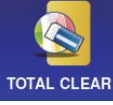

The total clear screen is displayed.

## 2. Select items to be cleared among totals that have been accumulated.

Touch all the fields that should be deleted, and the selected fields will be highlighted.

### **3.** Touch [DELETE] to clear the selected totals.

DELETE

The delete confirmation screen is displayed.

EXECUTE

Touch [EXECUTE].

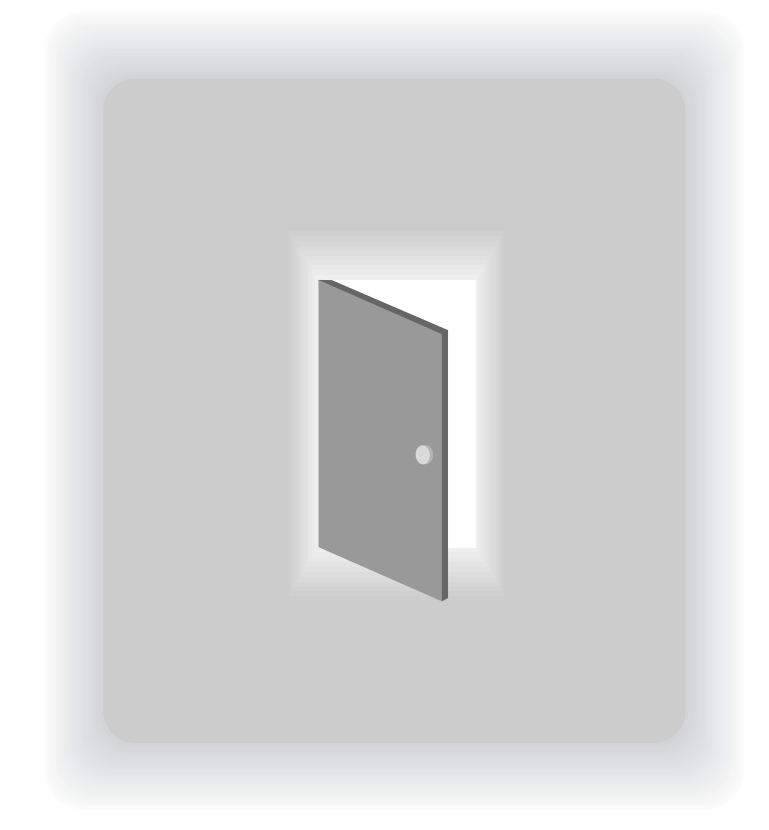

## **CHAPTER 6**

## **TOTAL DATA CORRECTION**

## 6.1 SWITCHING TO SUBTRACTION MODE

The data of items that have been produced by mistake can be deleted from total. Furthermore, the shortage of production data can be added here.

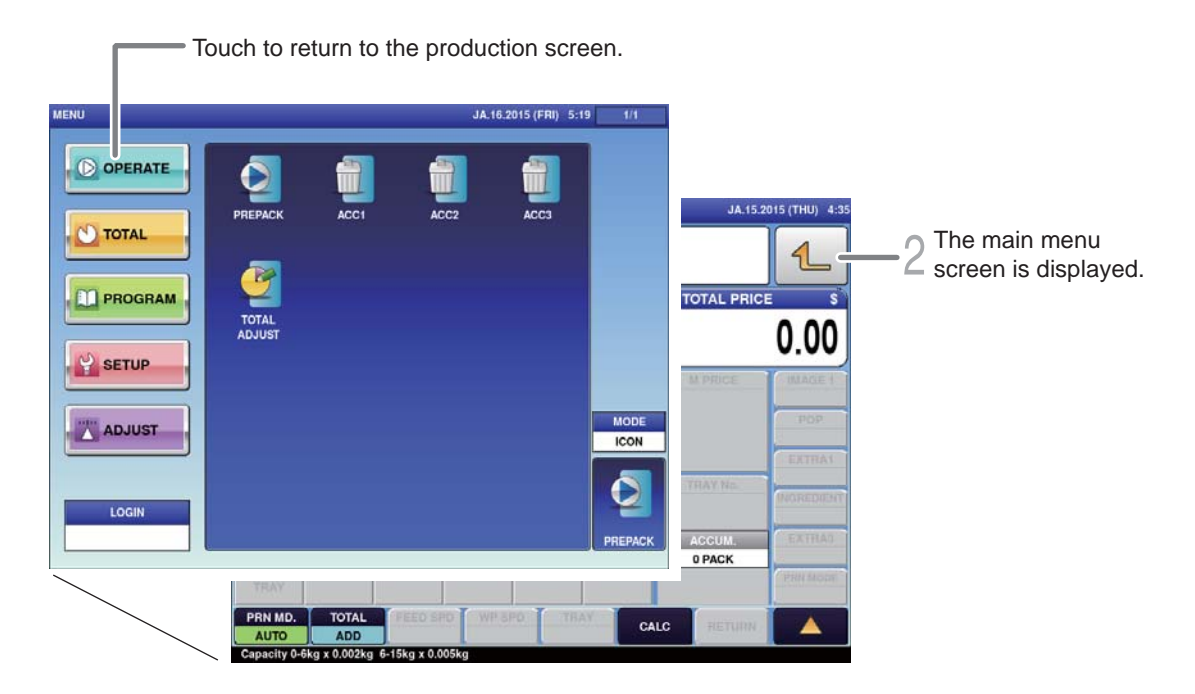

Ensure that no item being processed has been left within the wrapper.

### Touch the Return bottun on the initial screen in Production Mode.

The main menu screen is displayed.

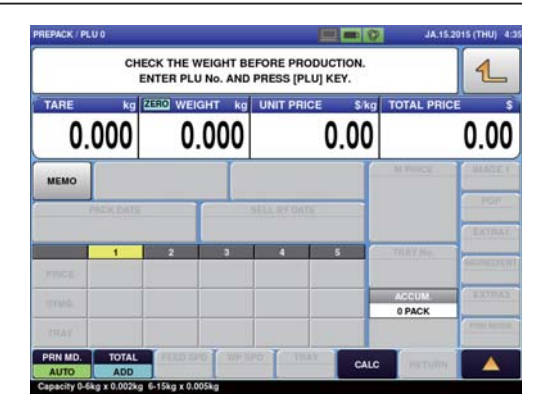

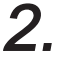

Touch [TOTAL ADJUST] on the Production Mode menu screen.

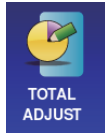

The total adjust (input num sub) screen is displayed.

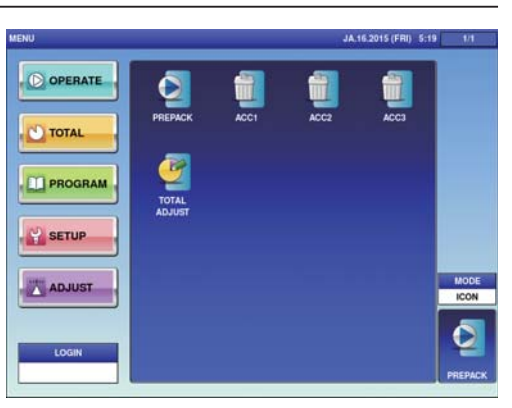

## 6.2 SUBTRACTION BY NUMERICAL ENTRY

The data to which numerical value is entered can be subtracted from the total data.

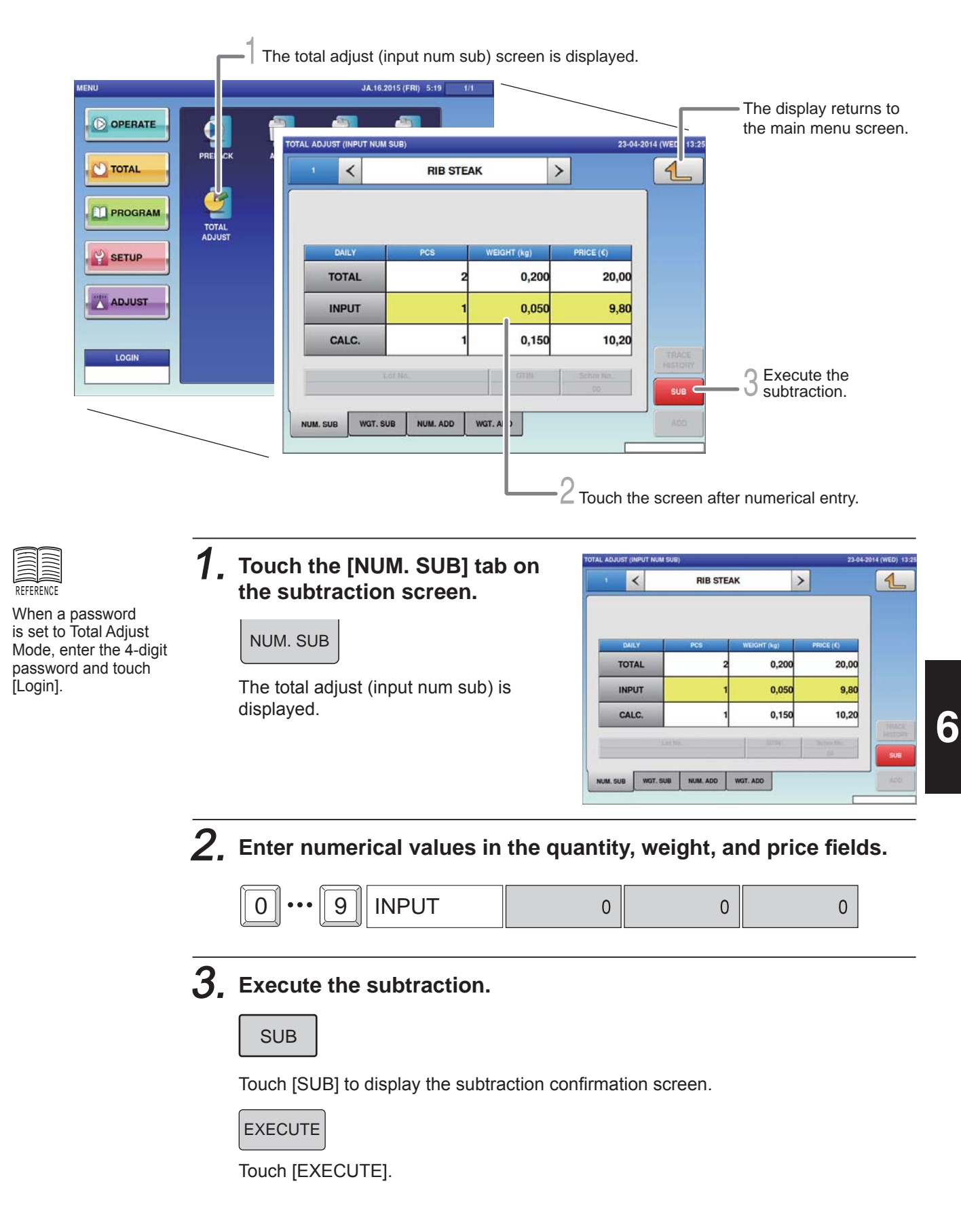

## 6.3 ADDITION BY NUMERICAL ENTRY

The data to which numerical value is entered can be added to the total data.

| TOTAL AD                   | JUST (INPUT NUM S | iUB)     |           |                         | 23-04-2014 (WED) 13:25 |             |                        | _               | — The display   | returns to             |
|----------------------------|-------------------|----------|-----------|-------------------------|------------------------|-------------|------------------------|-----------------|-----------------|------------------------|
| 1                          | <                 | RIE      | STEAK     | >                       | 4                      |             |                        |                 | the main me     | nu screen.             |
|                            |                   |          |           | TOTAL ADJUST (INPUT NUN | I ADD)                 |             | 23-04-2                | 2014 (WED 13:25 |                 |                        |
|                            | DAILY             | PCS      | WE        |                         | RIB STEAK              |             | <u>&gt;</u>            |                 |                 |                        |
|                            | TOTAL             |          | 2         |                         |                        |             |                        |                 |                 |                        |
|                            | INPUT             |          | 1         | DAILY                   | PCS 1                  | VEIGHT (kg) | PRICE (€)              |                 |                 |                        |
|                            | CALC.             |          | 1         | TOTAL                   | 2                      | 0,200       | 20,00                  |                 |                 |                        |
|                            | Lo                | 1 No.    |           | INPUT                   | 1                      | 0,300       | 5,00                   |                 |                 |                        |
|                            |                   | _        |           | CALC.                   | 3                      | 0,500       | 25,00                  | TRACE           |                 |                        |
| NUM.                       | SUB WGT. SUE      | B NUM. A | DD WGT. A |                         | Lof No.                | OTIN        | Schim No.              | HESTORY         |                 |                        |
|                            |                   |          |           |                         |                        |             |                        | 508             |                 |                        |
|                            |                   |          |           | NUM. SUB WGT. S         | UB NUM. ADD WG         |             |                        |                 |                 |                        |
|                            |                   |          |           |                         |                        |             | h                      |                 | 0               |                        |
|                            |                   | l        | The       | subtraction (a          | ddition by             |             |                        |                 | - J Execute th  | e addition.            |
|                            |                   |          | disp      | played.                 | 01001113               |             | 2 Enter the            | e numeric       | al value and to | uch the                |
|                            |                   |          |           |                         |                        |             | <u> </u>               |                 |                 |                        |
|                            |                   |          |           |                         |                        |             |                        |                 |                 |                        |
|                            |                   | 1.       | Touch     | the [NUN                | I.ADDI tab             | on          | TOTAL ADJUST (INPUT NU | M ADD)          |                 | 23-04-2014 (WED) 13:25 |
| REFERENCE<br>When the nass | word              |          | the su    | Ibtraction              | screen.                |             |                        | HIB STE         |                 |                        |
| is set to Total A          | Adjust            |          | NUM. A    | ADD                     |                        |             | 0.00                   |                 |                 |                        |
| password and               | touch             |          |           |                         |                        |             | TOTAL                  | 2               | 0,200           | 20,00                  |
| [Calculate/Add             | ].                |          | I he tota | al adjust (inp<br>ed.   | ut num sub) i          | S           | INPUT                  | 1               | 0,300           | 5,00                   |
|                            |                   |          |           |                         |                        |             | CALC.                  | 3               | 0,500           | 25,00                  |
|                            |                   |          |           |                         |                        |             |                        | 14190.:         | - Baten 1<br>34 | 3.00                   |
|                            |                   |          |           |                         |                        |             | NUM. SUB WGT.          | SUB NUM. ADD    | WGT, ADD        | ADD                    |
|                            |                   | -        |           |                         |                        |             |                        |                 |                 |                        |
|                            |                   | 2.       | Enter     | numerical               | l values in            | the qu      | antity, w              | eight,          | and price f     | ileds.                 |
|                            |                   |          |           |                         |                        |             | 0                      | (               |                 | 0                      |
|                            |                   |          |           |                         | 01                     |             | 0                      |                 |                 | 0                      |
|                            |                   | 0        |           |                         |                        |             |                        |                 |                 |                        |
|                            |                   | 3.       | Execu     | ite the add             | lition oper            | ation.      |                        |                 |                 |                        |
|                            |                   |          |           |                         |                        |             |                        |                 |                 |                        |
|                            |                   |          |           |                         |                        |             |                        |                 |                 |                        |
|                            |                   |          | Touch [/  | ADD] to disp            | lay the addition       | on confir   | mation scre            | een.            |                 |                        |
|                            |                   |          | EXECU     | ITE                     |                        |             |                        |                 |                 |                        |
|                            |                   |          |           |                         |                        |             |                        |                 |                 |                        |
|                            |                   |          | Touch [   | EXECUTE].               |                        |             |                        |                 |                 |                        |

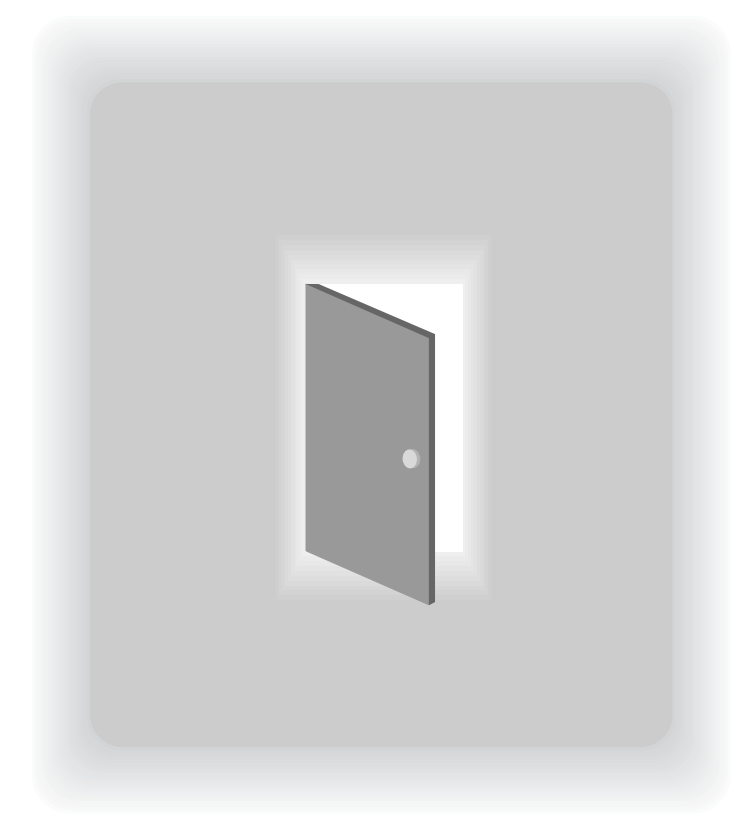

## CHAPTER 7 SETTING MODE

## 7.1 SWITCHING TO SETTING MODE

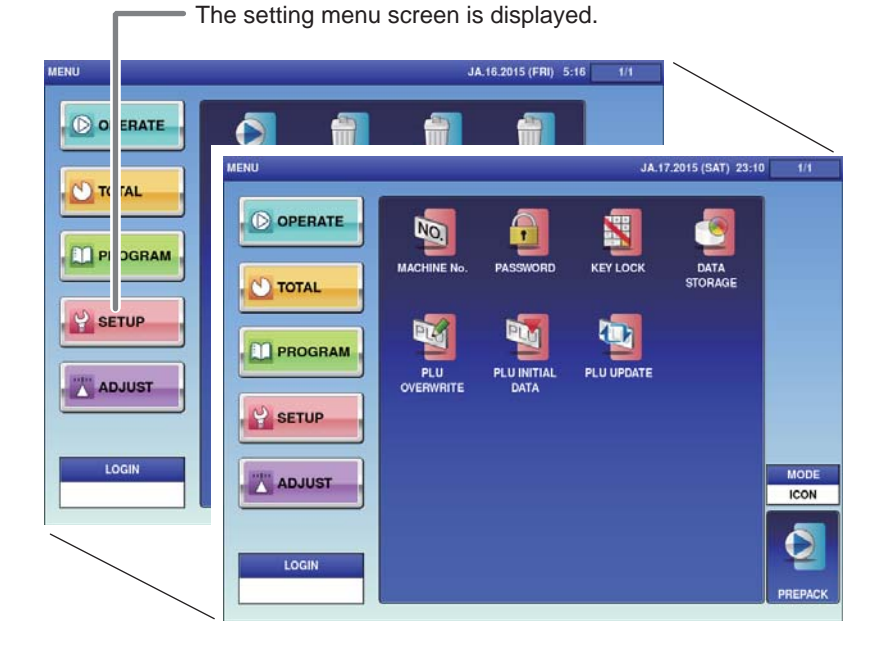

# **1**. Touch the Return botton on the initial screen in Production Mode.

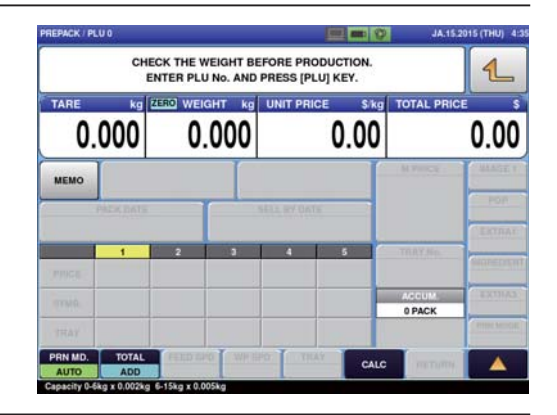

The main menu screen is displayed.

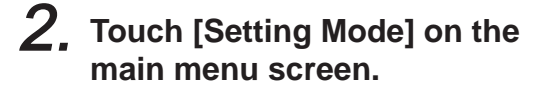

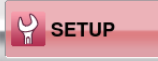

The setting menu screen is displayed.

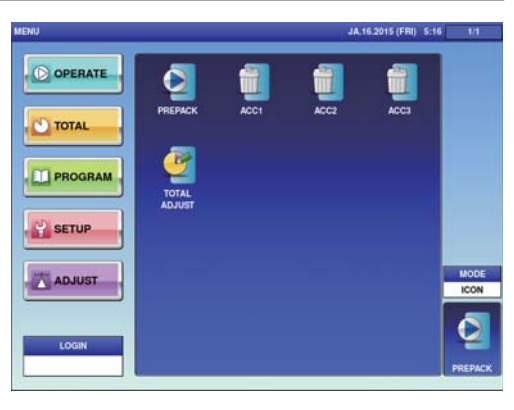

#### **PASSWORD SETTINGS** 7.2

This section describes the method of setting passwords for menu items in each mode.

|         |                  | Г            | Disp                 | lays th       | e passv   | vord (o | perate) s | creen.                     |          |                                                         |
|---------|------------------|--------------|----------------------|---------------|-----------|---------|-----------|----------------------------|----------|---------------------------------------------------------|
|         | MACHINE No.      | PASSWOR      | JA:                  | 17.2015 (SAT) | 23:10 1/1 |         |           |                            | <u> </u> | <ul> <li>Retruns to the setting menu screen.</li> </ul> |
| PROGRAM | PLU<br>OVERWRITE | PLU IR<br>DA | ASSWORD (OPERATE)    | 000000<br>ME  | NU NAME   |         | JA.1      | 7.2015 (SAT)               |          | Sets the entered 4 to 6<br>-digit password.             |
|         |                  |              | ACC1<br>ACC2<br>ACC3 |               |           |         | USE       | NO USE<br>NO USE<br>NO USE |          | 3 Select the setting of each menu item.                 |
|         |                  |              | TOTAL ADJUST         |               |           |         | USE       | NO USE<br>NO USE           |          |                                                         |
|         |                  |              | OPERATE              | TOTAL         | PROGRAM   | SETUP   | ADJUST    |                            |          | 2 set the password.                                     |

**1**, Touch [Password] on the setting menu screen.

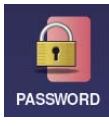

Displays the password (operate) screen.

2. Touch the tab at the bottom of the screen to select the mode for setting.

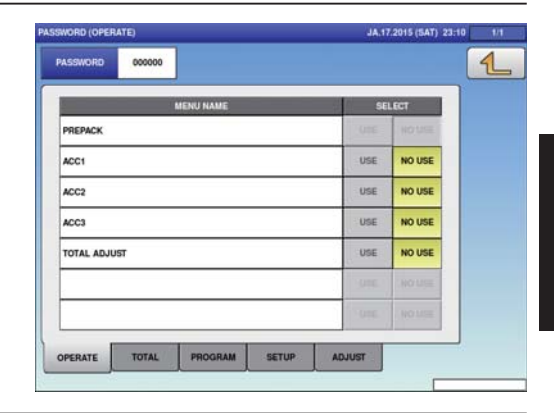

**3**. Select the setting of each menu item.

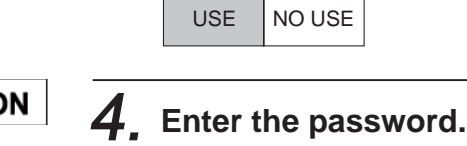

The manager is requested to write down

the passwords so as not to forget them.

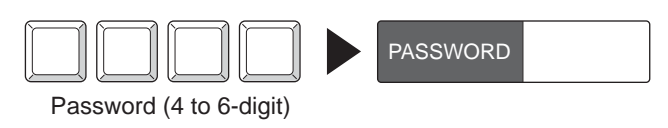

The entered password is displayed.

## 7.3 KEY LOCK SETTINGS

This section describes how to set key locks for the Display key, function key, and stroke key.

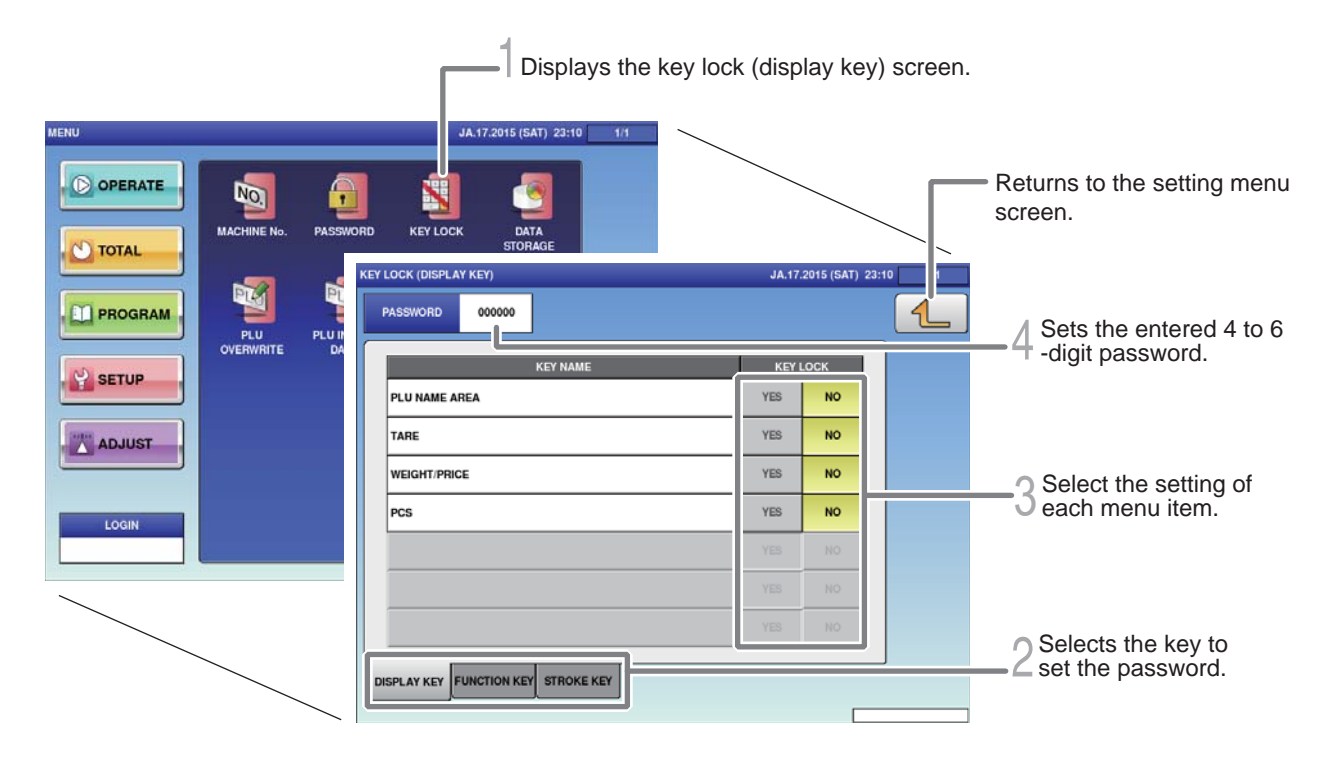

**1**, Touch the [KEY LOCK] on the setting menu screen.

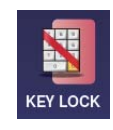

The key lock (display key) screen is displayed.

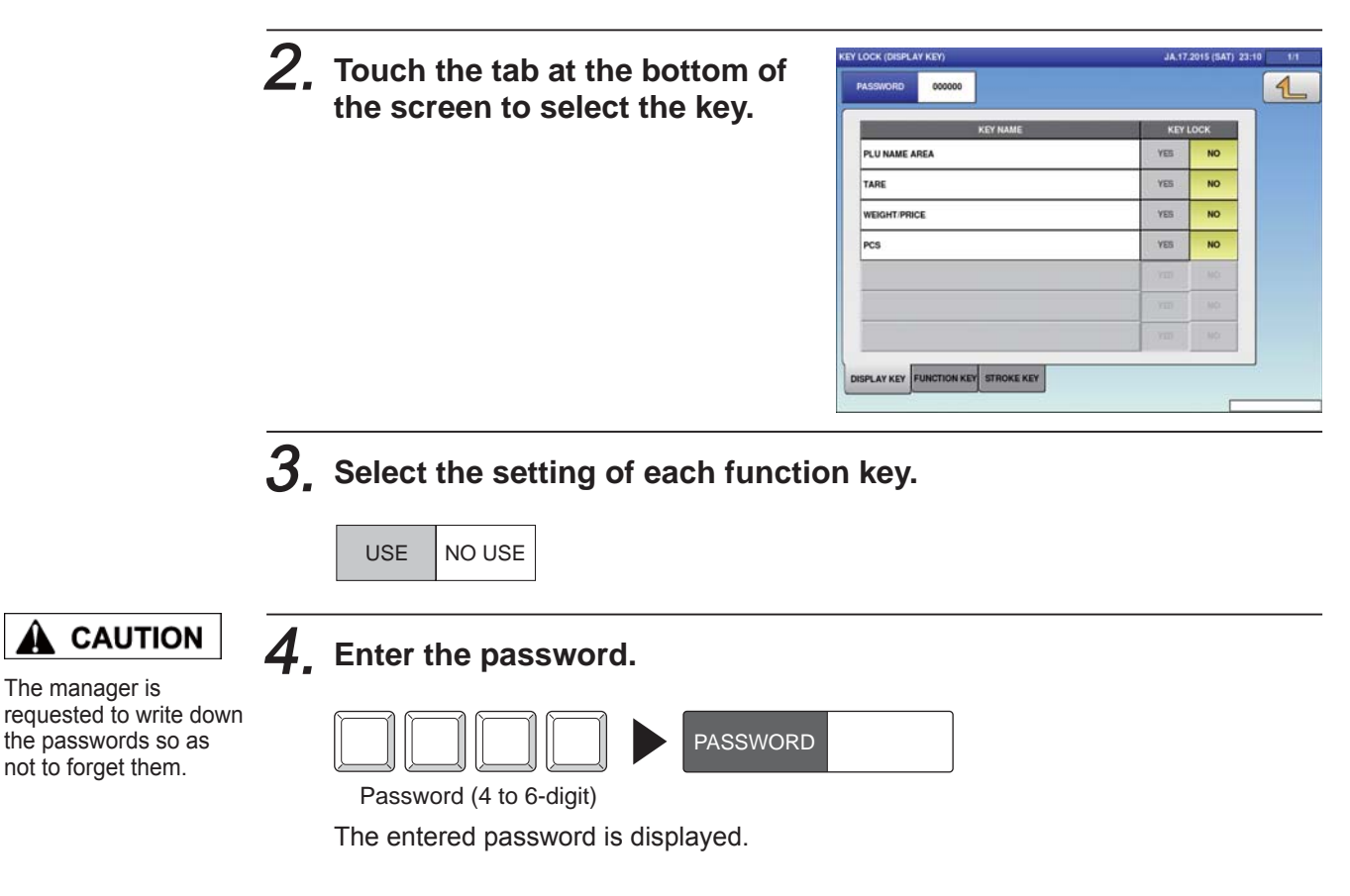

## 7.4 TOTAL ADDITION SETTINGS

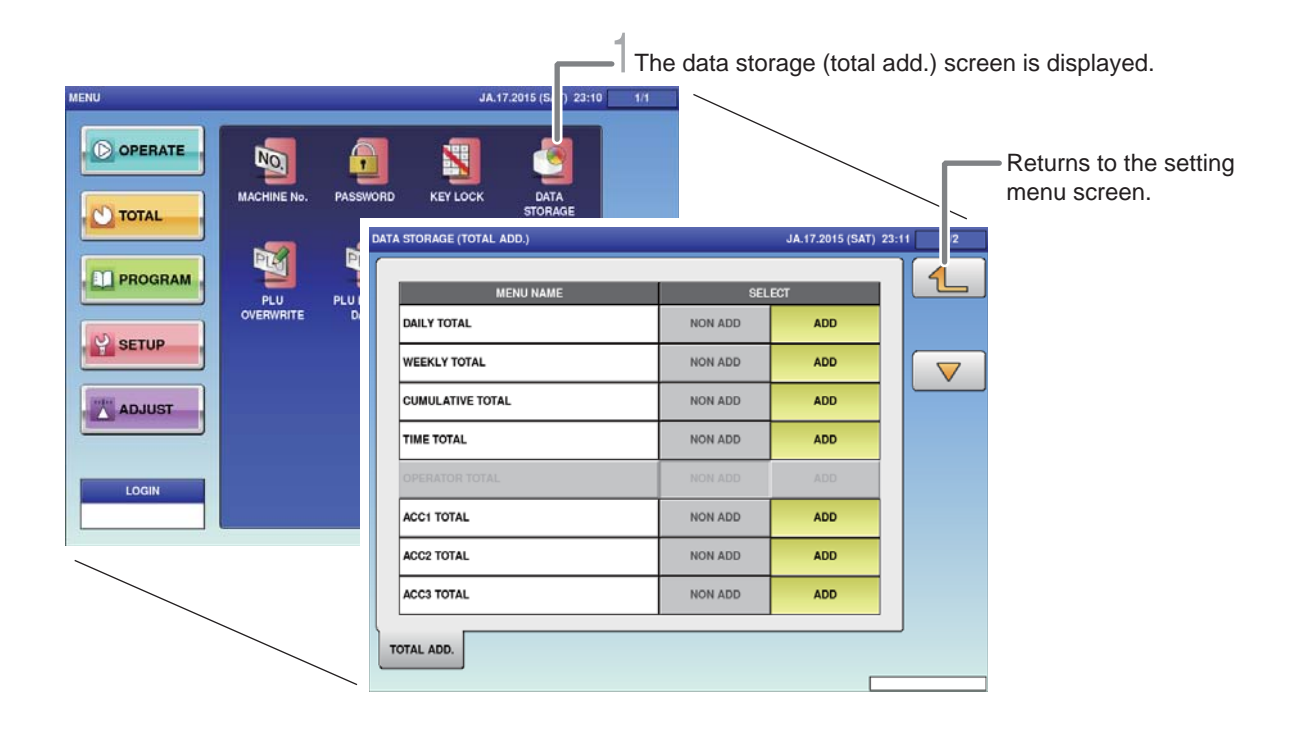

### **1**, Touch [DATA STORAGE] on the setting menu screen.

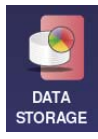

The total addition setting screen is displayed.

## **2.** Set necessary items.

| DAILY TOTALWhen "Add" is set, it is totalized in the Daily Total of the Total<br>Mode.<br>In addition, the pack count for each item is displayed above<br>the input field of Production Mode.WEEKLY TOTALWhen "Add" is set, it is totalized in the Weekly Total of the<br>Total Mode.CUMULATIVE<br>TOTALWhen "Add" is set, it is totalized in the Cumulative Total of<br>Total Mode.TIME TOTALWhen "Add" is set, it is totalized in the Total per Hour and Total<br>per Wrapping Mode of Work Analysis in Total Mode.ACC1-3 TOTALWhen "Add" is set, it is totalized in the Accumulated Total of<br>Total Mode.REWRAP TOTALWhen "Add" is set, it is totalized in the Total per Rewrap of<br>Analysis in Total Mode.TRAY TOTALWhen "Add" is set, it is totalized in the Total per Tray of<br>Analysis in Total Mode. |                     |                                                                                                    |
|----------------------------------------------------------------------------------------------------|---------------------|----------------------------------------------------------------------------------------------------|
| WEEKLY TOTALWhen "Add" is set, it is totalized in the Weekly Total of the<br>Total Mode.CUMULATIVE<br>TOTALWhen "Add" is set, it is totalized in the Cumulative Total of<br>Total Mode.TIME TOTALWhen "Add" is set, it is totalized in the Total per Hour and Total<br>per Wrapping Mode of Work Analysis in Total Mode.ACC1-3 TOTALWhen "Add" is set, it is totalized in the Accumulated Total of<br>Total Mode.REWRAP TOTALWhen "Add" is set, it is totalized in the Total per Rewrap of<br>Analysis in Total Mode.TRAY TOTALWhen "Add" is set, it is totalized in the Total per Tray of<br>Analysis in Total Mode.                                                                                                    | DAILY TOTAL         | When "Add" is set, it is totalized in the Daily Total of the Total<br>Mode.<br>In addition, the pack count for each item is displayed above<br>the input field of Production Mode. |
| CUMULATIVE<br>TOTALWhen "Add" is set, it is totalized in the Cumulative Total of<br>Total Mode.TIME TOTALWhen "Add" is set, it is totalized in the Total per Hour and Total<br>per Wrapping Mode of Work Analysis in Total Mode.ACC1-3 TOTALWhen "Add" is set, it is totalized in the Accumulated Total of<br>Total Mode.REWRAP TOTALWhen "Add" is set, it is totalized in the Total per Rewrap of<br>Analysis in Total Mode.TRAY TOTALWhen "Add" is set, it is totalized in the Total per Tray of<br>Analysis in Total Mode.                                                                                                    | WEEKLY TOTAL        | When "Add" is set, it is totalized in the Weekly Total of the Total Mode.                                                                                                    |
| TIME TOTALWhen "Add" is set, it is totalized in the Total per Hour and Total<br>per Wrapping Mode of Work Analysis in Total Mode.ACC1-3 TOTALWhen "Add" is set, it is totalized in the Accumulated Total of<br>Total Mode.REWRAP TOTALWhen "Add" is set, it is totalized in the Total per Rewrap of<br>Analysis in Total Mode.TRAY TOTALWhen "Add" is set, it is totalized in the Total per Tray of<br>Analysis in Total Mode.                                                                                                    | CUMULATIVE<br>TOTAL | When "Add" is set, it is totalized in the Cumulative Total of Total Mode.                                                                                                    |
| ACC1-3 TOTALWhen "Add" is set, it is totalized in the Accumulated Total of<br>Total Mode.REWRAP TOTALWhen "Add" is set, it is totalized in the Total per Rewrap of<br>Analysis in Total Mode.TRAY TOTALWhen "Add" is set, it is totalized in the Total per Tray of<br>Analysis in Total Mode.                                                                                                    | TIME TOTAL          | When "Add" is set, it is totalized in the Total per Hour and Total per Wrapping Mode of Work Analysis in Total Mode.                                                               |
| REWRAP TOTAL       When "Add" is set, it is totalized in the Total per Rewrap of Analysis in Total Mode.         TRAY TOTAL       When "Add" is set, it is totalized in the Total per Tray of Analysis in Total Mode.                                                                                                    | ACC1-3 TOTAL        | When "Add" is set, it is totalized in the Accumulated Total of Total Mode.                                                                                                    |
| TRAY TOTALWhen "Add" is set, it is totalized in the Total per Tray of<br>Analysis in Total Mode.                                                                                                    | REWRAP TOTAL        | When "Add" is set, it is totalized in the Total per Rewrap of Analysis in Total Mode.                                                                                              |
|                                                                                                    | TRAY TOTAL          | When "Add" is set, it is totalized in the Total per Tray of Analysis in Total Mode.                                                                                                |

## 7.5 ITEM DATA AUTO-UPDATE SETTINGS

It is set to changed a temporary change in production mode to permanent.

| 1 Di:  | splays the item data auto-uapdate | screen.                                                                     |                                                                                                    |
|--------|-----------------------------------|-----------------------------------------------------------------------------|----------------------------------------------------------------------------------------------------|
| MENU   | JA.17.2015 (SAT) 23:10 1/1        |                                                                             |                                                                                                    |
|        | KEY LOCK DATA<br>STORAGE          |                                                                             | Returns to the setting menu screen.                                                                                                    |
|        |                                   | JA.17.2015 (SAT)                                                            |                                                                                                    |
|        | PLU MASTER LIST                   | YES NO                                                                      |                                                                                                    |
|        | MARKDOWN MODE:M/D AMOUNT          | YES NO                                                                      | _                                                                                                    |
|        | UNIT TYPE:OTY                     | YES NO                                                                      | Switches the page.                                                                                                    |
| ADJUST | FIXED WEIGHT                      | YES NO                                                                      |                                                                                                    |
|        | PACK DATE/TIME                    | YES NO                                                                      |                                                                                                    |
| LOGIN  | SELL BY DATE/TIME                 | YES NO                                                                      |                                                                                                    |
|        | TARE                              | YES NO                                                                      |                                                                                                    |
|        | EXTRA MSG.1                       | YES NO                                                                      | _                                                                                                    |
|        | INGREDIENT                        | YES NO                                                                      | _                                                                                                    |
|        | EXTRA MSG.3                       | YES NO                                                                      |                                                                                                    |
|        | 2 st<br>F<br>N                    | Sets whethe<br>he Item Mas<br>Production N<br>(es : The Ite<br>No : The Ite | er or not to reflect the changed data in<br>ster when data is changed in the<br>Mode<br>em Master is updated.<br>em Master is not updated. |

**1**, Touch [PLU OVERWRITE] on the setting menu screen.

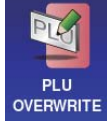

The item data auto-uapdate screen is displayed.

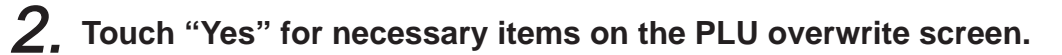

| YES | NO |
|-----|----|
|-----|----|

## 7.6 PLU INITIAL DATA SETTINGS

Initial values of setting items can be set at the time of item registration.

| 1      | Displays the PLU Initi                                             | al Data (SALE 1) screen. |                                     |
|--------|--------------------------------------------------------------------|--------------------------|-------------------------------------|
| MENU   | JA.17.2015 (SAT) 23:10 1/1                                         | $\backslash$             |                                     |
|        | RD KEYLOCK DATA<br>STORAGE                                         |                          |                                     |
|        |                                                                    |                          | Returns to the setting menu screen. |
| ADJUST |                                                                    |                          |                                     |
| LOGIN  | SALES MODE<br>VINT PRICE<br>0:WEIGHT > 0.00<br>PRICED WGIT<br>TARE | OPEN PRICE<br>CO:YES >   |                                     |
|        | 0.000                                                              |                          |                                     |
|        | CINORMAL >                                                         | 2HL TARE<br>0.000        |                                     |
|        | 0.1407 PNIN 0.                                                     | * TARE<br>0.0            |                                     |
|        | LOWER WGT UPPER WGT 0.000                                          | YES NO                   |                                     |
|        | SALE1 MSG. IMAGE PRINT DATE C                                      | ODE WRAP                 |                                     |

**1**, Touch [PLU INITIAL DATA] on the setting menu screen.

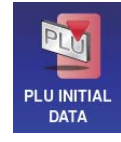

The PLU initial data (SALE1) screen is displayed.

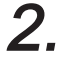

## Touch "Yes" for necessary items on the PLU initial data (SALE1) screen.

Perform settings by referring to "Chapter 4. Item Registrations".

## 7.7 ITEM DATA BATCH CHANGE SETTINGS

Item data that has already been registered can be changed or updated in a batch.

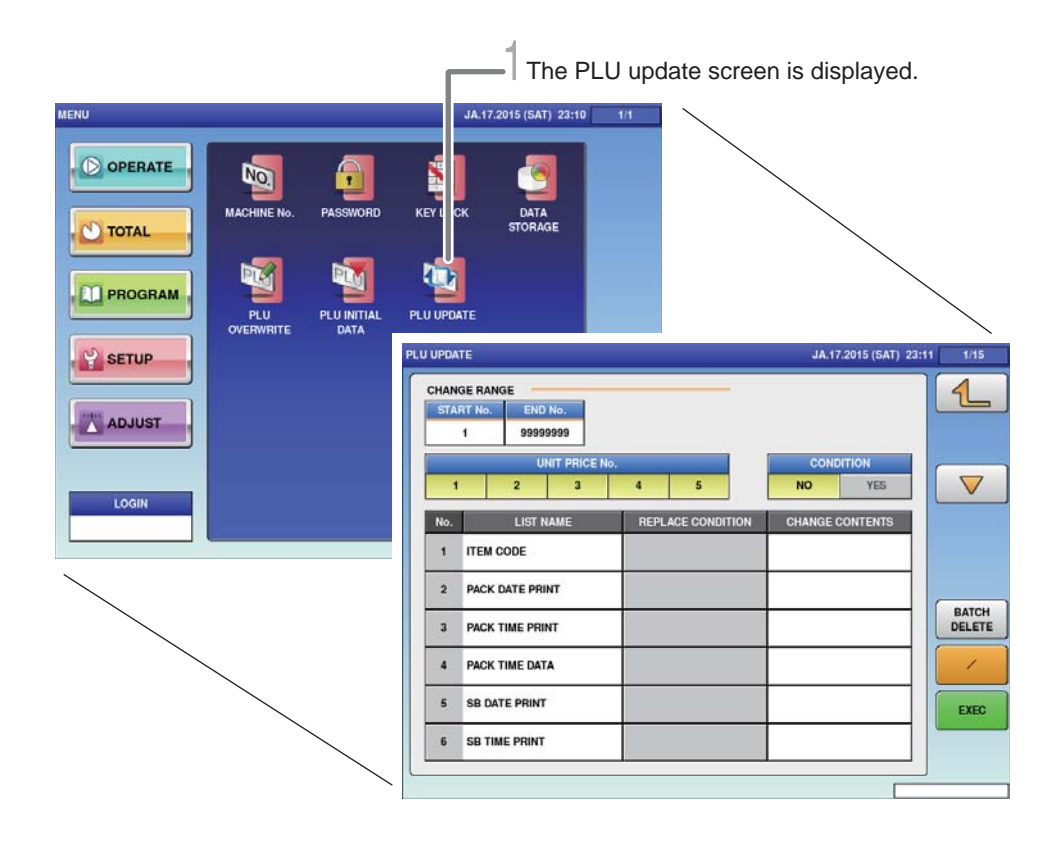

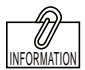

Setting the substitution condition to "Yes" enables to input the condition, and batch changes can only be made for items that agree with the condition. Furthermore, changes can only be made for specific items and unit price data by setting the range of change. **1**. Touch [PLU UPDATE] on the setting menu screen.

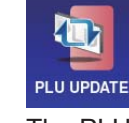

The PLU update screen is displayed.

2. Select item names that you want to make a batch change.

 $\mathbf{3}$ . Enter the content to which the setting is changed.

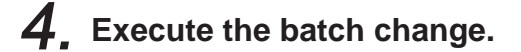

EXEC

Touch [Execute], and the batch update confirmation screen is displayed. Touch [Execute] again to start operation.

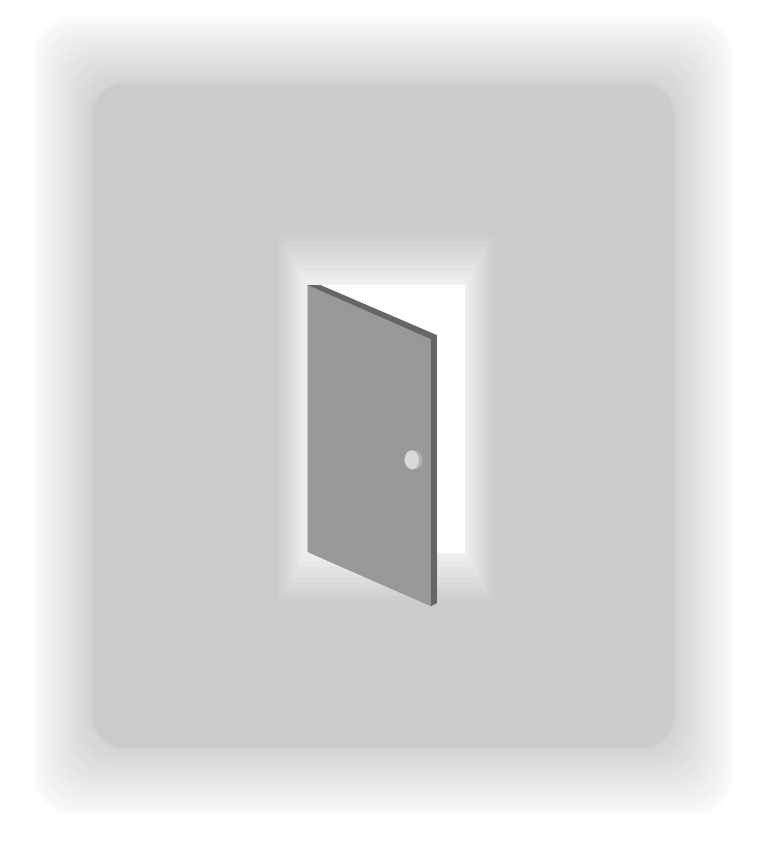

## CHAPTER 8 ADJUSTMENT MODE

#### SWITCH TO THE ADJUSTMENT MODE 8.1

The adjustment menu screen is displayed.

JA.16.2015 (FRI) 5:19 Do ERATE 0 JA.16.2015 (FRI) 5:28 OT C AL 0 PI OGRAM TOTAL SI SI UP PROGRAM ADJUST SETUP LOGIN MODE ADJUST ICON LOGIN

1. Touch the Return botton on the initial screen in Production Mode.

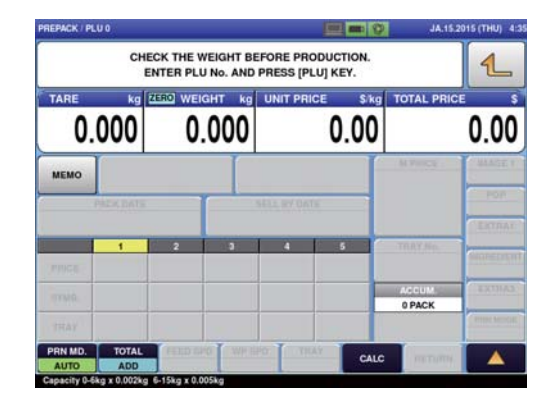

The main menu screen is displayed.

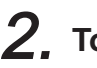

[1]

**2.** Touch [ADJUST] on the main menu screen.

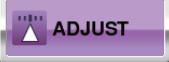

The adjustment menu screen is displayed.

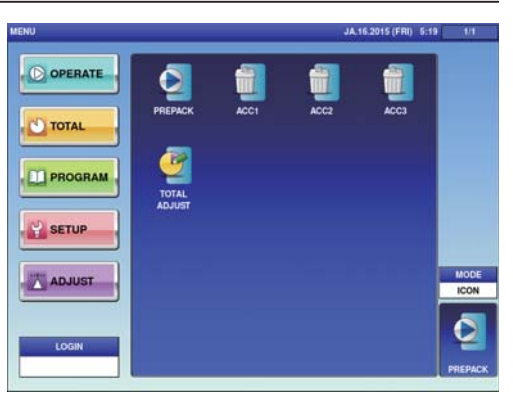

## 8.2 DATE AND TIME ADJUSTMENT

Adjust the date, time and year of the internal clock of the machine.

|        | 1                             | The clock set                                                   | ting screen is         | s displayed.          |                      |                                   |
|--------|-------------------------------|-----------------------------------------------------------------|------------------------|-----------------------|----------------------|-----------------------------------|
|        |                               | .,<br>J.                                                        | 16.2015 (FRI) 5:28 1   | #                     |                      | The display returns               |
|        | DATE TIME T<br>S<br>DATE TIME | OUCH DISPLAY<br>CREEN CHECK                                     | SOUND                  | _                     | JA.16.2015 (F ) 5:28 | to the adjustment<br>menu screen. |
| SETUP  |                               | DATE                                                            | JA.16.2015             |                       |                      |                                   |
| ADJUST |                               | TIME                                                            | 05:28:13               |                       |                      |                                   |
|        | _                             | KEYIN LEN/DATE FOF<br>1-2 : DD<br>3-4 : MM-DD<br>8 : MM-DD-YYYY | INAT JULIA<br>16       | N DATE<br>2015        |                      |                                   |
|        |                               | KEYIN LEN/TIME FOR<br>1-2 : SS<br>3-4 : MM:SS<br>5-6 : HH:MM:SS | MAT TIME<br>Asia<br>(\ | ZONE<br>Tokyo<br>IST) | SET                  |                                   |
|        |                               |                                                                 |                        |                       |                      |                                   |

**1**. Touch [DATE TIME] on the adjustment menu screen.

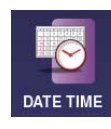

The date time setting screen is displayed.

| 2. | Enter the date.            |  |  |
|----|----------------------------|--|--|
|    | [Example] January 15, 2015 |  |  |
|    | 2 0 1 5 0 1 1 5 DATE       |  |  |
| 3. | Enter the time.            |  |  |
|    | [Example] 09:35:00         |  |  |
|    | 9 3 5 0 0 TIME             |  |  |
| 4. | Touch [SET].               |  |  |
|    | SET                        |  |  |

The adjustment content of each item is set.

8

## 8.3 TOUCH SCREEN ADJUSTMENT

Adjust the touch location on the touch panel.

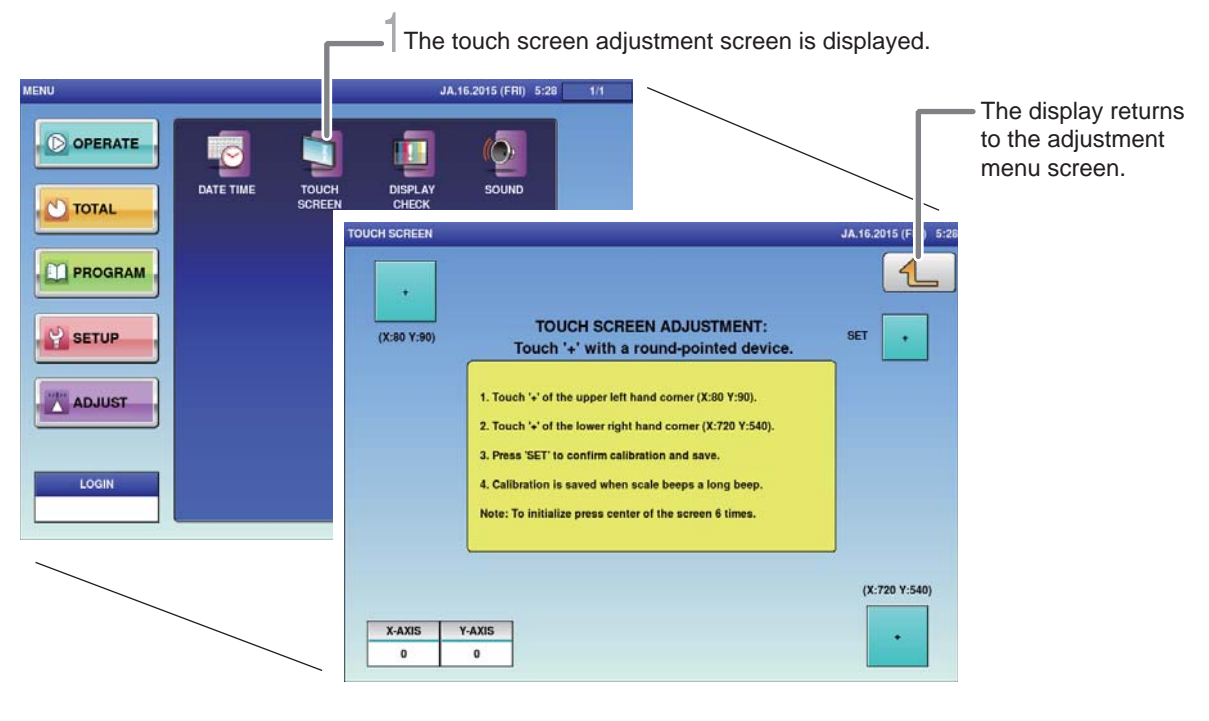

### **1**. Touch [TOUCH SCREEN] on the adjustment screen.

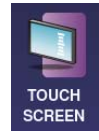

The touch screen adjustment screen is displayed.

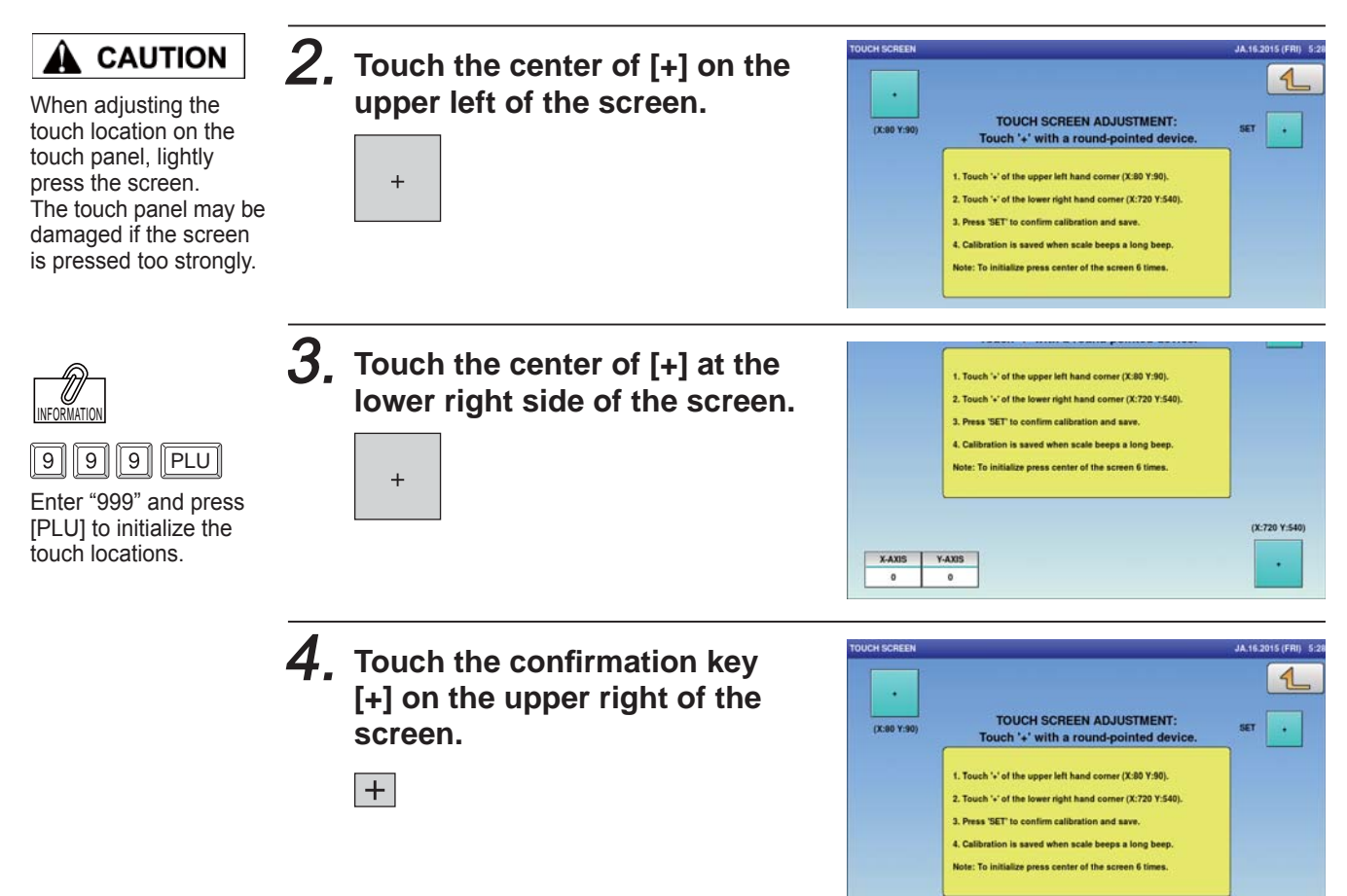

#### SCREEN BRIGHTNESS ADJUSTMENT 8.4

The vertical and horizontal display screen brightnesses of the touch screen can be adjusted.

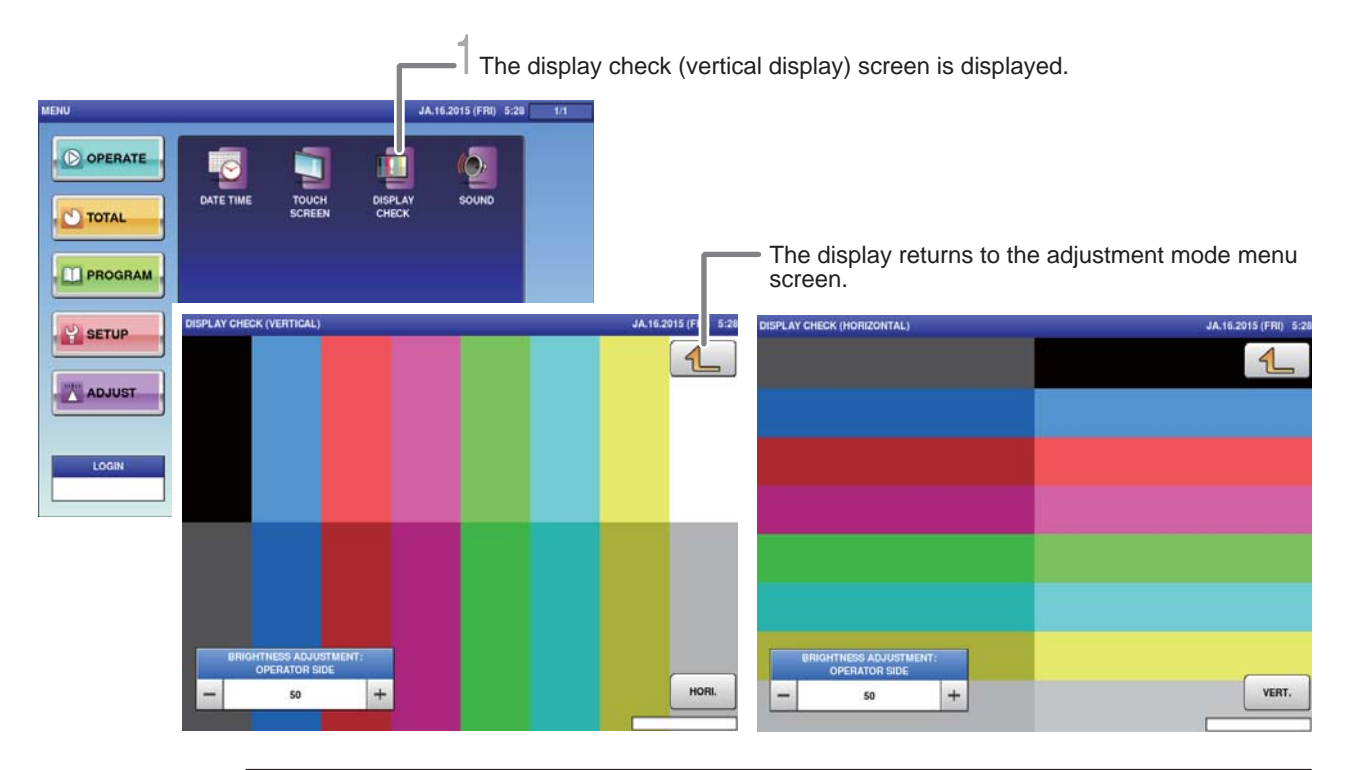

**1**. Touch [DISPLAY CHECK] on the adjustment menu screen.

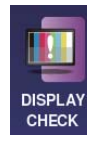

The display check (vertical display) screen is displayed.

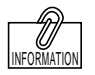

The brightness adjustment can also be made by pressing [Brightness Adjust] after entering a numerical value.

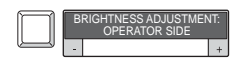

2. Adjust the vertical display screen brightness.

| BRIGHTNESS ADJUSTMENT<br>OPERATOR SIDE |    |   |
|----------------------------------------|----|---|
| -                                      | 50 | + |

Using the [-] key will cause the screen to darken. Using the [+] key will cause the screen to brighten.

## **3.** Touch [HORI.].

HORI.

The display check (horizontal display) is displayed.

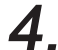

### **4** Adjust the horizontal display screen brightness.

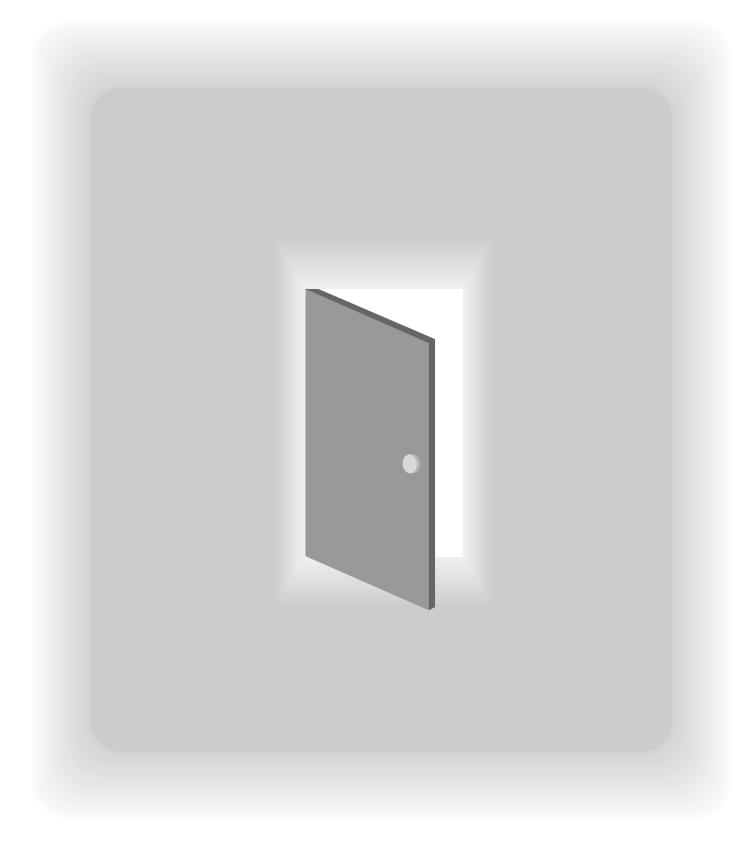

# APPENDIX OTHERS
## A-1. SPECIFICATIONS

| WM-Ai Type                            |                                                                                                    |
|---------------------------------------|----------------------------------------------------------------------------------------------------|
| Scale Unit Weighing Capacity *1       | 0 - 3 kg x 0.001 kg / 3 - 6 kg x 0.002 kg                                                                                                    |
|                                       | 0 - 6 kg x 0,002 kg / 6 - 15 kg x 0.005 kg                                                                                                    |
|                                       | 0 - 15 lb x 0.005 lb /15 - 30 lb x 0.01 lb                                                                                                    |
| Weighing Accuracy                     | 1/3000 (Dual range standard)                                                                                                    |
| Packs Per Minute                      | Up to 35 ppm                                                                                                    |
| Wrapping Capacity<br>Wrapping Size *2 | 0.02 - 6 kg / 0.01 - 13 lb                                                                                                    |
|                                       | (Up to 4.5 kg / 9.9 lb for a pre-wrapped tray)                                                                                                    |
|                                       | Width: 95 - 380 mm (3.7 - 14.9 inch)                                                                                                    |
|                                       | Depth: 80 - 260 mm (3.1 - 10.2 inch)                                                                                                    |
|                                       | Height: 10 - 130 mm (0.4 - 5.1 inch)                                                                                                    |
|                                       | Tray Height: 70 mm max. (2.7 inch)                                                                                                    |
| Film Type                             | Polyolefin / PVC (film type suitable for automatic wrapping)                                                                                                    |
| Film Size                             | 250, 300, 350, 400, 450, 500, 533 mm (21inch)                                                                                                    |
| Film Outside Diameter                 | φ 200 mm or less                                                                                                    |
| Display Console                       | Backlit 12.1-inch color LCD touch-panel (SVGA : 800×600 dots)                                                                                                    |
| Tactile Keys                          | 19 Keys                                                                                                    |
| Print Head                            | 3 inch direct thermal (960 dots), 12 dots/mm, 80 mm wide head                                                                                                    |
| Printing Speed                        | 120 mm/sec                                                                                                    |
| Print Area<br>Label Size              | Width: Up to 76 mm (3.0 inch)                                                                                                    |
|                                       | Height: <printer #1:="" left=""> 27 - 105 mm (1.1 - 4.1 inch)</printer>                                                                                                    |
|                                       | <pre><printer #2:="" right=""> 27 - 60 mm (1.1 - 2.4 inch)</printer></pre>                                                                                                    |
|                                       | Width: 35 - 80 mm (1.4 - 3.2 inch)                                                                                                    |
|                                       | Height: <printer #1:="" left=""> 27 - 105 mm (1.1 - 4.1 inch)</printer>                                                                                                    |
|                                       | Printer #2: Right> 27 - 60 mm (1.1 - 2.4 inch)                                                                                                    |
| Label Roll Size:                      |                                                                                                    |
| - Inner Core Diameter                 | φ 76 mm (3.0 inch)                                                                                                    |
| - Outer Core Diameter                 | φ 230 mm (9.0 inch) or less                                                                                                    |
| Label Storage Capacity                | 6,000 labels/roll (at 37 mm (H) and 2.2 mm gap)                                                                                                    |
| Ethernet                              | RJ45 x 1, 1000B-T                                                                                                    |
| Wireless                              | 802.11 b/g *3                                                                                                    |
| USB                                   | x 4, USB 2.0                                                                                                    |
| Scanner                               | via USB interface                                                                                                    |
| Power Supply                          | Single phase, AC 200-240V (+5%/-10%), 50/60 Hz, 10A                                                                                                    |
| Power Comsumption                     | Standby: 360 W or less, Maximum: 1800 W *4                                                                                                    |
| Sleep Mode                            | 90 W or less                                                                                                    |
| Memory Capacity                       | 2 GB                                                                                                    |
| Noise Level                           | 74.6 dB or less                                                                                                    |
| Operation Environment                 | Temperature: 5 °C-35 °C, Humidity: 20 % - 85 % (no condensation)                                                                                                    |
|                                       | WM-Ai Type<br>Weighing Capacity *1<br>Weighing Accuracy<br>Packs Per Minute<br>Wrapping Capacity<br>Wrapping Size *2<br>Film Type<br>Film Size<br>Film Outside Diameter<br>Display Console<br>Tactile Keys<br>Print Head<br>Printing Speed<br>Print Head<br>Printing Speed<br>Print Area<br>Label Size<br>Label Size<br>Label Size<br>Label Size<br>Label Size<br>Core Diameter<br>- Outer Core Diameter<br>Label Storage Capacity<br>Ethernet<br>Wireless<br>USB<br>Scanner<br>Power Supply<br>Power Comsumption<br>Sleep Mode<br>Memory Capacity<br>Noise Level<br>Operation Environment |

\*1: Factory fitted option

\*2: Maximum dimensions cannot be used in combination.

\*3: Optional

\*4: Power consumption varies dependent on site conditions and machine setup.

Specifications subject to change without notice.

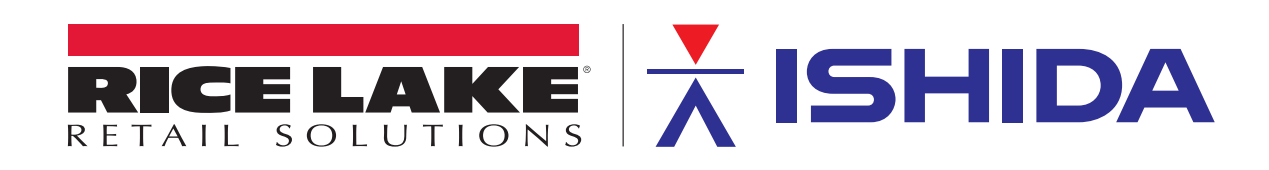

© Rice Lake Weighing Systems Specifications subject to change without notice. Rice Lake Weighing Systems is an ISO 9001 registered company.

230 W. Coleman St. • Rice Lake, WI 54868 • USA U.S. 800-472-6703 • Canada/Mexico 800-321-6703 • International 715-234-9171 • Europe +31 (0)26 472 1319

www.ricelake.com/retail

www.ricelake.mx www.ricelake.eu

www.ricelake.co.in

March 2020 - Rev A